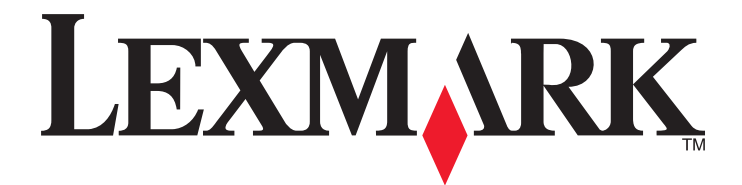

# **C54x Series**

**Ghidul utilizatorului** 

Noiembrie 2012

www.lexmark.com

Tipuri echipamente: 5025 Model(e): 210, 230, 410, 430, 43W, 439, n01, n02, dnw, xd1, xd2, dn1, dn2, gd1, gd2, dw1, dw2, dt1, dt2, gt1, gt2

# Cuprins

| Informații de siguranță                                     | 5  |
|-------------------------------------------------------------|----|
| Informații despre imprimantă                                | 7  |
| Vă mulțumim pentru că ați ales această imprimantă!          | 7  |
| Găsirea informațiilor despre imprimantă                     | 7  |
| Alegerea unui loc pentru imprimantă                         | 8  |
| Configurații de imprimante                                  | 9  |
| Înțelegerea panoului de comandă al imprimantei              | 11 |
| Configurarea suplimentară a imprimantei                     | 13 |
| Instalarea opțiunilor interne                               | 13 |
| Instalarea opțiunilor hardware                              |    |
| Ataşarea cablurilor                                         | 22 |
| Verificarea configurării imprimantei                        | 23 |
| Configurarea software-ului imprimantei                      | 24 |
| Configurarea imprimării wireless                            | 26 |
| Instalarea imprimantei într-o rețea Ethernet                | 31 |
| Minimizarea impactului imprimantei asupra mediului          |    |
| Economia de hârtie și toner                                 | 35 |
| Economisirea energiei                                       | 37 |
| Reciclarea                                                  | 39 |
| Încărcarea hârtiei și a suporturilor de tipărire speciale   | 41 |
| Legarea și anularea legării tăvilor                         | 41 |
| Setarea dimensiunii și a tipului de hârtie                  | 42 |
| Configurarea setărilor pentru formatul universal de hârtie  |    |
| Încărcarea tăvii standard de 250 de coli                    | 44 |
| Încărcarea sertarului dual de 650 de coli                   | 46 |
| Utilizarea alimentatorului multifuncțional                  | 47 |
| Utilizarea alimentatorului manual                           | 49 |
| Indicații despre hârtie și suporturile de tipărire speciale | 51 |
| Indicații despre hârtie                                     | 51 |
| Depozitarea hârtiei                                         | 53 |

| Dimensiuni, tipuri și greutăți acceptate pentru hârtie                                | 53  |
|---------------------------------------------------------------------------------------|-----|
| Imprimare                                                                             | 58  |
| Imprimarea unui document                                                              |     |
| Imprimarea documentelor pe suporturi speciale                                         |     |
| Imprimarea de pe o unitate flash                                                      | 63  |
| Imprimarea fotografiilor de la un aparat de fotografiat digital compatibil PictBridge | 64  |
| Tipărirea paginilor de informații                                                     | 64  |
| Anularea unei operații de tipărire                                                    | 65  |
| Despre meniurile imprimantei                                                          | 67  |
| Lista de meniuri                                                                      | 67  |
| Meniul Consumabile                                                                    | 67  |
| Meniul Paper (Hârtie)                                                                 | 68  |
| Reports (Rapoarte)                                                                    | 76  |
| Network/Ports (Rețea/Porturi)                                                         | 78  |
| Setări                                                                                | 84  |
| Întreținerea imprimantei                                                              | 98  |
| Depozitarea pieselor de schimb                                                        |     |
| Verificarea stării consumabilelor                                                     |     |
| Comandarea consumabilelor                                                             |     |
| Înlocuirea consumabilelor                                                             | 101 |
| Curățarea exteriorului imprimantei                                                    | 117 |
| Mutarea imprimantei                                                                   | 118 |
| Asistență administrativă                                                              | 119 |
| Revenirea la setările implicite din fabrică                                           | 119 |
| Utilizarea serverului EWS                                                             | 119 |
| Setarea avertizărilor prin e-mail                                                     | 120 |
| Configurarea notificărilor de aprovizionare                                           | 120 |
| Copierea setărilor imprimantei pe alte imprimante                                     | 121 |
| Îndepărtarea blocajelor                                                               | 122 |
| Evitarea blocajelor                                                                   | 122 |
| Interpretarea numerelor și locațiilor pentru blocaje                                  | 122 |
| 200–202 și 230 paper jams (blocaje de hârtie)                                         | 124 |
| 231 și 235 blocaje de hârtie                                                          | 126 |

| 24x Blocaj hârtie                                      | 127 |
|--------------------------------------------------------|-----|
| 250 paper jam (Blocaj hârtie)                          | 127 |
| Rezolvarea problemelor                                 | 128 |
| Explicarea mesajelor imprimantei                       | 128 |
| Rezolvarea problemelor simple cu imprimanta            | 135 |
| Rezolvarea problemelor legate de tipărire              | 135 |
| Rezolvarea problemelor legate de opțiuni               | 138 |
| Rezolvarea problemelor legate de alimentarea cu hârtie | 140 |
| Rezolvarea problemelor legate de calitatea imprimării  | 141 |
| Rezolvarea problemelor legate de calitatea culorilor   | 153 |
| Contactarea serviciului de asistență pentru clienți    | 157 |
| Note                                                   | 158 |
| Informații despre produs                               | 158 |
| Notă referitoare la ediție                             | 158 |
| Consumul de energie                                    | 161 |
| Index                                                  | 166 |

## Informații de siguranță

Conectați cordonul de alimentare la o priză electrică împământată corespunzător situată în apropierea echipamentului și care este ușor de accesat.

Nu amplasați și nu utilizați acest produs în apropierea apei sau a locațiilor umede.

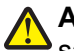

**ATENȚIONARE—RISC DE RĂNIRE:** Acest produs folosește laser. Utilizarea controalelor, reglajele sau executarea de proceduri, altele decât cele specificate în acest document, pot avea ca rezultat expunerea la radiații periculoase.

Acest produs utilizează un proces care încălzește suportul de tipărire și căldura poate provoca emisii. Trebuie să înțelegeți secțiunea din instrucțiunile de utilizare care tratează îndrumările pentru selectarea suportului de tipărire, pentru a evita posibilitatea emisiilor periculoase.

ATENȚIONARE—SUPRAFAȚĂ FIERBINTE: Interiorul imprimantei poate să fie firebinte. Pentru a reduce riscul de vătămare datorită componentei fierbinți, lăsați suprafața să se răcească înainte de a o atinge.

ATENȚIONARE—RISC DE RĂNIRE: Imprimanta cântărește 18 kg și este nevoie de două sau mai multe persoane antrenate pentru a o ridica în siguranță.

**ATENȚIONARE—RISC DE RĂNIRE:** Înainte de a muta imprimanta, pentru a evita rănirea dvs. sau deteriorarea imprimantei, urmați aceste indicații:

- Opriți imprimanta utilizând butonul de tensiune, apoi scoateți cablul de tensiune din priza electrică.
- Deconectați toate firele și cablurile de la imprimantă înainte de a o muta.
- Ridicați imprimanta de pe tava opțională și aşezați-o alături, evitând ridicarea tăvii și a imprimantei în același timp.

Notă: Utilizați mânerele laterale pentru a ridica imprimanta.

Utilizați numai sursa de tensiune și cablul sursei de tensiune livrate împreună cu acest produs sau piesa de schimb autorizată de producător.

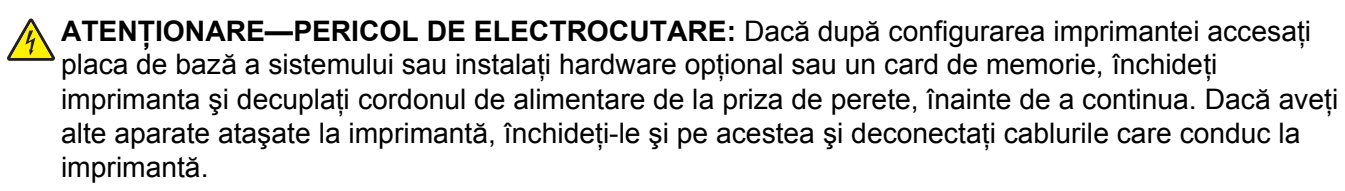

ATENȚIONARE—PERICOL DE ELECTROCUTARE: Asigurați-vă că toate conexiunile externe (cum ar fi conexiunile Ethernet și cele pentru telefonie) sunt instalate corespunzător în port-urile de conectare marcate.

Acest produs este proiectat, testat și aprobat pentru a îndeplini standarde stricte de securitate globală, dacă utilizează componente specifice ale producătorului. Caracteristicile de siguranță ale unor componente nu sunt întotdeauna evidente. Producătorul nu răspunde în cazul utilizării altor componente înlocuitoare.

ATENȚIONARE—RISC DE RĂNIRE: Nu tăiați, răsuciți, legați sau striviți cablul de tensiune și nu plasați obiecte grele pe acesta. Nu amplasați cablul de tensiune în locuri în care poate fi întins excesiv sau ros. Nu strângeți cablul între obiecte cum ar fi mobila și pereții. Dacă se întâmplă așa ceva, există pericol de incendiu sau de electrocutare. Cercetați regulat cablul de tensiune pentru a verifica dacă există semne ale unor astfel de probleme. Înainte de a-l inspecta, scoateți cablul de tensiune din priza electrică. Apelați la personal de service calificat pentru service sau reparații, altele decât cele descrise în documentația utilizatorului.

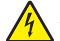

**ATENȚIONARE—PERICOL DE ELECTROCUTARE:** Pentru a evita riscul electrocutării în timpul curățării părții exterioare a imprimantei, deconectați cablul de alimentare de la priza de perete şi deconectați toate celelalte cabluri de la imprimantă înainte de a continua.

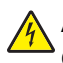

**ATENȚIONARE—PERICOL DE ELECTROCUTARE:** Nu instalați acest echipament și nu realizați conexiuni electrice sau de cablu, cum ar fi la cordonul de alimentare sau la telefon, în timpul unei furtuni cu fulgere.

#### PĂSTRAȚI ACESTE INSTRUCȚIUNI.

## Informații despre imprimantă

## Vă mulțumim pentru că ați ales această imprimantă!

Ne-am străduit din răsputeri să o facem să corespundă cerințelor dvs.

Pentru a începe să utilizați imprimanta chiar acum, utilizați documentele de configurare furnizate împreună cu imprimanta, apoi aruncați-vă o privire pe *Ghidul utilizatorului* pentru a învăța cum să efectuați activități elementare. Pentru a obține rezultate optime, citiți cu atenție *Ghidul utilizatorului* și căutați cele mai recente actualizări pe site-ul nostru Web.

Suntem decişi să oferim performanță și valoare prin imprimantele noastre și dorim să ne asigurăm că sunteți mulțumiți. Dacă, totuși, întâmpinați probleme în timpul utilizării, unul dintre reprezentanții noștri de asistență tehnică va fi încântat să va ajute să rezolvați de urgență situația. Și, dacă aflați un mod în care vă putem servi mai bine, dați-ne de știre. În definitiv, dvs. ne oferiți motivele să producem ceea ce producem iar sugestiile dvs. ne ajută să facem produse mai bune.

| Ce anume căutați?                                                                                                    | Găsiți tot ce vă trebuie aici                                                                                                    |
|----------------------------------------------------------------------------------------------------|----------------------------------------------------------------------------------------------------|
| <ul> <li>Instrucțiuni pentru prima instalare:</li> <li>Conectarea imprimantei</li> <li>Instalarea software-ului pentru<br/>imprimantă</li> </ul> | Documentația de configurare - Documentația de configurare este livrată împreună cu imprimanta și este, de asemenea, disponibilă la adresa <u>http://support.lexmark.com</u> .                                                       |
| Configurare și instrucțiuni supli-<br>mentare pentru utilizarea impri-<br>mantei:                                                                | <i>Ghidul utilizatorului</i> și <i>Ghidul de referință rapidă</i> – Aceste ghiduri pot fi disponibile<br>pe CD-ul cu <i>Software și documentație</i> .<br>Pentru mai multe informații, vizitați <u>http://support.lexmark.com</u> . |
| și a suporturilor de imprimare<br>speciale                                                                                                    |                                                                                                    |
| <ul> <li>încărcarea hârtiei</li> </ul>                                                                                                    |                                                                                                    |
| <ul> <li>Configurarea setărilor impri-<br/>mantei</li> </ul>                                                                                     |                                                                                                    |
| <ul> <li>Vizualizarea şi imprimarea<br/>documentelor şi a fotografiilor</li> </ul>                                                               |                                                                                                    |
| <ul> <li>Configurarea şi utilizarea<br/>software-ului imprimantei</li> </ul>                                                                     |                                                                                                    |
| <ul> <li>Configurarea imprimantei într-o<br/>reţea</li> </ul>                                                                                    |                                                                                                    |
| <ul> <li>Îngrijirea şi întreţinerea impri-<br/>mantei</li> </ul>                                                                                 |                                                                                                    |
| Depanarea şi rezolvarea proble-<br>melor                                                                                                    |                                                                                                    |

## Găsirea informațiilor despre imprimantă

| Ce anume căutați?                                                                                                    | Găsiți tot ce vă trebuie aici                                                                                                    |
|----------------------------------------------------------------------------------------------------|----------------------------------------------------------------------------------------------------|
| <ul> <li>Instrucțiuni pentru:</li> <li>Conectarea imprimantei într-o<br/>rețea Ethernet</li> <li>Rezolvarea problemelor legate<br/>de conexiunea imprimantei</li> </ul> | <i>Ghid pentru lucrul în rețea</i> - Deschideți CD-ul <i>Software și documentație</i> și căutați<br>secțiunea <i>Documentație pentru imprimantă și software</i> în folderul Pubs. Din lista<br>de publicații, faceți clic pe linkul <b>Networking Guide (Ghid pentru lucrul în rețea)</b> . |
| Ajutor pentru utilizarea software-ului<br>de imprimantă                                                                                                    | Ajutor pentru Windows sau Mac - Deschideți un program sau o aplicație software a imprimantei, apoi faceți clic pe <b>Help (Ajutor)</b> .                                                                                                    |
|                                                                                                    | Faceți clic pe 🕐 pentru a vedea informații sensibile la context.                                                                                                    |
|                                                                                                    | Note:                                                                                                    |
|                                                                                                    | <ul> <li>Fişierul Help (Ajutor) se instalează automat împreună cu software-ul impri-<br/>mantei.</li> </ul>                                                                                                    |
|                                                                                                    | <ul> <li>Software-ul pentru imprimantă este localizat în folderul Program<br/>(Programe) al imprimantei sau pe desktop, în funcție de sistemul dvs. de<br/>operare.</li> </ul>                                                                                                    |
| Cele mai recente informații supli-                                                                                                    | Site-ul Web de asistență Lexmark— <u>http://support.lexmark.com.</u>                                                                                                    |
| mentare, actualizări și asistență<br>tehnică:                                                                                                    | Notă: Selectați țara sau regiunea dvs., apoi selectați produsul pentru a vedea<br>site-ul de asistență corespunzător.                                                                                                    |
| <ul> <li>Documentație</li> <li>Descărcare drivere</li> <li>Asistentă prin chat</li> </ul>                                                                               | Numerele de telefon pentru asistență și orele de program pentru țara sau regiunea dvs. pot fi găsite pe site-ul Web de asistență sau pe garanția imprimată livrată împreună cu imprimanta.                                                                                                  |
| <ul> <li>Asistență prin poştă electronică</li> <li>Suport pentru voce</li> </ul>                                                                                        | Notați-vă următoarele informații (de pe factura de la magazin și de pe spatele imprimantei) pentru a le avea la îndemână când contactați asistența pentru clienți, în scopul unei deserviri mai rapide:                                                                                     |
|                                                                                                    | Numărul tipului de echipament                                                                                                    |
|                                                                                                    | Numărul de serie                                                                                                    |
|                                                                                                    | Data achiziționării                                                                                                    |
|                                                                                                    |                                                                                                    |
| Informații despre garanție                                                                                                    | <ul> <li>Informațiile referitoare la garanție diferă în funcție de țară sau de regiune:</li> <li>Pentru S.U.A Consultați Declarația de garanție limitată, furnizată împreună cu această imprimantă sau disponibilă la adresa <u>http://support.lexmark.com</u>.</li> </ul>                  |
|                                                                                                    | <ul> <li>Pentru celelalte țări şi regiuni - Consultați certificatul de garanție imprimat,<br/>livrat împreună cu imprimanta.</li> </ul>                                                                                                    |

## Alegerea unui loc pentru imprimantă

Când alegeți un loc pentru imprimantă, lăsați suficient loc pentru a deschide tăvile, capacele și ușile. Dacă plănuiți să instalați orice opțiuni, lăsați suficient loc și pentru acestea. Este important de reținut:

- Asigurați-vă că fluxul de aer din încăpere îndeplinește cele mai recente prevederi ale standardului ASHRAE 62.
- Puneți la dispoziție o suprafață dreaptă, masivă și stabilă.
- Imprimanta trebuie menținută:
  - La distanță de curenți de aer direcți de la aparate de aer condiționat, încălzitoare sau ventilatoare
  - Neexpusă luminii solare directe, condițiilor de umiditate extreme sau fluctuațiilor de temperatură

- Curată, uscată și fără praf
- În jurul imprimantei trebuie să existe următoarele spații, pentru ventilare corespunzătoare:

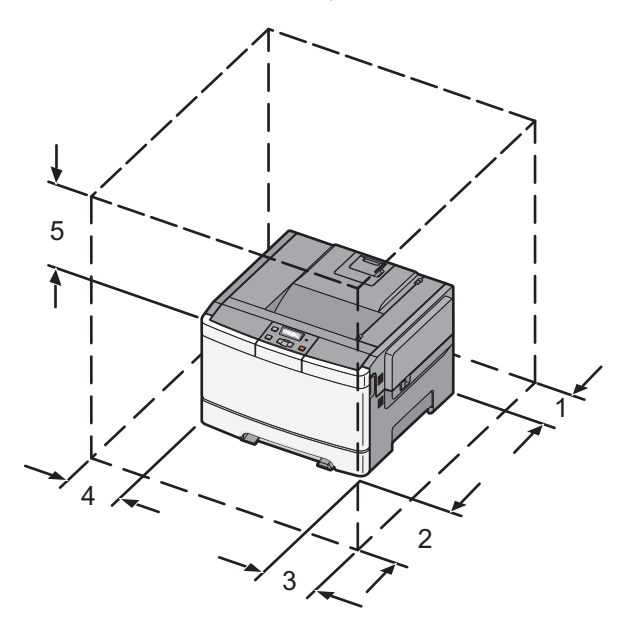

| 1 | 102 mm (4 inchi)  |
|---|-------------------|
| 2 | 508 mm (20 inchi) |
| 3 | 152 mm (6 inchi)  |
| 4 | 76 mm (3 inchi)   |
| 5 | 254 mm (10 inchi) |

## Configurații de imprimante

### Model de bază

Notă: Este posibil ca modelul dvs. de imprimantă să fi fost livrat cu un sertar dual de 650 de coli.

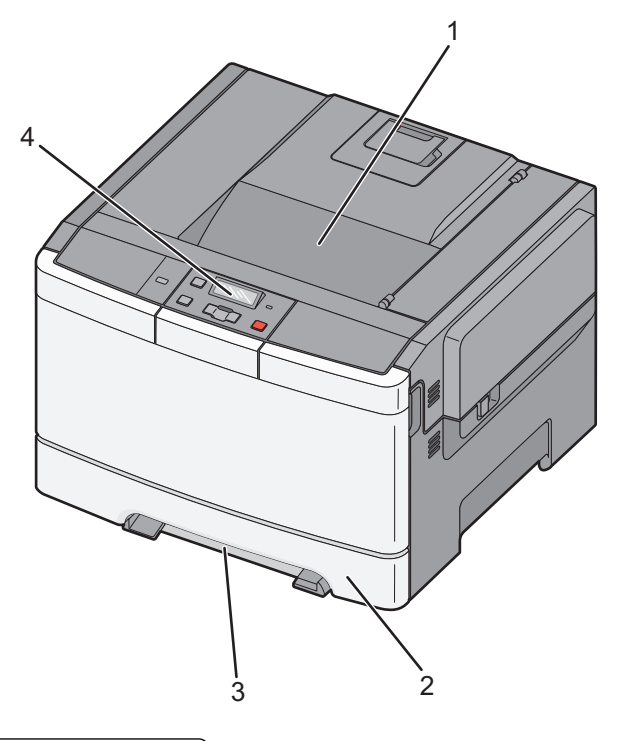

| 1 | Recipient de ieşire standard              |
|---|-------------------------------------------|
| 2 | Tavă standard pentru 250 de coli (Tava 1) |
| 3 | Alimentator manual                        |
| 4 | Panou de control al imprimantei           |

### Model complet configurat

Ilustrația următoare prezintă un model de imprimantă complet configurată cu un sertar dual de 650 de coli și o tavă opțională de 550 de coli:

Notă: Este posibil ca unele modele de imprimantă să nu accepte tava opțională de 550 de coli.

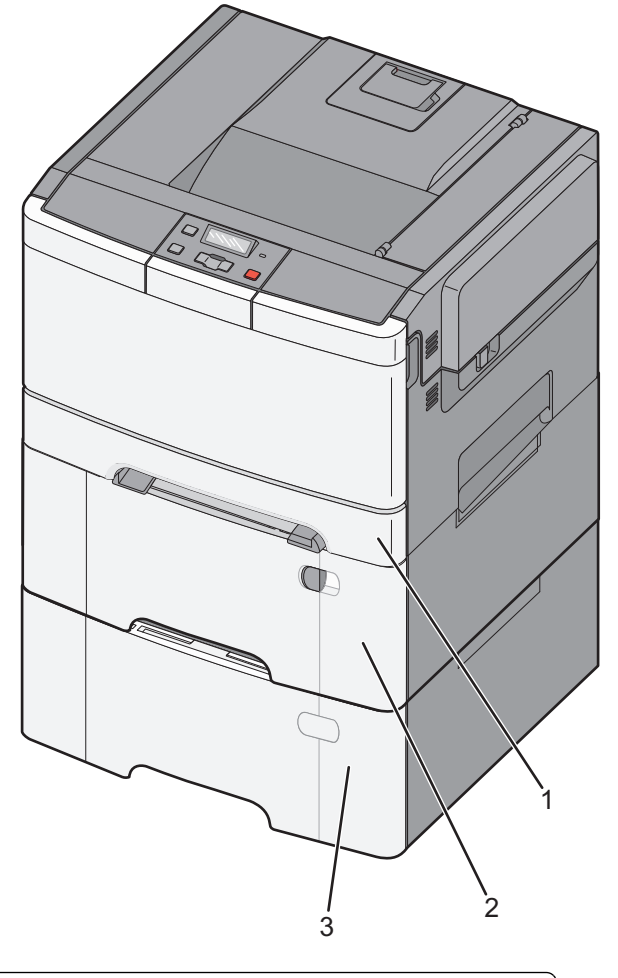

| 1 | Tavă standard pentru 250 de coli (Tava 1)                                   |
|---|-----------------------------------------------------------------------------|
| 2 | Sertar dual de 650 de coli cu alimentator multifuncțional integrat (Tava 2) |
| 3 | Tavă opțională de 550 de coli                                               |

## Înțelegerea panoului de comandă al imprimantei

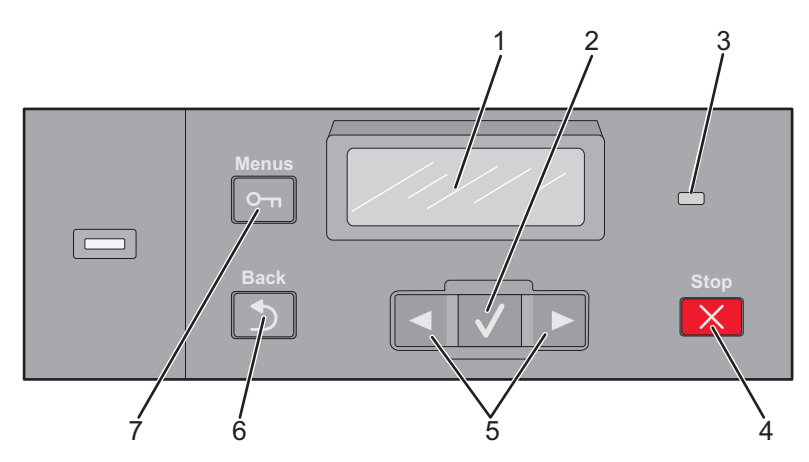

| Elemen | nt                            | Descriere                                                                                            |
|--------|-------------------------------|----------------------------------------------------------------------------------------------------|
| 1      | Display (Afişare)             | Afişează mesaje și imagini care comunică starea imprimantei                                          |
| 2      | Select (Selectare)            | Apăsați 🔽 pentru a iniția acțiunea dintr-un articol de meniu.                                        |
|        | $\checkmark$                  |                                                                                                    |
| 3      | LED indicator                 | Indică starea imprimantei:                                                                           |
|        |                               | <ul> <li>Off (Dezactivat)—Imprimanta este oprită.</li> </ul>                                         |
|        |                               | <ul> <li>Verde intermitent — Imprimanta se încălzeşte, procesează date sau<br/>tipăreşte.</li> </ul> |
|        |                               | <ul> <li>Verde continuu — Imprimanta este pornită, dar inactivă.</li> </ul>                          |
|        |                               | <ul> <li>Roşu intermitent — Este necesară intervenția operatorului.</li> </ul>                       |
| 4      | Stop/Cancel (Oprire/Revocare) | Întrerupe activitatea imprimantei                                                                    |
|        | ×                             | După ce pe ecran se afişează <b>Stopped (Oprit)</b> , utilizatorului i se oferă o listă de opțiuni.  |
| 5      | Butoane de navigare           | Parcurge meniuri, submeniuri sau setări pe afişaj                                                    |
|        |                               |                                                                                                    |
| 6      | Back (Verso)                  | Se revine la ecranul precedent                                                                       |
|        |                               |                                                                                                    |
| 7      | Menu (Meniu)                  | Deschide indexul de meniu                                                                            |
|        |                               | Notă: Meniurile sunt disponibile numai când imprimanta se află în starea Ready (Gata).               |

## **Configurarea suplimentară a imprimantei**

## Instalarea opțiunilor interne

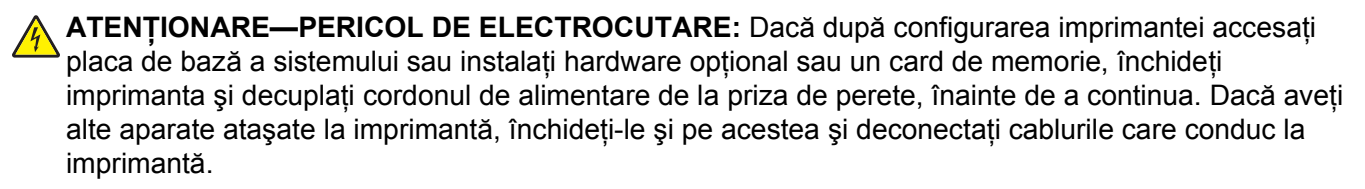

Vă puteți personaliza modul de conectare și capacitatea de memorie a imprimantei, adăugând carduri opționale. Instrucțiunile din această secțiune explică modurile de instalare a cartelelor disponibile; de asemenea, le puteți utiliza pentru a localiza o cartelă pentru a o scoate.

Notă: Opțiunile sunt disponibile numai pentru unele modele de imprimantă.

#### Opțiuni disponibile

Notă: Anumite opțiuni nu sunt disponibile pe unele modele de imprimantă.

#### Carduri de memorie

- Memorie imprimantă
- Memorie Flash
- Carduri de fonturi

#### Accesarea plăcii de sistem pentru a instala opțiuni interne

ATENȚIONARE—PERICOL DE ELECTROCUTARE: Dacă după configurarea imprimantei accesați placa de bază a sistemului sau instalați hardware opțional sau un card de memorie, închideți imprimanta și decuplați cordonul de alimentare de la priza de perete, înainte de a continua. Dacă aveți alte aparate atașate la imprimantă, închideți-le și pe acestea și deconectați cablurile care conduc la imprimantă.

- 1 Accesați placa de sistem din spatele imprimantei.
- 2 Rotiți șuruburile în sens antiorar pentru a le îndepărta.

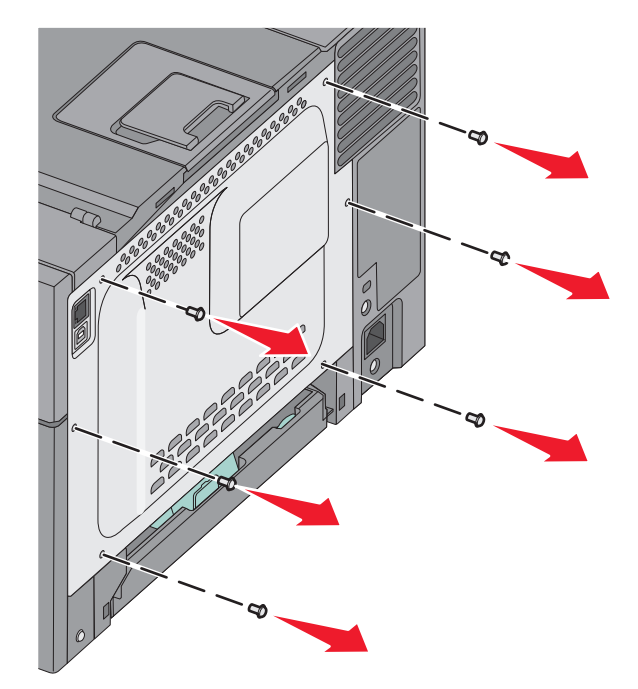

3 Trageți cu grijă capacul din imprimantă, apoi scoateți-l.

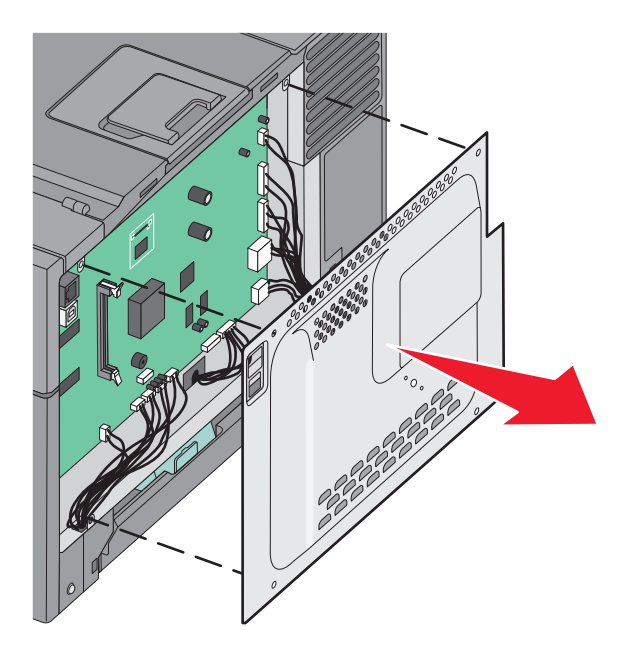

4 Identificați conectorul potrivit pe placa de sistem.

**Avertisment—Potențiale daune:** Componentele electrice ale plăcii de sistem pot fi deteriorate cu uşurință de electricitatea statică. Atingeți o componentă metalică a imprimantei înainte de a atinge componente sau conectori de pe placa de sistem.

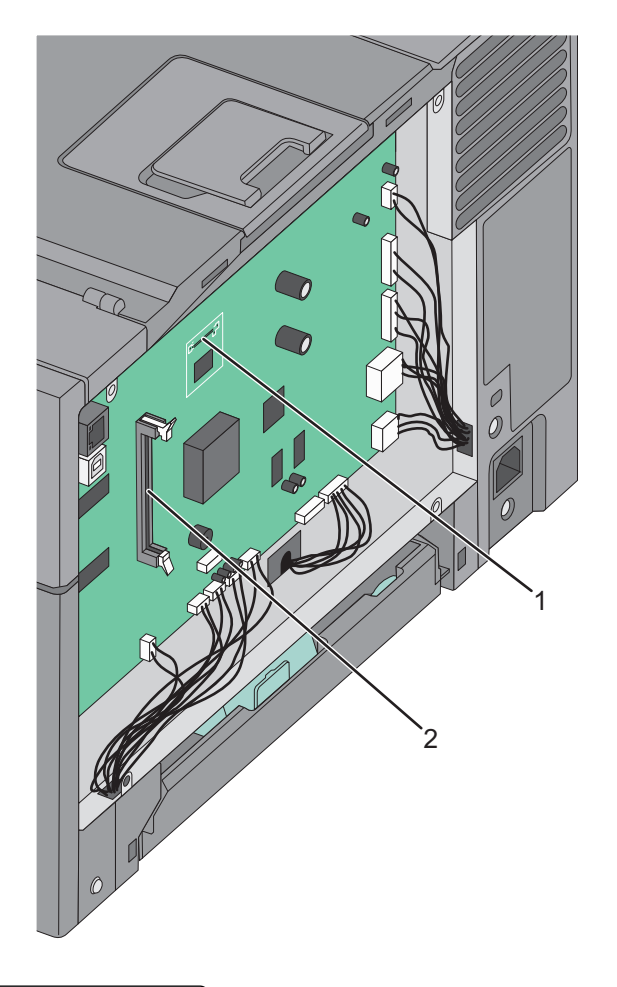

| 1 | Conector pentru card de memorie flash |
|---|---------------------------------------|
| 2 | Conector card de memorie              |

#### Instalarea unui card de memorie

Placa de sistem are un conector pentru un card de memorie opțional.

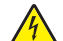

ATENȚIONARE—PERICOL DE ELECTROCUTARE: Dacă după configurarea imprimantei accesați placa de bază a sistemului sau instalați hardware opțional sau un card de memorie, închideți imprimanta și decuplați cordonul de alimentare de la priza de perete, înainte de a continua. Dacă aveți alte aparate atașate la imprimantă, închideți-le și pe acestea și deconectați cablurile care conduc la imprimantă.

1 Accesați placa de sistem.

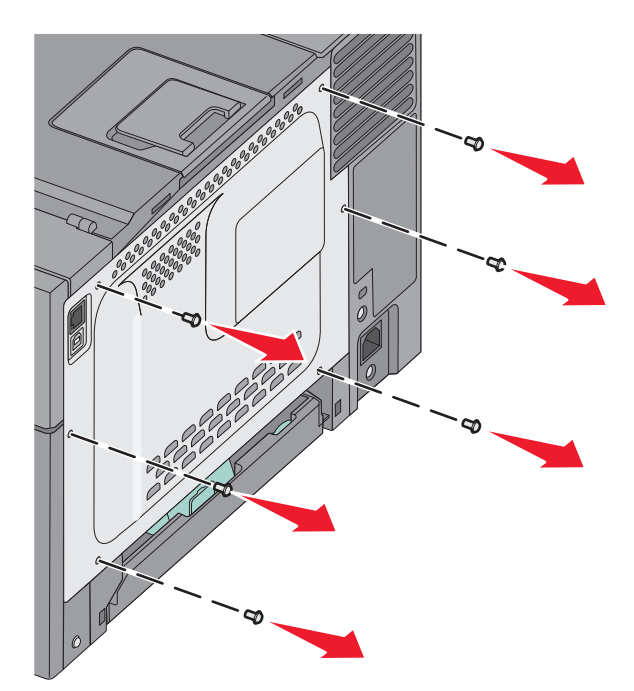

2 Deschideți complet ambele opritoare ale conectorului.

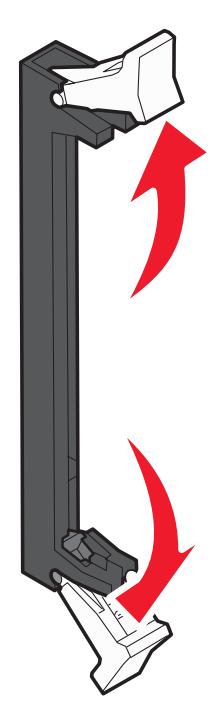

3 Despachetați cardul de memorie.

Notă: Nu atingeți punctele de conectare de pe marginea cardului.

- 4 Aliniați crestătura de pe cardul de memorie cu proeminența conectorului.
- 5 Împingeți drept cardul de memorie în conector până când *se fixează* în poziție. Asigurați-vă că fiecare element de conectare de pe cele două părți ale cardului de memorie este cuplat corespunzător.

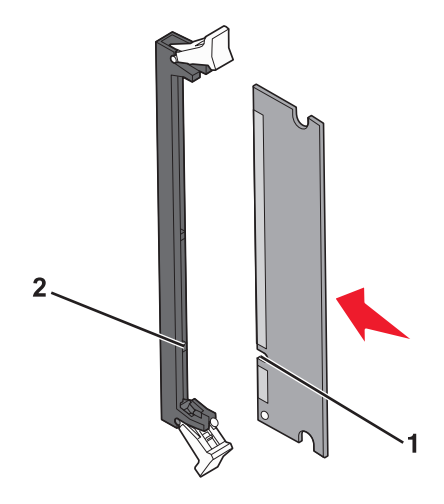

| 1 | Crestătură  |
|---|-------------|
| 2 | Proeminență |

6 Remontați capacul de acces la placa de sistem.

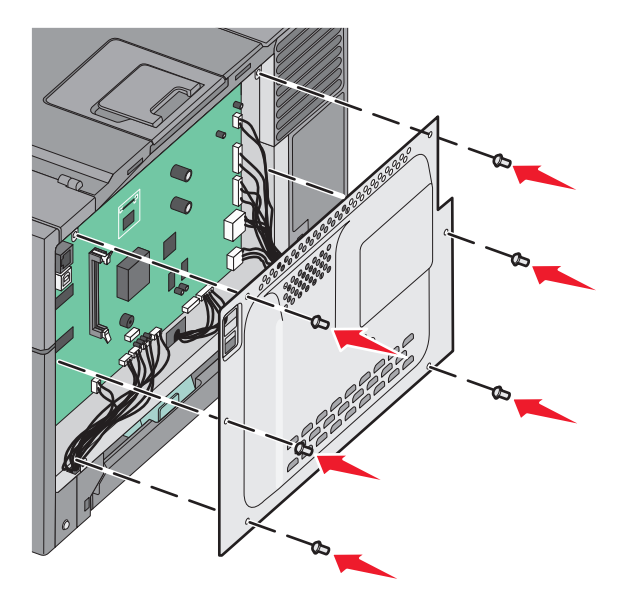

#### Instalarea unui card de memorie flash

ATENȚIONARE—PERICOL DE ELECTROCUTARE: Dacă după configurarea imprimantei accesați placa de bază a sistemului sau instalați hardware opțional sau un card de memorie, închideți imprimanta și decuplați cordonul de alimentare de la priza de perete, înainte de a continua. Dacă aveți alte aparate atașate la imprimantă, închideți-le și pe acestea și deconectați cablurile care conduc la imprimantă.

1 Accesați placa de sistem.

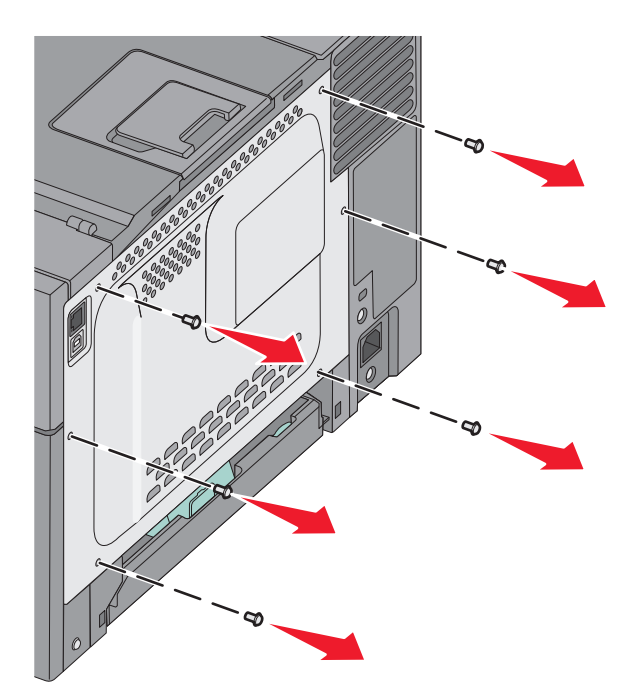

2 Despachetați cardul de memorie.

Notă: Nu atingeți punctele de conectare de pe marginea cardului.

**3** Ținând cardul din lateral, aliniați pinii de plastic de pe card cu orificiile de pe placa de sistem. În acest mod se vor alinia corect și pinii metalici.

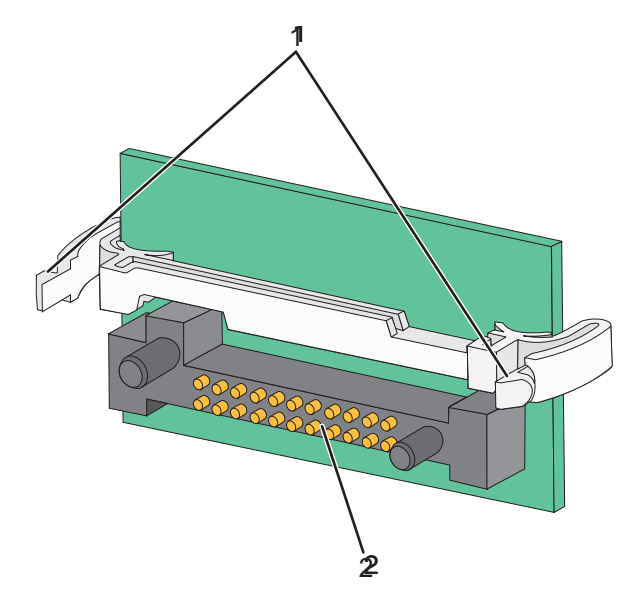

| 1 | Pini de plastic |  |
|---|-----------------|--|
| 2 | Pini de metal   |  |

4 Împingeți placa ferm.

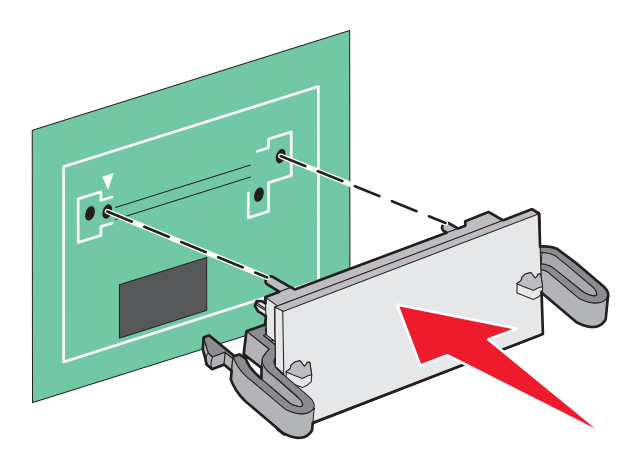

#### Note:

- Întreaga lungime a conectorului cardului trebuie să atingă și să fie la același nivel cu placa de sistem.
- Procedați cu atenție pentru a nu deteriora conectorii.

5 Reinstalați capacul de acces la placa de sistem

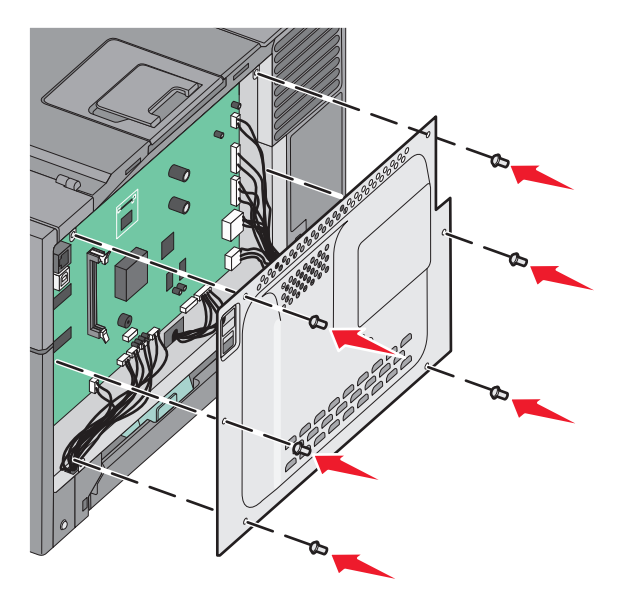

### Instalarea opțiunilor hardware

#### Instalarea unei tăvi opționale sau a unui sertar opțional

Imprimanta acceptă două surse opționale de intrare: o tavă opțională de 550 de coli și un sertar opțional dual de 650 de coli cu un alimentator multifuncțional integrat.

Notă: Este posibil ca unele modele de imprimantă să nu accepte tava opțională de 550 de coli.

ATENȚIONARE—RISC DE RĂNIRE: Imprimanta cântărește mai mult de 18 kg (40 livre) și este nevoie de două sau mai multe persoane antrenate pentru a o ridica în siguranță.

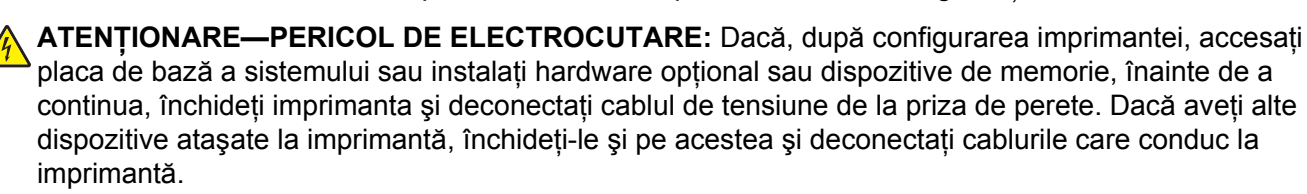

- Despachetați tava opțională de 550 de coli şi îndepărtați toate componentele ambalajului şi protecția antipraf.
- 2 Plasați tava în locația pentru imprimantă.

**Notă:** Dacă instalați atât tava opțională cât și sertarul dual de 650 de coli, tava opțională de 550 de coli trebuie instalată întotdeauna ca primă tavă (configurând de jos în sus).

**3** Aliniați un sertar dual de 650 de coli cu tava opțională de 550 de coli, apoi coborâți-l în locația sa.

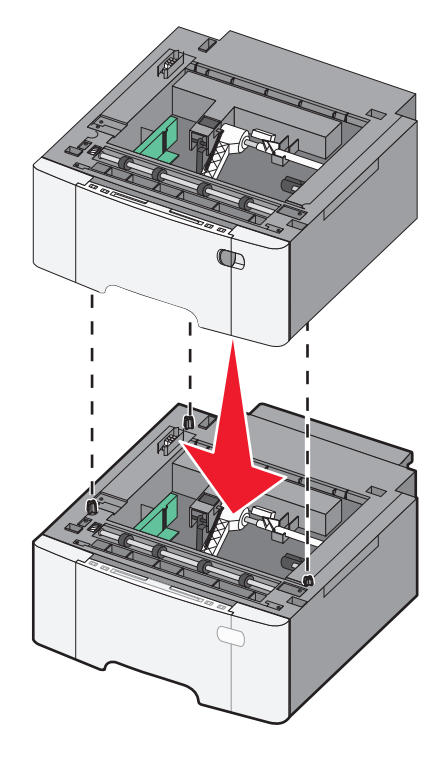

- 4 Aliniați imprimanta și sertarul dual de 650 de coli, apoi coborâți imprimanta în locația sa.

5 Instalați capacele pentru praf.

**Notă:** După instalarea software-ului de imprimantă și a oricăror opțiuni, poate să fie necesar să adăugați în mod manual opțiuni în driverul de imprimantă, pentru a le face disponibile lucrărilor de imprimare.Pentru informații suplimentare, consultați "Actualizarea opțiunilor disponibile în driverul de imprimantă" de la pagina 25.

## Ataşarea cablurilor

Conectați imprimanta la computer utilizând un cablu USB sau un cablu Ethernet. Folosirea unui port USB necesită un cablu USB. Asigurați-vă că simbolul USB de pe cablu corespunde simbolului USB de pe imprimantă. Potriviți cablul Ethernet corespunzător cu portul Ethernet.

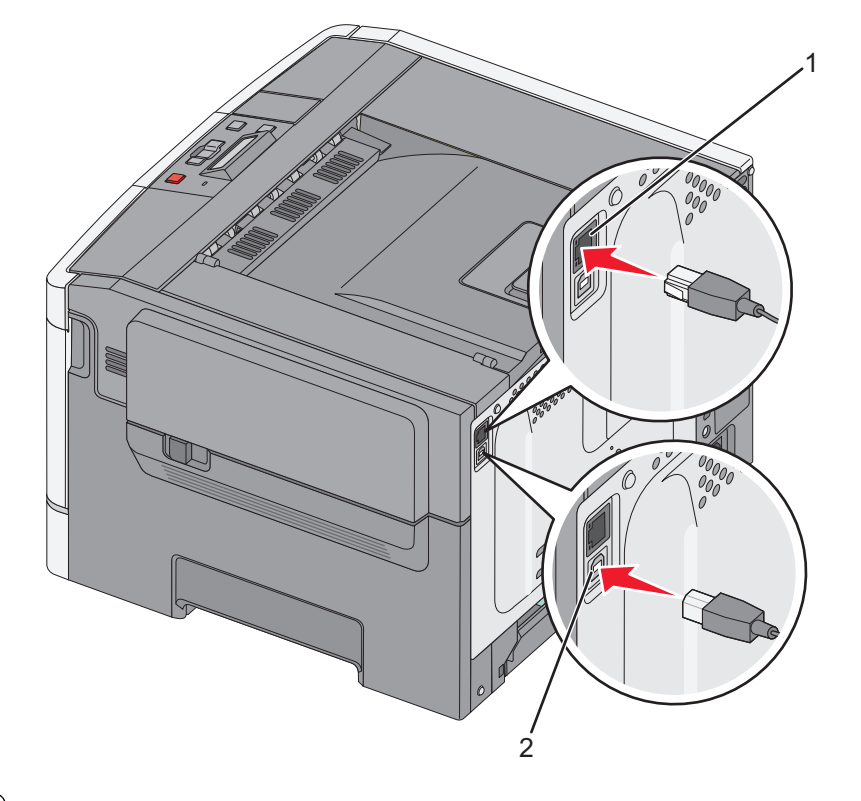

| 1 | Port Ethernet |
|---|---------------|
| 2 | Port USB      |

## Verificarea configurării imprimantei

#### Imprimarea unei pagini cu setările de meniu

Tipăriți paginile cu setările de meniu pentru a trece în revistă setările curente de meniu și pentru a verifica dacă opțiunile de imprimantă sunt instalate corect.

**Notă:** Dacă nu ați făcut încă nicio modificare a setărilor elementelor de meniu, atunci paginile cu setările de meniu listează toate setările implicite din fabricație. După ce selectați și salvați alte setări din meniuri, acestea vor înlocui setările prestabilite din fabrică drept *setări prestabilite de utilizator*. Setarea implicită a utilizatorului rămâne valabilă până când accesați din nou meniul, alegeți o altă valoare și o salvați.

- 1 Asigurați-vă că imprimanta este deschisă și că a apărut Ready (Gata).
- 2 De la panoul de control, apăsați pe 🔄.
- 3 Apăsați pe butoanele săgeată până când se afișează **Reports (Rapoarte)**, apoi apăsați pe 🚺.
- 4 Apăsați repetat pe butoanele săgeată până când se afişează Menu Settings Page (Pagină setări meniu), apoi apăsați pe .

După ce se imprimă paginile cu setări de meniu, se afişează mesajul Ready (Gata).

#### Tipărirea unei pagini de configurație pentru rețea

Dacă imprimanta este conectată la o rețea, imprimați o pagină de configurație pentru rețea pentru a verifica conexiunea la rețea. Această pagină oferă și informații importante legate de configurarea tipăririi în rețea.

- 1 Asigurați-vă că imprimanta este pornită și că apare mesajul Ready (Gata).
- 2 De la panoul de control al imprimantei, apăsați pe 🖂.
- 3 Apăsați pe butoanele săgeată până când apare mesajul Reports (Rapoarte), apoi apăsați pe
- 4 Apăsați pe butoanele săgeată până când apare Network Setup Page (Pagină configurare rețea), apoi apăsați pe 2

După ce se imprimă pagina de configurație pentru rețea, se afișează mesajul Ready (Gata).

**5** Consultați prima secțiune a paginii de configurare pentru rețea pentru a verifica dacă starea este "Conectat".

Dacă starea afişată este "Neconectat", este posibil să existe o defecțiune a cablului de rețea sau să nu fie activă conexiunea la rețeaua LAN. Consultați personalul de asistență tehnică pentru rețea și imprimați apoi altă pagină de configurație pentru rețea.

## Configurarea software-ului imprimantei

#### Instalarea software-ului pentru imprimantă

#### Note:

- Dacă ați instalat anterior software-ul imprimantei pe computer, dar trebuie să îl reinstalați, dezinstalați mai întâi software-ul curent.
- Închideți toate programele software deschise înainte de a instala software-ul de imprimantă.
- 1 Obțineți o copie a pachetului de instalare a software-ului.
  - De pe CD-ul Software și documentație primit odată cu imprimanta.
  - De pe site-ul nostru web:
    - Accesați http://support.lexmark.com și navigați la:

ASISTENȚĂ ȘI DESCĂRCĂRI > selectați imprimanta > selectați sistemul de operare

**2** Faceți dublu clic pe pachetul de instalare a software-ului.

Aşteptați să apară fereastra de dialog pentru instalare.

Dacă utilizați un CD Software și documentație și dialogul de instalare nu apare, atunci procedați astfel:

#### În Windows 8

Utilizând butonul Search (Căutare), introduceți textul **run** (executare) și navigați la: Lista de aplicații > **Run (Executare)** > introduceți textul **D:\setup.exe** > **OK**.

#### În Windows 7 și versiunile anterioare

- a Faceți clic pe 🥙 sau pe Start și pe Run (Executare).
- **b** În caseta de dialog Start Search (Pornire căutare) sau Run (Executare), introduceți **D:\setup.exe**.

c Apăsați pe Enter sau dați clic pe OK.

#### În Macintosh

Faceți clic pe pictograma CD de pe desktop.

- Notă: D este litera unității CD sau DVD.
- 3 Faceți clic pe Install (Instalare), apoi urmați instrucțiunile de pe ecranul computerului.

#### Actualizarea opțiunilor disponibile în driverul de imprimantă

După instalarea oricăror opțiuni hardware, poate fi necesar să adăugați manual opțiunile în driverul de imprimantă, pentru a le face disponibile în vederea utilizării.

#### Pentru utilizatorii de Windows

1 Deschideți folderul de imprimante.

#### În Windows 8

Din butonul Căutare, tastați run și apoi navigați la:

Lista de Aplicații > Executare > tastați control printers > OK

#### În Windows 7 sau versiunile anterioare

- a Faceți clic pe 🥙 sau pe Start și pe Run (Executare).
- **b** În caseta de dialog Pornire căutare sau Executare, introduceți **control printers** (control imprimante, dacă sistemul de operare este în limba română).
- c Apăsați pe Enter sau faceți clic pe OK.
- 2 În funcție de dispozitivul dvs, procedați într-unul din următoarele moduri:
  - Apăsați și mențineți apăsată imprimanta pe care doriți s-o actualizați.
  - Faceți clic dreapta pe imprimanta pe care doriți să o actualizați.
- 3 Din meniul care apare, procedați într-unul dintre următoarele două moduri:
  - Pentru Windows 7 sau variante ulterioare, selectați Proprietăți imprimantă.
  - Pentru versiuni anterioare, selectați Proprietăți.
- 4 Faceți clic pe fila Configuration (Configurație).
- 5 Efectuați oricare dintre următoarele operații:
  - Faceți clic pe Actualizare imediată Interogare imprimantă.
  - Sub Opțiuni de configurare, adăugați manual oricare dintre opțiunile hardware instalate.
- 6 Faceți clic pe Aplicare.

#### Pentru utilizatorii de Macintosh

- 1 Din meniul Apple, navigați la oricare dintre următoarele opțiuni:
  - Preferințe sistem >Imprimare şi scanare > selectați imprimanta >Opțiuni şi consumabile > Driver
  - Preferințe sistem >Imprimare și Fax >selectați imprimanta >Opțiuni și consumabile >Driver

2 Adăugați oricare dintre opțiunile hardware instalate, apoi faceți clic pe OK.

## Configurarea imprimării wireless

**Notă:** Un Service Set Identifier (Identificator set servicii) (SSID) este un nume asociat unei rețele wireless. Wireless Encryption Protocol (WEP) și Wi-Fi Protected Access (WPA) sunt tipuri de securitate utilizate întro rețea.

#### Pregătirea configurării imprimantei fără fir într-o rețea fără fir

#### Note:

- Asigurați-vă că punctul de acces (routerul fără fir) este pornit și funcționează corespunzător.
- Nu conectați cablurile de instalare sau de rețea până ce nu vi se solicită acest lucru în software-ul de configurare.

Asigurați-vă că aveți următoarele informații înainte de a configura imprimanta într-o rețea fără fir:

- SSID—SSID este cunoscut, de asemenea, ca nume al rețelei.
- Wireless Mode (Mod fără fir) sau Network Mode (Mod rețea) modul este fie infrastructură, fie ad hoc.
- Canal (pentru rețele ad hoc)-În cazul rețelelor cu infrastructură, valoarea pentru canal este stabilită automat.

Unele rețele ad-hoc vor necesita, de asemenea, o setare automată. Consultați persoana responsabilă cu asistența de sistem, dacă nu sunteți sigur ce canal să selectați.

- Security Method (Metodă de securitate) Există patru opțiuni de bază pentru metoda de securitate:
  - Cheia WEP

Dacă rețeaua utilizează mai multe chei WEP, introduceți până la patru chei în spațiile furnizate. Selectați cheia utilizată în prezent în rețea selectând cheia implicită de transmitere WEP.

- cheie sau cod de acces WPA sau WPA2

WPA include criptarea ca strat suplimentar de securitate. Opțiunile sunt AES sau TKIP. Criptarea trebuie setată la același tip pe router și pe imprimantă; în caz contrar, imprimanta nu va fi capabilă să comunice în rețea.

- 802.1X-RADIUS

Dacă instalați imprimanta într-o rețea 802.1X, veți avea nevoie de următoarele:

- Tip de autentificare
- Tip de autentificare internă
- Nume de utilizator și parolă 802.1X
- Certificate
- No security (Fără securitate)

Dacă rețeaua fără fir nu utilizează niciun tip de securitate, nu veți avea nicio informație de securitate.

Notă: Utilizarea unei rețele fără fir nesecurizate nu este recomandată.

#### Note:

 Dacă nu cunoaşteți SSID-ul pentru rețeaua la care este conectat computerul, lansați utilitarul fără fir al adaptorului de rețea al computerului şi căutați numele rețelei. Dacă nu puteți să găsiți SSID-ul sau informațiile de securitate pentru rețea, consultați documentația care a însoțit punctul de acces sau contactați persoana care asigură asistența sistemului.

 Pentru a găsi cheia sau codul de acces WPA/WPA2 prepartajat al rețelei fără fir, consultați documentația care a fost furnizată cu punctul de acces, serverul Embedded Web Server asociat cu punctul de acces sau consultați persoana care asigură asistența sistemului.

#### Instalarea imprimantei într-o rețea fără fir (Windows)

Înainte de instalarea imprimantei într-o rețea fără fir, asigurați-vă că:

- Rețeaua fără fir este configurată și funcționează corect.
- Computerul pe care îl utilizați este conectat la aceeași rețea fără fir în care doriți să instalați și imprimanta.
- 1 Conectați cablul de tensiune la imprimantă, apoi la o priză cu împământare corespunzătoare și porniți imprimanta.

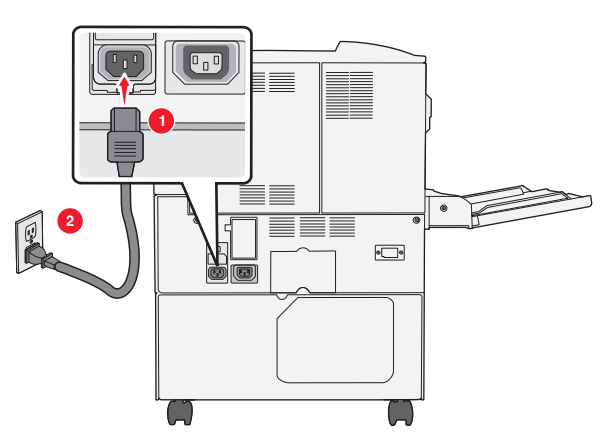

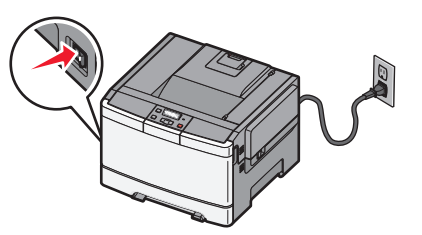

Notă: Asigurați-vă că imprimanta și computerul sunt pornite și pregătite complet.

Avertisment—Potențiale daune: Nu conectați cablul USB decât atunci când vi se solicită pe ecranul computerului.

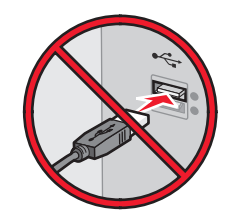

- 2 Obțineți o copie a pachetului de instalare a software-ului.
  - De pe CD-ul Software și documentație primit odată cu imprimanta.
  - De pe site-ul nostru web: Accesați <u>http://support.lexmark.com</u> şi navigați la: ASISTENȚĂ ŞI DESCĂRCĂRI > selectați imprimanta > selectați sistemul de operare
- **3** Faceți dublu clic pe pachetul de instalare a software-ului.

Aşteptați să apară fereastra de dialog pentru instalare.

Dacă utilizați CD-ul Software și documentație și dialogul de instalare nu apare, atunci procedați astfel:

#### În Windows 8

Utilizând butonul Search (Căutare), introduceți textul run (executare) și navigați la:

Lista de aplicații >Run (Executare) > introduceți textul D:\setup.exe >OK

#### În Windows 7 și versiunile anterioare

- a Faceți clic pe 🛷 sau pe Start și pe Run (Executare).
- **b** În caseta de dialog Start Search (Pornire căutare) sau Run (Executare), introduceți **D:\setup.exe**.
- c Apăsați pe Enter sau faceți clic pe OK.

Notă: D este litera unității CD sau DVD.

- 4 Dați clic pe Install (Instalare), apoi urmați instrucțiunile de pe ecranul computerului.
- 5 Când vi se solicită să alegeți un tip de conexiune, selectați Wireless connection (Conexiune fără fir).
- 6 Din dialogul Wireless Configuration (Configurare fără fir), selectați Guided Setup (Recommended) Configurare asistată (Recomandat).

Notă: Alegeți Advanced Setup (Configurare complexă) numai dacă doriți să particularizați instalarea.

7 Conectați temporar un cablu USB între computerul din rețeaua fără fir și imprimantă.

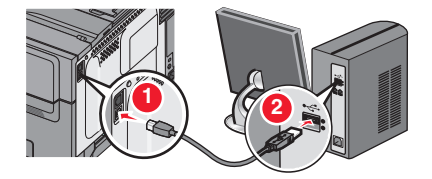

**Notă:** După configurarea imprimantei, software-ul vă îndrumă să deconectați cablul USB temporar pentru a imprima în modul fără fir.

8 Urmați instrucțiunile de pe ecranul computerului.

**Notă:** Pentru informații suplimentare privind permiterea accesului altor computere în rețea pentru utilizarea imprimantei fără fir, consultați *Ghidul pentru lucrul în rețea*.

#### Instalarea imprimantei într-o rețea fără fir (Macintosh)

Notă: Asigurați-vă că deconectați cablul Ethernet la instalarea imprimantei într-o rețea fără fir.

#### Pregătirea pentru configurarea imprimantei

1 Conectați cablul de tensiune la imprimantă, apoi la o priză cu împământare corespunzătoare și porniți imprimanta.

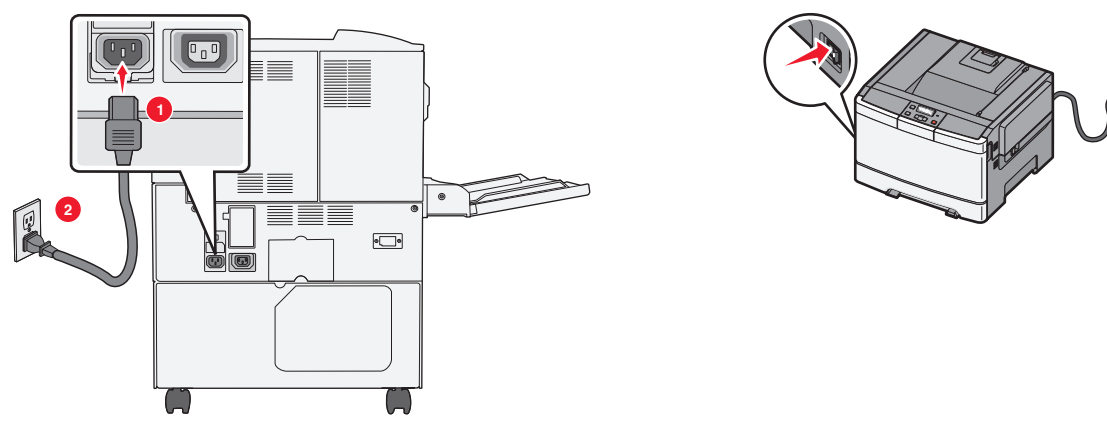

- 2 Localizați adresa MAC a imprimantei.
  - a De la panoul de control al imprimantei, navigați la:

Reports (Rapoarte) > 
>Network Setup Page (Pagină de configurare pentru rețea) > 
sau

## >Reports (Rapoarte) >Network Setup Page (Pagină de configurare pentru rețea)

**b** În secțiunea Standard Network Card (Placă de rețea standard), căutați **UAA (MAC)**.

Notă: Veți avea nevoie ulterior de aceste informații.

#### Introduceți informațiile despre imprimantă

1 Accesați opțiunile AirPort:

#### În Mac OS X versiunea 10.5 sau o versiune ulterioară

Din meniul Apple, navigați la oricare dintre următoarele opțiuni:

- System Preferences (Preferințe sistem) >Network (Rețea) >Wi-Fi
- System Preferences (Preferințe sistem) >Network (Rețea) >AirPort

#### Pentru Mac OS X versiunea 10.4

Din Finder (Selector), navigați la:

#### Applications (Aplicații) >Internet Connect (Conectare la Internet) >AirPort

- 2 Din meniul pop-up Network Name (Nume rețea), selectați **print server [yyyyyy] (server de imprimare [yyyyyy])**, unde **y**-urile sunt ultimele şase cifre ale adresei MAC localizate pe foaia de adrese MAC.
- 3 Deschideți un browser Web.
- 4 Din meniul Bookmarks (Marcaje), selectați, selectați Show (Afişare) sau Show All Bookmarks (Afişarea tuturor marcajelor).
- **5** Sub COLLECTIONS (COLECȚII), selectați **Bonjour** sau **Rendezvous**, apoi faceți dublu clic pe numele imprimantei.

**Notă:** Aplicația desemnată sub numele *Rendezvous* în Mac OS X versiunea 10.2 este denumită acum *Bonjour* de compania Apple Inc.

6 Din Embedded Web Server, navigați la locația informațiilor cu setările rețelei fără fir.

#### Configurați imprimanta pentru acces fără fir

- 1 Tastați numele de rețea (SSID) în câmpul corespunzător.
- 2 Dacă utilizați un punct de acces (router fără fir), selectați Infrastructure (Infrastructură) ca setare Network Mode (Mod Rețea).
- 3 Selectați tipul de securitate pe care doriți să îl utilizați pentru protejarea rețelei fără fir.
- 4 Introduceți informațiile de securitate necesare pentru conectarea imprimantei la rețeaua fără fir.
- 5 Faceți clic pe Submit (Remitere).
- 6 Deschideți aplicația AirPort pe computer:

#### În Mac OS X versiunea 10.5 sau o versiune ulterioară

Din meniul Apple, navigați la oricare dintre următoarele opțiuni:

- System Preferences (Preferințe sistem) >Network (Rețea) >Wi-Fi
- System Preferences (Preferințe sistem) >Network (Rețea) >AirPort

#### Pentru Mac OS X versiunea 10.4

Din Finder (Selector), navigați la:

#### Applications (Aplicații) >Internet Connect (Conectare la Internet) >AirPort

7 Din meniul pop-up Network (Rețea), selectați numele rețelei fără fir.

#### Configurați computerul pentru a utiliza imprimanta în mod fără fir

Pentru a tipări la o imprimantă din rețea, fiecare utilizator Macintosh trebuie să instaleze un fişier de driver personalizat pentru imprimantă și să creeze o coadă de tipărire în utilitarul de configurare a imprimantei sau în Print Center (Centrul de imprimare).

- 1 Instalați un fișier driver de imprimantă pe computer:
  - **a** Obțineți o copie a pachetului de instalare a software-ului.
    - De pe CD-ul Software și documentație primit odată cu imprimanta.
    - De pe site-ul nostru web: Accesați <u>http://support.lexmark.com</u> şi navigați la: ASISTENȚĂ ŞI DESCĂRCĂRI > selectați imprimanta > selectați sistemul de operare
  - **b** Dați dublu clic pe pachetul de instalare al imprimantei.
  - c Urmați instrucțiunile de pe ecranul computerului.
  - d Selectați o destinație, apoi dați clic pe Continue (Continuare).
  - e Din ecranul Easy Install (Instalare uşoară), dați clic pe Install (Instalare).
  - **f** Introduceți parola de utilizator, apoi dați clic pe **OK**. Toate aplicațiile necesare sunt instalate pe computer.
  - g Dați clic pe Close (Închidere) după terminarea instalării.
- **2** Adăugați imprimanta:
  - a Pentru imprimare IP:

#### În Mac OS X versiunea 10.5 sau o versiune ulterioară

- 1 Din meniul Apple, navigați la oricare dintre următoarele opțiuni:
  - System Preferences (Preferințe sistem) >Print & Scan (Imprimare şi scanare)
  - System Preferences (Preferințe sistem) >Print & Fax (Imprimare şi fax)
- 2 Dați clic pe +.
- 3 Dacă este necesar, dați clic pe Add Printer or Scanner (Adăugare imprimantă sau scanner) sau pe Add Other Printer or Scanner (Adăugare altă imprimantă sau scanner).
- 4 Dați clic pe fila IP.
- 5 Tastați adresa IP a imprimantei în câmpul adresă, apoi faceți clic pe Add (Adăugare).

#### Pentru Mac OS X versiunea 10.4

- 1 Din Finder (Selector), navigați la: Applications (Aplicații) >Utilities (Utilitare)
- 2 Faceți dublu clic pe Printer Setup Utility (Utilitar de configurare imprimantă) sau pe Print Center (Centru de imprimare).
- 3 Din Printer List (Listă imprimante), alegeți Add (Adăugare), apoi faceți clic pe IP Printer (Imprimantă IP).
- 4 Tastați adresa IP a imprimantei în câmpul adresă, apoi faceți clic pe Add (Adăugare).
- **b** Pentru imprimarea AppleTalk:

#### Note:

- Asigurați-vă că AppleTalk este activat pe imprimanta dvs.
- Această caracteristică este acceptată numai în Mac OS X versiunea 10.5 şi versiunile anterioare.

#### Pentru Mac OS X versiunea 10.5

- 1 Din meniul Apple, navigați la: System Preferences (Preferințe sistem) >Print & Fax (Imprimare şi fax)
- 2 Dați clic pe +, apoi navigați la:
   AppleTalk > selectați imprimanta din listă >Add (Adăugare)

#### Pentru Mac OS X versiunea 10.4

- 1 Din Finder (Selector), navigați la: Applications (Aplicații) >Utilities (Utilitare)
- 2 Faceți dublu clic pe Printer Setup Utility (Utilitar de configurare imprimantă) sau pe Print Center (Centru de imprimare).
- 3 Din Printer List (Listă imprimante), faceți clic pe Add (Adăugare).
- 4 Dați clic pe fila Default Browser (Browser implicit) > More Printers (Mai multe imprimante).
- 5 Din primul meniu pop-up, selectați AppleTalk.
- 6 Din al doilea meniu pop-up, selectați Local AppleTalk Zone (Zonă locală AppleTalk).
- 7 Selectați imprimanta din listă, apoi faceți clic pe Add (Adăugare).

## Instalarea imprimantei într-o rețea Ethernet

Notă: Asigurați-vă că ați finalizat instalarea inițială a imprimantei.

#### Pentru utilizatorii Windows

- 1 Obțineți o copie a pachetului de instalare a software-ului.
  - De pe CD-ul Software și documentație primit odată cu imprimanta.
  - De pe site-ul nostru web: Accesați <u>http://support.lexmark.com</u> şi navigați la: ASISTENȚĂ ŞI DESCĂRCĂRI > selectați imprimanta > selectați sistemul de operare
- **2** Faceți dublu clic pe pachetul de instalare a software-ului.

Aşteptați să apară fereastra de dialog pentru instalare.

Dacă utilizați CD-ul Software și documentație și dialogul de instalare nu apare, atunci procedați astfel:

#### În Windows 8

Utilizând butonul Search (Căutare), introduceți textul **run** (executare) și navigați la: Lista de aplicații >**Run (Executare)** > introduceți textul **D:\setup.exe** >**OK** 

#### În Windows 7 și versiunile anterioare

- a Faceți clic pe 🛷 sau pe Start și pe Run (Executare).
- b În caseta de dialog Start Search (Pornire căutare) sau Run (Executare), introduceți D:\setup.exe.
- c Apăsați pe Enter sau faceți clic pe OK.

Notă: D este litera unității CD sau DVD.

3 Dați clic pe Install (Instalare), apoi urmați instrucțiunile de pe ecranul computerului.

Notă: Pentru a configura imprimanta utilizând o adresă IP statică, IPv6 sau cu ajutorul scripturilor, selectați Advanced Options (Opțiuni complexe) >Administrator Tools (Instrumente pentru administratori).

- 4 Selectați Ethernet connection (Conexiune Ethernet), apoi dați clic pe Continue (Continuare).
- 5 Când vi se solicită, ataşați cablul Ethernet.
- 6 Selectați din listă imprimanta, apoi dați clic pe Continue (Continuare).

Notă: Dacă imprimanta configurată nu apare în listă, dați clic pe Modify Search (Modificare căutare).

7 Urmați instrucțiunile de pe ecranul computerului.

#### Pentru utilizatorii de Macintosh

- 1 Permiteți serverului DHCP de rețea să atribuie o adresă IP imprimantei.
- 2 Obțineți adresa IP a imprimantei fie:
  - Din panoul de control al imprimantei
  - Din secțiunea TCP/IP a meniului Network/Ports (Rețea/porturi)
  - Prin imprimarea unei pagini cu setări de rețea sau a unei pagini cu setări pentru meniuri, iar apoi prin găsirea secțiunii TCP/IP

**Notă:** Aveți nevoie de adresa IP în cazul în care configurați accesul pentru computere dintr-o subrețea diferită de cea a imprimantei.

- 3 Instalați driverul de imprimantă pe computer.
  - a Dați dublu clic pe pachetul de instalare al imprimantei.
  - **b** Urmați instrucțiunile de pe ecranul computerului.
  - c Selectați o destinație, apoi dați clic pe Continue (Continuare).
  - d Din ecranul Easy Install (Instalare uşoară), dați clic pe Install (Instalare).
  - Tastați parola de utilizator, apoi dați clic pe OK.
     Toate aplicațiile necesare sunt instalate pe computer.
  - f Dați clic pe Close (Închidere) după terminarea instalării.
- 4 Adăugați imprimanta.
  - Pentru imprimare IP:

#### În Mac OS X versiunea 10.5 sau o versiune ulterioară

- a Din meniul Apple, navigați la oricare dintre următoarele opțiuni:
  - System Preferences (Preferințe sistem) >Print & Scan (Imprimare şi scanare)
  - System Preferences (Preferințe sistem) >Print & Fax (Imprimare şi fax)
- **b** Dați clic pe +.
- c Dacă este necesar, dați clic pe Add Printer or Scanner (Adăugare imprimantă sau scanner) sau pe Add Other Printer or Scanner (Adăugare altă imprimantă sau scanner).
- d Dați clic pe fila IP.
- e Introduceți adresa IP a imprimantei în câmpul de adrese, apoi dați clic pe Add (Adăugare).

#### În Mac OS X versiunea 10.4 sau versiunile anterioare

- a Din Finder (Selector), navigați la: Applications (Aplicații) >Utilities (Utilitare)
- **b** Faceți dublu clic pe **Printer Setup Utility (Utilitar de configurare imprimantă)** sau pe **Print Center (Centru de imprimare)**.
- c Din lista de imprimante, dați clic pe Add (Adăugare), apoi dați clic pe IP Printer (Imprimantă IP).
- d Introduceți adresa IP a scanerului în câmpul de adrese, apoi dați clic pe Add (Adăugare).
- Pentru imprimarea AppleTalk:

#### Note:

- Asigurați-vă că AppleTalk este activat pe imprimanta dvs.
- Această caracteristică este acceptată numai în Mac OS X versiunea 10.5 şi versiunile anterioare.

#### Pentru Mac OS X versiunea 10.5

- a Din meniul Apple, navigați la:
   System Preferences (Preferințe sistem) >Print & Fax (Imprimare şi fax)
- b Dați clic pe +, apoi navigați la:
   AppleTalk > selectați imprimanta dvs. >Add (Adăugare)

În Mac OS X versiunea 10.4 sau versiunile anterioare

- a Din Finder (Selector), navigați la: Applications (Aplicații) >Utilities (Utilitare)
- **b** Faceți dublu clic pe **Printer Setup Utility (Utilitar de configurare imprimantă)** sau pe **Print Center (Centru de imprimare)**.
- c Din lista de imprimante, dați clic pe Add (Adăugare).
- d Dați clic pe fila Default Browser (Browser implicit) > More Printers (Mai multe imprimante).
- e Din primul meniu pop-up, selectați AppleTalk.
- f Din al doilea meniu pop-up, selectați Local AppleTalk Zone (Zonă locală AppleTalk).
- g Selectați echipamentul din listă, apoi dați clic pe Add (Adăugare).

**Notă:** Dacă scanerul nu apare pe listă, poate fi necesar să-l adăugați utilizând adresa IP. Pentru mai multe informații, contactați persoana care asigură asistența sistemului.

# Minimizarea impactului imprimantei asupra mediului

Compania Lexmark este angajată în acțiunile de protejare a mediului și îmbunătățește continuu imprimantele sale pentru a reduce impactul acestora asupra mediului. Proiectăm având în vedere mediul înconjurător, ne alegem ambalajele astfel încât să reducem cantitatea acestora și oferim programe de colectare și reciclare. Pentru mai multe informații, consultați:

- Capitolul Notificări
- Secțiunea Environmental Sustainability a site-ului Web Lexmark de la adresa www.lexmark.com/environment
- Programul Lexmark de reciclare de la adresa www.lexmark.com/recycle

Selectând anumite setări sau activități cu imprimanta, aveți posibilitatea să reduceți și mai mult impactul acesteia. Acest capitol descrie setările și activitățile care pot conduce la rezultate sporite de protejare a mediului.

## Economia de hârtie și toner

Studiile arată că 80% dintre emisiile de bioxid de carbon generate de o imprimantă sunt legate de utilizarea hârtiei. Puteți să reduceți în mod semnificativ emisiile de bioxid de carbon utilizând hârtie reciclată și următoarele sugestii pentru imprimare, cum ar fi imprimarea pe ambele fețe ale hârtiei și imprimarea mai multor pagini pe aceeași parte a unei singure coli de hârtie.

Pentru informații despre modul în care puteți economisi imediat hârtie și energie, consultați "Utilizarea modului Economic" de la pagina 37.

#### Utilizarea hârtiei reciclate și a altor hârtii de birou

Fiind o companie preocupată de mediu, Lexmark încurajează utilizarea hârtiei reciclate, produsă special pentru imprimantele laser (electrofotografice).

Deși nu se poate face o afirmație general valabilă, conform căreia hârtia reciclată de toate tipurile se va alimenta corect, Lexmark testează în mod constant hârtie reciclată, reprocesată în hârtie de copiator, disponibilă pe piața globală. Această testare științifică este efectuată în mod riguros și disciplinat. Sunt luați în considerare numeroși factori, atât separat, cât și integral, inclusiv cei ce urmează:

- Cantitatea de deşeuri reciclate (Lexmark testează un conținut de până la 100% din deşeurile reciclate.)
- Condițiile de temperatură și umiditate (camerele de testare simulează clima din întreaga lume.)
- Conținutul de umiditate (Hârtia business trebuie să aibă umiditate scăzută: 4-5%.)
- Rezistența la îndoire și rigiditatea adecvată înseamnă o alimentare optimă prin imprimantă.
- Grosimea (afectează cantitatea care poate fi încărcată într-o tavă)
- Rugozitatea suprafeței (măsurată în unități Sheffield, afectează claritatea imprimării şi cât de bine aderă tonerul pe hârtie)
- Fricțiunea suprafeței (determină cât de ușor pot fi separate colile)
- Fibrele și direcția de fabricație a acestora în hârtie (afectează încrețirea, care, la rândul său, influențează comportamentul mecanic al hârtiei la deplasarea în imprimantă)
- Luminozitatea și textura (aspectul vizual și tactil)

Hârtia reciclată este mai bună ca oricând; cu toate acestea, cantitatea de conținut reciclat dintr-o hârtie afectează gradul de control asupra materiei străine. Dar, deși hârtia reciclată este o bună modalitate de a imprima într-un mod ecologic, aceasta nu este perfectă. Energia necesară pentru eliminarea cernelii și pentru tratarea aditivilor, cum ar fi coloranții și "lipiciul", generează adeseori mai multe emisii de carbon decât producția de hârtie normală. Cu toate acestea, utilizarea hârtiei reciclate permite o mai bună administrare generală a resurselor.

Lexmark se preocupă de utilizarea responsabilă a hârtiei în general, pe baza evaluărilor ciclurilor de viață ale produselor sale. Pentru a înțelege mai bine impactul imprimantelor asupra mediului, compania a solicitat efectuarea unui număr de evaluări a ciclului de viață și a descoperit că hârtia este principalul factor responsabil pentru emisiile de carbon (până la 80%) cauzate pe parcursul întregii durate de viață a unui dispozitiv (de la proiectare până la sfârșitul vieții). Acest lucru se datorează proceselor de fabricație solicitante de energie, necesare pentru fabricarea hârtiei.

Astfel, Lexmark încearcă să sensibilizeze clienții și partenerii cu privire la minimizarea impactului hârtiei. Utilizarea hârtiei reciclate este una din modalități. Eliminarea consumului excesiv și inutil de hârtie este o altă modalitate. Lexmark este o companie bine dotată pentru a ajuta clienții să minimizeze deșeurile provenite din imprimare și copiere. În plus, compania încurajează achiziționarea hârtiei de la furnizori care demonstrează angajamentul față de practicile de protecție în silvicultură.

Lexmark nu susține anumiți furnizori, deși păstrează o listă de produse de conversie pentru aplicații speciale. Cu toate acestea, următoarele recomandări privind selecția hârtiei vor contribui la reducerea impactului imprimării asupra mediului:

- 1 Minimizați consumul de hârtie.
- 2 Fiți selectivi privitor la originea fibrei de lemn. Achiziționați de la furnizori certificați conform Forestry Stewardship Council (Consiliul de administrare a pădurilor, FSC) sau The Program for the Endorsement of Forest Certification (Programul pentru susținerea sistemelor de certificare în domeniul forestier, PEFC). Aceste certificări garantează faptul că producătorul de hârtie utilizează celuloză de lemn provenită de la operatori forestieri care utilizează un management şi practici de restaurare responsabile ecologic şi social.
- 3 Alegeți cea mai potrivită hârtie pentru necesitățile de imprimare: hârtie certificată normală de 75 sau 80 g/m<sup>2</sup>, hârtie cu greutate mai redusă sau hârtie reciclată.

#### Exemple de hârtie neacceptată

Rezultatele testelor indică faptul că următoarele tipuri de hârtie prezintă un risc pentru utilizarea în imprimantele laser:

- Hârtia tratată chimic, utilizată pentru efectuarea copiilor fără indigo, cunoscută și sub denumirea de hârtie fără carbon
- Hârtia preimprimată, cu substanțe chimice care pot contamina hârtia
- Hârtie pretipărită care poate fi afectată de temperatura din unitatea de fuziune a imprimantei
- Hârtia preimprimată, care necesită o înregistrare (locația precisă pe pagină) mai mare de ±2,3 mm (±0,9 in.), de exemplu, formularele pentru recunoaşterea optică a caracterelor (OCR). În unele cazuri, înregistrarea poate fi reglată cu o aplicație software în vederea tipăririi corecte pe aceste formulare.)
- Hârtie cretată (care poate fi ștearsă), hârtie sintetică, hârtie termică
- Hârtia cu margini rugoase, cu textură proeminentă ori aspră sau hârtia ondulată
- Hârtia reciclată, care nu trece testul EN12281:2002 (test european)
- Hârtie care cântăreşte mai puțin de 60 g/m<sup>2</sup> (16 lb)
- Formularele și documentele cu mai multe părți
Pentru informații suplimentare despre Lexmark, vizitați **www.lexmark.com**. Informațiile generale cu privire la protecția mediului pot fi găsite la linkul **Environmental Sustainability (Protejarea mediului)**.

## Economisirea consumabilelor

Există mai multe moduri prin care puteți reduce cantitatea de hârtie și de toner pe care o utilizați atunci când imprimați. Aveți următoarele posibilități:

#### Utilizați ambele fețe ale colii de hârtie

Dacă modelul de imprimantă acceptă imprimarea față-verso, puteți controla dacă imprimarea apare pe una sau pe ambele părți ale hârtiei, selectând **2-sided printing (Imprimare pe 2 fețe)** din dialogul Imprimare sau din bara de instrumente Lexmark.

#### Plasați mai multe pagini pe o coală de hârtie

Puteți imprima până la 16 pagini consecutive dintr-un document cu mai multe pagini pe o singură față a colii de hârtie, selectând o setare din secțiunea Multipage printing (N-Up) (Imprimare pagini multiple (Câte N)) a dialogului Print (Tipărire).

#### Verificați corectitudinea primei dvs. schițe

Înainte de a imprima un document sau de a realiza mai multe copii ale acestuia:

- Utilizați caracteristica de previzualizare, pe care o puteți selecta din dialogul Imprimare sau din bara de instrumente Lexmark, pentru a vedea cum va arăta documentul înainte de a-l imprima.
- Imprimați o copie a documentului pentru a verifica corectitudinea conținutului și a formatului.

#### Evitați blocajele de hârtie

Selectați și încărcați cu grijă hârtia, pentru a evita blocajele. Pentru informații suplimentare, consultați "Evitarea blocajelor" de la pagina 122.

# Economisirea energiei

## Utilizarea modului Economic

Utilizați modul Economic pentru a selecta rapid una sau mai multe metode de reducere a impactului pe care imprimanta dvs. îl are asupra mediului înconjurător.

**Notă:** Consultați tabelul pentru setările multiple care se modifică atunci când selectați o setare a modului Economic.

| Selectați      | Pentru                                                                                                    |
|----------------|----------------------------------------------------------------------------------------------------|
| Energie        | <ul> <li>Reduce utilizarea energiei, mai ales atunci când imprimanta este inactivă.</li> <li>Motoarele imprimantei nu pornesc decât atunci când o lucrare de imprimare este gata de efectuat.<br/>Puteți observa o scurtă întârziere înainte ca prima pagină să fie imprimată.</li> <li>Imprimanta intră în modul Economic după un minut de inactivitate.</li> </ul> |
| Hârtie         | Imprimarea față-verso este activată la modelele de imprimantă care acceptă opțiunea față-verso.                                                                                                    |
| Energie/Hârtie | Utiliza toate setările asociate modului Energie și modului Hârtie.                                                                                                    |

| Selectați  | Pentru                                                                                                    |
|------------|----------------------------------------------------------------------------------------------------|
| Dezactivat | Utiliza setările prestabilite din fabricație pentru toate setările asociate modului Economic. Această setare acceptă specificațiile de performanță pentru imprimanta dvs. |

Pentru a selecta setarea mod Economic:

- 1 De la panoul de control al imprimantei, apăsați pe 🔙.
- 2 Apăsați pe butoanele săgeată până când se afişează Settings (Setări), apoi apăsați pe 🔽.
- Apăsați pe butoanele săgeată până când apare General Settings (Setări generale), apoi apăsați pe
   .
- 4 Apăsați pe butoanele săgeată până când se afişează Eco-Mode (Mod economic), apoi apăsați pe 🔽.
- 5 Selectați setarea dorită, apoi apăsați pe

Se afişează mesajul Submitting changes (Remitere modificări).

## Reducerea zgomotului imprimantei

Utilizați modul Silențios pentru a reduce zgomotul imprimantei.

**Notă:** Consultați tabelul pentru setările multiple care se modifică atunci când selectați o setare a modului Silențios.

| Selectați  | Pentru a                                                                                                    |
|------------|----------------------------------------------------------------------------------------------------|
| Activat    | Reduce zgomotul imprimantei.                                                                                                    |
|            | <ul> <li>Este posibil să observați o reducere a vitezei de lucru.</li> </ul>                                                                                                    |
|            | <ul> <li>Motoarele imprimantei nu pornesc decât atunci când o lucrare de imprimare este gata de efectuat. Puteți observa o scurtă întârziere înainte ca prima pagină să fie imprimată.</li> </ul> |
|            | <ul> <li>Ventilatoarele rulează cu viteză redusă sau sunt oprite.</li> </ul>                                                                                                    |
|            | <ul> <li>Dacă imprimanta dvs. are facilități de fax, sunetele faxului sunt reduse sau dezactivate, inclusiv acelea<br/>produse de difuzorul şi de soneria faxului.</li> </ul>                     |
| Dezactivat | Utiliza setările prestabilită din fabricație. Această setare acceptă specificațiile de performanță pentru impri-<br>manta dvs.                                                                    |

Pentru a selecta o setare a modului Silențios:

- 1 De la panoul de control al imprimantei, apăsați pe 🔄.
- 2 Apăsați pe butoanele săgeată până când se afişează Settings (Setări), apoi apăsați pe 🔽.
- Apăsați pe butoanele săgeată până când apare General Settings (Setări generale), apoi apăsați pe
   .
- 4 Apăsați pe butonul săgeată în jos până când apare Quiet Mode (Mod silențios), apoi apăsați pe 🔽.
- 5 Selectați setarea dorită, apoi apăsați pe

Se afişează mesajul Submitting changes (Remitere modificări).

## Reglarea setărilor pentru modul Economic

- 1 Asigurați-vă că imprimanta este pornită și că apare mesajul Ready (Gata).
- 2 De la panoul de control al imprimantei, apăsați pe 🔄.
- 3 Apăsați pe butoanele săgeată până când se afişează Settings (Setări), apoi apăsați pe 🚺.
- 4 Apăsați pe butoanele săgeată până când apare General Settings (Setări generale), apoi apăsați pe
   .
- 5 Apăsați pe butoanele săgeată până când se afişează Timeout (Expirare), apoi apăsați pe 🚺.
- 6 Apăsați pe butoanele săgeată până când se afişează Power Saver (Economic), apoi apăsați pe 🚺.
- 7 Apăsați pe butoanele săgeată pentru a introduce numărul de minute premergătoare intrării imprimantei în modul Economic. Setările pot lua valori între 1 și 240 de minute.
- 8 Apăsați pe 🔽.

Se afişează mesajul Submitting changes (Remitere modificări).

9 Apăsați pe 🔄, apoi apăsați pe 🔄, până când apare Ready (Gata).

**Notă:** Setările pentru modul Economic pot fi reglate și tastând adresa IP a imprimantei în câmpul de adresă Web din browserul dvs.

# Reciclarea

Lexmark oferă programe de colectare și abordări progresive de protejare a mediului prin reciclare. Pentru informații suplimentare, consultați:

- Capitolul Notificări
- Secțiunea Environmental Sustainability a site-ului Web Lexmark de la adresa <u>www.lexmark.com/environment</u>
- Programul Lexmark de reciclare de la adresa www.lexmark.com/recycle

## **Reciclarea produselor Lexmark**

Dacă doriți să returnați produsele Lexmark pentru reciclare:

- 1 Accesați <u>www.lexmark.com/recycle</u>.
- 2 Găsiți tipul de produs pentru reciclare, apoi selectați țara sau regiunea din listă.
- 3 Urmați instrucțiunile de pe ecranul computerului.

**Notă:** Consumabilele și componentele hardware ale imprimantei, neincluse în programele de colectare Lexmark, pot fi reciclate prin intermediul centrului dvs. local de reciclare. Contactați centrul local de reciclare pentru a determina elementele pe care le acceptă.

## Reciclarea ambalajului Lexmark

Lexmark se străduiește continuu să reducă la minimum ambalajul. Un ambalaj mai puțin voluminos ne asigură că imprimantele Lexmark sunt transportate într-un mod foarte eficient și foarte atent cu mediul înconjurător și că există o cantitate mică de ambalaj de înlăturat. Aceste măsuri de eficiență duc la mai puține emisii ale gazelor se seră, la economii de energie și la economisirea resurselor naturale.

Cutiile de carton Lexmark sunt 100% reciclabile acolo unde există instalații de reciclare a cartonului prin pliere. Este posibil ca astfel de instalații să nu existe în zona dvs.

Spuma utilizată la ambalarea produselor Lexmark este reciclabilă acolo unde există instalații de reciclare a spumei. Este posibil ca astfel de instalații să nu existe în zona dvs.

Atunci când înapoiați un cartuş la Lexmark, puteți să reutilizați cutia în care a fost livrat cartuşul. Lexmark va recicla această cutie.

## Returnarea cartuşelor Lexmark pentru reutilizare sau reciclare

Programul Lexmark de colectare a cartuşelor deviază anual milioane de cartuşe Lexmark de la drumul lor către gropile de gunoi, oferind clienților Lexmark o metodă simplă și gratuită de returnare a cartuşelor uzate către Lexmark, pentru reutilizare și reciclare. Cartuşele goale returnate la Lexmark sunt, în proporție de 100%, fie reutilizate, fie dezmembrate pentru reciclare. Cutiile utilizate pentru returnarea cartuşelor sunt, de asemenea, reciclate.

Pentru a returna cartuşele Lexmark în vederea reutilizării sau a reciclării, urmați instrucțiunile livrate cu imprimanta sau cu cartuşul și utilizați eticheta de transport preplătită. De asemenea, aveți următoarele opțiuni:

- 1 Accesați <u>www.lexmark.com/recycle</u>.
- 2 Din secțiunea Cartușe de toner, selectați țara sau regiunea dvs.
- 3 Urmați instrucțiunile de pe ecranul computerului.

# Încărcarea hârtiei și a suporturilor de tipărire speciale

Această secțiune explică modul în care se utilizează tava de 250 de coli, alimentatorul manual, tava opțională de 550 de coli și sertarul dual de 650 de coli cu alimentator multifuncțional integrat. De asemenea, include informații despre orientarea hârtiei, setarea dimensiunii și a tipului de hârtie și despre legarea și anularea legării tăvilor.

# Legarea și anularea legării tăvilor

## Legarea tăvilor

Legarea tăvilor este utilă pentru operațiile de tipărire complexe sau pentru tipărirea mai multor exemplare. Când una dintre tăvile legate se golește, alimentarea cu hârtie este continuată din următoarea tavă legată. Când setările pentru dimensiunea și tipul hârtiei sunt identice pentru orice tavă, tăvile sunt legate automat. Setarea pentru Dimensiune hârtie, pentru toate tăvile, trebuie realizată manual din meniul Dimensiune hârtie. Setarea pentru Tip hârtie, pentru toate tăvile, trebuie realizată manual din meniul Dimensiune hârtie și meniul Dimensiune hârtie sunt disponibile din meniul Dimensiune/Tip hârtie.

## Anularea legării tăvilor

Anularea legării tăvilor are setări care nu sunt identice cu setările celorlalte tăvi.

Pentru a anula legarea unei tăvi, schimbați următoarele setări pentru tavă, astfel încât să nu coincidă cu setările oricărei alte tăvi:

• Tipul hârtiei (de exemplu: hârtie obișnuită, scrisoare cu antet, tip particularizat <x>).

Numele de tipurilor de hârtie descriu caracteristicile hârtiei. Dacă pentru legarea tăvilor se folosește numele care descrie cel mai bine hârtia, atribuiți tăvii un nume de tip de hârtie diferit, cum ar fi Tip particularizat <x>, sau definiți propriul nume particularizat.

• Dimensiune hârtie (de exemplu: letter, A4, statement)

Încărcați o dimensiune diferită de hârtie pentru a modifica setarea Dimensiune hârtie pentru o tavă. Setările pentru dimensiunea hârtiei nu sunt automate; acestea trebuie setate manual din meniul Dimensiune hârtie.

**Avertisment—Potențiale daune:** Nu atribuiți un nume de tip de hârtie care nu descrie tipul de hârtie încărcat în tavă. Temperatura unității de fuziune diferă în funcție de tipul de hârtie specificat. Hârtia nu este corect procesată dacă se selectează un tip nepotrivit.

## Atribuirea unui nume de tip particularizat unei tăvi

Atribuiți un nume de tip particularizat <x> unei tăvi pentru legarea sau anularea legării sale. Atribuiți același nume de tip particularizat <x> pentru fiecare tavă pe care o legați.

- 1 Asigurați-vă că imprimanta este pornită și apare mesajul Ready (Gata).
- 2 De la panoul de control, apăsați pe 🔄.
- 3 Apăsați butoanele săgeată până când apare Paper Menu (Meniu Hârtie), apoi apăsați pe 🚺.

- 4 Apăsați butoanele săgeată până când apare Size/Type (Dimensiune/Tip), apoi apăsați 🔽.
- 6 Apăsați pe butoanele săgeată până când apare meniul Paper Type (Tip hârtie).
- 7 Apăsați 🔽.
- 8 Apăsați butoanele săgeată până când apare Custom Type (Tip personalizat) <x> sau alt nume personalizat, apoi apăsați √.

Apare mesajul Submitting Changes (Remitere modificări), urmat de Paper Menu (Meniu Hârtie).

9 Apăsați pe 🔄, apoi pe 🕜 pentru a reveni la starea Ready (Gata).

# Setarea dimensiunii și a tipului de hârtie

- 1 Asigurați-vă că imprimanta este deschisă și că a apărut Ready (Gata).
- 2 De la panoul de control, apăsați pe 🔄.
- 3 Apăsați butoanele săgeată până când apare Paper Menu (Meniu hârtie), apoi apăsați pe .
- 4 Apăsați butoanele săgeată până când apare Size/Type (Dimensiune/Tip), apoi apăsați 🔽.
- 5 Apăsați pe butoanele săgeată până când apare tava corectă, apoi apăsați pe 🔽.
- 6 Apăsați pe 🔽 când apare Size (Dimensiune).
- 7 Apăsați butoanele săgeată până când apare dimensiunea corectă, apoi apăsați . Apare mesajul Submitting Changes (Remitere modificări), urmat de Size (Dimensiune).
- 8 Apăsați butoanele săgeată până când se afişează Type (Tip), apoi apăsați 🚺.
- 9 Apăsați butoanele săgeată până când apare tipul corect, apoi apăsați .
   Apare mesajul Submitting Changes (Remitere modificări), urmat de Type (Tip).

# Configurarea setărilor pentru formatul universal de hârtie

Setarea Dimensiune universală hârtie este o setare definită de utilizator care permite imprimarea pe dimensiuni de hârtie care nu au fost prestabilite în meniurile imprimantei. Setați dimensiunea hârtiei pentru tava specificată pe Universal atunci când dimensiunea dorită nu este disponibilă în meniul Dimensiune hârtie. Apoi, specificați toate setările următoare de dimensiune pentru Universal:

- Unitate de măsură (inchi sau milimetri)
- Înălțime portret și Lățime portret
- Feed Direction (Direcție alimentare)

**Notă:** Dimensiunea universală cea mai mică acceptată este 76 x 127 mm (3 x 5 in.); cea mai mare este 216 x 356 mm (8,5 x 14 in.).

#### Specificarea unei unități de măsură

- 1 Asigurați-vă că imprimanta este pornită și apare mesajul Ready (Gata).
- 2 De la panoul de control, apăsați pe 🔄.
- 3 Apăsați butoanele săgeată până când apare Paper Menu (Meniu hârtie), apoi apăsați pe 🚺.
- 4 Apăsați butoanele săgeată până când apare Universal Setup (Configurare universală), apoi apăsați
   Image: Image: Ima
- 5 Apăsați butoanele săgeată până când apare Units of Measure (Unități de măsură), apoi apăsați 🚺.
- 6 Apăsați butoanele săgeată până când apare unitatea corectă de măsură, apoi apăsați 🚺.

Apare mesajul **Submitting Changes (Remitere modificări)**, urmat de **Universal Setup (Configurare universală)**.

7 Apăsați pe 🔄, apoi pe 🕥 pentru a reveni la starea Ready (Gata).

#### Specificarea înălțimii și lățimii hârtiei

Definirea unor anumite valori ale dimensiunii universale pentru hârtie (în orientare tip portret) permite imprimantei să accepte dimensiunea, incluzând suport pentru caracteristici standard precum imprimarea față-verso și imprimarea mai multor pagini pe o coală.

1 Din meniul Configurare universală, apăsați pe butoanele săgeată până când apare **Portrait Width (Lățime portret)** sau **Portrait Height (Înălțime portret)**, apoi apăsați pe

Notă: Selectați Portrait Height (Înălțime portret) pentru a ajusta setarea de înălțime a hârtiei și Paper Width (Lățime hârtie) pentru a ajusta setarea de lățime a hârtiei.

2 Apăsați pe butoanele săgeată pentru a micșora sau a mări setarea, apoi apăsați pe 🚺.

Apare mesajul **Submitting Changes (Remitere modificări)**, urmat de **Universal Setup (Configurare universală)**.

3 Apăsați pe 🔄, apoi pe 🕥 pentru a reveni la starea Ready (Gata).

# Încărcarea tăvii standard de 250 de coli

Imprimanta are o tavă standard de 250 de coli (Tava 1) cu un alimentator manual ataşat. Tava de 250 de coli, sertarul dual de 650 de coli și tava opțională de 550 de coli acceptă aceleași dimensiuni și tipuri de hârtie și se încarcă în același mod.

Notă: Tava opțională de 550 de coli nu este disponibilă pentru toate modelele de imprimantă.

1 Trageți tava afară.

**Notă:** Nu scoateți tăvile în timpul unei operații de imprimare sau în timp ce pe afișaj clipește semnalul **Busy (Ocupat)**. În caz contrar poate surveni un blocaj.

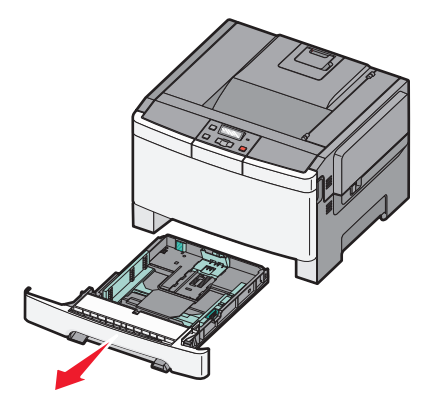

2 Strângeți ghidajul pentru lungime înăuntru conform ilustrației și mutați ghidajul în poziția corectă pentru dimensiunea hârtiei încărcate.

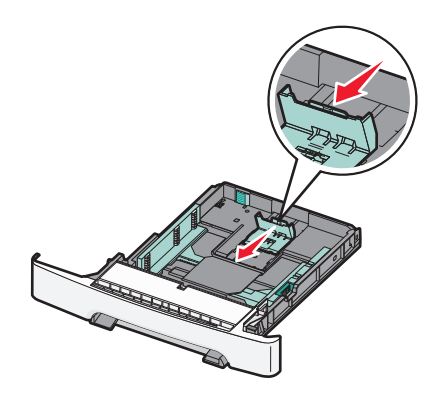

Notă: Utilizați indicatorii de dimensiune din partea de jos a tăvii pentru a vă ajuta să poziționați ghidajul.

**3** Dacă hârtia este mai lungă decât cea de dimensiune A4 sau Letter, apăsați pe pârghia verde din spatele tăvii, pentru a o extinde.

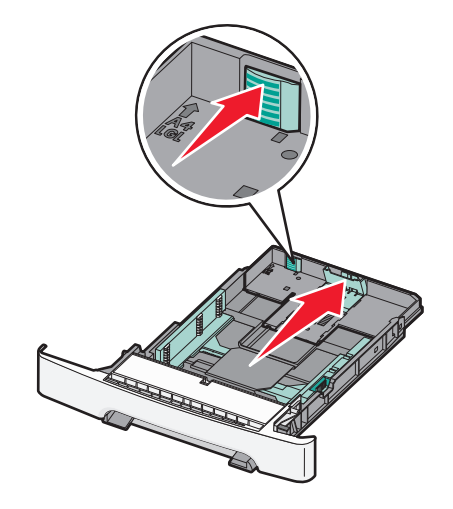

4 Flexați ușor colile înainte și înapoi pentru a le dezlipi și răsfoiți-le. Nu pliați și nu îndoiți hârtia. Îndreptați marginile pe o suprafață plană.

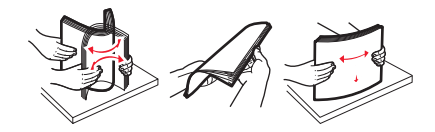

5 Încărcați teancul de hârtie cu fața recomandată pentru tipărire orientată în sus.

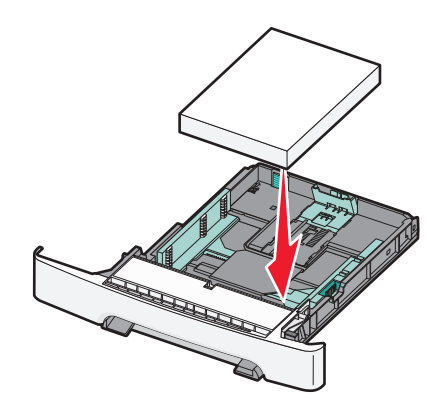

6 Asigurați-vă că ghidajele pentru hârtie sunt așezate sigur aproape de marginile hârtiei.

**Notă:** Asigurați-vă că ghidejele laterale sunt așezate foarte aproape de marginile hârtiei, astfel încât imaginea să se transpună bine pe pagină.

7 Introduceți tava.

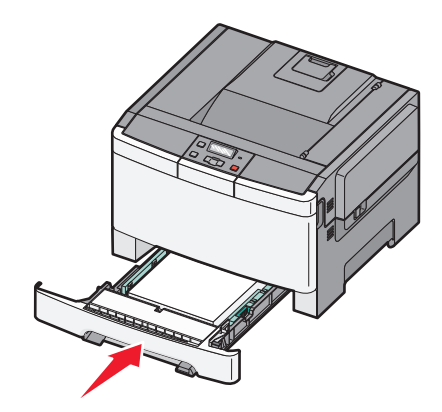

8 Dacă a fost introdus un tip de hârtie diferit de cel anterior, schimbați setarea Tip hârtie sau Dimensiune hârtie pentru tavă, de la panoul de comandă al imprimantei.

Notă: Combinarea dimensiunilor sau tipurilor de hârtie într-o tavă poate să conducă la blocaje.

# Încărcarea sertarului dual de 650 de coli

Sertarul dual de 650 de coli (Tava 2) constă dintr-o tavă de 550 de coli și un alimentator multifuncțional integrat de 100 de coli. Sertarul se încarcă la fel ca tava de 250 de coli și ca tava opțională de 550 de coli și acceptă aceleași dimensiuni și tipuri de hârtie. Singurele diferențe sunt aspectul ghidajelor și locația indicatoarelor pentru dimensiunea hârtiei, conform ilustrației următoare.

Notă: Tava opțională de 550 de coli nu este disponibilă pentru toate modelele de imprimantă.

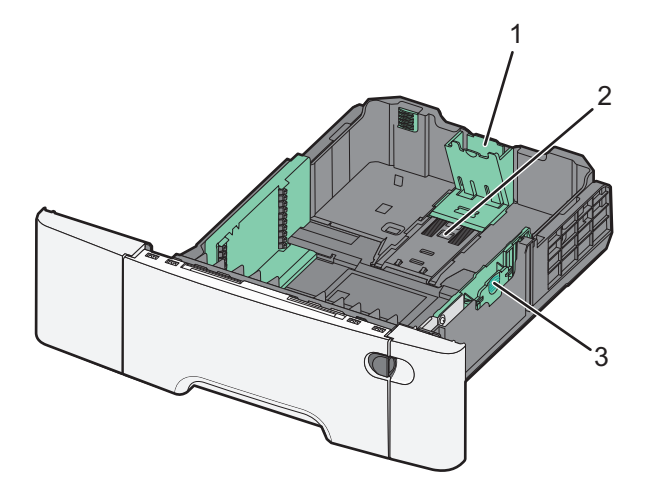

| 1 | Ghidaje lungime       |
|---|-----------------------|
| 2 | Indicatori dimensiune |
| 3 | Ghidaje lățime        |

# Utilizarea alimentatorului multifuncțional

1 Împingeți clapeta de eliberare a alimentatorului spre stânga pentru a deschide alimentatorul multifuncțional.

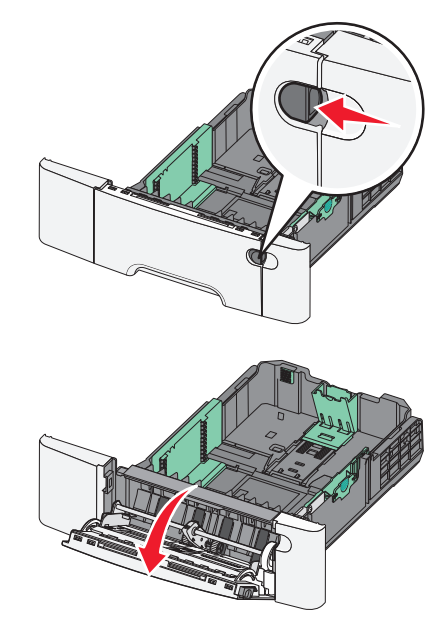

2 Prindeți extensia și trageți de ea până când se extinde complet.

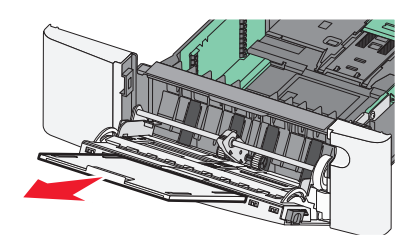

- **3** Pregătiți hârtia pentru încărcare.
  - Îndoiți uşor colile de hârtie înainte şi înapoi, şi răsfoiți-le. Nu pliați sau îndoiți hârtia. Aduceți marginile la acelaşi nivel.

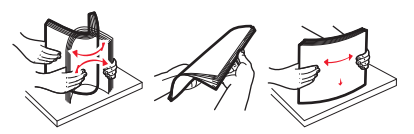

• Țineți foliile transparente de margini și răsfoiți-le. Aduceți marginile la același nivel.

Notă: Aveți grijă să nu atingeți fața de tipărit a foliilor transparente. Aveți grijă să nu zgâriați foliile.

- Îndoiți ușor un teanc de plicuri înainte și înapoi, și răsfoiți-le. Aduceți marginile la același nivel.
- 4 Localizați limitatorul pentru înălțime și ghidajul teancului de plicuri.

Notă: Nu depășiți înălțimea maximă a teancului forțând hârtie sub limitatorul pentru înălțime.

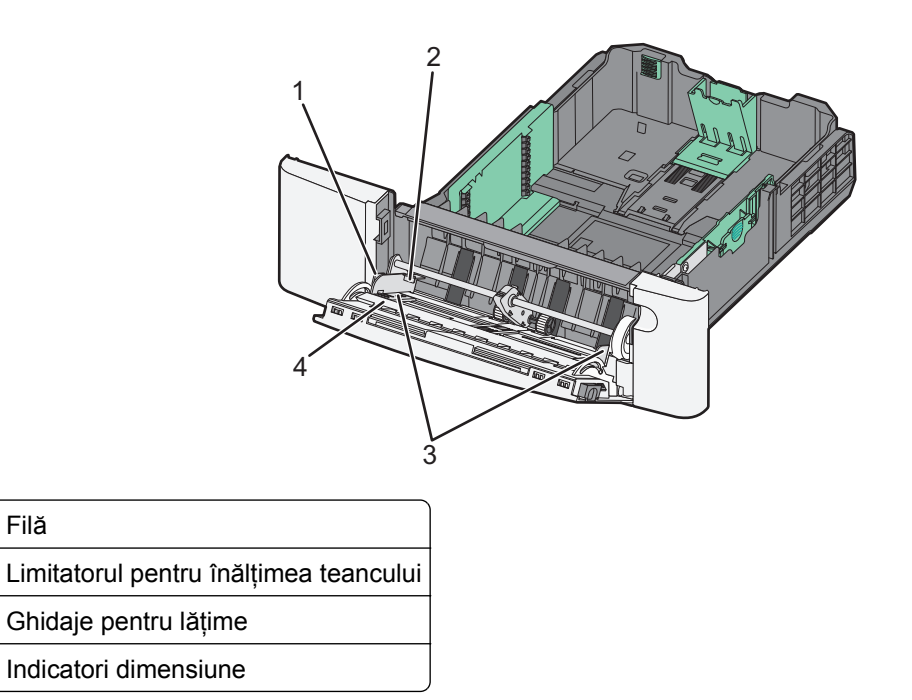

- 5 Încărcați hârtia, apoi reglați ghidajul pentru lățime astfel încât să atingă ușor marginea teancului de hârtie.
  - Încărcați hârtie, carton și folii transparente cu fața recomandată pentru tipărire în jos și marginea superioară orientată spre intrarea în imprimantă.

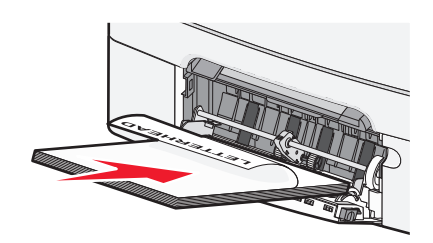

Încărcați plicurile cu clapa orientată în sus.

Avertisment—Potențiale daune: Nu utilizați niciodată plicuri cu timbre, cleme, clapete, ferestre, învelitori sau adezivi autocolanți. Aceste plicuri pot deteriora grav imprimanta.

#### Note:

Filă

1 2

3

4

- Nu încărcați și nu închideți alimentatorul multifuncțional în timpul unei operații de tipărire.
- Încărcați un singur tip şi o singură dimensiune de hârtie o dată.
- 6 Asigurați-vă că hârtia este așezată până în capătul posterior al alimentatorului multifuncțional, deoarece va fi trasă foarte ușor. Hârtia trebuie să fie perfect întinsă în alimentatorul multifuncțional. Asigurați-vă că hârtia încape bine în alimentatorul multifuncțional și că nu este îndoită sau boțită.

# Utilizarea alimentatorului manual

Tava standard de 250 de coli are un alimentator manual integrat care poate fi utilizat pentru imprimarea pe diferite tipuri de hârtie, pe câte o foaie, pe rând.

- 1 Încărcați o coală de hârtie în alimentatorul manual.
  - Cu fața imprimabilă în jos pentru imprimarea pe o față.
  - Cu fața imprimabilă în sus pentru imprimarea pe două fețe (duplex).

Notă: Hârtia cu antet se poate încărca în mai multe feluri, în funcție de modul de imprimare.

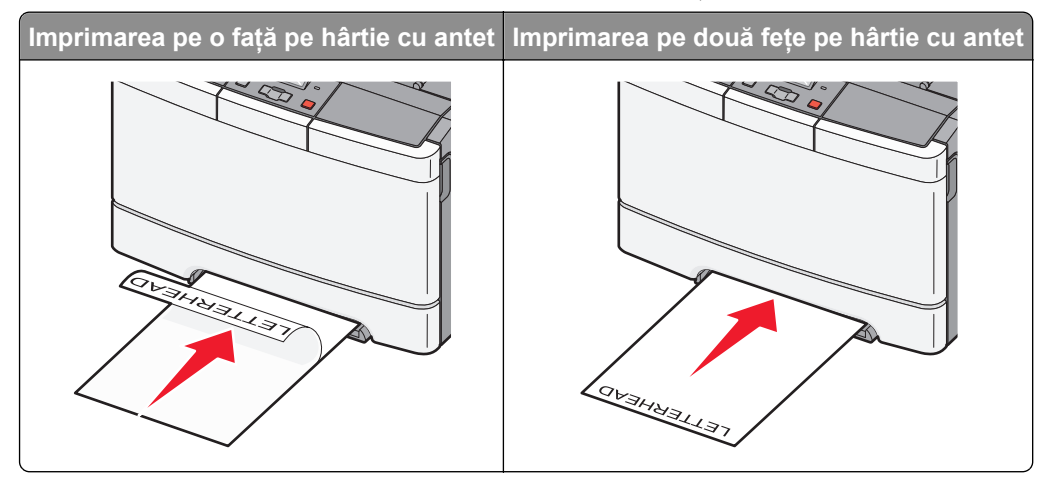

• Încărcați plicuri cu clapa orientată în sus și în partea dreaptă a ghidajului pentru hârtie.

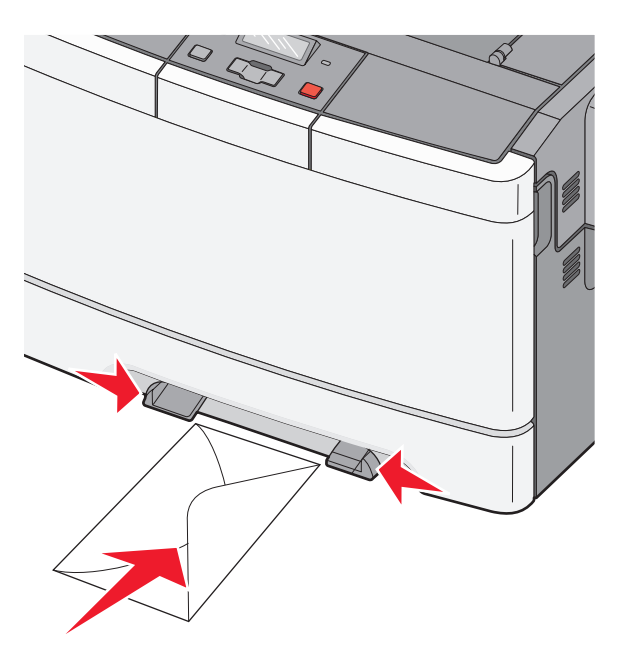

2 Alimentați hârtia în alimentatorul manual numai în punctul unde muchia principală poate atinge ghidajele pentru hârtie.

**Notă:** Pentru a obține cea mai bună calitate posibilă a imprimării, utilizați numai suporturi de înaltă calitate, special destinate imprimantelor cu laser.

3 Reglați ghidajele pentru hârtie la lățimea hârtiei.

Avertisment—Potențiale daune: Nu forțați în alimentator. Forțarea hârtiei generează blocaje.

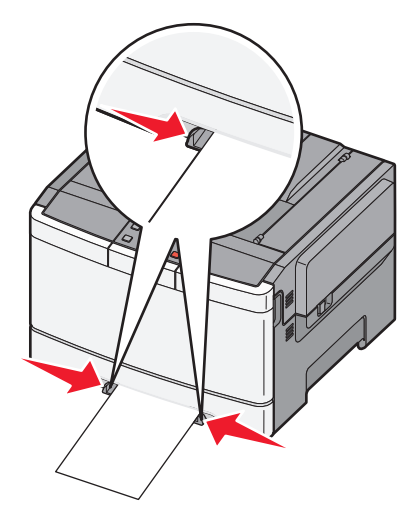

# Indicații despre hârtie și suporturile de tipărire speciale

Informații suplimentare despre imprimarea pe suporturi speciale pot fi găsite în *Ghidul pentru carton și etichete* disponibil la **http://support.lexmark.com**.

# Indicații despre hârtie

## Caracteristicile hârtiei

Următoarele caracteristici ale hârtiei afectează calitatea și durabilitatea imprimării. Luați în calcul aceste caracteristici când evaluați un nou stoc de hârtie.

#### Greutate

Imprimanta poate alimenta pagini cu greutatea cuprinsă între 60 și 176 g/m<sup>2</sup> (hârtie Bond între 16 și 47 livre) cu fibră lungă. Hârtia mai ușoară de 75 g/m<sup>2</sup> (20 livre) poate fi insuficient de rigidă pentru a permite alimentarea corectă, cauzând blocaje. Pentru performanțe optime, utilizați hârtie de 80 g/m<sup>2</sup> (hârtie Bond de 21 livre) cu fibră lungă. Pentru hârtie cu dimensiuni mai mici de 182 x 257 mm (7,2 x 10,1 inchi), vă recomandăm hârtie de 90 g/m<sup>2</sup> sau mai grea.

#### Încrețirea

Încrețirea se referă la tendința hârtiei de a se încreți la margini. Încrețirea excesivă poate perturba alimentarea cu hârtie. Încrețirea poate apărea după trecerea hârtiei prin imprimantă, unde este expusă la temperaturi înalte. Stocarea hârtiei despachetate în condiții de căldură, umiditate, uscăciune sau frig, chiar și în tăvi, poate fi o cauză a încrețirii hârtiei înainte de tipărire și poate crea probleme la alimentare.

#### Netezimea

Gradul de netezime a hârtiei afectează direct calitatea imprimării. Dacă hârtia este prea aspră, tonerul nu poate fuziona corect. Dacă hârtia este prea fină, pot apărea probleme legate de alimentare sau de calitatea imprimării. Utilizați întotdeauna hârtie având între 100 și 300 de puncte Sheffield. Totuși, hârtia cu 150 - 200 de puncte Sheffield permite calitatea optimă a tipăririi.

#### Umiditatea conținutului

Umiditatea din interiorul hârtiei afectează atât calitatea imprimării, cât și capacitatea de alimentare corectă cu hârtie. Păstrați hârtia în ambalajul original până în momentul în care urmează să o folosiți. În acest fel limitați expunerea hârtiei la modificări ale umidității care îi pot afecta performanța.

Pregătiți hârtia pentru imprimare stocând-o în ambalajul original în același mediu ca și imprimanta cu 24 - 48 de ore înainte de imprimare. Extindeți această perioadă cu câteva zile în cazul în care mediul de stocare sau transport diferă foarte mult de cel în care se află imprimanta. De asemenea, hârtia groasă poate necesita o perioadă de pregătire mai îndelungată.

#### Direcția fibrei

Direcția fibrei se referă la alinierea fibrelor unei coli de hârtie. Există două tipuri de hârtie: cu *fibră lungă*, cu fibra pe lungul paginii sau cu *fibră scurtă*, cu fibra pe latul paginii.

Pentru hârtie cu greutatea cuprinsă între 60 și 176 g/m<sup>2</sup> (hârtie Bond între 16 și 47 livre), utilizați tipul cu fibră lungă.

#### **Conținutul fibrei**

Majoritatea tipurilor de hârtie xerografică de înaltă calitate sunt obținute în proporție de 100% din lemn celulozic tratat chimic. Acest conținut oferă o mai mare stabilitate a hârtiei, diminuând numărul de probleme la alimentare și îmbunătățirea calității imprimării. Hârtia care conține fibre precum cele din bumbac are calități care pot afecta negativ tratarea hârtiei.

## Selectarea hârtiei

Utilizarea unui tip corect de hârtie previne producerea blocajelor și a problemelor de tipărire.

Pentru a preveni blocajele și scăderea calității tipăririi:

- Utilizați întotdeauna hârtie nouă, nedeteriorată.
- Înainte de a încărca hârtia, verificați care este partea pe care se recomandă tipărirea. De obicei, această informație este indicată pe ambalaj.
- Nu utilizați hârtie care a fost tăiată sau decupată manual.
- *Nu* amestecați hârtii de diferite dimensiuni, tipuri sau greutăți în aceeași sursă; în caz contrar, se vor produce blocaje.
- Nu utilizați hârtie cretată decât dacă este destinată tipăririi electrofotografice.

## Selectarea formularelor preimprimate și a hârtiilor cu antet

Utilizați aceste indicații la selectarea formularelor preimprimate și a hârtiilor cu antet:

- Utilizați fibră lungă pentru hârtie cu greutatea cuprinsă între 60 și 176 g/m<sup>2</sup>.
- Utilizați numai formulare și hârtii cu antet imprimate printr-un proces de gravare sau litografiere offset.
- Evitați hârtia cu suprafață aspră sau textură pronunțată.

Utilizați hârtii imprimate cu cerneluri rezistente la căldură, destinate copiatoarelor xerografice. Cerneala trebuie să poată suporta temperaturi de până la 200°C (392°F), fără a se topi sau emite substanțe periculoase. Utilizați cerneluri care nu sunt afectate de rășinile din toner. În general, cernelurile pe bază de ulei sau de oxidare satisfac aceste cerințe; cernelurile pe bază de latex nu satisfac aceste cerințe. Dacă nu sunteți sigur, contactați furnizorul de hârtie.

Hârtiile preimprimate (de ex., cele cu antet) trebuie să poată suporta temperaturi de până la 200°C (392°F), fără a se topi sau emite substanțe periculoase

# Depozitarea hârtiei

Utilizați aceste indicații pentru depozitarea hârtiei, pentru a preîntâmpina crearea blocajelor și obținerea unei calități inegale la tipărire:

- Pentru rezultate optime, depozitați hârtia în locuri în care temperatura este de 21°C (70°F) și umiditatea relativă este de 40%. Majoritatea producătorilor recomandă tipărirea la o temperatură cuprinsă între 18 și 24°C (65 și 75°F) cu umiditatea relativă cuprinsă între 40 și 60%.
- Dacă este posibil, depozitați hârtia în cutii de carton, pe un stativ de lemn sau pe un raft și nu pe podea.
- Depozitați topuri individuale pe o suprafață plană.
- Nu depozitați alte obiecte deasupra topurilor individuale de hârtie.

# Dimensiuni, tipuri și greutăți acceptate pentru hârtie

Următoarele tabele furnizează informații despre sursele standard și opționale de intrare și despre dimensiunile, tipurile și greutățile suporturilor de imprimare pe care le acceptă acestea.

Notă: Pentru o dimensiune de hârtie nelistată, selectați cea mai apropiată dimensiune mai mare din listă.

#### Dimensiuni de hârtie acceptate de imprimantă

#### Note:

- Modelul dvs. de imprimantă poate fi echipat cu un sertar dual de 650 de coli care constă dintr-o tavă de 550 de coli şi un alimentator multifuncțional integrat de 100 de coli. Tava de 550 de coli, componentă a sertarului dual de 650 de coli, acceptă aceleaşi tipuri de hârtie ca tava opțională de 550 de coli. Alimentatorul multifuncțional integrat acceptă mai multe dimensiuni, tipuri şi greutăți de hârtie.
- Tava opțională de 550 de coli nu este disponibilă pentru toate modelele de imprimantă.

| Dimensiune<br>hârtie                                                                                                    | Dimensiuni                         | tavă de 250<br>de coli | Tavă opțională<br>de 550 de coli | Alimentator<br>multifuncțional | Alimentator<br>manual |
|----------------------------------------------------------------------------------------------------|------------------------------------|------------------------|----------------------------------|--------------------------------|-----------------------|
| A4                                                                                                    | 210 x 297 mm<br>(8,3 x 11,7 inchi) | $\checkmark$           | $\checkmark$                     | $\checkmark$                   | $\checkmark$          |
| A5                                                                                                    | 148 x 210 mm<br>(5,83 x 8,3 inchi) | $\checkmark$           | $\checkmark$                     | $\checkmark$                   | $\checkmark$          |
| JIS B5                                                                                                    | 182 x 257 mm<br>(7,2 x 10,1 in.)   | $\checkmark$           | $\checkmark$                     | $\checkmark$                   | $\checkmark$          |
| A6                                                                                                    | 105 x 148 mm<br>(4,1 x 5,8 inchi)  | x                      | x                                | $\checkmark$                   | $\checkmark$          |
| Declarație                                                                                                    | 140 x 216 mm (5,5 x 8,5 in.)       | x                      | X                                | $\checkmark$                   | $\checkmark$          |
| Letter                                                                                                    | 216 x 279 mm (8,5 x 11 in.)        | $\checkmark$           | $\checkmark$                     | $\checkmark$                   | $\checkmark$          |
| Folio                                                                                                    | 216 x 330 mm<br>(8,5 x 13 inchi)   | $\checkmark$           | $\checkmark$                     | $\checkmark$                   | $\checkmark$          |
| * Ofind ante calentet Universal increase ante formatetă nontru 240 y 250 mm (0.5 y 44 inchi) în consulta care dimensione c |                                    |                        |                                  |                                |                       |

<sup>\*</sup> Când este selectat Universal, pagina este formatată pentru 216 x 356 mm (8,5 x 14 inchi), în cazul în care dimensiunea nu este specificată de programul software.

| Dimensiune<br>hârtie    | Dimensiuni                                                                    | tavă de 250<br>de coli | Tavă opțională<br>de 550 de coli | Alimentator<br>multifuncțional | Alimentator<br>manual |
|-------------------------|-------------------------------------------------------------------------------|------------------------|----------------------------------|--------------------------------|-----------------------|
| Oficio (Mexic)          | 216 x 340 mm<br>(8,5 x 13 inchi)                                              | $\checkmark$           | $\checkmark$                     | $\checkmark$                   | $\checkmark$          |
| Legal                   | 216 x 356 mm (8,5 x 14 in.)                                                   | $\checkmark$           | $\checkmark$                     | $\checkmark$                   | $\checkmark$          |
| Executive               | 184 x 267 mm<br>(7,3 x 10,5 in.)                                              | $\checkmark$           | $\checkmark$                     | $\checkmark$                   | $\checkmark$          |
| Universal <sup>*</sup>  | 148 x 210 mm<br>(5,8 x 8,3 inchi) până la<br>216 x 356 mm<br>(8,5 x 14 inchi) | $\checkmark$           | $\checkmark$                     | $\checkmark$                   | $\checkmark$          |
|                         | 76,2 x 127 mm (3 x 5 inchi)<br>până la 216 x 356 mm<br>(8,5 x 14 inchi)       | X                      | x                                | $\checkmark$                   | ✓                     |
| 7 Plic 3/4<br>(Monarch) | 98 x 191 mm (3,9 x 7,5 in.)                                                   | X                      | x                                | $\checkmark$                   | $\checkmark$          |
| Plic 9                  | 98 x 225 mm (3,9 x 8,9 in.)                                                   | x                      | X                                | $\checkmark$                   | $\checkmark$          |
| Plic 10                 | 105 x 241 mm (4,1 x 9,5 in.)                                                  | x                      | X                                | $\checkmark$                   | $\checkmark$          |
| Plic DL                 | 110 x 220 mm (4,3 x 8,7 in.)                                                  | x                      | x                                | $\checkmark$                   | $\checkmark$          |
| Plic B5                 | 176 x 250 mm (6,9 x 9,8 in.)                                                  | x                      | x                                | $\checkmark$                   | $\checkmark$          |
| Plic C5                 | 162 x 229 mm (6,4 x 9 in.)                                                    | x                      | x                                | $\checkmark$                   | $\checkmark$          |
| Monarch                 | 105 x 241 mm (4,1 x 9,5 in.)                                                  | x                      | x                                | $\checkmark$                   | $\checkmark$          |
| Alte plicuri            | 98 x 162 mm<br>(3,9 x 6,4 inchi) până la<br>176 x 250 mm<br>(6,9 x 9,8 inchi) | x                      | X                                | ✓                              | ✓                     |

\* Când este selectat Universal, pagina este formatată pentru 216 x 356 mm (8,5 x 14 inchi), în cazul în care dimensiunea nu este specificată de programul software.

## Tipuri de hârtie acceptate de imprimantă

#### Note:

- Modelul dvs. de imprimantă poate fi echipat cu un sertar dual de 650 de coli care constă dintr-o tavă de 550 de coli şi un alimentator multifuncțional integrat de 100 de coli. Tava de 550 de coli, componentă a sertarului dual de 650 de coli, acceptă aceleaşi tipuri de hârtie ca tava opțională de 550 de coli. Alimentatorul multifuncțional integrat acceptă mai multe dimensiuni, tipuri şi greutăți de hârtie.
- Tava opțională de 550 de coli nu este disponibilă pentru toate modelele de imprimantă.

| Tip hârtie                                                                                                    | Tavă standard de 250<br>de coli | Tavă opțională de 550<br>de coli | Alimentator multi-<br>funcțional | Alimentator<br>manual |
|----------------------------------------------------------------------------------------------------|---------------------------------|----------------------------------|----------------------------------|-----------------------|
| Hârtie                                                                                                    | $\checkmark$                    | $\checkmark$                     | $\checkmark$                     | $\checkmark$          |
| Carton                                                                                                    | $\checkmark$                    | $\checkmark$                     | $\checkmark$                     | $\checkmark$          |
| Folii transparente*                                                                                                    | $\checkmark$                    | x                                | $\checkmark$                     | $\checkmark$          |
| Plicuri                                                                                                    | x                               | x                                | $\checkmark$                     | $\checkmark$          |
| Etichete de hârtie                                                                                                    | $\checkmark$                    | $\checkmark$                     | $\checkmark$                     | $\checkmark$          |
| * Codurile de produse Lexmark pentru folii transparente 12A8240 și 12A8241 sunt acceptate de tava standard, alimen-<br>tatorul manual și alimentatorul multifuncțional. |                                 |                                  |                                  |                       |

## Tipuri și greutăți de hârtie acceptate de imprimantă

#### Note:

- Modelul dvs. de imprimantă poate fi echipat cu un sertar dual de 650 de coli care constă dintr-o tavă de 550 de coli şi un alimentator multifuncțional integrat de 100 de coli. Tava de 550 de coli, componentă a sertarului dual de 650 de coli, acceptă aceleaşi tipuri de hârtie ca tava opțională de 550 de coli. Alimentatorul multifuncțional integrat acceptă mai multe dimensiuni, tipuri şi greutăți de hârtie.
- Tava opțională de 550 de coli nu este disponibilă pentru toate modelele de imprimantă.

| Tip hârtie             | tavă de 250 de coli                    | Tavă opțională de 550<br>de coli       | Alimentator multifunc-<br>țional       | Alimentator manual                |
|------------------------|----------------------------------------|----------------------------------------|----------------------------------------|-----------------------------------|
| Uşor <sup>1, 2</sup>   | 60 - 74,9 g/m <sup>2</sup> fibră lungă | 60 - 74,9 g/m <sup>2</sup> fibră lungă | 60 - 74,9 g/m <sup>2</sup> fibră lungă | 60 - 74,9 g/m² fibră lungă        |
|                        | (set de 16 - 19,9 lb)                  | (set de 16 - 19,9 lb)                  | (set de 16 - 19,9 lb)                  | (set de 16 - 19,9 lb)             |
| Normal <sup>1, 2</sup> | 75 - 89,9 g/m <sup>2</sup> fibră lungă | 75 - 89,9 g/m <sup>2</sup> fibră lungă | 75 - 89,9 g/m <sup>2</sup> fibră lungă | 75 - 89,9 g/m² fibră lungă        |
|                        | (set de 20 - 23,8 lb)                  | (set de 20 - 23,8 lb)                  | (set de 20 - 23,8 lb)                  | (set de 20 - 23,8 lb)             |
| Greu <sup>1, 2</sup>   | 90 - 104,9 g/m <sup>2</sup> fibră      | 90 - 104,9 g/m <sup>2</sup> fibră      | 90 - 104,9 g/m <sup>2</sup> fibră      | 90 - 104,9 g/m <sup>2</sup> fibră |
|                        | lungă (set de 23,9 -                   | lungă (set de 23,9 -                   | lungă (set de 23,9 -                   | lungă (set de 23,9 -              |
|                        | 27,8 lb)                               | 27,8 lb)                               | 27,8 lb)                               | 27,8 lb)                          |
| Carton <sup>1, 2</sup> | 105 - 176 g/m² fibră lungă             | 105 - 176 g/m² fibră lungă             | 105 - 176 g/m² fibră lungă             | 105 - 176 g/m² fibră lungă        |
|                        | (set de 27,8 - 47 lb)                  | (set de 27,8 - 47 lb)                  | (set de 27,8 - 47 lb)                  | (set de 27,8 - 47 lb)             |

<sup>1</sup> Tipurile de hârtie trebuie setate astfel încât să corespundă greutăților de hârtie acceptate.

<sup>2</sup> Duplexul acceptă greutăți de hârtie între 60-105 g/m<sup>2</sup> (16-28 lb) cu fibră lungă. Duplexul nu acceptă carton, folii transparente, plicuri sau etichete.

<sup>3</sup> Pentru hârtia cu greutatea cuprinsă între 60 și 176 g/m<sup>2</sup> (set de la 16 la 47 lb), recomandăm hârtie cu fibră lungă.

<sup>4</sup> Codurile de produse Lexmark pentru folii transparente 12A8240 și 12A8241 sunt acceptate de tava de 250 de coli, alimentatorul manual și alimentatorul multifuncțional.

<sup>5</sup> Zona sensibilă la presiune trebuie să intre prima în imprimantă.

<sup>6</sup> Greutatea maximă a conținutului de bumbac 100% este de 90 g/m<sup>2</sup> (24 lb) setul.

<sup>7</sup> Seturile de plicuri de 105 g/m<sup>2</sup> (28 lb) au un conținut maxim de bumbac de 25%.

| Tip hârtie                              | tavă de 250 de coli                                                               | Tavă opțională de 550<br>de coli                                                  | Alimentator multifunc-<br>țional                                                  | Alimentator manual                                                                |
|-----------------------------------------|-----------------------------------------------------------------------------------|-----------------------------------------------------------------------------------|-----------------------------------------------------------------------------------|-----------------------------------------------------------------------------------|
| Hârtie<br>Iucioasă                      | <b>Carte</b> -88 to 176 g/m <sup>2</sup><br>fibră lungă (carte de 60 -<br>120 lb) | <b>Carte</b> -88 to 176 g/m <sup>2</sup><br>fibră lungă (carte de 60 -<br>120 lb) | <b>Carte</b> -88 to 176 g/m <sup>2</sup><br>fibră lungă (carte de 60 -<br>120 lb) | <b>Carte</b> -88 to 176 g/m <sup>2</sup><br>fibră lungă (carte de 60 -<br>120 lb) |
|                                         | <b>Copertă</b> -162 to<br>176 g/m² fibră lungă<br>(copertă de 60 - 65 lb)         | <b>Copertă</b> -162 to<br>176 g/m² fibră lungă<br>(copertă de 60 - 65 lb)         | <b>Copertă</b> -162 to<br>176 g/m² fibră lungă<br>(copertă de 60 - 65 lb)         | <b>Copertă</b> -162 to<br>176 g/m² fibră lungă<br>(copertă de 60 - 65 lb)         |
| Carton -<br>maxim                       | Index Bristol-120 g/m <sup>2</sup><br>(67 lb)                                     | Index Bristol-120 g/m <sup>2</sup><br>(67 lb)                                     | Index Bristol-120 g/m <sup>2</sup><br>(67 lb)                                     | Index Bristol-120 g/m <sup>2</sup><br>(67 lb)                                     |
| (fibră                                  | Etichetă-120 g/m <sup>2</sup> (74 lb)                                             | Etichetă-120 g/m <sup>2</sup> (74 lb)                                             | Etichetă-120 g/m <sup>2</sup> (74 lb)                                             | Etichetă-120 g/m <sup>2</sup> (74 lb)                                             |
| lunga)°                                 | <b>Copertă</b> -135 g/m <sup>2</sup> (50 lb)                                      | <b>Copertă</b> -135 g/m <sup>2</sup> (50 lb)                                      | <b>Copertă</b> -135 g/m <sup>2</sup> (50 lb)                                      | <b>Copertă</b> -135 g/m <sup>2</sup> (50 lb)                                      |
| Carton -<br>maxim                       | Index Bristol-163 g/m <sup>2</sup><br>(90 lb)                                     | Index Bristol-163 g/m <sup>2</sup><br>(90 lb)                                     | Index Bristol-163 g/m <sup>2</sup><br>(90 lb)                                     | Index Bristol-163 g/m <sup>2</sup><br>(90 lb)                                     |
| (fibră<br>lungă) <sup>1</sup>           | <b>Etichetă</b> -163 g/m²<br>(100 lb)                                             | <b>Etichetă</b> -163 g/m²<br>(100 lb)                                             | <b>Etichetă</b> -163 g/m²<br>(100 lb)                                             | <b>Etichetă</b> -163 g/m²<br>(100 lb)                                             |
|                                         | <b>Copertă</b> -176 g/m <sup>2</sup> (65 lb)                                      | <b>Copertă</b> -176 g/m <sup>2</sup> (65 lb)                                      | <b>Copertă</b> -176 g/m <sup>2</sup> (65 lb)                                      | <b>Copertă</b> -176 g/m <sup>2</sup> (65 lb)                                      |
| Folii<br>transpa-<br>rente <sup>4</sup> | 170-180 g/m² (set de 45 -<br>48 lb)                                               | N/A                                                                               | 170-180 g/m² (set de 45 -<br>48 lb)                                               | 170-180 g/m² (set de 45 -<br>48 lb)                                               |
| Etichete-<br>maxim <sup>5</sup>         | Hârtie-131 g/m <sup>2</sup> (35 lb<br>setul)                                      | Hârtie-131 g/m <sup>2</sup> (35 lb<br>setul)                                      | Hârtie-131 g/m <sup>2</sup> (35 lb<br>setul)                                      | Hârtie-131 g/m <sup>2</sup> (35 lb<br>setul)                                      |
| Plicuri <sup>6,7</sup>                  | x                                                                                 | x                                                                                 | 60 - 105 g/m² fibră lungă<br>(set de 16 - 28 lb)                                  | 60 - 105 g/m² fibră lungă<br>(set de 16 - 28 lb)                                  |

<sup>1</sup> Tipurile de hârtie trebuie setate astfel încât să corespundă greutăților de hârtie acceptate.

<sup>2</sup> Duplexul acceptă greutăți de hârtie între 60-105 g/m<sup>2</sup> (16-28 lb) cu fibră lungă. Duplexul nu acceptă carton, folii transparente, plicuri sau etichete.

<sup>3</sup> Pentru hârtia cu greutatea cuprinsă între 60 și 176 g/m<sup>2</sup> (set de la 16 la 47 lb), recomandăm hârtie cu fibră lungă.

<sup>4</sup> Codurile de produse Lexmark pentru folii transparente 12A8240 și 12A8241 sunt acceptate de tava de 250 de coli, alimentatorul manual și alimentatorul multifuncțional.

<sup>5</sup> Zona sensibilă la presiune trebuie să intre prima în imprimantă.

<sup>6</sup> Greutatea maximă a conținutului de bumbac 100% este de 90 g/m<sup>2</sup> (24 lb) setul.

<sup>7</sup> Seturile de plicuri de 105 g/m<sup>2</sup> (28 lb) au un conținut maxim de bumbac de 25%.

## Capacități pentru hârtie

#### Capacități de intrare

#### Note:

- Modelul dvs. de imprimantă poate fi echipat cu un sertar dual de 650 de coli care constă dintr-o tavă de 550 de coli şi un alimentator multifuncțional integrat de 100 de coli. Tava de 550 de coli, componentă a sertarului dual de 650 de coli, acceptă aceleaşi tipuri de hârtie ca tava opțională de 550 de coli. Alimentatorul multifuncțional integrat acceptă mai multe dimensiuni, tipuri şi greutăți de hârtie.
- Tava opțională de 550 de coli nu este disponibilă pentru toate modelele de imprimantă.

| Tip hârtie                                                     | tavă de 250 de coli      | Tavă opțională de 550 de coli | Tavă multifuncțională          |
|----------------------------------------------------------------|--------------------------|-------------------------------|--------------------------------|
| Hârtie                                                         | 250 de coli <sup>1</sup> | 550 de coli <sup>1</sup>      | 100 de coli <sup>1</sup>       |
| Etichete                                                       | 100 <sup>2</sup>         | 200 <sup>2</sup>              | 50 <sup>2</sup>                |
| Folii transparente                                             | 50                       | X                             | 50                             |
| Plicuri                                                        | x                        | X                             | 10                             |
| Altele                                                         | x                        | X                             | Diverse cantități <sup>3</sup> |
| <sup>1</sup> Bazat pe hârtie de 75 g/m <sup>2</sup> (20 livre) |                          |                               |                                |

<sup>2</sup> Capacitatea variază în funcție de materialul etichetelor și compoziție.

<sup>3</sup> Capacitatea variază în funcție de greutatea și tipul de hârtie.

## Capacitate de ieşire

| Tip hârtie                                                                                                    | Recipient de ieşire standard <sup>1</sup> |  |
|----------------------------------------------------------------------------------------------------|-------------------------------------------|--|
| Hârtie                                                                                                    | 100 de coli <sup>2</sup>                  |  |
| <sup>1</sup> Capacitatea poate să varieze în funcție de specificațiile suportului și de mediul de operare al imprimante |                                           |  |
| <sup>2</sup> Bazat pe hârtie de 75 g/m <sup>2</sup> (20 livre)                                                          |                                           |  |

# Imprimare

# Imprimarea unui document

#### Imprimarea unui document

- Din panoul de control al imprimantei, setați tipul şi dimensiunea hârtiei pentru a corespunde cu hârtia încărcată.
- 2 Trimiteți lucrarea de imprimat:

#### Pentru utilizatorii de Windows

- a Având documentul deschis, faceți clic pe File (Fișier) > Print (Tipărire).
- b Faceți clic pe Properties (Proprietăți), Preferences (Preferințe), Options (Opțiuni) sau Setup (Configurare).
- c Dacă este necesar, reglați setările.
- d Faceți clic pe OK >Print (Imprimare).

#### Pentru utilizatorii de Macintosh

- a Particularizați setările din dialogul Page Setup (Configurare pagină):
  - 1 Având documentul deschis, selectați File (Fişier) >Page Setup (Configurare pagină).
  - 2 Alegeți o dimensiune de hârtie sau creați o dimensiune particularizată care corespunde hârtiei încărcate.
  - 3 Faceți clic pe OK.
- **b** Particularizați setările din dialogul Print (Imprimare):
  - 1 Având documentul deschis, selectați File (Fişier) >Print (Tipărire). Dacă este necesar, faceți clic pe triunghiul de informare pentru a vedea mai multe opțiuni.
  - 2 Dacă este necesar, reglați setările din meniurile pop-up ale opțiunilor de imprimare.

**Notă:** Dacă doriți să imprimați pe un anumit tip de hârtie, ajustați setarea pentru tipul hârtiei astfel încât să corespundă hârtiei încărcate sau selectați tava ori alimentatorul corespunzător.

3 Faceți clic pe Print (Tipărire).

# Imprimarea documentelor pe suporturi speciale

Informații suplimentare despre imprimarea pe suporturi speciale pot fi găsite în *Ghidul pentru carton şi* etichete disponibil la http://support.lexmark.com.

#### Sfaturi pentru utilizarea hârtiilor cu antet

Orientarea paginii este importantă când se imprimă pe hârtie cu antet. Utilizați tabelul de mai jos pentru a determina în ce direcție se încarcă hârtia cu antet:

| Sursă sau proces                                                         | Latura de imprimare și orientarea hârtiei                                                                                                    |
|--------------------------------------------------------------------------|----------------------------------------------------------------------------------------------------|
| <ul> <li>Tavă standard de 250<br/>de coli</li> </ul>                     | Modelul antetului imprimat pe hârtie este plasat cu fața în sus. Marginea de sus a colii, cu<br>antetul, se plasează în fața tăvii.                      |
| <ul> <li>Tavă opțională de 550<br/>de coli</li> </ul>                    |                                                                                                    |
| <ul> <li>Imprimarea simplex (pe<br/>o singură parte) din tăvi</li> </ul> |                                                                                                    |
| Imprimarea duplex (pe<br>ambele părți) din tăvi                          | Modelul antetului imprimat pe hârtie este plasat cu fața în jos. Marginea de sus a colii, cu antetul, se plasează în spatele tăvii.                      |
|                                                                          |                                                                                                    |
| Alimentator manual<br>(imprimare simplex)                                | Modelul antetului preimprimat pe hârtie este plasat cu fața în jos. Marginea de sus a colii, cu antetul, trebuie să intre prima în alimentatorul manual. |
| Alimentator multifuncțional                                              |                                                                                                    |
| Notă: Contactați producător mante laser.                                 | ul sau distribuitorul pentru a verifica dacă hârtia cu antet aleasă poate fi utilizată cu impri-                                                         |

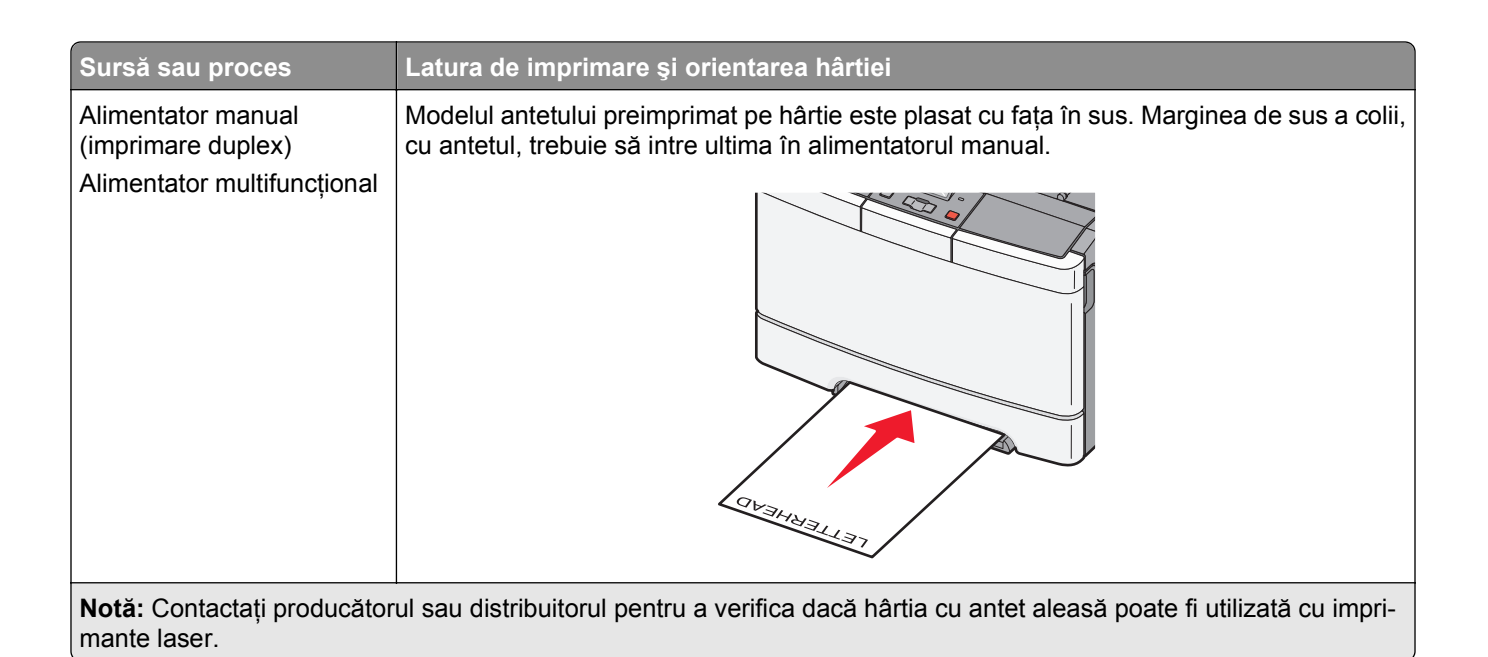

## Sfaturi pentru utilizarea foliilor transparente

Tipăriți eşantioane pe folii transparente înainte de a achiziționa cantități mari.

La tipărirea pe folii transparente:

- Alimentați imprimanta cu folii transparente din tava standard de 250 de coli sau din alimentatorul manual.
- Utilizați folii transparente speciale pentru imprimante laser. Verificați cu producătorul sau cu distribuitorul pentru a vă asigura că foliile transparente pot rezista la temperaturi de până la 175° C (350° F) fără a se topi, decolora, cauza imprimări defectuoase sau emite substanțe periculoase.

**Notă:** Foliile transparente se pot imprima la o temperatură de până la 180° C (356° F) dacă setarea Greutate folie transparentă este Grea și setarea Textură folie transparentă este Aspră. Selectați aceste setări din meniul Hârtie utilizând un utilitar local.

- Pentru a preveni problemele legate de calitate, evitați să lăsați amprente pe foliile transparente.
- Înainte de a încărca foliile transparente, răsfoiți topul pentru a preveni lipirea acestora.
- Vă recomandăm foliile transparente Lexmark 70X7240 pentru formatul Letter și 12A5010 pentru formatul A4.

## Sfaturi pentru utilizarea plicurilor

Tipăriți eşantioane de plicuri înainte de a achiziționa cantități mari.

La tipărirea pe plicuri:

- Alimentați cu plicuri din alimentatorul manual sau din alimentatorul multifuncțional opțional.
- Setați Tipul hârtiei la valoarea Plic și selectați dimensiunea plicului.
- Utilizați plicuri speciale pentru imprimante laser. Contactați producătorul sau distribuitorul pentru a verifica dacă plicul rezistă la temperaturi de până la 200°C (392°F) fără a se lipi, încreți, îndoi excesiv şi fără a emite substanțe periculoase.

- Pentru performanțe optime, utilizați plicuri confecționate din hârtie de 60 g/m<sup>2</sup> (hârtie Bond de 16 livre). Utilizați până la 105 g/m<sup>2</sup> (legătură de 28 lb) când conținutul de bumbac este de maxim 25%. Plicurile de bumbac nu trebuie să depăşească 90 g/m<sup>2</sup> (legătură de 24 lb).
- Utilizați numai plicuri noi.
- Pentru a spori performanțele și minimiza blocajele, nu folosiți plicuri care:
  - Sunt prea îndoite sau încrețite
  - Sunt lipite unele de altele sau deteriorate în vreun fel
  - Au ferestre, găuri, perforații, elemente decupabile sau în relief
  - Au agrafe metalice, elemente de legare sau de pliere
  - Sunt construite prin întrepătrunderea elementelor
  - Au ataşate timbre
  - Au substanța adezivă expusă când plicul este închis
  - Au colțuri îndoite
  - Au finisaje aspre, şifonate sau liniate
- Ajustați ghidajele pentru lățime la lățimea plicurilor.

**Notă:** Combinația între umiditatea mare (peste 60%) și temperatura înaltă de tipărire poate conduce la șifonarea sau lipirea plicurilor.

## Sfaturi pentru utilizarea etichetelor

Tipăriți eşantioane de etichete înainte de a achiziționa cantități mari.

**Notă:** Utilizați numai coli cu etichete de hârtie. Etichetele de vinil, farmaceutice și cu două fețe nu sunt acceptate.

Pentru informații detaliate despre tipărirea pe etichete, caracteristici și design, consultați *Card Stock & Label Guide (Ghidul pentru carton și etichete)*, disponibil pe site-ul Web Lexmark la **http://support.lexmark.com**.

La tipărirea pe etichete:

- Utilizați etichete speciale pentru imprimante laser. Contactați producătorul sau distribuitorul pentru a verifica dacă:
  - Etichetele pot suporta temperaturi de până la 210°C (410°F) fără a se lipi, încreți în exces, şifona sau emite substanțe periculoase.

**Notă:** Etichetele se pot imprima la o temperatură de fuziune mai mare de până la 220°C (428°F) dacă Label Weight (Greutatea etichetei) este setată la Heavy (Greu). Selectați această setare cu ajutorul serverului EWS sau de la meniul Hârtie de la panoul de control al imprimantei.

- Adezivii etichetelor, foaia de pe față (zona imprimabilă) și suportul pot suporta presiuni de până la 25 psi (172 kPa) fără a se dezlipi, fără scurgeri pe lângă margini și fără a emite vapori nocivi.
- Nu folosiți etichete fixate pe material lucios.
- Utilizați foi de etichete complete. Utilizarea foilor parțiale poate determina dezlipirea etichetelor în timpul tipăririi, determinând blocaje. De asemenea, foile parțiale pot contamina cu substanță adezivă imprimanta și cartuşul, putând anula garanția pentru imprimantă și cartuş.
- Nu utilizați etichete cu adezivul expus.
- Nu tipăriți la o distanță de 1 mm (0,04 in.) de marginea etichetei, de perforări sau între zonele de decupare a etichetei.

- Asigurați-vă că stratul adeziv nu ajunge la marginea colii. Se recomandă izolarea adezivului la cel puțin 1 mm (0,04 in.) de margini. Materialul adeziv contaminează imprimanta şi poate anula garanția.
- Dacă izolarea adezivului nu este posibilă, îndepărtați o bandă de 2 mm (0,06 in.) de pe marginea introdusă în imprimantă şi de pe cea utilizată pentru introducerea hârtiei şi utilizați un adeziv care nu se scurge.
- Orientarea de tip Portret este cea mai indicată, în special pentru tipărirea de coduri de bare.

## Sfaturi pentru utilizarea cartonului

Cartonul este un suport de imprimare specializat greu, compus dintr-un singur strat. Multe dintre caracteristicile sale (umiditatea conținutului, grosimea, textura etc.) pot afecta în mod semnificativ calitatea imprimării. Imprimați pe eșantioane de carton înainte de a achiziționa cantități mari.

La imprimarea pe carton:

- Din MarkVision Professional, din software-ul imprimantei sau din panoul de control al imprimantei:
  - 1 Setați Paper Type (Tip hârtie) to Card Stock (Carton).
  - 2 Setați Paper Weight (Greutate hârtie) la Card Stock Weight (Greutate carton).
  - 3 Setați Card Stock Weight (Greutate carton) la Normal sau Heavy (Greu).
- Rețineți faptul că preimprimarea, perforarea şi îndoirea pot afecta în mod semnificativ calitatea imprimării şi pot cauza blocaje sau alte dificultăți legate de hârtie.
- Contactați producătorul sau distribuitorul pentru a verifica dacă cartonul rezistă la temperaturi de până la 200°C (392°F) fără emisii periculoase.
- Nu utilizați cartoane preimprimate cu substanțe care pot contamina imprimanta. Preimprimarea determină introducerea de componente semilichide și volatile în imprimantă.
- Dacă este posibil, utilizați carton cu fibră scurtă.

# Imprimarea de pe o unitate flash

Pe panoul de control al imprimantei este amplasat un port USB. Introduceți o unitate flash pentru a imprima tipurile de fișiere acceptate. Tipurile de fișiere acceptate sunt: .pdf, .gif, .jpeg, .jpg, .bmp, .png, .tiff, .tif, .pcx, şi .dcx.

Există un număr mare de unități flash testate și aprobate pentru utilizare cu imprimanta. Pentru informații suplimentare, vizitați site-ul Web Lexmark, la **www.lexmark.com**.

#### Note:

- Dispozitivele USB de mare viteză trebuie să accepte standardul Full-speed. Dispozitivele cu conexiuni USB de mică viteză nu sunt acceptate.
- Dispozitivele USB trebuie să accepte sistemul FAT (*File Allocation Tables*). Dispozitivele formatate în sistem NTFS (*New Technology File System*) sau în orice alt sistem de fişiere nu sunt acceptate.
- Înainte de a imprima un fișier .pdf criptat, introduceți parola fișierului de la panoul de control al imprimantei.
- Nu puteți tipări fișiere pentru care nu aveți permisiuni de tipărire.
- 1 Asigurați-vă că imprimanta este pornită și afișează mesajul Ready (Gata) sau Busy (Ocupat).
- 2 Introduceți o unitate flash în portul USB frontal.

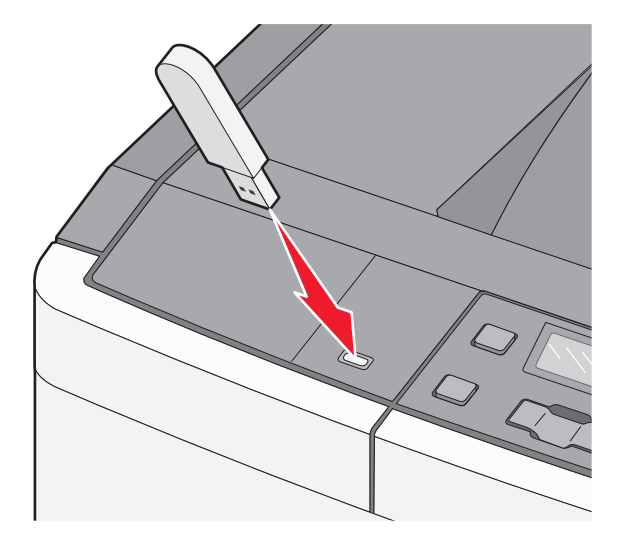

**Notă:** Dacă introduceți unitatea flash în timp ce imprimanta necesită atenția dvs., de exemplu în timpul unui blocaj, dispozitivul de memorie va fi ignorat.

Apăsați pe butoanele săgeată până când apare documentul pe care doriți să îl imprimați, apoi apăsați pe
 Imprimați, apoi apăsați pe

**Notă:** Folderele găsite pe unitatea flash apar ca foldere. Numelor de fișiere le este adăugat tipul de extensie (de exemplu, .jpg).

4 Apăsați pe w pentru a imprima un exemplar sau introduceți numărul de exemplare utilizând butoanele săgeată, apoi apăsați pe w pentru a iniția lucrarea de imprimare.

Notă: Nu scoateți unitatea flash din porul USB înainte de terminarea imprimării documentului.

# Imprimarea fotografiilor de la un aparat de fotografiat digital compatibil PictBridge

1 Introduceți un capăt al cablului USB în aparatul de fotografiat.

Notă: Utilizați numai cablul USB livrat împreună cu aparatul de fotografiat.

2 Introduceți celălalt capăt al cablului USB în portul USB din partea frontală a imprimantei.

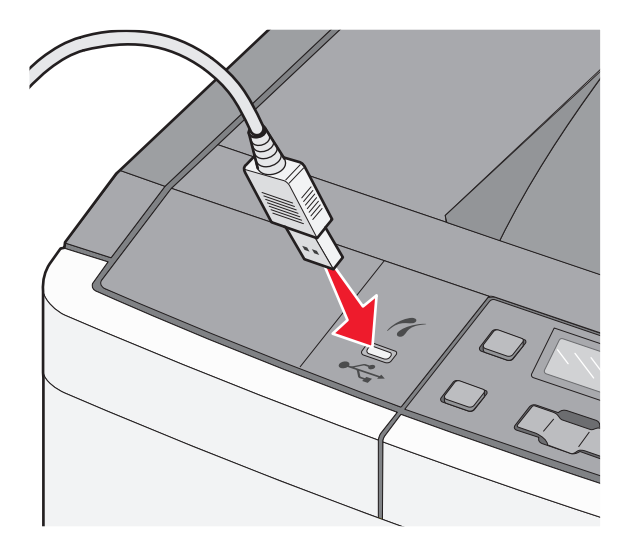

#### Note:

- Asigurați-vă că aparatul de fotografiat digital compatibil PictBridge este setat pe un mod USB corect. Pentru informații suplimentare, consultați documentația aparatului de fotografiat.
- În cazul în care conexiunea PictBridge se realizează cu succes, pe afişajul imprimantei apare un mesaj de confirmare.
- 3 Urmați instrucțiunile despre aparatul de fotografiat, pentru a selecta și a imprima fotografii.

**Notă:** Dacă imprimanta este oprită în timp ce camera este conectată, trebuie să deconectați, apoi să reconectați camera.

# Tipărirea paginilor de informații

## Tipărirea unei liste de eșantioane de fonturi

- 1 Asigurați-vă că imprimanta este pornită și că este afișat mesajul Ready (Gata).
- 2 De la panoul de control, apăsați 🔄.
- 3 Apăsați pe butoanele săgeată până când se afişează Reports (Rapoarte), apoi apăsați pe 🔽.

- 4 Apăsați pe butoanele săgeată până când se afişează Print Fonts (Imprimare fonturi), apoi apăsați pe
- 5 Apăsați pe butoanele săgeată până când apare PCL Fonts (Fonturi PCL) sau PostScript Fonts (Fonturi PostScript), apoi apăsați pe .

După tipărirea listei de eşantioane de fonturi, va apărea mesajul Ready (Gata).

## Tipărirea unei liste de directoare

O listă de directoare prezintă resursele depozitate într-o memorie flash.

- 1 Asigurați-că că imprimanta este pornită și că apare mesajul Ready (Gata).
- 2 De la panoul de control, apăsați pe 🔄.
- 3 Apăsați pe butoanele săgeată până când apare mesajul Reports (Rapoarte), apoi apăsați pe 🔽.
- 4 Apăsați pe butoanele săgeată până când se afişează Print Directory (Imprimare director), apoi apăsați pe

După imprimarea listei de directoare, va apărea mesajul Ready (Gata).

## Tipărirea paginilor de testare a calității tipăririi

tipăriți paginile de testare a calității tipăririi pentru a izola problemele legate de calitatea tipăririi.

- 1 Închideți imprimanta.
- 2 Mențineți apăsat 🔽 și ▶ în timp ce porniți imprimanta.
- 3 Atunci când apar punctele, eliberați butoanele şi apoi aşteptați să apară mesajul Config Menu (Meniu de configurare).
- 4 Apăsați pe butoanele săgeată până când apare mesajul Prt Quality Pgs (Pagini calitate imprimare), apoi apăsați pe √.

Sunt tipărite paginile de testare a calității tipăririi.

5 Apăsați pe butoanele săgeată până când apare mesajul Exit Config Menu (Părăsire meniu de configurare), apoi apăsați .

Apare mesajul Ready (Gata).

# Anularea unei operații de tipărire

#### Anularea unei operații de tipărire de la panoul de comandă al imprimantei

1 Apăsați 🔀

Apare mesajul Stopping (Oprire), urmat de Cancel Print Job (Revocare lucrare de imprimare).

2 Apăsați 🔽.

Apare mesajul Canceling (Anulare), urmat de Ready (Gata).

## Revocarea unei lucrări de imprimare de pe computer

#### Pentru utilizatorii Windows

1 Deschideți folderul de imprimante.

#### În Windows 8

Utilizând butonul Search (Căutare), introduceți textul run (executare) și navigați la:

Lista de aplicații >Run (Executare) > introduceți textul control printers (control imprimante) >OK

#### În Windows 7 și versiunile anterioare

- a Faceți clic pe 🥙 sau pe Start și pe Run (Executare).
- **b** În caseta de dialog Start Search (Pornire căutare) sau Run (Executare), introduceți **control printers** (control imprimante, dacă sistemul de operare este în limba română).
- c Apăsați pe Enter sau faceți clic pe OK.
- 2 Faceți dublu clic pe pictograma imprimantă.
- 3 Selectați lucrarea de imprimare pe care doriți să o revocați.
- 4 Faceți clic pe Delete (Ștergere).

#### Pentru utilizatorii Macintosh

- 1 Din meniul Apple, navigați la oricare dintre următoarele opțiuni:
  - System Preferences (Preferințe sistem) >Print & Scan (Imprimare şi scanare) > selectați imprimanta >Open Print Queue (Deschidere coadă de imprimare)
  - System Preferences (Preferințe sistem) >Print & Fax (Imprimare şi fax) > selectați imprimanta >Open Print Queue (Deschidere coadă de imprimare)
- 2 Din fereastra imprimantei, alegeți lucrarea de imprimare pe care doriți s-o anulați, apoi ștergeți-o.

# **Despre meniurile imprimantei**

# Lista de meniuri

| Meniul Consu-<br>mabile                                                                                                    | Meniul Hârtie                                                                                                    | Rapoarte                                                                                                    | Network/Ports<br>(Rețea/Porturi)                           | Setări                                                                                                    |
|----------------------------------------------------------------------------------------------------|----------------------------------------------------------------------------------------------------|----------------------------------------------------------------------------------------------------|------------------------------------------------------------|----------------------------------------------------------------------------------------------------|
| Cartuş cian<br>Magenta Cartridge<br>(Cartuş magenta)<br>Cartuş galben<br>Cartuş negru<br>Kit de imagistică<br>Recipient pentru<br>toner rezidual | Sursă prestabilită<br>Dimensiune/Tip<br>Textură hârtie<br>Greutate hârtie<br>Încărcare hârtie<br>Custom Types (Tipuri<br>personalizate)<br>Configurație<br>universală | Pagină setări meniu<br>Statistici dispozitiv<br>Pagină configurare<br>rețea<br>Print Fonts (Tipărire<br>fonturi)<br>Print Defects<br>(Defecte de tipărire)<br>Raport despre produs | NIC activ<br>Meniul Rețea<br>Meniul USB<br>Meniul Fără fir | Setări generale<br>Meniul Setup (Configurare)<br>Meniul Finishing (Finalizare)<br>Meniul Calitate<br>Meniul Utilities (Utilități)<br>Meniul PDF<br>Meniul PostScript<br>Meniul PCL Emul (Simulare<br>PCL)<br>Meniul Image (Imagine)<br>Meniul PictBridge |

**Notă:** Anumite meniuri nu sunt disponibile pe unele modele de imprimantă.

# **Meniul Consumabile**

| Element de meniu                                 | Descriere                                                    |
|--------------------------------------------------|--------------------------------------------------------------|
| Cartușe de toner cyan, magenta, galben sau negru | Afişează starea cartuşelor de toner                          |
| Avertisment prealabil                            | Notă: Replace Cartridge (Înlocuiți cartuşul) - cartuşul este |
| Scăzut                                           | aproape gol și pot apărea probleme de calitate a imprimării. |
| Invalid (Nevalid)                                |                                                              |
| Replace (Înlocuire)                              |                                                              |
| Missing or Defective (Lipsă sau defect)          |                                                              |
| ОК                                               |                                                              |
| Unsupported (Neacceptat)                         |                                                              |
| Kit de imagistică                                | Afişează starea kitului de imagistică                        |
| ОК                                               |                                                              |
| Înlocuiți kitul de imagistică pentru negru       |                                                              |
| Înlocuiți kitul de imagistică color              |                                                              |
| Defect                                           |                                                              |
| Recipient pentru toner rezidual                  | Afişează starea recipientului pentru toner rezidual.         |
| Near Full (Aproape plin)                         |                                                              |
| Replace (Înlocuire)                              |                                                              |
| Missing (Lipsă)                                  |                                                              |
| ОК                                               |                                                              |

Meniu Unitate flash

# Meniul Paper (Hârtie)

# Sursă prestabilită

| Element de meniu                                                                                                    | Descriere                                                                                                    |
|----------------------------------------------------------------------------------------------------|----------------------------------------------------------------------------------------------------|
| Sursă prestabilită                                                                                                    | Setează o sursă de hârtie prestabilită pt. toate operațiile de tipărire.                                                                                                    |
| Tray <x> (Tavă <x>)<br/>Alimentator MF<br/>Hârtie alimentată<br/>manual<br/>Manual Env (Plic<br/>alimentat manual)</x></x> | Note:                                                                                                    |
|                                                                                                    | <ul> <li>Tava 1 (tava standard) este setată în mod prestabilit din fabrică.</li> </ul>                                                                                                    |
|                                                                                                    | <ul> <li>Pentru ca în meniul Hârtie să apară Alimentatorul MF sau Tava 2 ca o setare de<br/>meniu, sertarul dual de 650 de coli trebuie să fie instalat.</li> </ul>                                                                            |
|                                                                                                    | <ul> <li>Doar sursele de hârtie instalate vor apărea ca setări de meniu.</li> </ul>                                                                                                    |
|                                                                                                    | <ul> <li>O sursă de hârtie selectată într-o operație de tipărire va suprascrie setarea Sursă<br/>prestabilită pe durata operației de tipărire.</li> </ul>                                                                                      |
|                                                                                                    | <ul> <li>Dacă aveți hârtie de aceeaşi dimensiune şi acelaşi tip în două tăvi, iar acestea sunt<br/>setate corect, tăvile respective sunt legate automat. Dacă o tavă este goală, impri-<br/>marea va avea loc folosind tava legată.</li> </ul> |

# Meniul Dimensiune/Tip hârtie

| Element de meniu                                                                              | Descriere                                                                                                    |
|-----------------------------------------------------------------------------------------------|----------------------------------------------------------------------------------------------------|
| Dimensiune tavă <x></x>                                                                       | Identifică dimensiunea hârtiei încărcate în fiecare tavă                                                                                                    |
| A4<br>A5<br>JIS B5<br>Letter<br>In-folio<br>Oficio (Mexic)<br>Legal<br>Executive<br>Universal | <ul> <li>Note:</li> <li>Setarea prestabilită pentru Statele Unite este Letter. Setarea prestabilită internațională este A4.</li> <li>Dacă aveți hârtie de aceeaşi dimensiune şi acelaşi tip în două tăvi, iar acestea sunt setate corect, tăvile respective sunt legate automat. Dacă o tavă este goală, tipărirea va avea loc folosind tava legată.</li> </ul> |
| Notă: În acest meniu, sunt listate numai tăvile, sertarele și alimentatoarele instalate.      |                                                                                                    |

| Element de meniu                                                                                                    | Descriere                                                                                                    |
|----------------------------------------------------------------------------------------------------|----------------------------------------------------------------------------------------------------|
| Tip tavă <x><br/>Hârtie obișnuită<br/>Hârtie lucioasă<br/>Carton<br/>Folii transparente<br/>Rogiolată</x>                                                                                                    | <ul> <li>Identifică tipul de hârtie încărcat în fiecare tavă</li> <li>Note: <ul> <li>Hârtie obișnuită este setarea prestabilită pentru tava 1. Tip particularizat <x> este setarea prestabilită pt. toate celelalte tăvi.</x></li> <li>În cazul în care este disponibil, în loc de Tip particularizat<x> va</x></li> </ul> </li> </ul>                                                                                  |
| Reciciala<br>Hârtie cu antet<br>Hârtie colorată<br>Etichete<br>Legătură<br>Formular pretipărit<br>Hârtie uşoară<br>Hârtie grea<br>Aspru/Bumbac                                                                                   | apărea un nume definit de utilizator <x>.<br/>• Utilizați acest element de meniu pentru a configura legarea automată<br/>a tăvii.</x>                                                                                                    |
| Tip particularizat <x></x>                                                                                                    | Identifică dimensiunea hârtiei încărcate în alimentatorul multifunctional                                                                                                    |
| A4<br>A5<br>JIS B5<br>A6<br>Declarație<br>Letter<br>In-folio<br>Oficio (Mexic)<br>Legal<br>Executive<br>Universal<br>7 3/4 Envelope 3/4<br>Plic 9<br>Plic 10<br>Plic DL<br>Plic B5<br>C5 Envelope (Plic)<br>Altă dimensiune plic | <ul> <li>Note:</li> <li>Pentru ca în meniul Hârtie să apară Alimentatorul MF ca o setare de meniu, sertarul dual de 650 de coli trebuie să fie instalat.</li> <li>Setarea prestabilită pentru Statele Unite este Letter. Setarea prestabilită internațională este A4.</li> <li>Alimentatorul multifuncțional nu detectează automat dimensiunea hârtiei. Trebuie setată o valoare pentru dimensiunea hârtiei.</li> </ul> |

| Element de meniu                                                                                                    | Descriere                                                                                                    |
|----------------------------------------------------------------------------------------------------|----------------------------------------------------------------------------------------------------|
| MP Feeder Type (Tip alimentator MF)<br>Hârtie obișnuită<br>Hârtie lucioasă<br>Carton<br>Folii transparente<br>Reciclată<br>Hârtie cu antet<br>Hârtie colorată<br>Etichete<br>Legătură<br>Plicuri<br>Formular pretipărit<br>Hârtie ușoară<br>Hârtie grea<br>Aspru/Bumbac<br>Tip particularizat <x></x> | <ul> <li>Identifică tipul de hârtie încărcat în alimentatorul multifuncțional</li> <li>Note: <ul> <li>Pentru ca în meniul Hârtie să apară Alimentatorul MF ca o setare de meniu, sertarul dual de 650 de coli trebuie să fie instalat.</li> <li>Setarea prestabilită este Plain paper (Hârtie obișnuită).</li> </ul> </li> </ul> |
| Dimensiune hârtie încărcată manual<br>A4<br>A5<br>JIS B5<br>A6<br>Declarație<br>Letter<br>In-folio<br>Oficio (Mexic)<br>Legal<br>Executive<br>Universal                                                                                                    | Identifică dimensiunea hârtiei încărcate manual<br>Notă: Setarea prestabilită pentru Statele Unite este Letter. Setarea<br>prestabilită internațională este A4.                                                                                                    |
| Tip hârtie încărcată manual<br>Hârtie obișnuită<br>Hârtie lucioasă<br>Carton<br>Folii transparente<br>Reciclată<br>Hârtie cu antet<br>Hârtie colorată<br>Etichete<br>Legătură<br>Formular pretipărit<br>Hârtie ușoară<br>Hârtie grea<br>Aspru/Bumbac<br>Tip particularizat <x></x>                    | Identifică tipul hârtiei încărcate manual<br>Notă: Setarea prestabilită din fabrică este Hârtie obișnuită.                                                                                                    |

| Element de meniu                                                                         | Descriere                                                         |
|------------------------------------------------------------------------------------------|-------------------------------------------------------------------|
| Dimensiune plicuri încărcate manual                                                      | Identifică dimensiunea plicurilor încărcate manual                |
| 7 3/4 Envelope 3/4                                                                       | Notă: 10 Envelope este setarea prestabilită pentru Statele Unite. |
| Plic 9                                                                                   | DL Envelope este setarea prestabilită internațională.             |
| Plic 10                                                                                  |                                                                   |
| Plic DL                                                                                  |                                                                   |
| Plic B5                                                                                  |                                                                   |
| Plic C5                                                                                  |                                                                   |
| Altă dimensiune plic                                                                     |                                                                   |
| Tip plicuri încărcate manual                                                             | Identifică tipul plicului încărcat manual                         |
| Plicuri                                                                                  | Notă: Setarea prestabilită din fabrică este Plic.                 |
| Tip particularizat <x></x>                                                               |                                                                   |
| Notă: În acest meniu, sunt listate numai tăvile, sertarele și alimentatoarele instalate. |                                                                   |

## meniul Textură hârtie

| Element de meniu                                                                            | Descriere                                                                                                    |
|---------------------------------------------------------------------------------------------|----------------------------------------------------------------------------------------------------|
| Plain Texture (Textură hârtie obișnuită)<br>Normal<br>Smooth (Neted)<br>Aspru               | Specifică textura relativă a hârtiei încărcate<br><b>Notă:</b> Setarea implicită din fabrică este Normal.                                                                                                    |
| Textură carton<br>Normal<br>Smooth (Neted)<br>Aspru                                         | <ul> <li>Specifică textura relativă a cartonului încărcat</li> <li>Note: <ul> <li>Setarea implicită din fabrică este Normal.</li> <li>Setările sunt afişate numai dacă pachetul de cartele este acceptat.</li> </ul> </li> </ul> |
| Transparency Texture (Textură folie trans-<br>parentă)<br>Normal<br>Smooth (Neted)<br>Aspru | Specifică textura relativă a foliilor transparente încărcate<br>Notă: Setarea implicită din fabrică este Normal.                                                                                                    |
| Textură reciclată<br>Normal<br>Smooth (Neted)<br>Aspru                                      | Specifică textura relativă a hârtiei reciclate încărcate<br><b>Notă:</b> Setarea implicită din fabrică este Normal.                                                                                                    |
| Glossy Texture (Textură hârtie lucioasă)<br>Normal<br>Smooth (Neted)<br>Aspru               | Specifică textura relativă a hârtiei lucioase încărcate<br><b>Notă:</b> Setarea implicită din fabrică este Normal.                                                                                                    |
| Labels Texture (Textură etichete)<br>Normal<br>Smooth (Neted)<br>Aspru                      | Specifică textura relativă a etichetelor încărcate<br>Notă: Setarea implicită din fabrică este Normal.                                                                                                    |

| Element de meniu                                                                      | Descriere                                                                                                    |
|---------------------------------------------------------------------------------------|----------------------------------------------------------------------------------------------------|
| <b>Bond Texture (Textură legătură)</b><br>Aspru<br>Smooth (Neted)<br>Normal           | Specifică textura relativă a hârtiei încărcate<br>Notă: Setarea prestabilită din fabrică este Rough (Aspru).                                                                                                    |
| Envelope Texture (Textură plic)<br>Normal<br>Smooth (Neted)<br>Aspru                  | Specifică textura relativă a plicurilor încărcate<br>Notă: Setarea implicită din fabrică este Normal.                                                                                                    |
| Letterhead Texture (Textură hârtie cu antet)<br>Normal<br>Smooth (Neted)<br>Aspru     | Specifică textura relativă a hârtiei încărcate<br>Notă: Setarea implicită din fabrică este Normal.                                                                                                    |
| Preprinted Texture (Textură formular pretipărit)<br>Normal<br>Smooth (Neted)<br>Aspru | Specifică textura relativă a hârtiei încărcate<br><b>Notă:</b> Setarea implicită din fabrică este Normal.                                                                                                    |
| <b>Textură hârtie colorată</b><br>Normal<br>Smooth (Neted)<br>Aspru                   | Specifică textura relativă a hârtiei colorate încărcate<br>Notă: Setarea implicită din fabrică este Normal.                                                                                                    |
| Hârtie uşoară<br>Normal<br>Smooth (Neted)<br>Aspru                                    | <ul> <li>Specifică textura relativă a hârtiei uşoare încărcate</li> <li>Note: <ul> <li>Setarea implicită din fabrică este Normal.</li> <li>Setările apar numai dacă tipul prestabilit este acceptat.</li> </ul> </li> </ul>        |
| Hârtie grea<br>Normal<br>Smooth (Neted)<br>Aspru                                      | <ul> <li>Specifică textura relativă a hârtiei grele încărcate</li> <li>Note:</li> <li>Setarea implicită din fabrică este Normal.</li> <li>Setările apar numai dacă tipul prestabilit este acceptat.</li> </ul>                     |
| Hârtie aspră/de bumbac<br>Aspru                                                       | <ul> <li>Specifică textura relativă a hârtiei aspre/de bumbac încărcate</li> <li>Note:</li> <li>Setarea prestabilită din fabrică este Rough (Aspru).</li> <li>Setările apar numai dacă tipul prestabilit este acceptat.</li> </ul> |
| Hârtie Particularizată <x><br/>Normal<br/>Smooth (Neted)<br/>Aspru</x>                | <ul> <li>Specifică textura relativă a hârtiei particularizate încărcate</li> <li>Note:</li> <li>Setarea implicită din fabrică este Normal.</li> <li>Setările apar numai dacă tipul prestabilit este acceptat.</li> </ul>           |
### Meniul Greutate hârtie

| Articole de meniu                                                                                                    | Definiție                                                                                                    |
|----------------------------------------------------------------------------------------------------|----------------------------------------------------------------------------------------------------|
| Greutate normală, greutate lucioasă,<br>greutate set, greutate scrisoare cu antet,<br>greutate preimprimată sau greutate color<br>Normal<br>Ușoară<br>Greu | Identifică greutatea relativă a hârtiei încărcate<br>Notă: Setarea implicită din fabrică este Normal.                                                                                                    |
| Transparency Weight (Greutate folie<br>transparentă)<br>Normal<br>Uşoară<br>Greu                                                                           | Identifică greutatea relativă a foliilor transparente încărcate<br>Notă: Setarea implicită din fabrică este Normal.                                                                                                    |
| <b>Greutate hârtie reciclată</b><br>Normal<br>Uşoară<br>Greu                                                                                               | Identifică greutatea relativă a hârtiei reciclate încărcate<br>Notă: Setarea implicită din fabrică este Normal.                                                                                                    |
| <b>Labels Weight (Greutate etichete)</b><br>Normal<br>Uşoară<br>Greu                                                                                       | Identifică greutatea relativă a etichetelor încărcate<br>Notă: Setarea implicită din fabrică este Normal.                                                                                                    |
| <b>Envelope Weight (Greutate plic)</b><br>Normal<br>Uşoară<br>Greu                                                                                         | Identifică greutatea relativă a plicurilor încărcate<br>Notă: Setarea implicită din fabrică este Normal.                                                                                                    |
| <b>Greutate carton</b><br>Normal<br>Uşoară<br>Greu                                                                                                    | Identifică greutatea relativă a cartonului încărcat<br><b>Note:</b><br>• Setarea implicită din fabrică este Normal.<br>• Setările sunt afişate numai dacă pachetul de cartele este acceptat.                               |
| <b>Greutate hârtie ușoară</b><br>Ușoară                                                                                                    | <ul> <li>Identifică greutatea relativă a hârtiei uşoare încărcate</li> <li>Note:</li> <li>Setarea prestabilită din fabrică este uşoară.</li> <li>Setările sunt afişate numai dacă hârtia uşoară este acceptată.</li> </ul> |
| <b>Greutate hârtie grea</b><br>Greu                                                                                                    | <ul> <li>Identifică greutatea relativă a hârtiei grele încărcate</li> <li>Note:</li> <li>Setarea prestabilită din fabrică este grea.</li> <li>Setările sunt afişate numai dacă hârtia grea este acceptată.</li> </ul>      |
| Greutate hârtie aspră/de bumbac<br>Normal                                                                                                    | Identifică greutatea relativă a hârtiei aspre/de bumbac încărcate<br>Note:<br>• Setarea implicită din fabrică este Normal.<br>• Setările sunt afişate numai dacă hârtia aspră/de bumbac este acceptată.                    |

| Articole de meniu      | Definiție                                                                                 |
|------------------------|-------------------------------------------------------------------------------------------|
| Particularizat <x></x> | Identifică greutatea relativă a hârtiei particularizate încărcate                         |
| Normal<br>Usoară       | Note:                                                                                     |
| Greu                   | <ul> <li>Setarea implicită din fabrică este Normal.</li> </ul>                            |
|                        | <ul> <li>Setările sunt afişate numai dacă hârtia personalizată este acceptată.</li> </ul> |

# Meniul Încărcare hârtie

Notă: Anumite opțiuni nu sunt disponibile pe modelele de imprimantă selectate.

| Determină direcția de încărcare a hârtiei pentru toate lucrările la care se specifică<br>Reciclată pentru tipul hârtiei<br><b>Notă:</b> Setarea implicită din fabrică este Dezactivat.       |
|----------------------------------------------------------------------------------------------------|
| Determină direcția de încărcare a hârtiei pentru toate lucrările la care se specifică<br>lucioasă pentru tipul hârtiei<br><b>Notă:</b> Setarea implicită din fabrică este Dezactivat.        |
| Determină direcția de încărcare a hârtiei pentru toate lucrările la care se specifică<br>Bond pentru tipul hârtiei<br>Notă: Setarea implicită din fabrică este Dezactivat.                   |
| Determină direcția de încărcare a hârtiei pentru toate lucrările la care se specifică<br>Hârtie cu antet pentru tipul hârtiei<br><b>Notă:</b> Setarea implicită din fabrică este Dezactivat. |
| Determină direcția de încărcare a hârtiei pentru toate lucrările la care se specifică<br>Preimprimată pentru tipul hârtiei<br>Notă: Setarea implicită din fabrică este Dezactivat.           |
| Determină direcția de încărcare a hârtiei pentru toate lucrările la care se specifică<br>Colorată pentru tipul hârtiei<br>Notă: Setarea implicită din fabrică este Dezactivat.               |
| Determină direcția de încărcare a hârtiei pentru toate lucrările la care se specifică<br>Hârtie ușoară pentru tipul hârtiei<br>Notă: Setarea implicită din fabrică este Dezactivat.          |
| Determină direcția de încărcare a hârtiei pentru toate lucrările la care se specifică<br>Hârtie grea pentru tipul hârtiei<br><b>Notă:</b> Setarea implicită din fabrică este Dezactivat.     |
| Determină direcția de încărcare a hârtiei pentru toate lucrările la care se specifică<br>Aspră/De bumbac pentru tipul hârtiei<br>Notă: Setarea implicită din fabrică este Dezactivat.        |
|                                                                                                    |

**Notă:** Opțiunea Duplex setează imprimanta în mod prestabilit pentru imprimare pe două fețe, cu excepția cazului în care este deja selectată imprimarea pe o singură față din meniul Proprietăți imprimare (în Windows) sau în dialogul Imprimare (în Macintosh).

| Element de meniu                                              | Descriere                                                                                                    |
|---------------------------------------------------------------|----------------------------------------------------------------------------------------------------|
| Încărcare hârtie particularizată <x><br/>Off (Dezactivat)</x> | Determină direcția de încărcare a hârtiei pentru toate lucrările la care se specifică<br>Particularizată <x> pentru tipul hârtiei</x>                |
| Duplex                                                        | Note:                                                                                                    |
|                                                               | <ul> <li>Setarea implicită din fabrică este Dezactivat.</li> </ul>                                                                                   |
|                                                               | <ul> <li>Opțiunea Încărcare hârtie particularizată <x> este disponibilă numai dacă<br/>tipul de hârtie particularizată este acceptat.</x></li> </ul> |
| Notă: Ontiunaa Dunlav aataază imprir                          | nanta în mad prostabilit poptru imprimare na dauă fata, au avaantia aazului în                                                                       |

**Notă:** Opțiunea Duplex setează imprimanta în mod prestabilit pentru imprimare pe două fețe, cu excepția cazului în care este deja selectată imprimarea pe o singură față din meniul Proprietăți imprimare (în Windows) sau în dialogul Imprimare (în Macintosh).

#### Meniul Tipuri particularizate

| Element de meniu                                                                                            | Descriere                                                                                                    |
|----------------------------------------------------------------------------------------------------|----------------------------------------------------------------------------------------------------|
| Custom Type (Tip personalizat)                                                                              | Asociază un tip de hârtie sau de suport special cu un nume prestabilit din fabrică <b>Custom</b>                                                                                                    |
| <x></x>                                                                                                    | <b>Type <x> (Tip particularizat <x>)</x></x></b> sau cu un Nume particularizat definit de utilizator,                                                                                                    |
| Hârtie                                                                                                    | creat prin intermediul serverului EWS sau al MarkVision <sup>™</sup> Professional. Acest nume                                                                                                    |
| Carton                                                                                                    | definit de utilizator se va afişa în locul <b>Custom Type <x> (Tip particularizat <x>)</x></x></b> .                                                                                                    |
| Folie transparentă                                                                                          | <b>Note:</b>                                                                                                    |
| Lucios                                                                                                    | • Setarea prestabilită din fabrică este Hârtie.                                                                                                    |
| Etichete                                                                                                    | • Tipul media particularizat trebuie să fie acceptat de tava sau alimentatorul selectat                                                                                                    |
| Plic                                                                                                    | <ul> <li>Inpui media particularizat trebule sa ne acceptat de tava sau alimentatorul select</li></ul>                                                                                                    |
| Hârtie aspră/de bumbac                                                                                      | pentru a fi posibilă imprimarea de la această sursă.                                                                                                    |
| Reciclată<br>Hârtie<br>Carton<br>Folie transparentă<br>Lucios<br>Etichete<br>Plic<br>Hârtie aspră/de bumbac | <ul> <li>Specifică un tip de hârtie când setarea Reciclată este selectată în alte meniuri</li> <li>Note: <ul> <li>Setarea prestabilită din fabrică este Hârtie.</li> <li>Tipul reciclat particularizat trebuie să fie acceptat de tava sau alimentatorul selectat pentru a fi posibilă imprimarea de la această sursă.</li> </ul> </li> </ul> |

### Meniul Universal Setup (Configurare universală)

| Opțiune din meniu            | Descriere                                                                                         |
|------------------------------|---------------------------------------------------------------------------------------------------|
| Units of Measure (Unități de | Identifică unitățile de măsură                                                                    |
| măsură)<br>Inches (Inch)     | Note:                                                                                             |
| Millimeters (Milimetri)      | <ul> <li>Setarea prestabilită din fabrică pentru Statele Unite este Inches (Inch).</li> </ul>     |
|                              | <ul> <li>Setarea prestabilită din fabrică internațională este Millimeters (Milimetri).</li> </ul> |

| Opțiune din meniu                                                                                 | Descriere                                                                                                    |
|---------------------------------------------------------------------------------------------------|----------------------------------------------------------------------------------------------------|
| Portrait Width (Lățime portret)<br>3–14, 17 inch<br>76–360 mm                                     | Setează lățimea portretului                                                                                                    |
|                                                                                                   | Note:                                                                                                    |
|                                                                                                   | <ul> <li>Dacă lățimea depăşeşte valoarea maximă, imprimanta foloseşte lățimea maximă<br/>permisă.</li> </ul>                                                            |
|                                                                                                   | <ul> <li>Setarea prestabilită din fabrică pentru Statele Unite este 8,5 inch. Valorile pot fi<br/>incrementate cu câte 0,01 inch.</li> </ul>                            |
|                                                                                                   | <ul> <li>Setarea internațională prestabilită din fabrică este 216 mm. Valorile pot fi incre-<br/>mentate cu câte 1 mm.</li> </ul>                                       |
| Înălțime portret<br>3–14,17 inch<br>76–360 mm                                                     | Setează înălțimea portretului                                                                                                    |
|                                                                                                   | Note:                                                                                                    |
|                                                                                                   | <ul> <li>Dacă înălțimea depăşeşte valoarea maximă, imprimanta foloseşte înălțimea<br/>maximă permisă.</li> </ul>                                                        |
|                                                                                                   | <ul> <li>Setarea prestabilită din fabrică pentru Statele Unite este 14 inch. Valorile pot fi<br/>incrementate cu câte 0,01 inch.</li> </ul>                             |
|                                                                                                   | <ul> <li>Setarea internațională prestabilită din fabrică este 356 mm. Valorile pot fi incre-<br/>mentate cu câte 1 mm.</li> </ul>                                       |
| Feed Direction (Direcție<br>alimentare)<br>Short Edge (Muchia scurtă)<br>Long Edge (Muchia lungă) | Specifică direcția de alimentare                                                                                                    |
|                                                                                                   | Note:                                                                                                    |
|                                                                                                   | <ul> <li>Setarea prestabilită din fabrică este Short Edge (Muchia scurtă).</li> </ul>                                                                                   |
|                                                                                                   | <ul> <li>Opțiunea Long Edge (Muchia lungă) este afişată numai dacă muchia mai lungă<br/>este mai scurtă decât lungimea maximă acceptată de tava imprimantei.</li> </ul> |

# **Reports (Rapoarte)**

# Meniul Menu Settings Page (Pagină setări meniu)

| Element de<br>meniu | Descriere                                                                                                    |
|---------------------|----------------------------------------------------------------------------------------------------|
| Pagină setări       | Imprimă un raport cu informații despre hârtia încărcată în tăvi, memoria instalată, numărul total de pagini, alarme, procese expirate, limba afişată pe panoul de control al imprimantei, adresa TCP/IP, starea consumabilelor, starea conexiunii la rețea și alte informații utile |
| meniu               | <b>Notă:</b> Pagina este tipărită dacă este selectat acest articol.                                                                                                    |

# **Meniul Device Statistics (Statistici echipament)**

| Element de meniu      | Descriere                                                                                                    |
|-----------------------|----------------------------------------------------------------------------------------------------|
| Statistici dispozitiv | Tipăreşte un raport cu statistici privind imprimanta, cum ar fi informații privind alimentarea și detalii despre paginile tipărite |
|                       | Notă: Pagina este tipărită dacă este selectat acest articol.                                                                       |

| Element de meniu            | Descriere                                                                                                    |
|-----------------------------|----------------------------------------------------------------------------------------------------|
| Pagină configurare<br>rețea | Imprimă un raport cu informații despre setările de rețea ale imprimantei, cum ar fi informațiile despre adresa TCP/IP            |
|                             | Note:                                                                                                    |
|                             | <ul> <li>Acest element de meniu apare numai pentru imprimantele care au instalat un server de<br/>imprimare în reţea.</li> </ul> |
|                             | <ul> <li>Pagina este tipărită dacă este selectat acest articol.</li> </ul>                                                       |

# Meniul Network Setup Page (Pagină configurare rețea)

## Meniul Print Fonts (Tipărire fonturi)

| Element de meniu               | Descriere                                                                                         |
|--------------------------------|---------------------------------------------------------------------------------------------------|
| Print Fonts (Tipărire fonturi) | Imprimă un raport cu toate fonturile disponibile pentru limbajul curent utilizat de imprimantă    |
| Fonturi PCL                    | Notă: Pentru simulările PCL și PostScript este disponibil un raport separat. Fiecare raport       |
| Fonturi PostScript             | de simulare conține exemple de imprimare și informații despre fonturile disponibile pentru limbă. |

### Meniul Defecte de imprimare

| Element de meniu     | Descriere                                                                  |
|----------------------|----------------------------------------------------------------------------|
| Defecte de imprimare | Imprimă o listă de diagnosticare a problemelor                             |
|                      | Note:                                                                      |
|                      | <ul> <li>Pagina este tipărită dacă este selectat acest articol.</li> </ul> |
|                      | Această listă trebuie imprimată pe hârtie de dimensiune A4 sau Letter.     |

### Meniul Asset Report (Raport despre produs)

| Opțiune din meniu                      | Descriere                                                                                                    |
|----------------------------------------|----------------------------------------------------------------------------------------------------|
| Asset Report (Raport<br>despre produs) | Tipărește un raport conținând informații despre produs inclusiv numărul serial al imprimantei<br>și numele modelului. Raportul conține text și coduri de bare UPC care pot fi scanate într-o<br>bază de date a activelor. |

# Network/Ports (Rețea/Porturi)

# Meniul Active NIC (NIC activ)

| Opțiune din meniu      | Descriere                                                                                                  |
|------------------------|----------------------------------------------------------------------------------------------------|
| Active NIC (NIC activ) | Afişează serverul de imprimare                                                                             |
| Auto (Automat)         | Note:                                                                                                    |
|                        | <ul> <li>Setarea prestabilită din fabrică este Auto (Automat).</li> </ul>                                  |
|                        | <ul> <li>Acest element de meniu apare numai dacă este instalată o placă de<br/>rețea opțională.</li> </ul> |

# Meniul Rețea

| Element de meniu                    | Descriere                                                                                                    |  |
|-------------------------------------|----------------------------------------------------------------------------------------------------|--|
| Comutare inteligentă PCL<br>Activat | Setează imprimanta să comute automat la emularea PCL, dacă aceasta este necesară pentru o lucrare de imprimare, indiferent de limbajul prestabilit al imprimantei                                                                                                    |  |
| Off (Dezactivat)                    | Note:                                                                                                    |  |
|                                     | <ul> <li>Activat este setarea implicită din fabrică.</li> <li>Când se utilizează setarea Dezactivat, imprimanta nu examinează datele recepționate.</li> <li>Când se utilizează setarea Dezactivat, imprimanta foloseşte emularea PostScript, dacă opțiunea Comutare inteligentă PS este setată la valoarea Activat. Aceasta foloseşte limbajul de imprimantă prestabilit specificat în meniul Setup (Configurare) dacă opțiunea PS SmartSwitch (Comutare inteligentă PS) este setată la Off (Dezactivat).</li> </ul> |  |
| Comutare inteligentă PS             | Setează imprimanta să comute automat la simularea PostScript dacă aceasta este necesară                                                                                                    |  |
| Off (Dezactivat)                    | Note:                                                                                                    |  |
|                                     | <ul> <li>Activat este setarea implicită din fabrică.</li> <li>Când se utilizează setarea Dezactivat, imprimanta nu examinează datele recepționate.</li> <li>Când se utilizează setarea Dezactivat, imprimanta foloseşte simularea PCL, dacă opțiunea Comutare inteligentă PCL este setată la valoarea Activat. Aceasta foloseşte limbajul de imprimantă prestabilit specificat în meniul Configurare, dacă opțiunea Comutare inteligentă PCL este setată la valoarea Dezactivat.</li> </ul>                          |  |
| Mod NPA<br>Auto                     | Setează imprimanta pentru a efectua procesarea specială necesară pentru comunicare bidirectională în conformitate cu conventiile definite de protocolul NPA                                                                                                    |  |
| Off (Dezactivat)                    | Note:                                                                                                    |  |
|                                     | <ul> <li>Automat este setarea implicită din fabrică.</li> <li>Modificarea acestei setări din panoul de control al imprimantei şi părăsirea ulterioară a meniurilor conduc la repornirea imprimantei. Selecția de meniu este actualizată.</li> </ul>                                                                                                    |  |
| Buffer de rețea                     | Setează dimensiunea bufferului de intrare pentru rețea                                                                                                    |  |
| Auto                                | Note:                                                                                                    |  |
|                                     | Automat este setarea implicită din fabrică.                                                                                                    |  |
|                                     | <ul> <li>Modificarea acestei setări din panoul de control al imprimantei şi părăsirea ulterioară a<br/>meniurilor conduc la repornirea imprimantei. Selecția de meniu este actualizată.</li> </ul>                                                                                                    |  |

| Element de meniu                                                                           | Descriere                                                                                                    |
|--------------------------------------------------------------------------------------------|----------------------------------------------------------------------------------------------------|
| PS binar Mac<br>Auto<br>Activat<br>Off (Dezactivat)                                        | <ul> <li>Setează imprimanta pentru a procesa operații PostScript binare Macintosh</li> <li>Note: <ul> <li>Automat este setarea implicită din fabrică.</li> <li>Setarea Dezactivat filtrează lucrările de imprimare folosind protocolul standard.</li> <li>Setarea Activat procesează lucrările de imprimare PostScript binare în modul brut.</li> </ul> </li> </ul> |
| Configurare rețea<br>Rapoarte<br>Placă de rețea<br>TCP/IP<br>IPv6<br>Fără fir<br>AppleTalk | Configurează setările imprimantei pentru lucrările trimise printr-un port de rețea <b>Notă:</b> Anumite opțiuni nu sunt disponibile pe unele modele de imprimantă.                                                                                                    |

#### meniul Rapoarte

Acest meniu este disponibil din meniul Rețea/Porturi:

#### Rețea/Porturi >Meniu rețea >Rapoarte

| Element de meniu                  | Descriere                                                                                                    |
|-----------------------------------|----------------------------------------------------------------------------------------------------|
| Imprimare pagină confi-<br>gurare | Imprimă un raport care conține informații despre configurația curentă a rețelei<br><b>Notă:</b> Pagina de configurare conține informații despre setările imprimantei de rețea, cum<br>ar fi adresa TCP/IP. |

## Meniul Network Card (Placă de rețea)

Acest meniu este disponibil din meniul Network/Ports (Rețea/Porturi):

#### Network/Ports (Rețea/Porturi) >Meniu Network (Rețea) >Network Card (Placă de rețea)

| Opțiune din meniu                                                                                 | Descriere                                                                                                    |
|---------------------------------------------------------------------------------------------------|----------------------------------------------------------------------------------------------------|
| View Card Status (Vizualizare stare cartelă)<br>Connected (Conectat)<br>Disconnected (Deconectat) | Vă permite să vizualizați starea conexiunii plăcii de rețea                                                                                                    |
| View Card Speed (Vizualizare viteză cartelă)                                                      | Vă permite să vizualizați viteza plăcii de rețea active în acel moment                                                                                                    |
| Network Address (Adresă de rețea)<br>UAA<br>LAA                                                   | Vă permite să vizualizați adresele de rețea                                                                                                    |
| Job Timeout (Expirare operație)<br>0-225 secunde                                                  | Setează durata de așteptare în secunde, înainte de anularea unei operații de tipărire din rețea<br>Note:                                                                                              |
|                                                                                                   | <ul> <li>Valoarea prestabilită din fabrică este 90 de secunde.</li> <li>Valoarea 0 dezactivează expirarea.</li> <li>Dacă se selectează o valoare între 1şi 9, setarea va fi salvată ca 10.</li> </ul> |

| Opțiune din meniu                                              | Descriere                                                                                                    |
|----------------------------------------------------------------|----------------------------------------------------------------------------------------------------|
| Banner Page (Pagină baner)<br>Off (Dezactivat)<br>On (Activat) | Permite imprimantei să imprime o pagină baner<br><b>Notă:</b> Setarea prestabilită din fabrică este Off (Dezactivat). |

### Meniul TCP/IP

**Notă:** Acest meniu este disponibil numai pentru modelele de rețea sau pentru imprimantele ataşate la servere de tipărire.

Acest meniu este disponibil din meniul Network/Ports (Rețea/Porturi):

| Opțiune din meniu                                                   | Descriere                                                                                                    |
|---------------------------------------------------------------------|----------------------------------------------------------------------------------------------------|
| Activate (Activare)<br>On (Activat)<br>Off (Dezactivat)             | Activează TCP/IP<br>Notă: Setarea prestabilită din fabrică este On (Activat).                                                                                                    |
| View Hostname (Vizualizare nume<br>gazdă)                           | Vă permite să vizualizați numele de gazdă TCP/IP curent<br>Notă: Acesta poate fi modificat numai de la serverul EWS.                                                                                                    |
| IP Address (Adresă IP)                                              | Permite vizualizarea sau modificarea adresei TCP/IP curente<br><b>Notă:</b> Setarea manuală a adresei IP pune setările Enable DHCP (Activare<br>DHCP) și Enable Auto IP (Activare IP) automat pe valoarea Off (Dezactivat).                                        |
| Netmask (Mască de rețea)                                            | Permite vizualizarea sau modificarea măștii de rețea TCP/IP curente                                                                                                    |
| Gateway (Poartă)                                                    | Permite vizualizarea sau modificarea porții TCP/IP curente                                                                                                    |
| Enable DHCP (Activare DHCP)<br>On (Activat)<br>Off (Dezactivat)     | Identifică adresa și setarea de asociere a parametrilor DHCP<br>Notă: Setarea prestabilită din fabrică este On (Activat).                                                                                                    |
| Enable Auto IP (Activare IP automat)<br>Yes (Da)<br>No (Nu)         | Identifică setarea Rețea cu configurare zero<br>Notă: Setarea prestabilită din fabrică este Yes (Da).                                                                                                    |
| Enable FTP/TFTP (Activare FTP/TFTP)<br>Yes (Da)                     | Activează serverul FTP încorporat, ceea ce vă permite să trimiteți la imprimantă fişiere utilizând protocolul de transfer al fişierelor.                                                                                                    |
| Enable HTTP Server (Activare server<br>HTTP)<br>Yes (Da)<br>No (Nu) | Activează serverul Web încorporat (EWS - Embedded Web Server). Atunci când<br>acesta este activat, imprimanta poate fi monitorizată și administrată de la distanță<br>utilizând un browser de Web.<br><b>Notă:</b> Setarea prestabilită din fabrică este Yes (Da). |
| WINS Server Address (Adresă server<br>WINS)                         | Permite vizualizarea sau modificarea adresei curente de server WINS                                                                                                    |
| Enable DDNS/mDNS (Activare DDNS/<br>mDNS)<br>Yes (Da)<br>No (Nu)    | Permite vizualizarea sau modificarea adresei curente de server DDNS/mDNS<br>Notă: Setarea prestabilită din fabrică este Yes (Da).                                                                                                    |
| DNS Server Address (Adresă server<br>DNS)                           | Permite vizualizarea sau modificarea adresei curente de server DNS                                                                                                    |

#### **Meniul IPv6**

**Notă:** Meniul Internet Protocol version 6 (IPv6) este disponibil numai pentru modele de rețea sau pentru imprimante ataşate la servere de tipărire.

Acest meniu este disponibil din meniul Network/Ports (Rețea/Porturi):

Network/Ports (Rețea/Porturi) >Meniu Network (Rețea) >IPv6

| Opțiune din meniu                               | Descriere                                                               |
|-------------------------------------------------|-------------------------------------------------------------------------|
| Enable IPv6 (Activare IPv6)                     | Activează protocolul IPv6 pentru imprimantă                             |
| On (Activat)                                    | Notă: Setarea prestabilită din fabrică este On (Activat).               |
| Off (Dezactivat)                                |                                                                         |
| Auto Configuration (Configurare automată)       | Specifică dacă placa de rețea acceptă intrările de configurare automată |
| On (Activat)                                    | a adresei IPv6 asigurate de un router.                                  |
| Off (Dezactivat)                                | Notă: Setarea prestabilită din fabrică este On (Activat).               |
| View Hostname (Vizualizare nume gazdă)          | Vă permite să vizualizați setarea curentă                               |
| View Address (Vizualizare adresă)               | Notă: Aceste setări pot fi modificate numai de la serverul Embedded     |
| View Router Address (Vizualizare adresă router) | Web Server.                                                             |
| Enable DHCPv6 (Activare DHCPv6)                 | Activează protocolul DHCPv6 pentru imprimantă                           |
| On (Activat)                                    | Notă: Setarea prestabilită din fabrică este On (Activat).               |
| Off (Dezactivat)                                |                                                                         |

#### **Meniul Wireless**

Utilizați următoarele articole de meniu pentru a vizualiza sau configura setările interne ale serverului de tipărire wireless.

**Notă:** Acest meniu este disponibil numai pentru modelele pentru rețea sau imprimantele atașate la servere de tipărire când pe imprimantă este instalat un server de tipărire intern wireless opțional.

Acest meniu este disponibil din meniul Network/Ports (Retea/Porturi):

Network/Ports (Retea/Porturi) >Meniul Network (Retea) >Wireless

| Opțiune din meniu                                                                | Descriere                                                                                                    |
|----------------------------------------------------------------------------------|----------------------------------------------------------------------------------------------------|
| Network Mode (Mod Rețea)<br>Ad hoc<br>Infrastructure (Infrastructură)            | <ul> <li>Specifică modul rețea</li> <li>Note:</li> <li>Setarea implicită din fabrică este Ad hoc. Modul Ad hoc configurează imprimanta pentru a funcționa în regim de rețea fără fir directă între aceasta și computer.</li> <li>Modul Infrastructură permite imprimantei să acceseze o rețea printrun punct de acces.</li> </ul> |
| Compatibility (Compatibilitate)<br>802.11b/g/n<br>802.11n<br>802.11b/g           | Specifică standardul fără fir pentru rețeaua fără fir <b>Notă:</b> Setarea implicită din fabrică este 802.11b/g/n.                                                                                                    |
| Choose Network (Alegere rețea)<br><listă de="" disponibile="" rețele=""></listă> | Vă permite să selectați o rețea disponibilă pentru imprimanta pe care o utilizați                                                                                                    |

| Opțiune din meniu                                    | Descriere                                                                |
|------------------------------------------------------|--------------------------------------------------------------------------|
| View Signal Quality (Vizualizare calitate<br>semnal) | Vă permite să vizualizați calitatea conexiunii fără fir                  |
| View Security Mode (Vizualizare mod de securitate)   | Vă permite să vizualizați metoda de criptare pentru conexiunea fără fir. |

### Meniul AppleTalk

Acest meniu este disponibil din meniul Rețea/Porturi:

#### Rețea/Porturi >Meniul rețea >AppleTalk

| Opțiune din meniu                                         | Descriere                                                                                                    |
|-----------------------------------------------------------|----------------------------------------------------------------------------------------------------|
| Activate (Activare)                                       | Activează suportul AppleTalk                                                                                                    |
| Yes (Da)<br>No (Nu)                                       | Notă: Setarea prestabilită din fabrică este Yes (Da).                                                                                                  |
| View Name (Vizualizare nume)                              | Afişează numele AppleTalk atribuit                                                                                                    |
|                                                           | Notă: Numele poate fi modificat numai de la serverul Embedded Web Server.                                                                              |
| View Address (Vizualizare adresă)                         | Afişează adresa AppleTalk atribuită                                                                                                    |
|                                                           | Notă: Adresa poate fi modificată numai de la Embedded Web Server.                                                                                      |
| Set Zone (Setare zonă)                                    | Afişează o listă cu zonele AppleTalk disponibile din rețea                                                                                             |
| <lista din="" disponibile="" rețea="" zonelor=""></lista> | Notă: Valoarea prestabilită este zona prestabilită pentru rețea. Dacă nu există nici o zonă prestabilită, zona marcată cu * este setarea prestabilită. |

### **Meniul USB**

| Opțiune din meniu                          | Descriere                                                                                                    |
|--------------------------------------------|----------------------------------------------------------------------------------------------------|
| PCL SmartSwitch (Comutare inteligentă PCL) | Setează imprimanta să comute automat la simularea PCL dacă aceasta este necesară pentru o operație de tipărire, indiferent de limbajul prestabilit al imprimantei                                                                                                    |
| On (Activat)                               | Note:                                                                                                    |
| Off (Dezactivat)                           | <ul> <li>Setarea prestabilită din fabrică este On (Activat).</li> <li>Când se utilizează setarea Off (Dezactivat), imprimanta nu examinează datele receptionate</li> </ul>                                                                                                    |
|                                            | <ul> <li>Când se utilizează setarea Off (Dezactivat), imprimanta foloseşte simularea PostS-<br/>cript dacă opțiunea PS SmartSwitch (Comutare inteligentă PS) este setată la On<br/>(Activat). Aceasta foloseşte limbajul de imprimantă prestabilit specificat în meniul<br/>Setup (Configurare) dacă opțiunea PS SmartSwitch (Comutare inteligentă PS) este<br/>setată la Off (Dezactivat).</li> </ul> |

| Opțiune din meniu                                                  | Descriere                                                                                                    |
|--------------------------------------------------------------------|----------------------------------------------------------------------------------------------------|
| PS SmartSwitch (Comutare inteligentă PS)                           | Setează imprimanta să comute automat la simularea PostScript dacă aceasta este necesară pentru o operație de tipărire, indiferent de limbajul prestabilit al imprimantei                                                                                                    |
| On (Activat)                                                       | Note:                                                                                                    |
| Off (Dezactivat)                                                   | <ul> <li>Setarea prestabilită din fabrică este On (Activat).</li> </ul>                                                                                                    |
|                                                                    | <ul> <li>Când se utilizează setarea Off (Dezactivat), imprimanta nu examinează datele recep-<br/>ționate.</li> </ul>                                                                                                    |
|                                                                    | <ul> <li>Când se utilizează setarea Off (Dezactivat), imprimanta foloseşte simularea PCL<br/>dacă opțiunea PCL SmartSwitch (Comutare inteligentă PCL) este setată la On<br/>(Activat). Aceasta foloseşte limbajul de imprimantă prestabilit specificat în meniul<br/>Setup (Configurare) dacă opțiunea PCL SmartSwitch (Comutare inteligentă PCL)<br/>este setată la Off (Dezactivat).</li> </ul> |
| NPA Mode (Mod NPA)<br>Auto (Automat)                               | Setează imprimanta pentru a efectua procesarea specială necesară pentru comunicare bidirecțională în conformitate cu convențiile definite de protocolul NPA                                                                                                    |
| Off (Dezactivat)                                                   | Note:                                                                                                    |
|                                                                    | <ul> <li>Setarea prestabilită din fabrică este Auto (Automat).</li> </ul>                                                                                                    |
|                                                                    | <ul> <li>Modificarea acestei setări din panoul de control al imprimantei şi părăsirea ulterioară<br/>a meniurilor conduc la repornirea imprimantei. Selecția de meniu este actualizată.</li> </ul>                                                                                                    |
| USB Buffer (Buffer USB)                                            | Setează dimensiunea bufferului de intrare USB                                                                                                    |
| Auto (Automat)                                                     | Note:                                                                                                    |
| Disabled (Dezactivat)                                              | <ul> <li>Setarea prestabilită din fabrică este Auto (Automat).</li> </ul>                                                                                                    |
|                                                                    | <ul> <li>Modificarea acestei setări din panoul de control al imprimantei şi părăsirea ulterioară<br/>a meniurilor conduc la repornirea imprimantei. Selecția de meniu este actualizată.</li> </ul>                                                                                                    |
| Mac Binary PS (PS binar                                            | Setează imprimanta pentru a procesa operații PostScript binare Macintosh                                                                                                    |
| Mac)<br>Auto (Automat)<br>Off (Dezactivat)<br>On (Activat)         | Note:                                                                                                    |
|                                                                    | <ul> <li>Setarea prestabilită din fabrică este Auto (Automat).</li> </ul>                                                                                                    |
|                                                                    | <ul> <li>Setarea Off (Dezactivat) filtrează operațiile de tipărire folosind protocolul standard.</li> <li>Setarea On (Activat) procesează operațiile de tipărire PostScript binare în modul brut.</li> </ul>                                                                                                    |
| USB cu ENA<br>ENA Address (Adresă                                  | Setează informațiile pentru adresa de rețea, masca de rețea sau poartă pentru un server de imprimare extern legat la imprimantă folosind un cablu USB                                                                                                    |
| ENA)<br>ENA Netmask (Mască<br>de rețea ENA)<br>ENA gateway (Poartă | <b>Notă:</b> Aceste articole de meniu sunt disponibile numai dacă imprimanta este ataşată la<br>un server extern de tipărire prin intermediul port-ului USB.                                                                                                    |
| ENA)                                                               |                                                                                                    |

# Setări

# Meniul Setări generale

| Element de meniu                                                                                                    | Descriere                                                                                                    |
|----------------------------------------------------------------------------------------------------|----------------------------------------------------------------------------------------------------|
| Display Language (Limbă afişaj)<br>Română<br>Franceză<br>Germană<br>Italiană<br>Spaniolă<br>Daneză<br>Norvegiană<br>Olandeză<br>Suedeză<br>Portugheză<br>Finlandeză<br>Rusă<br>Poloneză<br>Maghiară<br>Turcă<br>Cehă<br>Chineză simplificată<br>Chineză tradițională<br>Coreeană<br>Japoneză | Setează limba textului de pe afişaj<br>Notă: Este posibil ca nu toate limbile să fie disponibile pentru toate imprimantele.                                                                                                    |
| Modul economic<br>Off (Dezactivat)<br>Energie<br>Energie/Hârtie<br>Hârtie                                                                                                    | <ul> <li>Minimizează utilizarea energiei, hârtiei sau a suporturilor speciale</li> <li>Note: <ul> <li>Setarea implicită din fabrică este Dezactivat. Dezactivat resetează imprimanta la setările prestabilite din fabrică.</li> <li>Setarea Energie minimizează energia electrică consumată de imprimantă. Pot fi afectate performanțele, dar nu calitatea imprimării.</li> <li>Energie/Hârtie minimizează utilizarea energiei electrice, a hârtiei şi a suporturilor speciale.</li> <li>Hârtie minimizează cantitatea de hârtie şi suporturi speciale necesare pentru o lucrare de imprimare. Pot fi afectate performanțele, dar nu calitatea imprimării.</li> </ul> </li> </ul> |
| <b>Mod silențios</b><br>Off (Dezactivat)<br>Activat                                                                                                    | <ul> <li>Reduce nivelul de zgomot produs de imprimantă</li> <li>Note:</li> <li>Setarea implicită din fabrică este Dezactivat.</li> <li>Activat configurează imprimanta să producă cel mai mic nivel de zgomot posibil.</li> </ul>                                                                                                    |
| Executare configurare inițială<br>Da<br>Nu                                                                                                    | <ul> <li>Solicită imprimantei să execute expertul de configurare</li> <li>Note: <ul> <li>Setarea prestabilită din fabrică este Da.</li> <li>După terminarea executării expertului de configurare prin selectarea opțiunii Efectuat în ecranul selectare Țară, setarea implicită devine Nu.</li> </ul> </li> </ul>                                                                                                    |

| Element de meniu                                                                                           | Descriere                                                                                                    |
|----------------------------------------------------------------------------------------------------|----------------------------------------------------------------------------------------------------|
| Alarme<br>Alarmă cartuş                                                                                    | <ul> <li>Setează declanşarea unei alarme când imprimanta necesită intervenția operatorului<br/>Selecțiile disponibile sunt:</li> <li>Single (O dată)</li> <li>Off (Dezactivat)</li> <li>Note:</li> <li>Setarea prestabilită din fabrică pentru Control alarmă este O dată. Setarea O<br/>dată emite trei semnale rapide.</li> <li>Setarea Dezactivată indiaă factul aă pu ce dezate un control de clarmă</li> </ul>                                                                                                    |
| Expirări<br>Regim economic                                                                                 | Specifică numărul de minute de inactivitate înainte ca unele sisteme să înceapă intrarea<br>în starea de consum minim de energie                                                                                                    |
| 1-240 min.                                                                                                 | Notă: Setarea prestabilită din fabrică este 30 de minute.                                                                                                    |
| Expirări<br>Expirare ecran<br>15-300 sec                                                                   | Setează durata de așteptare, în secunde, înainte ca imprimanta să revină la starea <b>Ready (Pregătit)</b><br><b>Notă:</b> 30 secunde este setarea implicită din fabrică.                                                                                                    |
| Expirări<br>Expirare tipărire<br>Dezactivată<br>1-255 sec                                                  | <ul> <li>Setează durata de aşteptare, în secunde, până la recepționarea unui mesaj de finalizare a operației, înainte de a anula restul operației de tipărire</li> <li>Note: <ul> <li>Setarea prestabilită din fabrică este 90 de secunde.</li> <li>Când contorul expiră, paginile parțial imprimate sunt imprimate până la capăt, iar imprimanta verifică dacă mai sunt lucrări de imprimare noi în aşteptare.</li> <li>Expirare imprimare este disponibilă numai la utilizarea unei emulări PCL sau PPDS. Această setare nu are nici un efect asupra lucrărilor de imprimare cu</li> </ul> </li> </ul> |
| Expirări<br>Wait Timeout (Expirare<br>aşteptare)<br>Dezactivată<br>15-65535 sec.                           | <ul> <li>emulare PostScript.</li> <li>Setează durata de aşteptare, în secunde, pentru date suplimentare înainte de a anula o operație de tipărire</li> <li>Note: <ul> <li>Setarea prestabilită din fabrică este 40 de secunde.</li> <li>Opțiune Expirare aşteptare este disponibilă numai dacă imprimanta utilizează emularea PostScript. Această setare nu are nici un efect asupra operațiilor de</li> </ul></li></ul>                                                                                                    |
| Recuperare imprimare<br>Continuare automată<br>Dezactivată<br>5-255 sec.                                   | Permite imprimantei să continue automat tipărirea când anumite situații offline nu sunt<br>rezolvate în timpul specificat<br><b>Notă:</b> Setarea prestabilită din fabrică este Disabled (Dezactivat).                                                                                                    |
| Recuperare imprimare<br>Jam Recovery (Recuperare<br>pagini blocate)<br>Auto<br>Activat<br>Off (Dezactivat) | <ul> <li>Identifică dacă imprimanta retipăreşte sau nu paginile blocate</li> <li>Note:</li> <li>Automat este setarea implicită din fabrică. Imprimanta imprimă din nou paginile blocate, cu excepția cazului în care memoria necesară pentru stocarea paginilor este folosită la alte activități ale imprimantei.</li> <li>Setarea Activat determină imprimanta să retipărească totdeauna paginile blocate.</li> <li>Setarea Dezactivat determină imprimanta să nu tipărească niciodată paginile blocate.</li> </ul>                                                                                     |

| Element de meniu                         | Descriere                                                                                                    |
|------------------------------------------|----------------------------------------------------------------------------------------------------|
| Recuperare imprimare<br>Protejare pagină | Permite imprimantei să imprime cu succes o pagină care nu ar fi fost imprimată în alte condiții                                                                                                    |
| Off (Dezactivat)                         | Note:                                                                                                    |
| Activat                                  | <ul> <li>Setarea implicită din fabrică este Dezactivat. Setarea Dezactivat determină<br/>tipărirea parțială a unei pagini dacă memoria disponibilă nu este suficientă pentru<br/>tipărirea întregii pagini.</li> </ul>                                                                                                    |
|                                          | <ul> <li>Setarea Activat setează imprimanta să proceseze întreaga pagină astfel încât să<br/>fie imprimată în totalitate.</li> </ul>                                                                                                    |
| Setări din fabrică                       | Revine la setările imprimantei prestabilite din fabrică                                                                                                    |
| Do Not Restore (Nu se<br>revine)         | Note:                                                                                                    |
| Restore (Revenire)                       | <ul> <li>Setarea implicită din fabrică este Nu se revine. Setarea Do Not Restore (Nu se<br/>revine) păstrează setările definite de utilizator.</li> </ul>                                                                                                    |
|                                          | <ul> <li>Determină readucerea tuturor setărilor imprimantei la valorile implicite din fabrică,<br/>cu excepția setărilor din meniul Rețea/Porturi. Toate elementele descărcate<br/>stocate în memoria RAM sunt şterse. Elementele descărcate stocate în memoria<br/>flash sau pe hard discul unei imprimante nu sunt afectate.</li> </ul> |

# meniul Configurare

| Element de meniu                                                                     | Descriere                                                                                                    |
|--------------------------------------------------------------------------------------|----------------------------------------------------------------------------------------------------|
| Limbaj imprimantă                                                                    | Setează limbajul prestabilit pentru imprimantă                                                                                                    |
| Simulare PS<br>Emulare PPDS                                                          | <ul> <li>Note:</li> <li>Limbajul prestabilit din fabrică este PCL.</li> <li>Emularea PCL foloseşte un interpretor PCL pentru procesarea lucrărilor de imprimare.<br/>Simularea PostScript foloseşte un interpretor PS pentru procesarea operațiilor de tipărire.<br/>Simularea PPDS foloseşte un interpretor PPDS pentru procesarea operațiilor de tipărire</li> <li>Setarea unui limbaj prestabilit pentru imprimantă nu împiedică aplicația software să<br/>trimită operații de tipărire care folosesc alt limbaj.</li> </ul> |
| Print Area (Zonă de<br>tipărire)<br>Normal<br>Încadrare în pagină<br>Întreaga pagină | Setează zona de tipărire logică și fizică<br>Notă: Setarea implicită din fabrică este Normal. Când se încearcă imprimarea datelor în zona<br>neimprimabilă definită de setarea Normal, imprimanta va decupa marginile imaginii.                                                                                                    |
| Download Target<br>(Locație de descărcare)<br>RAM                                    | Setează locația de stocare pentru elementele descărcate<br>Note:                                                                                                    |
| Flash                                                                                | <ul> <li>Setarea prestabilită din fabrică este RAM.</li> </ul>                                                                                                    |
|                                                                                      | <ul> <li>Stocarea elementelor descărcate în memoria flash este permanentă. Elementele<br/>descărcate rămân în memoria flash chiar şi când imprimanta este oprită.</li> </ul>                                                                                                    |
|                                                                                      | <ul> <li>Stocarea elementelor descărcate în memoria RAM este temporară.</li> </ul>                                                                                                    |
|                                                                                      | <ul> <li>Acest meniu apare numai dacă s-a instalat o opțiune flash.</li> </ul>                                                                                                    |

| Element de meniu                               | Descriere                                                                                                    |
|------------------------------------------------|----------------------------------------------------------------------------------------------------|
| Salvare resurse<br>Off (Dezactivat)<br>Activat | Identifică modul în care imprimanta gestionează elementele descărcate temporar, cum sunt font-urile și comenzile macro stocate în memoria RAM atunci când primește o operație care necesită mai multă memorie decât este disponibilă                                                           |
|                                                | Note:                                                                                                    |
|                                                | <ul> <li>Setarea implicită din fabrică este Dezactivat. Setarea Dezactivat determină imprimanta<br/>să păstreze în memorie elementele descărcate atâta timp cât spațiul nu este necesar în<br/>alt scop. Elementele descărcate sunt şterse pentru a procesa operațiile de tipărire.</li> </ul> |
|                                                | <ul> <li>Setarea Activat păstrează elementele descărcate la schimbarea limbilor şi la resetarea<br/>imprimantei. Dacă imprimanta nu mai are suficientă memorie, va apărea mesajul 38<br/>Memory Full (Memorie plină). Datele descărcate nu vor fi şterse.</li> </ul>                           |

# Meniul Finishing (Finalizare)

| Opțiune din meniu                                                                        | Descriere                                                                                                    |
|------------------------------------------------------------------------------------------|----------------------------------------------------------------------------------------------------|
| Sides (Duplex) (Fețe (Duplex))<br>Tipărire pe 1 față                                     | Specifică dacă tipărirea duplex (pe 2 fețe) este setată ca opțiune prestabilită pentru toate operațiile de tipărire                                                                                                    |
| Tipărire pe două fețe                                                                    | Note:                                                                                                    |
|                                                                                          | <ul> <li>Tipărire pe 1 față este setarea implicită din fabrică.</li> </ul>                                                                                                    |
|                                                                                          | <ul> <li>Pentru a seta tipărirea pe 2 fețe din aplicația software: pentru utilizatorii de<br/>Windows, faceți clic pe File (Fişier) &gt; Print (Imprimare), apoi faceți clic pe<br/>Properties (Proprietăți), Preferences (Preferințe), Options (Opțiuni) sau<br/>Setup (Configurare); pentru utilizatorii Macintosh, alegeți File (Fişier) &gt; Print<br/>(Imprimare), apoi ajustați setările din caseta de dialog Imprimare sau meniurile<br/>pop-up.</li> </ul> |
| Duplex Binding (Legare duplex)<br>Long Edge (Muchie lungă)<br>Short Edge (Muchie scurtă) | Definește modul în care paginile duplex sunt legate și în care tipărirea de pe spatele paginii este orientată comparativ cu cea de pe fața paginii                                                                                                    |
|                                                                                          | Note:                                                                                                    |
|                                                                                          | <ul> <li>Setarea prestabilită este Long Edge (Muchia lungă).</li> </ul>                                                                                                    |
|                                                                                          | <ul> <li>Opțiunea Long Edge (Muchia lungă) specifică legarea pe marginea din stânga<br/>a paginilor în format portret şi pe marginea superioară a paginilor în format<br/>peisaj.</li> </ul>                                                                                                    |
|                                                                                          | <ul> <li>Opțiunea Short Edge (Muchia scurtă) specifică legarea pe marginea superioară<br/>a paginilor în format portret şi pe marginea din stânga a paginilor în format<br/>peisaj.</li> </ul>                                                                                                    |
| Exemplare                                                                                | Specifică un număr prestabilit de exemplare pentru fiecare operație de tipărire                                                                                                    |
| 1–999                                                                                    | Notă: Tava 1 este setată în mod prestabilit din fabrică.                                                                                                    |
| Blank Pages (Pagini goale)                                                               | Specifică dacă într-o operație de tipărire sunt inserate pagini goale                                                                                                    |
| Do Not Print (Nu se tipăresc)<br>Print (Tipărire)                                        | Notă: Setarea prestabilită este Do Not Print (Nu se tipăresc).                                                                                                    |

| Opțiune din meniu                                                           | Descriere                                                                                                    |
|-----------------------------------------------------------------------------|----------------------------------------------------------------------------------------------------|
| Collate (Colaționare)<br>Off (Dezactivat) (1,1,1,2,2,2)                     | Când se tipăresc mai multe exemplare, paginile fiecărui exemplar sunt aşezate în ordine                                                                                                    |
| On (Activat) (1,2,1,2,1,2)                                                  | Note:                                                                                                    |
|                                                                             | <ul> <li>Setarea prestabilită din fabrică este Off (Dezactivat). Nu va fi colaționată nici o<br/>pagină.</li> </ul>                                                                                                    |
|                                                                             | <ul> <li>Setarea On (Activat) aşează secvențial operația de tipărire.</li> </ul>                                                                                                    |
|                                                                             | <ul> <li>Ambele setări imprimă întregul exemplar de câte ori se specifică în setările din<br/>meniul Copy (Copiere).</li> </ul>                                                                                                    |
| Separator Sheets (Coli de<br>separare)                                      | Specifică sunt inserate coli de separare necompletate                                                                                                    |
| None (Fără)                                                                 | Note:                                                                                                    |
| Between Copies (Între                                                       | Setarea prestabilită din fabrică este None (Fără).                                                                                                    |
| exemplare)<br>Between Jobs (Între operații)<br>Between Pages (Între pagini) | <ul> <li>Dacă opțiunea Between Copies (Intre exemplare) este setată la On (Activat),<br/>inserează o pagină goală între fiecare copie a exemplarului. Dacă opțiunea<br/>Asamblare este setată la Off (Dezactivat), între fiecare set de pagini imprimate<br/>se introduce câte o pagină goală, adică după toate paginile cu numărul 1, după<br/>toate paginile cu numărul 2.</li> </ul> |
|                                                                             | <ul> <li>Opțiunea Between Jobs (Între operații) introduce câte o pagină goală între<br/>operațiile de tipărire.</li> </ul>                                                                                                    |
|                                                                             | <ul> <li>Opțiunea Between Pages (Între pagini) introduce câte o pagină goală între<br/>fiecare două pagini din operația de tipărire. Această setare este utilă dacă<br/>tipăriți materiale transparente sau doriți să introduceți pagini albe în document<br/>pentru note.</li> </ul>                                                                                                   |
| Separator Source (Sursă                                                     | Specifică sursa hârtiei pentru coli de separare                                                                                                    |
| separator)                                                                  | Note:                                                                                                    |
| I ray <x> (I ava <x>)<br/>MB Eeeder (Alimentator</x></x>                    | <ul> <li>Tava 1 (tava standard) este setată în mod prestabilit din fabrică.</li> </ul>                                                                                                    |
| MP Feeder (Alimentator<br>multifuncțional)                                  | <ul> <li>Din meniul Paper (Hârtie), opțiunea Configure MP (Configurare MF) trebuie<br/>setată la valoarea Cassette (Casetă), pentru ca Multi-Purpose Feeder (Alimen-<br/>tator MF) să apară ca setare de meniu.</li> </ul>                                                                                                    |
| N-up (Câte N) (pagini/față)<br>Off (Dezactivat)                             | Specifică tipărirea imaginilor de pe mai multe pagini pe o singură față a unei coli de<br>hârtie                                                                                                    |
| 2-Up (Câte 2)                                                               | Note:                                                                                                    |
| 3-Up (Câte 3)                                                               | <ul> <li>Setarea prestabilită din fabrică este Off (Dezactivat).</li> </ul>                                                                                                    |
| 4-Up (Câte 4)                                                               | Numărul selectat reprezintă numărul de imagini pe o pagină care va fi tipărit pe                                                                                                    |
| 9-Un (Câte 9)                                                               | o față.                                                                                                    |
| 12-Up (Câte 12)                                                             |                                                                                                    |
| 16-Up (Câte 16)                                                             |                                                                                                    |
| N-up Ordering (Ordonare Câte N)                                             | Specifică poziția imaginilor multi-pagină dacă se utilizează N-up (Câte N) (pagini/față)                                                                                                    |
| Horizontal (Orizontal)                                                      | Note:                                                                                                    |
| Reverse Horizontal (Rotire pe                                               | Setarea prestabilită din fabrică este Horizontal (Orizontal).                                                                                                    |
| Reverse Vertical (Rotire pe                                                 | <ul> <li>Poziționarea depinde de numărul de imagini şi de faptul dacă imaginile</li> </ul>                                                                                                    |
| verticală)<br>Vertical                                                      | respective au o orientare de tip portret sau peisaj.                                                                                                    |

| Opțiune din meniu                                                                     | Descriere                                                                                                    |
|---------------------------------------------------------------------------------------|----------------------------------------------------------------------------------------------------|
| Orientation (Orientare)<br>Auto (Automat)<br>Landscape (Peisaj)<br>Portrait (Portret) | Specifică orientarea foilor care conțin mai multe pagini<br>Notă: Setarea prestabilită din fabrică este Auto (Automat). Imprimanta alege<br>singură formatul portret sau peisaj.    |
| <b>N-up Border (Margine de N ori)</b><br>None (Fără)<br>Solid                         | Imprimă un chenar în jurul fiecărei imagini de pagină când se selectează opțiunea<br>N-up (Câte N) (pagini/față)<br><b>Notă:</b> Setarea prestabilită din fabrică este None (Fără). |

### **Meniul Calitate**

| Element de meniu                                                   | Descriere                                                                                                    |
|--------------------------------------------------------------------|----------------------------------------------------------------------------------------------------|
| Color Correction (Corectare<br>culori)<br>Auto<br>Off (Dezactivat) | Ajustează culorile tipărite pe pagină                                                                                                    |
|                                                                    | Note:                                                                                                    |
|                                                                    | <ul> <li>Automat este setarea implicită din fabrică. Setarea Auto aplică diferite tabele pentru<br/>conversia culorilor pentru fiecare obiect de pe pagina tipărită.</li> </ul>                                                                                                    |
|                                                                    | <ul> <li>Setarea Dezactivat dezactivează corecția culorilor.</li> </ul>                                                                                                    |
|                                                                    | • Setarea Manual permite personalizarea tabelelor de culori folosind setările disponibile<br>din meniul Manual Color (Culoare manuală).                                                                                                    |
|                                                                    | <ul> <li>Din cauza diferențelor de sintetizare a culorilor pe cale aditivă şi substractivă,<br/>anumite culori afişate pe monitoare nu pot fi reproduse pe pagina tipărită.</li> </ul>                                                                                                    |
| Rezoluție de tipărire                                              | Identifică rezoluția materialelor imprimate                                                                                                    |
| 4800 CQ<br>1200 dpi                                                | Notă: Setarea prestabilită din fabrică este 4800 CQ.                                                                                                    |
| Luminozitate toner<br>1-5                                          | Măreşte sau reduce luminozitatea materialelor tipărite                                                                                                    |
|                                                                    | Note:                                                                                                    |
|                                                                    | <ul> <li>Tava 4 este setată în mod prestabilit din fabrică.</li> </ul>                                                                                                    |
|                                                                    | <ul> <li>Selectarea unei valori mai mici poate economisi toner.</li> </ul>                                                                                                    |
|                                                                    | <ul> <li>Dacă parametrul Print Mode (Mod de tipărire) este setat la Black Only (Numai negru),<br/>setarea la valoarea 5 măreşte densitatea tonerului şi întunecă toate operațiile de<br/>tipărire.</li> </ul>                                                                                                    |
|                                                                    | • Dacă parametrul Print Mode (Mod de tipărire) este setat la Color, setarea la valoarea 5 coincide cu setarea la valoarea 4.                                                                                                    |
| Enhance Fine Lines (Întărire<br>linii subțiri)                     | Activează un mod de tipărire util pentru fișiere precum desene de arhitectură, hărți, scheme electrice și diagrame de fluxuri                                                                                                    |
| Off (Dezactivat)<br>Activat                                        | Note:                                                                                                    |
|                                                                    | Setarea implicită din fabrică este Dezactivat.                                                                                                    |
|                                                                    | <ul> <li>Pentru a seta Enhance Fine Lines (Întărire linii subțiri) din programul software: pentru utilizatorii de Windows, faceți clic pe File (Fişier) &gt; Print (Imprimare), apoi faceți clic pe Properties (Proprietăți), Preferences (Preferințe), Options (Opțiuni) sau Setup (Configurare); pentru utilizatorii Macintosh, alegeți File (Fişier) &gt; Print (Imprimare), apoi ajustați setările din caseta de dialog Imprimare şi din meniurile pop-up.</li> </ul> |

| Element de meniu                                                          | Descriere                                                                                                    |
|---------------------------------------------------------------------------|----------------------------------------------------------------------------------------------------|
| Color economic<br>Off (Dezactivat)                                        | Reduce cantitatea de toner utilizată pentru grafice și imagini. Cantitatea de toner utilizată pentru text nu este redusă.                                                                                                    |
| Activat                                                                   | Note:                                                                                                    |
|                                                                           | <ul> <li>Setarea implicită din fabrică este Dezactivat.</li> <li>Setarea On (Activat) înlocuieşte setările pentru opțiunea Toner Darkness (Lumino-<br/>zitate toner).</li> </ul>                                                                                             |
| Luminozitate RGB                                                          | Reglează luminozitatea pentru culorile primare tipărite                                                                                                    |
| -6–6                                                                      | Note:                                                                                                    |
|                                                                           | <ul> <li>Setarea prestabilită din fabrică este 0.</li> <li>Scăderea maximă este -6. Creşterea maximă este 6.</li> </ul>                                                                                                    |
| RGB Contrast (Contrast                                                    | Reglează contrastul pentru imprimările color                                                                                                    |
| <b>RGB)</b><br>0-5                                                        | Notă: Setarea prestabilită din fabrică este 0.                                                                                                    |
| RGB Saturation (Saturație                                                 | Reglează saturația pentru culorile primare tipărite                                                                                                    |
| <b>RGB)</b><br>0-5                                                        | Notă: Setarea prestabilită din fabrică este 0.                                                                                                    |
| Balans culori<br>Cyan                                                     | Reglează culorile tipărite mărind sau micșorând cantitatea de toner utilizată pentru fiecare culoare                                                                                                    |
| Magenta<br>Yellow (Galben)<br>Black (Negru)                               | Note:                                                                                                    |
|                                                                           | <ul> <li>Setarea prestabilită din fabrică este 0.</li> </ul>                                                                                                    |
|                                                                           | <ul> <li>Selecțiile disponibile pentru fiecare setare sunt -5 la 5.</li> </ul>                                                                                                    |
| Balans culori<br>Reset Defaults<br>(Resetare la valorile<br>prestabilite) | Restabileşte setările de culoare prestabilite din fabrică.                                                                                                    |
| Color Samples (Mostre<br>culori)                                          | Tipărește pagini de tip mostră pentru fiecare dintre tabelele de conversie RGB și CMYK folosite de imprimantă                                                                                                    |
| Afişaj sRGB                                                               | Note:                                                                                                    |
| Display - True Black<br>(Afişaj - Negru intens)<br>Intens<br>Off-BGB (BGB | <ul> <li>Selectarea unei setări determină imprimarea mostrei.</li> </ul>                                                                                                    |
|                                                                           | <ul> <li>Mostrele de culori sunt alcătuite dintr-o serie de casete colorate împreună cu combi-<br/>nația RGB sau CMYK care creează culoarea observată. Aceste pagini vă pot ajuta să<br/>alegeți combinațiile care vă ajută să obțineți rezultatul tipărit dorit.</li> </ul> |
| închis)<br>CMYK SUA<br>CMYK Europa                                        | <ul> <li>În fereastra browserului, introduceți adresa IP a imprimantei pentru a accesa o listă<br/>completă de pagini cu mostre de culoare de pe serverul web incorporat.</li> </ul>                                                                                         |
| CMYK intens<br>CMYK închis                                                |                                                                                                    |

| Element de meniu                                                               | Descriere                                                                                                    |  |
|--------------------------------------------------------------------------------|----------------------------------------------------------------------------------------------------|--|
| Manual Color (Culoare<br>manuală)<br>Imagine RGB<br>Text RGB<br>Grafică RGB    | Particularizează conversia culorilor RGB<br>Selecțiile disponibile pentru fiecare setare sunt:<br>Intens<br>Afişaj sRGB<br>Display - True Black (Afişaj - Negru intens)<br>sRGB intens<br>Off (Dezactivat)                                                                                 |  |
|                                                                                | Note:                                                                                                    |  |
|                                                                                | <ul> <li>Afişaj sRGB este setarea prestabilită pentru imagini RGB. Aceasta aplică un tabel de<br/>conversie a culorilor care încearcă să producă culori asemănătoare celor afişate pe<br/>monitorul calculatorului.</li> </ul>                                                             |  |
|                                                                                | <ul> <li>sRGB Vivid este setarea prestabilită pentru RGB Text (Text RGB) şi RGB Graphics<br/>(Grafică RGB). sRGB Vivid aplică un tabel de conversie a culorilor care măreşte<br/>saturația. Această setare este preferată pentru grafice de afaceri şi text.</li> </ul>                    |  |
|                                                                                | <ul> <li>Setarea Intens aplică un tabel de conversie a culorilor care produce culori mai<br/>luminoase şi mai saturate.</li> </ul>                                                                                                    |  |
|                                                                                | <ul> <li>Display-True Black (Afişaj - Negru intens) aplică un tabel de conversie a culorilor care<br/>foloseşte numai toner negru pentru tonurile neutre de gri.</li> </ul>                                                                                                    |  |
|                                                                                | Setarea Dezactivat oprește conversia culorilor.                                                                                                    |  |
| Manual Color (Culoare<br>manuală)<br>Imagine CMYK<br>Text CMYK<br>Grafică CMYK | Personalizează conversia culorilor CMYK<br>Selecțiile disponibile pentru fiecare setare sunt:<br>CMYK SUA<br>CMYK Europa<br>CMYK intens<br>Off (Dezactivat)                                                                                                    |  |
|                                                                                | Note:                                                                                                    |  |
|                                                                                | <ul> <li>US CMYK este setarea prestabilită pentru Statele Unite. US CMYK aplică un tabel de conversie a culorilor care încearcă să producă rezultate care corespund culorilor SWOP.</li> <li>EuroCMXK este setarea internațională prestabilită din fabrică. Euro CMXK aplică un</li> </ul> |  |
|                                                                                | tabel de conversie a culorilor care încearcă să producă rezultate care corespund<br>culorilor EuroScale.                                                                                                    |  |
|                                                                                | <ul> <li>CMYK intens măreşte saturația culorilor pentru tabelul de conversie a culorilor<br/>US CMYK.</li> </ul>                                                                                                    |  |
|                                                                                | Setarea Dezactivat oprește conversia culorilor.                                                                                                    |  |
| Color Adjust (Reglare culori)                                                  | Inițiază automat calibrarea culorilor                                                                                                    |  |

# Meniul Utilities (Utilități)

| Opțiune din meniu                                                              | Descriere                                                                                                    |
|--------------------------------------------------------------------------------|----------------------------------------------------------------------------------------------------|
| Format Flash<br>(Formatare flash)<br>No (Nu)                                   | Formatează memoria flash Memoria flash este memoria adăugată prin instalarea pe imprimantă<br>a unui card de memorie flash opțional.<br>Avertisment—Potentiale daune: Nu opriti imprimata în timpul formatării memoriei flash.                                                                                                    |
| Yes (Da)                                                                       | Note:                                                                                                    |
|                                                                                | <ul> <li>Pentru ca acest articol de meniu să fie disponibil, imprimanta trebuie să aibă instalat un card de memorie flash opțional care să funcționeze corespunzător. Cardul de memorie flash opțional nu trebuie să fie protejat la Citire/Scriere sau la Scriere.</li> <li>No (Nu) anulează solicitarea de formatare.</li> <li>Yes (Da) şterge toate datele stocate în memoria flash.</li> </ul> |
| Defragment Flash<br>(Defragmentare flash)<br>No (Nu)                           | Pregăteşte memoria flash pentru a primi datele noi prin preluarea spațiului de stocare pierdut.<br><b>Avertisment—Potențiale daune:</b> Nu opriți imprimata în timpul defragmentării memoriei flash.                                                                                                    |
| Yes (Da)                                                                       | Note:                                                                                                    |
|                                                                                | <ul> <li>Pentru ca acest articol de meniu să fie disponibil, imprimanta trebuie să aibă instalat un<br/>card de memorie flash opțional care să funcționeze corespunzător. Cardul de memorie<br/>flash opțional nu trebuie să fie protejat la Citire/Scriere sau la Scriere.</li> </ul>                                                                                                    |
|                                                                                | <ul> <li>No (Nu) anulează solicitarea de defragmentare.</li> </ul>                                                                                                    |
|                                                                                | <ul> <li>Yes (Da) reformează memoria flash după transferul tuturor datelor descărcate în memoria<br/>obişnuită a imprimantei. După finalizarea formatării, datele descărcate sunt încărcate din<br/>nou în memoria flash.</li> </ul>                                                                                                    |
| Hex Trace (Urmărire                                                            | Pentru izolarea sursei unei probleme la o operație de tipărire                                                                                                    |
| hexa)<br>Activate (Activare)                                                   | Note:                                                                                                    |
|                                                                                | <ul> <li>Atunci când este selectat Activate (Activare), toate datele transmise către imprimantă<br/>sunt imprimate în format hexazecimal, iar reprezentarea caracterelor şi codurile de<br/>control nu sunt executate.</li> <li>Dentru a inci din Usur Taraca (Usur Taraca (Usur Taraca), în chi de la constructiona date date date date date date date dat</li></ul>                              |
|                                                                                | Pentru a leși din Hex Trace (Urmarire nexa), închideți sau resetați împrimanța.                                                                                                    |
| Coverage Estimator<br>(Estimare acoperire)<br>Off (Dezactivat)<br>On (Activat) | Oferă o estimare a acoperirii procentuale cu toner cian, magenta, galben și negru de pe o pagină.<br>Estimarea este tipărită pe o pagină separată.<br>Notă: Setarea prestabilită din fabrică este Off (Dezactivat).                                                                                                    |

#### **Meniul PDF**

Notă: Anumite opțiuni nu sunt disponibile pe unele modele de imprimantă.

| Element de meniu                                                             | Descriere                                                                                        |
|------------------------------------------------------------------------------|--------------------------------------------------------------------------------------------------|
| Scale to Fit (Redimensionare pentru încadrare)<br>Nu                         | Redimensionează conținutul paginii pentru a se încadra în dimensiunea hârtiei                    |
| Da                                                                           | Notă: Setarea prestabilită din fabrică este Nu.                                                  |
| Annotations (Adnotări)<br>Do Not Print (Nu se tipăresc)<br>Print (Imprimare) | Tipărește adnotări într-un PDF<br>Notă: Setarea prestabilită este Do Not Print (Nu se tipăresc). |

# meniul PostScript

| Element de meniu                                                      | Descriere                                                                                                    |
|-----------------------------------------------------------------------|----------------------------------------------------------------------------------------------------|
| Print PS Error (Tipărire<br>eroare PS)<br>Off (Dezactivat)<br>Activat | Tipărește o pagină care conține eroarea PostScript<br><b>Notă:</b> Setarea implicită din fabrică este Dezactivat.                                                                                                    |
| Prioritate font<br>Rezident<br>Flash                                  | <ul> <li>Stabileşte ordinea de căutare a font-urilor</li> <li>Note: <ul> <li>Setarea implicită din fabrică este Rezident.</li> <li>Pentru ca acest articol să fie disponibil, imprimanta trebuie să aibă instalat un card de memorie opțional formatat de tip flash sau un hard disc care să funcționeze.</li> <li>Memoria flash opțională sau hard discul imprimantei nu poate fi protejat cu parolă la citire/scriere sau numai la scriere.</li> <li>Dimensiunea bufferului pentru operație nu trebuie să fie setată la 100%.</li> </ul> </li> </ul> |
| Netezire imagine<br>Off (Dezactivat)<br>Activat                       | <ul> <li>Măreşte contrastul şi claritatea imaginilor cu rezoluție redusă şi fluidizează tranzițiile cromatice</li> <li>Note: <ul> <li>Setarea implicită din fabrică este Dezactivat.</li> <li>Finisarea nu are efect asupra imaginilor cu rezoluții peste 300.</li> </ul> </li> </ul>                                                                                                    |

# Meniul PCL Emul (Simulare PCL)

| Element de meniu                                                    | Descriere                                                                                                    |
|---------------------------------------------------------------------|----------------------------------------------------------------------------------------------------|
| Font Source (Sursă font)<br>Rezident<br>Descărcat<br>Flash<br>Toate | <ul> <li>Identifică setul de fonturi utilizate de elementul de meniu Nume font</li> <li>Note: <ul> <li>Setarea implicită din fabrică este Rezident. Afişează setul de caractere prestabilit din fabrică descărcat în memoria RAM.</li> <li>Setările Flash afişează toate fonturile stocate în acea opțiune.</li> <li>Opțiunile Flash trebuie să fie formatate corect şi nu pot fi Read/Write (Citire/Scriere), Write (Scriere) sau protejate prin parolă.</li> <li>Opțiunea Download (Descărcate) afişează toate fonturile descărcate în memoria RAM.</li> <li>Opțiunea Toate afişează toate fonturile disponibile, indiferent de locație.</li> </ul> </li> </ul> |
| Nume font<br>Courier                                                | <ul> <li>Identifică un anumit font și locația sa de stocare</li> <li>Note:</li> <li>Setarea prestabilită din fabrică este Courier.</li> <li>Courier indică numele fontului, ID-ul acestuia și locația de stocare din<br/>imprimantă. Abrevierea pentru sursa fontului este R pentru Rezident, F pentru<br/>Flash și D pentru Descărcat.</li> </ul>                                                                                                    |

| Element de meniu                                    | Descriere                                                                                                    |
|-----------------------------------------------------|----------------------------------------------------------------------------------------------------|
| Symbol Set (Set de simboluri)<br>10U PC-8           | Identifică setul de simboluri pentru fiecare nume de font<br>Note:                                                                                                    |
| 12U PC-850                                          | <ul> <li>10U PC-8 este setarea prestabilită pentru Statele Unite.</li> <li>Setarea prestabilită internațională este 12U PC-850</li> </ul>                                                                                                    |
|                                                     | <ul> <li>Un set de simboluri este un set de caractere alfabetice şi numerice, semne de<br/>punctuație şi simboluri speciale. Seturile de simboluri acceptă diverse limbi sau<br/>programe specifice cum sunt simbolurile matematice pentru text ştiințific. Sunt<br/>afişate numai seturile de simboluri acceptate.</li> </ul> |
| Setări pentru emulare PCL<br>Point Size (Dimensiune | Schimbă dimensiunea punctului pentru fonturi tipografice scalabile<br>Note:                                                                                                    |
| punct)                                              | <ul> <li>Setarea prestabilită din fabrică este 12.</li> </ul>                                                                                                    |
| 1,00-1008,00                                        | <ul> <li>Opțiunea Dimensiune punct se referiră la înălțimea caracterelor aferente<br/>fontului. Un punct este echivalent cu 1/72 dintr-un inch.</li> </ul>                                                                                                    |
|                                                     | <ul> <li>Dimensiunea punctului poate fi crescută sau micşorată în incremenți de 0,25<br/>puncte.</li> </ul>                                                                                                    |
| Setări pentru emulare PCL                           | Identifică pasul pentru fonturile monospațiu scalabile                                                                                                    |
| Pitch                                               | Note:                                                                                                    |
| 0,08-100                                            | <ul> <li>Setarea prestabilită din fabrică este 10.</li> </ul>                                                                                                    |
|                                                     | <ul> <li>Pasul reprezintă numărul de caractere de dimensiune fixă per inch (cpi).</li> </ul>                                                                                                    |
|                                                     | <ul> <li>Dimensiunea pasului poate fi crescută sau micşorată în incremenți de 0,01 cpi.</li> </ul>                                                                                                    |
|                                                     | <ul> <li>Pentru fonturile monospațiu nescalabile, pasul apare pe afişaj, dar nu poate fi<br/>schimbat.</li> </ul>                                                                                                    |
| Setări pentru emulare PCL                           | Identifică orientarea textului și graficelor de pe pagină                                                                                                    |
| Orientare                                           | Note:                                                                                                    |
| Landscape (Peisaj)                                  | <ul> <li>Setarea prestabilită din fabrică este Portrait (Portret).</li> </ul>                                                                                                    |
|                                                     | <ul> <li>Setarea Portrait (Portret) tipăreşte textul şi graficele în paralel cu muchia scurtă<br/>a paginii.</li> </ul>                                                                                                    |
|                                                     | <ul> <li>Setarea Peisaj imprimă textul şi elementele grafice în paralel cu muchia lungă<br/>a paginii.</li> </ul>                                                                                                    |
| Setări pentru emulare PCL                           | Identifică numărul de linii care sunt tipărite pe fiecare pagină                                                                                                    |
| Lines per Page (Linii per                           | Note:                                                                                                    |
| 1–255<br>60                                         | <ul> <li>Valoarea prestabilită pentru Statele Unite este 60. Setarea internațională<br/>prestabilită din fabrică este 64.</li> </ul>                                                                                                    |
| 64                                                  | <ul> <li>Imprimanta stabileşte spațiul dintre linii pe baza setărilor Linii per pagină,<br/>Dimensiune hârtie şi Orientare. Selectați valorile dorite pentru Dimensiune<br/>hârtie şi Orientare înainte de a seta opțiunea Linii per pagină.</li> </ul>                                                                        |
| Setări pentru emulare PCL                           | Setează imprimanta pentru tipărire pe hârtie de format A4                                                                                                    |
| Lățime A4                                           | Note:                                                                                                    |
| 198 mm<br>203 mm                                    | <ul> <li>Setarea prestabilită din fabrică este 198 mm</li> </ul>                                                                                                    |
| 203 11111                                           | <ul> <li>Setarea 203 mm stabileşte lățimea paginii pentru a permite imprimarea a 80 de<br/>caractere cu pitch de 10.</li> </ul>                                                                                                    |

| Element de meniu                                                                                                    | Descriere                                                                                                    |
|----------------------------------------------------------------------------------------------------|----------------------------------------------------------------------------------------------------|
| Setări pentru emulare PCL<br>CR automat după LF<br>Off (Dezactivat)<br>Activat                                                                                                    | <ul> <li>Specifică dacă imprimanta execută automat comanda de control retur de car (CR) după salt la rând nou (LF)</li> <li>Note:</li> <li>Setarea implicită din fabrică este Dezactivat.</li> </ul>                                                                                                    |
|                                                                                                    | <ul> <li>Modificările acestor setări sunt duplicate în meniul PPDS.</li> </ul>                                                                                                    |
| Setări pentru emulare PCL<br>Auto LF after CR (LF automat                                                                                                    | Specifică dacă imprimanta execută automat comanda de control salt la rând nou (LF) după retur de car (CR)                                                                                                    |
| Off (Dezactivat)                                                                                                    | Note:                                                                                                    |
| Activat                                                                                                    | Setarea implicită din fabrică este Dezactivat.                                                                                                    |
|                                                                                                    | Modificările acestor setări sunt duplicate în meniul PPDS.                                                                                                    |
| Renumerotare tăvi<br>Assign MP Feeder (Atribuire<br>alimentator multifuncțional)<br>Assign Tray (Atribuire tavă)<br><x><br/>Assign Manual Paper<br/>(Atribuire manuală hârtie)<br/>Asociere Plic alimentat<br/>manual</x> | <ul> <li>Configurează imprimanta pentru a lucra cu software de imprimare sau aplicații care atribuie diferite surse pentru tăvi, sertare și alimentatoare</li> <li>Selecțiile disponibile pentru fiecare setare sunt: <ul> <li>Off (Dezactivat)</li> <li>Fără</li> <li>0–199</li> </ul> </li> <li>Note: <ul> <li>Setarea implicită din fabrică este Dezactivat.</li> <li>Fără nu este o selecție disponibilă. Se afişează numai când este selectat de către interpretorul PCL 5.</li> <li>Opțiunea Fără ignoră comanda Selectare alimentare cu hârtie.</li> <li>0–199 permite asocierea unei setări particularizate.</li> </ul> </li> </ul> |
| Renumerotare tăvi<br>Vizualizare setări prestabilite<br>din fabrică                                                                                                    | Afişează setările prestabilite asignate pentru fiecare tavă, sertar sau alimentator                                                                                                    |
| <b>Renumerotare tăvi</b><br>Restabilire implicite<br>Da<br>Nu                                                                                                    | Readuce toate setările atribuite pentru tăvi, sertare și alimentatoare la valorile presta-<br>bilite.                                                                                                    |

# Meniul Image (Imagine)

| Element de meniu                         | Descriere                                                                                                    |
|------------------------------------------|----------------------------------------------------------------------------------------------------|
| Auto Fit (Încadrare automată)<br>Activat | Selectează valorile optime pentru dimensiunea hârtiei, dimensionare şi orientare                                       |
| Off (Dezactivat)                         | Note:                                                                                                    |
|                                          | <ul> <li>Activat este setarea implicită din fabrică.</li> </ul>                                                        |
|                                          | <ul> <li>Setarea On (Activat) înlocuieşte setările de dimensionare şi<br/>orientare pentru anumite imagini.</li> </ul> |

| Element de meniu                                                                                                    | Descriere                                                                                                    |
|----------------------------------------------------------------------------------------------------|----------------------------------------------------------------------------------------------------|
| Invert (Inversare)<br>Off (Dezactivat)<br>Activat                                                                                                    | <ul> <li>Inversează imaginile monocromatice în două tonuri</li> <li>Note: <ul> <li>Setarea implicită din fabrică este Dezactivat.</li> <li>Dimensiunea fontului poate fi mărită în trepte de 1 punct.</li> <li>Această setare nu este valabilă pentru imaginile în format GIF sau JPEG.</li> </ul> </li> </ul>                                                      |
| RedimensionareBest Fit (Încadrare optimă)Anchor Top Left (Ancorare stânga sus)Anchor Center (Ancorare în centru)Fit Height/Width (Încadrare peînălțime/lățime)Fit Height (Încadrare pe înălțime)Fit Width (Încadrare pe lățime)Fit Width (Încadrare pe lățime) | <ul> <li>Redimensionează imaginea pentru a se încadra în dimensiunile selectate pentru hârtie</li> <li>Note:</li> <li>Opțiunea prestabilită din fabrică este Best Fit (Încadrare optimă).</li> <li>Când opțiunea Auto Fit (Încadrare automată) este setată la valoarea On (Activat), redimensionarea este setată automat la Best Fit (Încadrare optimă).</li> </ul> |
| Orientare<br>Portret<br>Landscape (Peisaj)<br>Rev Portrait (Porter răsturnat)<br>Rev Landscape (Peisaj răsturnat)                                                                                                    | Setează orientarea imaginii<br>Notă: Setarea prestabilită din fabrică este Portrait (Portret).                                                                                                    |

# meniul PictBridge

Notă: Anumite opțiuni nu sunt disponibile pe modelele de imprimantă selectate.

| Element de meniu                                                                                                    | Descriere                                                                                                    |
|----------------------------------------------------------------------------------------------------|----------------------------------------------------------------------------------------------------|
| Machetă<br>Auto<br>Off (Dezactivat)<br>Câte 2<br>Câte 3<br>Câte 4<br>Câte 6<br>Câte 9<br>Câte 12<br>Câte 16<br>Imprimare index | <ul> <li>Stabileşte numărul maxim de imagini care pot fi imprimate pe o față a hârtiei</li> <li>Note: <ul> <li>Automat este setarea implicită din fabrică.</li> <li>Dacă atât imprimanta, cât și aparatul de fotografiat digital compatibil PictBridge, au o valoare pentru această setare, valoarea de la aparatul de fotografiat are <i>întot-deauna</i> prioritate față de valoarea din imprimantă.</li> </ul></li></ul>                                                                                                    |
| <b>Quality (Calitate)</b><br>Normal<br>Schiță<br>Fină                                                                          | <ul> <li>Stabileşte ce rezoluție, luminozitate a tonerului și opțiune de economisire a culorii utilizează imprimanta atunci când imprimă fotografii trimise de la un aparat de fotografiat digital compatibil PictBridge</li> <li>Note: <ul> <li>Setarea implicită din fabrică este Normal.</li> <li>Dacă atât imprimanta, cât și aparatul de fotografiat compatibil PictBridge, au o valoare pentru această setare, valoarea de la aparatul de fotografiat are întot-deauna prioritate față de valoarea din imprimantă.</li> </ul> </li> </ul> |
| Sursă hârtie<br>Hârtie alimentată manual<br>Alimentator MF<br>Tray <x> (Tavă <x>)</x></x>                                      | <ul> <li>Identifică sursa prestabilită de intrare a imprimantei pentru cazul în care imprimă fotografii de la un aparat de fotografiat digital compatibil PictBridge</li> <li>Note: <ul> <li>Setarea prestabilită din fabrică este Manual Paper (Hârtie alimentată manual).</li> <li>Nu se poate selecta o dimensiune de fotografie mai mare decât dimensiunea suportului instalat în aparatul de fotografiat digital compatibil PictBridge.</li> </ul> </li> </ul>                                                                             |

### Meniul Unitate flash

**Notă:** Interfața USB directă nu este disponibilă pe modelele de imprimantă selectate.

| Element de meniu                                               | Descriere                                                                                                    |
|----------------------------------------------------------------|----------------------------------------------------------------------------------------------------|
| Activare unitate<br>Enable (Activare)<br>Disable (Dezactivare) | Activează sau dezactivează portul USB de pe partea frontală a imprimantei<br>Notă: Setarea prestabilită din fabrică este Enable (Activat).                                                            |
| Actualizare cod<br>Enable (Activare)<br>Disable (Dezactivare)  | Activează sau dezactivează capacitatea unității flash de a actualiza codul firmware prin inter-<br>mediul unui dispozitiv USB<br><b>Notă:</b> Setarea prestabilită din fabrică este Enable (Activat). |
| Exemplare<br>1–999                                             | Setează numărul de exemplare pe care trebuie să îl producă imprimanta pentru fiecare pagină conținută într-o lucrare de imprimare <b>Notă:</b> Setarea prestabilită din fabrică este 1.               |
| Fețe (Duplex)<br>Imprimare pe o față<br>imprimare pe 2 fețe    | Controlează dacă imprimanta tipărește pe o singură față a hârtiei sau pe ambele.<br>Notă: Imprimare pe 1 față este setarea implicită din fabrică.                                                     |

# Întreținerea imprimantei

Periodic, sunt necesare anumite lucrări pentru a menține o calitate optimă a imprimării.

# Depozitarea pieselor de schimb

Alegeți un loc de depozitare răcoros și curat pentru piesele de schimb ale imprimantei. Depozitați piesele de schimb în picioare, în ambalajul lor original până sunteți pregătiți să le utilizați.

Nu expuneți piese de schimb la:

- Lumină solară directă
- Temperaturi mai mari de 35°C (95°F)
- Umiditate mai mare de 80%
- Aer sărat
- Gaze corozive
- Praf

# Verificarea stării consumabilelor

Când este necesară înlocuirea unui articol consumabil sau trebuie efectuate activități de întreținere, pe ecran se afişează un mesaj în acest sens.

#### Verificarea stării consumabilelor de la panoul de control al imprimantei

Aveți posibilitatea să verificați starea consumabilelor din imprimantă imprimând o pagină cu setări de meniuri:

- 1 Asigurați-că că imprimanta este pornită și că apare mesajul Ready (Gata).
- 2 De la panoul de control al imprimantei, apăsați pe 🔄.
- 3 Apăsați pe butoanele săgeată până când apare mesajul Reports (Rapoarte), apoi apăsați pe 🚺.
- 4 Apăsați repetat pe butoanele săgeată până când se afişează Menu Settings Page (Pagină setări meniu), apoi apăsați pe .

#### Verificarea stării consumabilelor de la un calculator din rețea

Notă: Calculatorul trebuie conectat la aceeași rețea ca imprimanta.

1 Tastați adresa IP a imprimantei în câmpul adresă al browserului Web.

**Notă:** Dacă nu cunoașteți adresa IP a imprimantei, imprimați o pagină de configurare pentru rețea și aflați adresa IP din secțiunea TCP/IP.

2 Faceți clic pe **Device Status (Stare dispozitiv)**. Apare pagina Stare dispozitiv, afişând un sumar cu nivelurile consumabilelor.

# Comandarea consumabilelor

Pentru a comanda piese de schimb în SUA, contactați Lexmark la numărul 1-800-539-6275 pentru informații despre distribuitorii de piese de schimb autorizate Lexmark din zona dvs. În alte țări/regiuni, vizitați site-ul Web Lexmark la adresa www.lexmark.com sau contactați magazinul de la care ați achiziționat imprimanta.

**Notă:** Toate duratele de viață estimate pentru consumabile presupun imprimarea pe hârtie simplă de dimensiunea Letter sau A4.

#### Comandarea cartuşelor de toner

Când apare unul dintre mesajele 88 Cyan Cartridge Low (88 Cartuş cyan consumat), 88 Magenta Cartridge Low (88 Cartuş magenta consumat), 88 Yellow Cartridge Low (88 Cartuş galben consumat) sau 88 Black Cartridge low (88 Cartuş negru consumat), comandați un cartuş nou.

Când apare unul dintre mesajele 88 Replace Cyan Cartridge (88 Înlocuiți cartuşul cyan), 88 Replace Magenta Cartridge (88 Înlocuiți cartuşul magenta), 88 Replace Yellow Cartridge (88 Înlocuiți cartuşul galben) sau 88 Replace Black Cartridge (88 Înlocuiți cartuşul negru), *trebuie* să înlocuiți cartuşul de toner specificat.

| Nume componentă                                                               | Număr<br>componentă | C540 și<br>C543 | C544         | C546         |
|-------------------------------------------------------------------------------|---------------------|-----------------|--------------|--------------|
| Cartuş de toner cu program de returnare - Negru                               | C540A1KG            | $\checkmark$    | $\checkmark$ | $\checkmark$ |
| Cartuş de toner cu program de returnare - Cyan                                | C540A1CG            | $\checkmark$    | $\checkmark$ | $\checkmark$ |
| Cartuş de toner cu program de returnare - Magenta                             | C540A1MG            | $\checkmark$    | $\checkmark$ | $\checkmark$ |
| Cartuş de toner cu program de returnare - Galben                              | C540A1YG            | $\checkmark$    | $\checkmark$ | $\checkmark$ |
| Cartuş de toner cu program de returnare cu randament mare - Negru             | C540H1KG            | $\checkmark$    | $\checkmark$ | $\checkmark$ |
| Cartuş de toner cu program de returnare cu randament mare - Cyan              | C540H1CG            | $\checkmark$    | $\checkmark$ | $\checkmark$ |
| Cartuş de toner cu program de returnare cu randament mare -<br>Magenta        | C540H1MG            | $\checkmark$    | $\checkmark$ | $\checkmark$ |
| Cartuş de toner cu program de returnare cu randament mare - Galben            | C540H1YG            | $\checkmark$    | $\checkmark$ | $\checkmark$ |
| Cartuş de toner cu randament mare - Negru                                     | C540H2KG            | $\checkmark$    | $\checkmark$ | $\checkmark$ |
| Cartuş de toner cu randament mare - Cyan                                      | C540H2CG            | $\checkmark$    | $\checkmark$ | $\checkmark$ |
| Cartuş de toner cu randament mare - Magenta                                   | C540H2MG            | $\checkmark$    | $\checkmark$ | $\checkmark$ |
| Cartuş de toner cu randament mare - Galben                                    | C540H2YG            | $\checkmark$    | $\checkmark$ | $\checkmark$ |
| Cartuş de toner cu program de returnare cu randament foarte mare - Negru      | C544X1KG            | X               | $\checkmark$ | x            |
| Cartuş de toner cu program de returnare cu randament foarte mare - Cyan       | C544X1CG            | X               | $\checkmark$ | $\checkmark$ |
| Cartuş de toner cu program de returnare cu randament foarte mare -<br>Magenta | C544X1MG            | X               | $\checkmark$ | ✓            |

| Nume componentă                                                           | Număr<br>componentă | C540 şi<br>C543 | C544         | C546                        |
|---------------------------------------------------------------------------|---------------------|-----------------|--------------|-----------------------------|
| Cartuş de toner cu program de returnare cu randament foarte mare - Galben | C544X1YG            | X               | $\checkmark$ | $\checkmark$                |
| Cartuş de toner cu randament foarte mare - Negru                          | C544X2KG            | X               | $\checkmark$ | Х                           |
| Cartuş de toner cu randament foarte mare - Cyan                           | C544X2CG            | X               | $\checkmark$ | $\checkmark$                |
| Cartuş de toner cu randament foarte mare - Magenta                        | C544X2MG            | x               | $\checkmark$ | $\checkmark$                |
| Cartuş de toner cu randament foarte mare - Galben                         | C544X2YG            | x               | $\checkmark$ | $\checkmark$                |
| Cartuş de toner cu program de returnare cu randament foarte mare - Negru  | C546U1KG            | X               | x            | $\checkmark$                |
| Cartuş de toner cu randament foarte mare - Negru                          | C546U2KG            | X               | X            | \[         \]     \]     \] |

## Comandarea kiturilor de imagistică

Când apare mesajul **Replace black and color imaging kit (Înlocuiți kitul de imagistică pentru negru și color)** sau **Replace black imaging kit (Înlocuiți kitul de imagistică pentru negru)**, comandați un kit înlocuitor.

| Nume componentă                         | Număr componentă | C540, C543, C544 | C546         |
|-----------------------------------------|------------------|------------------|--------------|
| Kit de imagistică pentru negru și color | C540X74G         | $\checkmark$     | $\checkmark$ |
| Kit de imagistică pentru negru          | C540X71G         | $\checkmark$     | $\checkmark$ |
| Unitate fotoconductor                   | C540X35G         | Neacceptat       | $\checkmark$ |
| Unitate de developare pentru negru      | C540X31G         | Neacceptat       | $\checkmark$ |
| Unitate de developare pentru cyan       | C540X32G         | Neacceptat       | $\checkmark$ |
| Unitate de developare pentru magenta    | C540X33G         | Neacceptat       | $\checkmark$ |
| Unitate de developare pentru galben     | C540X34G         | Neacceptat       | $\checkmark$ |

## Comandarea unui recipient pentru tonerul rezidual

Când apare mesajul **82 Replace Waste Toner (82 Înlocuiți recipientul pentru toner rezidual)**, comandați un recipient de înlocuire. Recipientul pentru toner rezidual *trebuie* înlocuit atunci când apare mesajul **82 Replace Waste Toner (82 Înlocuiți recipientul pentru toner rezidual)**.

| Nume componentă                 | Număr componentă |
|---------------------------------|------------------|
| Recipient pentru toner rezidual | C540X75G         |

# Înlocuirea consumabilelor

### Înlocuirea recipientului pentru toner rezidual

Înlocuiți recipientul pentru toner rezidual atunci când apare **82 Replace waste toner (Înlocuiți recipientul pentru toner rezidual)**. Imprimanta nu va continua imprimarea până la înlocuirea recipientului pentru toner rezidual.

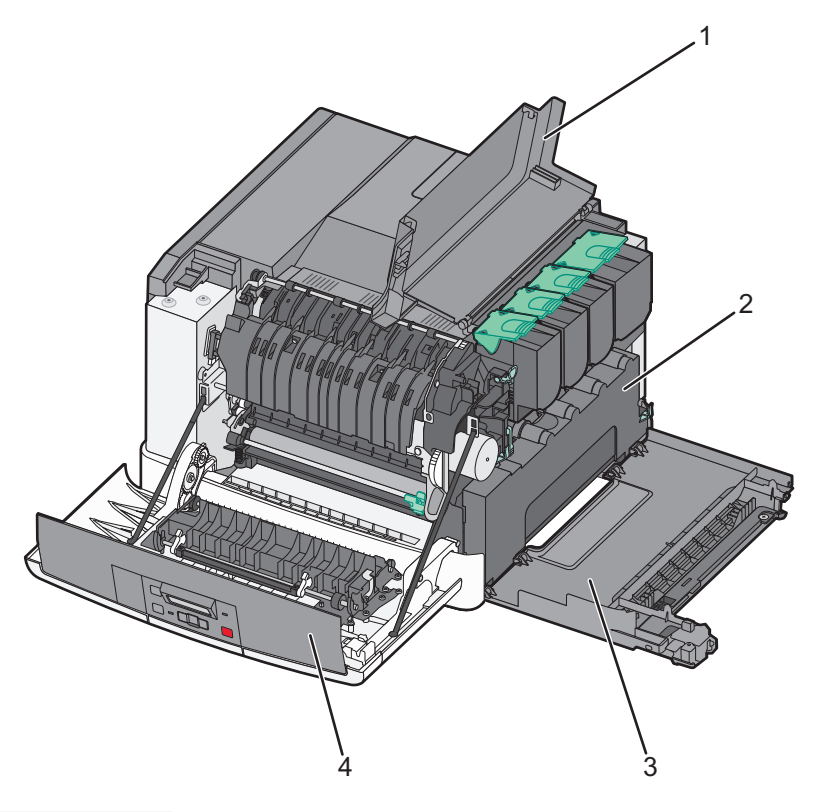

| 1 | Uşa superioară                  |
|---|---------------------------------|
| 2 | Recipient pentru toner rezidual |
| 3 | Capacul din partea dreaptă      |
| 4 | Uşa frontală                    |

- 1 Despachetați recipientul înlocuitor pentru toner rezidual.
- 2 Prindeți ușa frontală de părțile laterale, apoi trageți-o către dvs.

ATENȚIONARE—SUPRAFAȚĂ FIERBINTE: Interiorul imprimantei poate să fie fierbinte. Pentru a reduce riscul de vătămare datorită componentei fierbinți, lăsați suprafața să se răcească înainte de a o atinge.

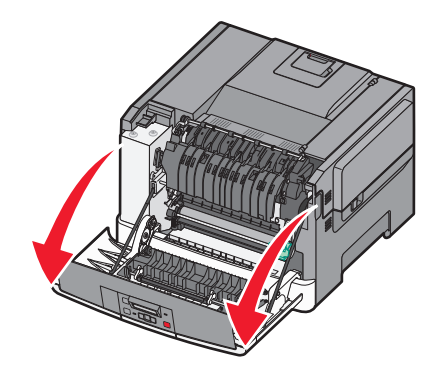

3 Deschideți ușa superioară. prin glisarea butonului înainte.

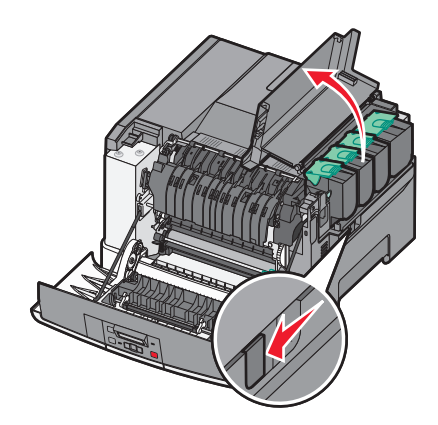

4 Îndepărtați capacul din partea dreaptă.

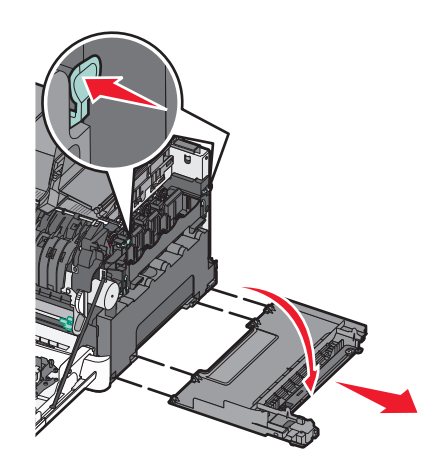

5 Apăsați pe pârghiile verzi din lateralele recipientului pentru toner rezidual, apoi scoateți-l.

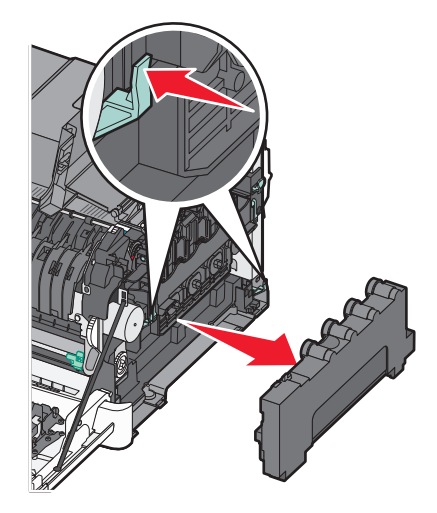

- 6 Aşezați recipientul pentru toner rezidual în ambalajul inclus.
   Pentru informații suplimentare, consultați "Reciclarea produselor Lexmark" de la pagina 39.
- 7 Introduceți recipientul pentru toner rezidual nou.

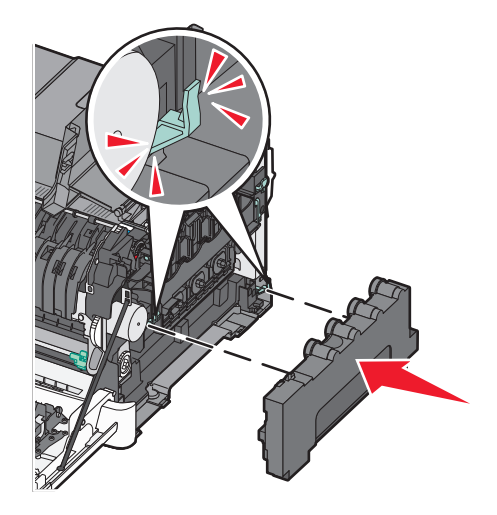

8 Aşezați la loc capacul din partea dreaptă.

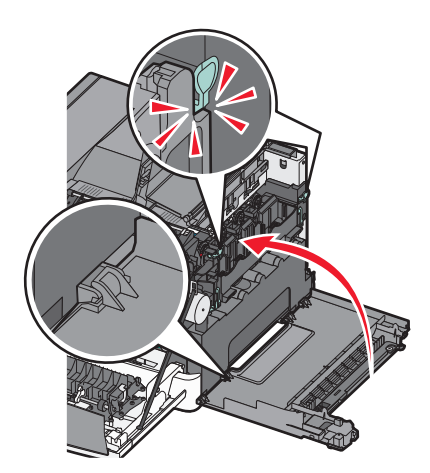

9 Închideți uşa superioară.

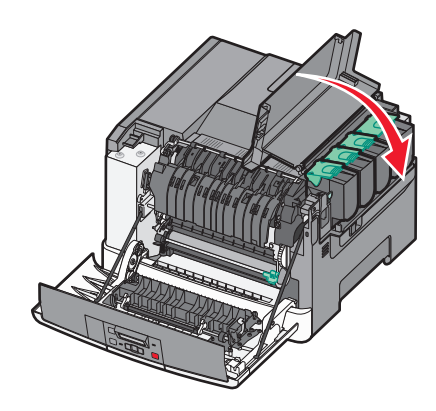

10 Închideți uşa frontală.

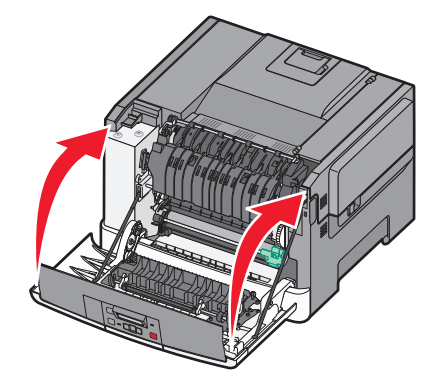

## Înlocuirea unui kit de imagistică pentru negru și color

Înlocuiți kitul de imagistică negru și color atunci când apare mesajul **31.yy Defective Imaging Kit (31.yy Kit de imagistică defect)**.

1 Prindeți ușa frontală de părțile laterale, apoi trageți-o către dvs.

ATENȚIONARE—SUPRAFAȚĂ FIERBINTE: Interiorul imprimantei poate să fie fierbinte. Pentru a reduce riscul de vătămare datorită componentei fierbinți, lăsați suprafața să se răcească înainte de a o atinge.

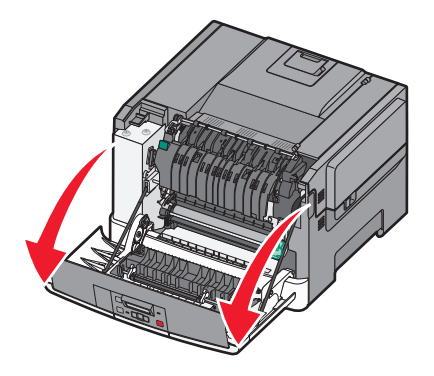

2 Deschideți ușa superioară. prin glisarea butonului înainte.

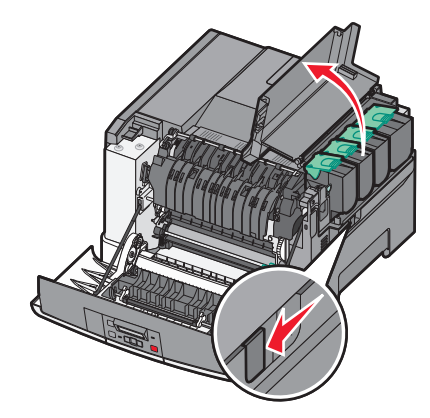

3 Scoateți cartușele de toner ridicând mânerele și trăgându-le ușor din kitul de imagistică.

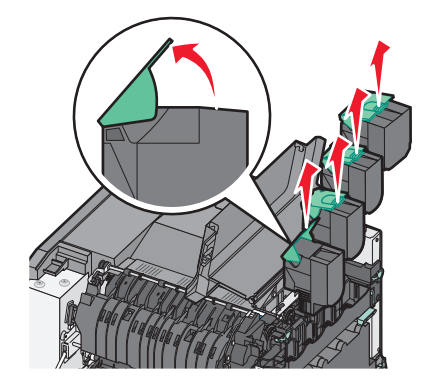

4 Îndepărtați capacul din partea dreaptă.

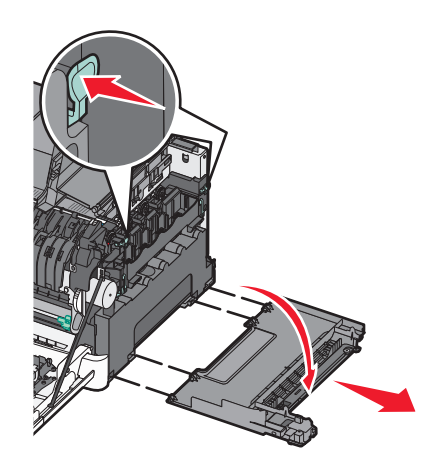

5 Apăsați pe pârghiile verzi din lateralele recipientului pentru toner rezidual, apoi scoateți-l.

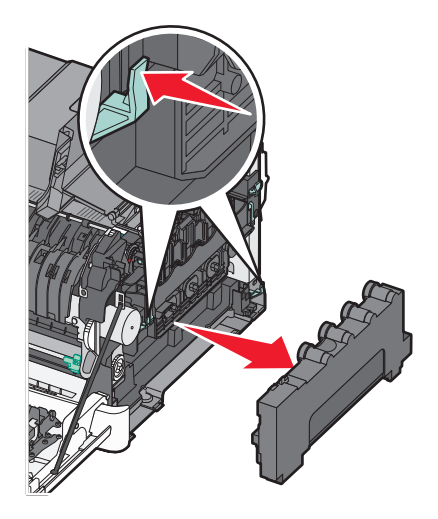

6 Ridicați pârghiile albastre ale kitului de imagistică, apoi trageți-l către dvs.

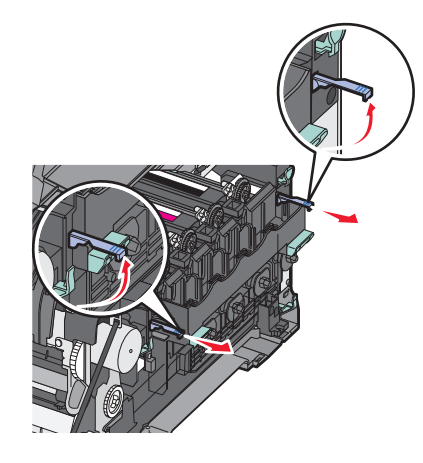

7 Apăsați în jos pe pârghiile albastre, prindeți mânerele verzi laterale și trageți kitul de imagistică afară.

**Avertisment—Potențiale daune:** Nu atingeți partea de jos a kitului de imagistică. Aceasta ar putea deteriora kitul de imagistică.

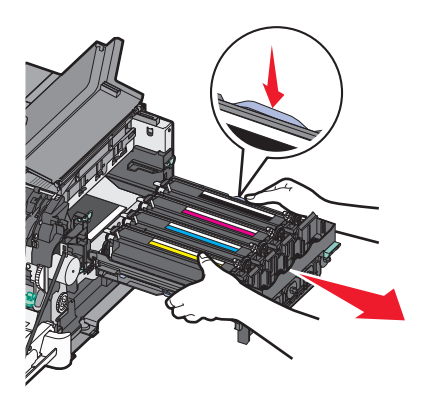

8 Scoateți unitățile de developare galben, cian, magenta și negru.

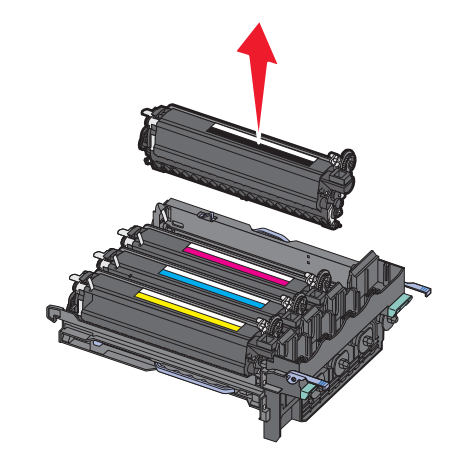

- 9 Despachetați kitul de imagistică negru și color înlocuitor și lăsați ambalajul pe unitățile de developare.
- 10 Scuturați ușor unitățile de developare pentru galben, cyan, magenta și negru în lateral.
- 11 Scoateți unitățile de developare din ambalaj.
- 12 Introduceți unitățile de developare galben, cian, magenta și negru.

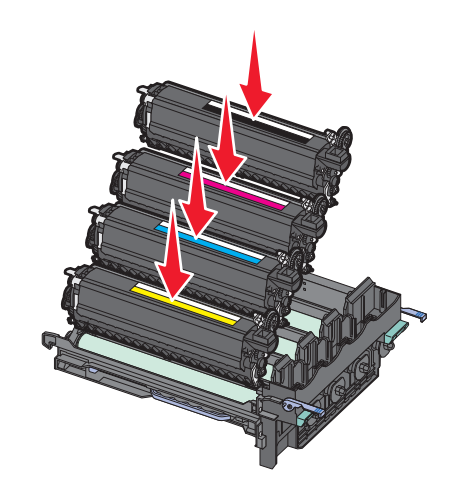

Notă: Asigurați-vă că fiecare unitate de developare este introdusă în slotul de culoarea potrivită.

**13** Aşezați kitul uzat de imagistică negru și color în ambalajul inclus. Pentru informații suplimentare, consultați "Reciclarea produselor Lexmark" de la pagina 39. 14 Aliniați și introduceți kitul de imagistică.

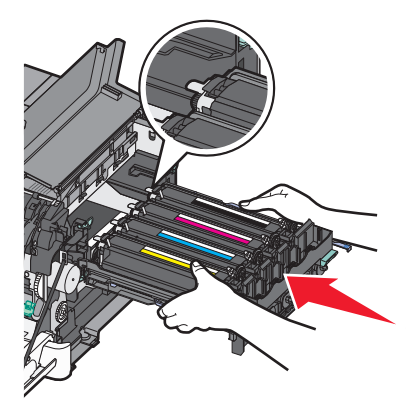

**15** Apăsați uşor, dar ferm, pârghiile albastre până când kitul de imagistică se aşează pe poziție.

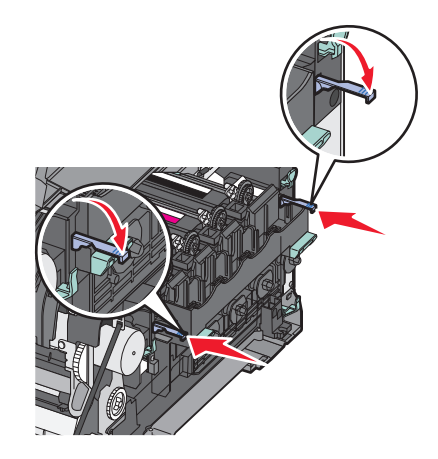

16 Introduceți recipientul pentru toner rezidual.

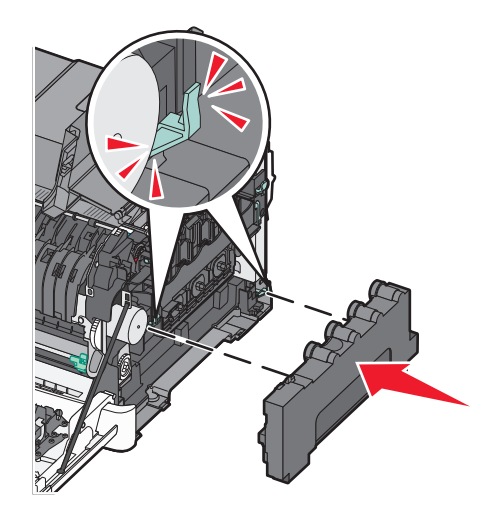
17 Aşezați la loc capacul din partea dreaptă.

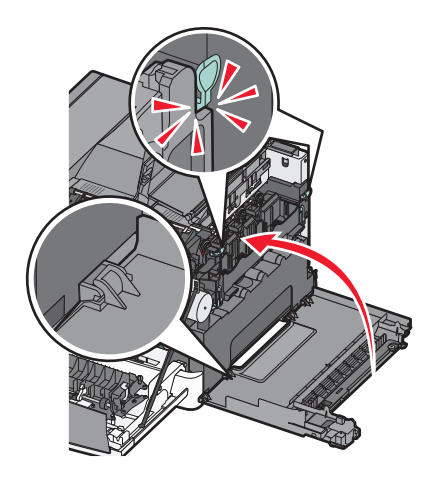

**18** Aşezați la loc cartuşele de toner.

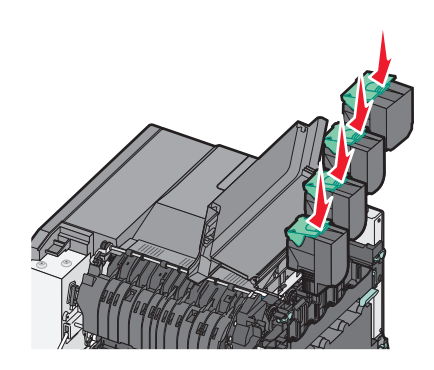

19 Închideți uşa superioară.

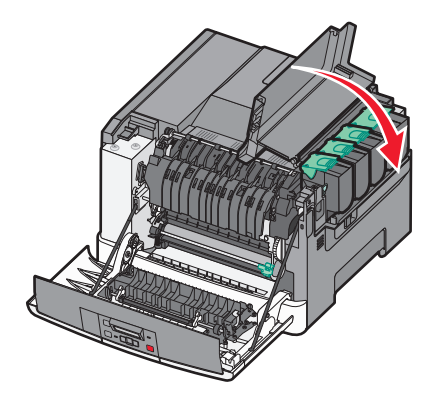

#### 20 Închideți uşa frontală.

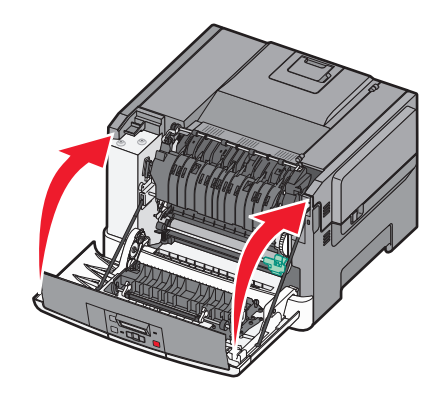

## Înlocuirea unui cartuş de toner

Înlocuiți cartuşul de toner specificat (galben, cian, magenta sau negru) atunci când apare mesajul **88 Replace** <**color> Cartridge (88 Înlocuiți cartuşul <culoare>)**. Imprimanta nu va continua imprimarea până când cartuşul specificat nu este înlocuit.

**Avertisment—Potențiale daune:** Deteriorările cauzate de utilizarea unui cartuş de toner non-Lexmark nu sunt acoperite de garanție.

Notă: Este posibil ca utilizarea cartușelor de toner non-Lexmark să ducă la o calitate slabă a imprimării.

- 1 Asigurați-vă că imprimanta este pornită și că apare mesajul Ready (Gata) sau 88 Replace <color> Cartridge (88 Înlocuiți cartuşul <culoare>).
- 2 Despachetați cartușul nou și așezați-l lângă imprimantă.
- 3 Deschideți ușa superioară. prin glisarea butonului înainte.

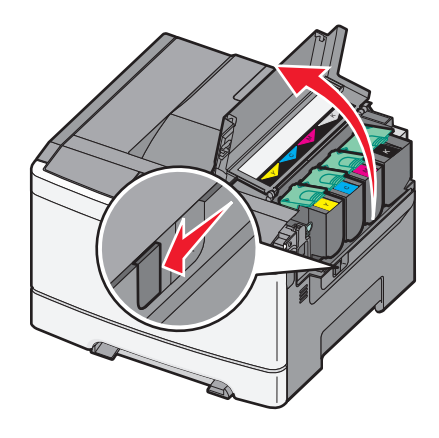

4 Scoateți cartușul de toner ridicând mânerul și trăgându-l ușor din kitul de imagistică.

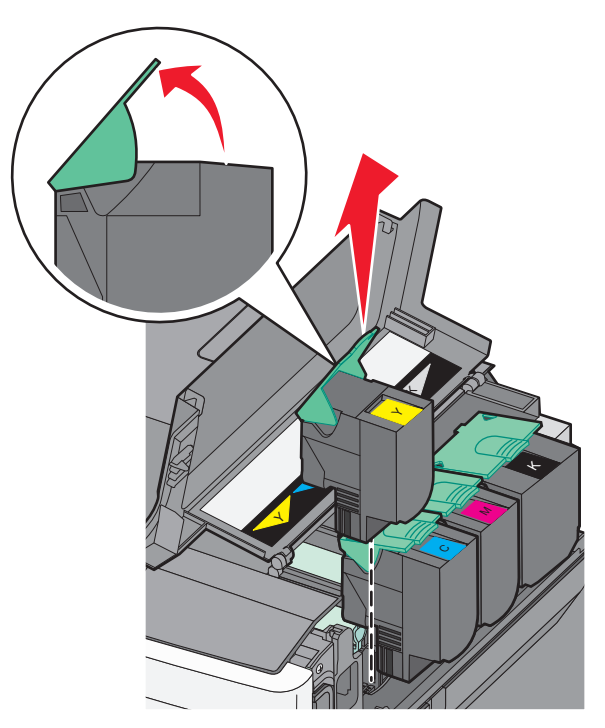

**5** Aliniați noul cartuş de toner, apoi apăsați până când se fixează printr-un clic pe poziție.

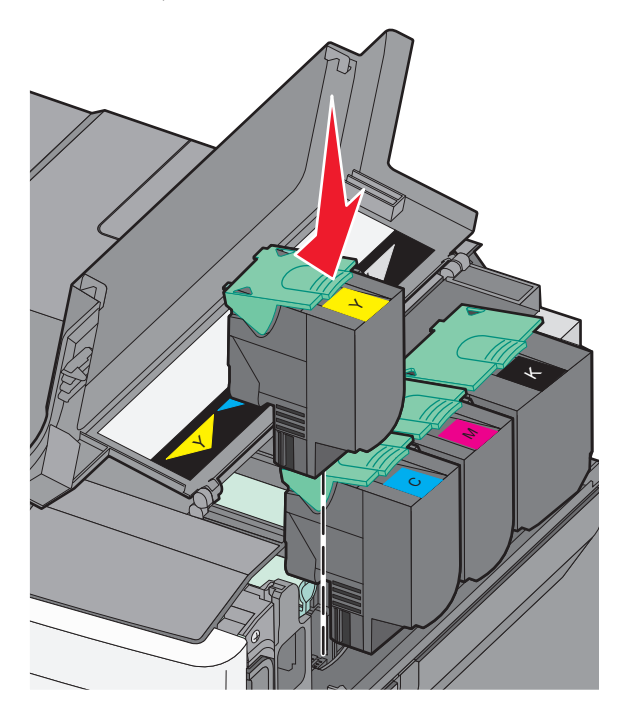

6 Închideți uşa superioară.

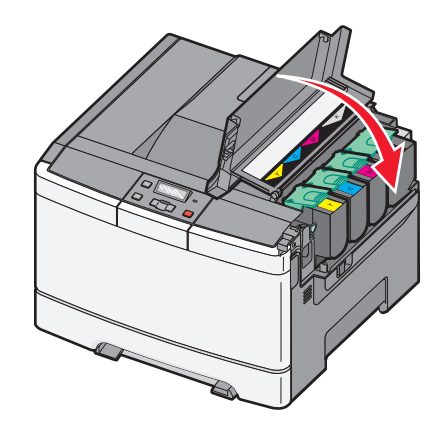

# Înlocuirea unei unități de developare

Înlocuiți o unitate de developare atunci când apare un defect de calitate a imprimării.

**Notă:** Când se înlocuiește o unitate de developare, trebuie să calibrați manual culoarea. Pentru informații suplimentare, consultați "Înregistrare incorectă a culorilor" de la pagina 153.

- 1 Prindeți ușa frontală de părțile laterale, apoi trageți-o către dvs.
  - ATENȚIONARE—SUPRAFAȚĂ FIERBINTE: Interiorul imprimantei poate să fie fierbinte. Pentru a reduce riscul de vătămare datorită componentei fierbinți, lăsați suprafața să se răcească înainte de a o atinge.

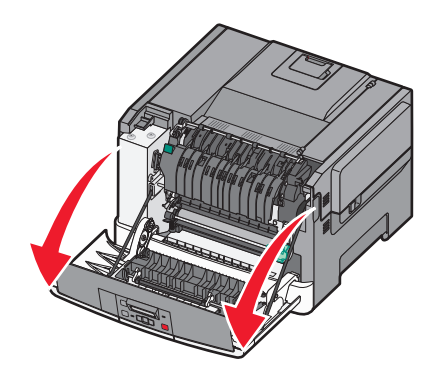

2 Deschideți ușa superioară. prin glisarea butonului înainte.

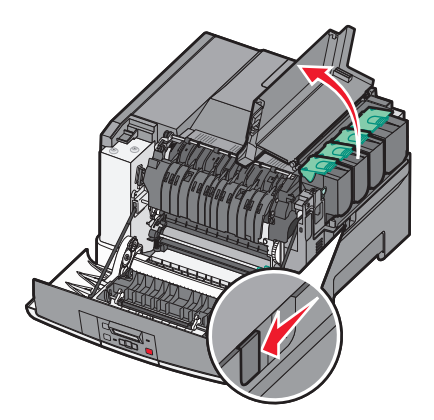

3 Scoateți cartușele de toner ridicând mânerele și trăgându-le ușor din kitul de imagistică.

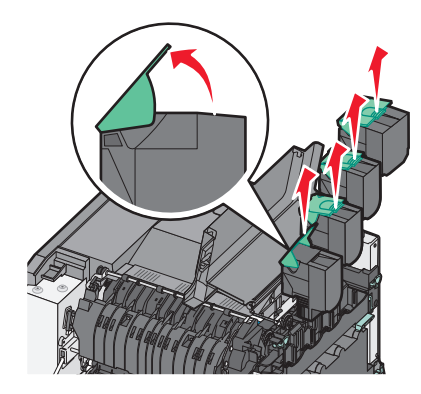

4 Îndepărtați capacul din partea dreaptă.

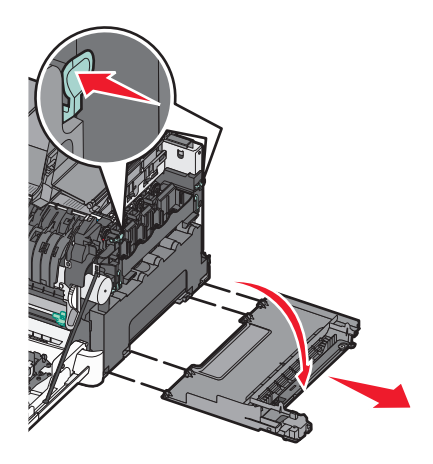

5 Apăsați pe pârghiile verzi din lateralele recipientului pentru toner rezidual, apoi scoateți-l.

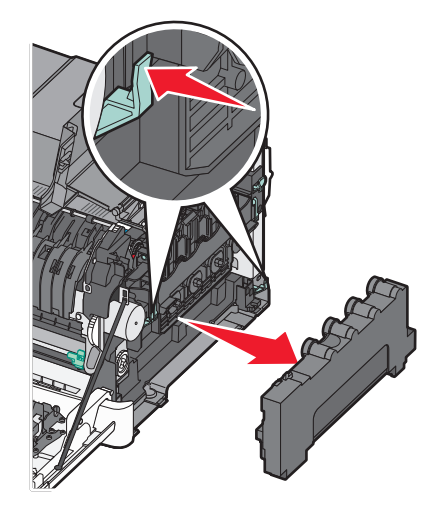

6 Ridicați pârghiile albastre ale kitului de imagistică, apoi trageți-l către dvs.

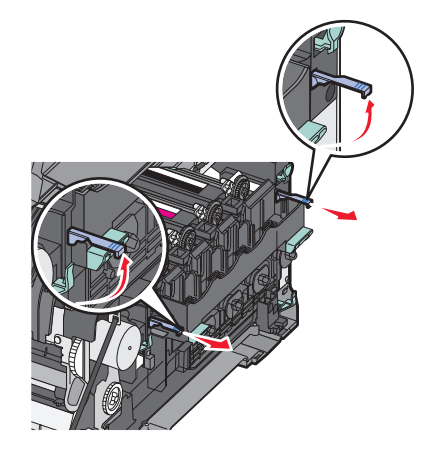

7 Apăsați în jos pe pârghiile albastre, prindeți mânerele laterale și trageți kitul de imagistică afară.

**Avertisment—Potențiale daune:** Nu atingeți partea de jos a kitului de imagistică. Aceasta ar putea deteriora kitul de imagistică.

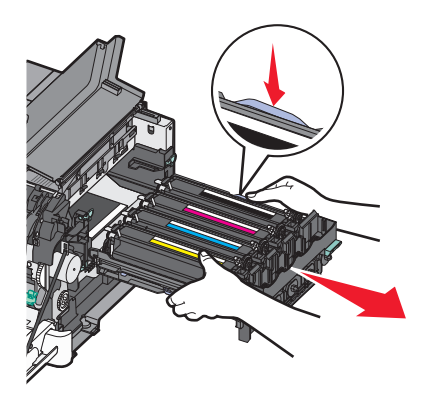

8 Scoateți unitatea de developare uzată.

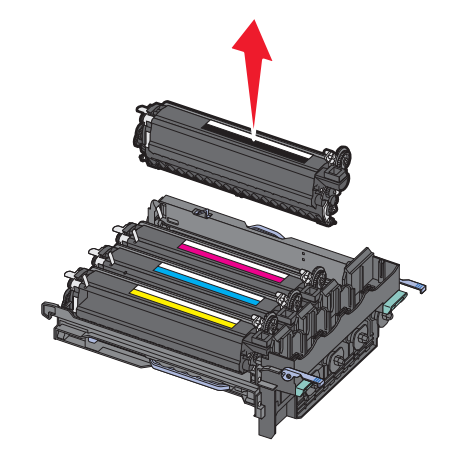

- 9 Aşezaţi unitatea de developare uzată în ambalajul inclus.
   Pentru informaţii suplimentare, consultaţi "Reciclarea produselor Lexmark" de la pagina 39.
- **10** Despachetați unitatea de developare înlocuitoare și lăsați ambalajul pe aceasta.
- **11** Scuturați ușor unitatea de developare dintr-o parte în alta.

12 Înlăturați capacul roșu de transport al unității de developare.

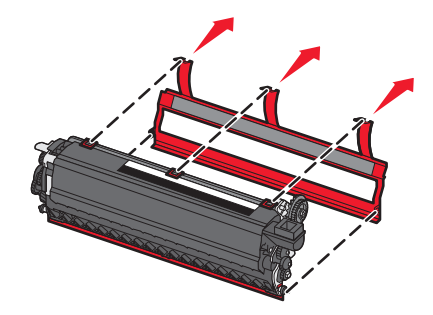

**13** Introduceți unitatea de developare.

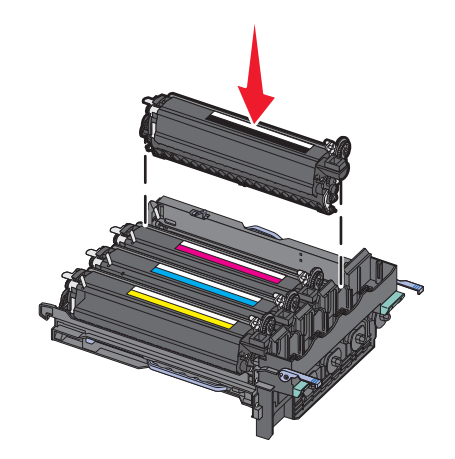

14 Aliniați și introduceți kitul de imagistică.

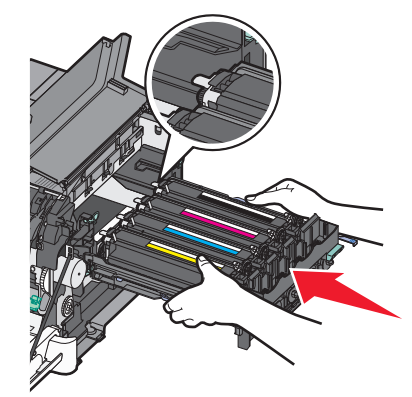

**15** Apăsați ușor, dar ferm, pârghiile albastre până când kitul de imagistică se așează pe poziție.

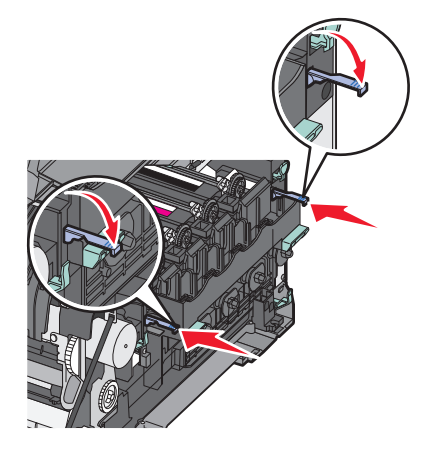

16 Introduceți recipientul pentru toner rezidual.

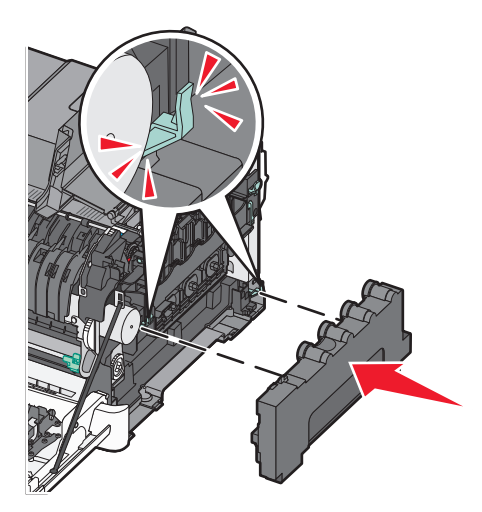

17 Aşezați la loc capacul din partea dreaptă.

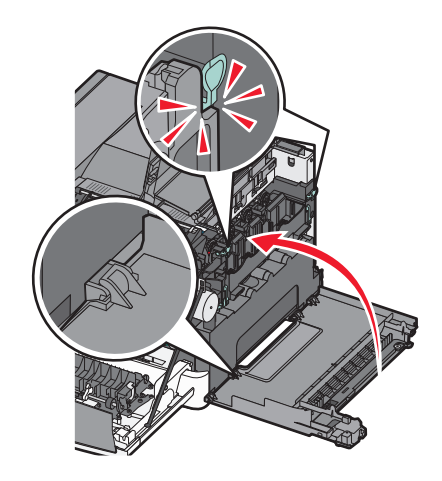

18 Aşezați la loc cartușele de toner.

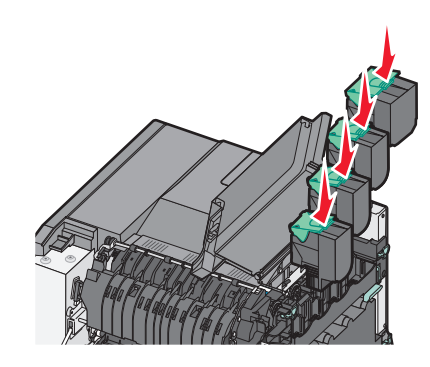

19 Închideți ușa superioară.

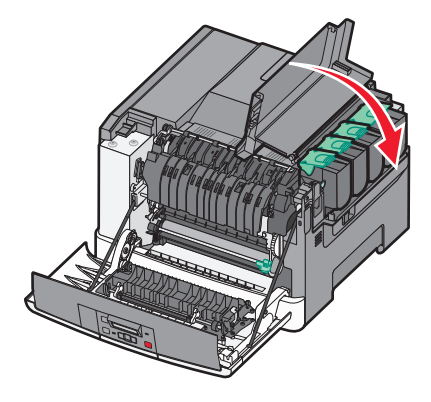

20 Închideți uşa frontală.

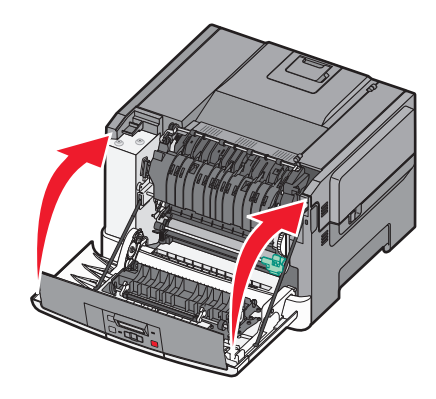

# Curățarea exteriorului imprimantei

1 Asigurați-vă că imprimanta este oprită și deconectată de la priza de perete.

ATENȚIONARE—PERICOL DE ELECTROCUTARE: Pentru a evita riscul electrocutării în timpul curățării părții exterioare a imprimantei, deconectați cablul de alimentare de la priza de perete şi deconectați toate celelalte cabluri de la imprimantă înainte de a continua.

**2** Scoateți hârtia din tava de ieșire standard.

3 Umeziți cu apă o cârpă curată, fără scame.

**Avertisment—Potențiale daune:** Nu utilizați produse comerciale de curățare și nici detergenți, deoarece aceștia pot să deterioreze finisajul imprimantei.

4 Ştergeți numai exteriorul imprimantei, inclusiv tava de ieșire standard.

**Avertisment—Potențiale daune:** Utilizarea unei cârpe umede pentru a curăța interiorul poate să deterioreze imprimanta.

5 Înainte de a începe o nouă lucrare de imprimare, asigurați-vă că tava de ieșire standard este uscată.

# Mutarea imprimantei

## Pentru mutarea imprimantei

**ATENȚIONARE—RISC DE RĂNIRE:** Imprimanta cântărește peste 18 kg (40 livre) și este nevoie de două sau mai multe persoane antrenate pentru a o ridica în siguranță.

**ATENȚIONARE—RISC DE RĂNIRE:** Înainte de a muta imprimanta, pentru a evita rănirea dvs. sau deteriorarea imprimantei, urmați aceste indicații:

- Opriți imprimanta utilizând butonul de tensiune, apoi scoateți cablul de tensiune din priza electrică.
- Deconectați toate firele și cablurile de la imprimantă înainte de a o muta.
- Ridicați imprimanta de pe tava opțională și aşezați-o alături, evitând ridicarea tăvii și a imprimantei în același timp.

Notă: Utilizați mânerele laterale pentru a ridica imprimanta.

Avertisment—Potențiale daune: Deteriorarea imprimantei în urma mutării necorespunzătoare nu este acoperită de garanție.

# Mutarea imprimantei în altă locație

Imprimanta și accesoriile pot fi mutate în siguranță în altă locație dacă respectați următoarele măsuri de siguranță:

- Cărucioarele utilizate pentru a muta imprimanta trebuie să aibă o suprafață care să poată susține integral baza imprimantei. Cărucioarele utilizate pentru a muta accesoriile trebuie să aibă o suprafață care să poată susține dimensiunile acestora.
- Mențineți imprimanta în poziție verticală.
- Evitați mutarea imprimantei prin mișcări de împingere bruște.

## Expedierea imprimantei

Când expediați imprimanta, utilizați ambalajul original sau contactați centrul de achiziție pentru a obține un kit de relocare.

# Asistență administrativă

# Revenirea la setările implicite din fabrică

Setările de meniu marcate cu asterisc (\*) reprezintă setările active. Puteți reveni la setările originale ale imprimantei, numite și *setări prestabilite din fabrică*. Dacă doriți să rețineți o listă de setări curente de meniu pentru referință, imprimați o pagină de setări de meniu, înainte de a restaura setările prestabilite din fabrică.

**Avertisment—Potențiale daune:** Revenirea la setările prestabilite din fabrică determină readucerea celor mai multe dintre setările imprimantei la valorile prestabilite din fabrică. Se șterg toate resursele descărcate aflate în memoria imprimantei. Acestea includ fonturi, macrocomenzi și seturi de simboluri.

- 1 Asigurați-vă că imprimanta este pornită și că apare mesajul Ready (Gata).
- 2 De la panoul de control, apăsați 🔄.
- 3 Apăsați pe butoanele săgeată până când se afişează Settings (Setări), apoi apăsați pe 🚺.
- 4 Apăsați pe butoanele săgeată până când apare General Settings (Setări generale), apoi apăsați pe
   ✓
- 5 Apăsați pe butoanele săgeată până când se afişează Factory Defaults (Setări din fabrică), apoi apăsați pe
- 6 Apăsați pe butoanele săgeată până când se afişează **Restore Now (Revenire acum)**, apoi apăsați pe

Submitting changes (Remitere modificări) se afișează pentru scurt timp.

7 Apăsați 🔄, apoi apăsați 🕥 până când apare Ready (Gata).

# Utilizarea serverului EWS

Dacă imprimanta este instalată într-o rețea, serverul EWS este disponibil pentru o serie de funcții:

- Configurarea setărilor imprimantei
- Verificarea stării consumbilelor imprimantei
- Configurarea setărilor de rețea
- Vizualizarea rapoartelor
- Restaurarea setărilor prestabilite din fabrică
- Consultarea ecranului virtual
- Setarea protejării prin parolă a paginii Web
- Setarea protejării prin PIN a panoului
- Setarea datei și orei

Pentru accesarea serverului EWS:

1 Tastați adresa IP a imprimantei în câmpul adresă al browserului Web.

**Notă:** Dacă nu cunoașteți adresa IP a imprimantei, imprimați pagina de configurare a rețelei pentru a găsi adresa IP în secțiunea TCP/IP.

2 Faceți clic pe una dintre file pentru a accesa informațiile despre imprimantă, pentru a modifica setările sau pentru a vedea un raport.

**Notă:** Dacă imprimanta este conectată la un computer printr-un cablu USB sau paralel, deschideți Utilitarul pentru setări imprimantă locală pentru Windows sau Setări imprimantă pentru Macintosh, pentru a accesa meniurile imprimantei.

# Setarea avertizărilor prin e-mail

Este posibil ca imprimanta să vă trimită un e-mail când consumabilele se uzează sau când trebuie schimbată, adăugată sau deblocată hârtia.

Pentru a configura alerte prin e-mail:

1 Tastați adresa IP a imprimantei în câmpul adresă al browserului Web.

**Notă:** Dacă nu cunoașteți adresa IP a imprimantei, imprimați pagina de configurare pentru rețea pentru a găsi adresa IP în secțiunea TCP/IP.

- 2 Faceți clic pe Settings (Setări)
- 3 Sub Alte setări, faceți clic pe E-mail Alert Setup (Configurare avertizare prin e-mail).
- 4 Selectați elementele pentru care să se facă notificarea şi tastați adresele de e-mail care să primească mesajele de avertizare.
- 5 Faceți clic pe Submit (Remitere).

**Notă:** Consultați-vă cu persoana care se ocupă de asistența tehnică a sistemului pentru a configura serverul de e-mail.

# Configurarea notificărilor de aprovizionare

Se poate determina cum să fiți anunțați când consumabilele se epuizează sau ajung la sfârșitul duratei de funcționare.

Pentru a configura notificările pentru consumabile prin serverul EWS:

**1** Tastați adresa IP a imprimantei în câmpul adresă al browserului Web.

**Notă:** Dacă nu cunoașteți adresa IP a imprimantei, imprimați pagina de configurare pentru rețea pentru a găsi adresa IP în secțiunea TCP/IP.

- 2 Faceți clic pe Settings (Setări)
- 3 Faceți clic pe Print Settings (Setări imprimare)
- 4 Faceți clic pe Supply Notifications (Notificări aprovizionare).

- **5** Din caseta verticală pentru fiecare consumabil, selectați dintre opțiunile de notificare. Se dau explicații pentru fiecare opțiune.
- 6 Faceți clic pe Submit (Remitere) pentru a salva selecțiile.

# Copierea setărilor imprimantei pe alte imprimante

Cu ajutorul EWS, setările imprimantei se pot copia pe până la 15 alte imprimante din rețea. Pentru a copia setările imprimantei:

**1** Tastați adresa IP a imprimantei în câmpul adresă al browserului Web.

**Notă:** Dacă nu cunoașteți adresa IP a imprimantei, imprimați pagina de configurare pentru rețea pentru a găsi adresa IP în secțiunea TCP/IP.

- 2 Faceți clic pe Copy Printer Settings (Copiere setări imprimantă).
- 3 Pentru a schimba limba, selectați o limbă din lista verticală, apoi faceți clic pe Click here to submit language (Faceți clic aici pentru a schimba limba).
- 4 Faceți clic pe Printer Settings(Setări imprimantă).
- 5 Introduceți adresa IP a imprimantelor sursă și destinație.

Notă: Pentru a adăuga imprimante destinație suplimentare, faceți clic pe butonul Add Target IP (Adăugare IP destinație).

6 Faceți clic pe Copy Printer Settings (Copiere setări imprimantă).

# Îndepărtarea blocajelor

Mesajele de eroare pentru blocaje apar pe afişajul panoului de control al imprimantei și includ zona imprimantei unde a survenit blocajul. Atunci când sunt mai multe blocaje, este afişat numărul de pagini blocate.

# **Evitarea blocajelor**

Următoarele sugestii vă pot ajuta să evitați blocajele:

#### Recomandări pentru tava pentru hârtie

- Asigurați-vă că hârtia stă dreaptă în tavă.
- Nu scoateți tava în timp ce imprimanta imprimă.
- Nu încărcați tava în timp ce imprimanta imprimă. Încărcați-o înainte de a imprima sau așteptați să vi se solicite încărcarea acesteia.
- Nu încărcați prea multă hârtie. Asigurați-vă că înălțimea stivei nu depăşeşte înălțimea maximă indicată.
- Asigurați-vă că ghidajele din tavă sau din alimentatorul multifuncțional sunt corect poziționate și că nu presează prea tare pe hârtie sau pe plicuri.
- După încărcarea hârtiei, împingeți ferm tava.

#### Recomandări pentru hârtie

- Utilizați numai hârtia sau suporturile speciale recomandate.
- Nu încărcați hârtie creponată, încrețită, umedă, îndoită sau curbată.
- Flexați, răsfirați și îndreptați hârtia înainte de a o încărca.

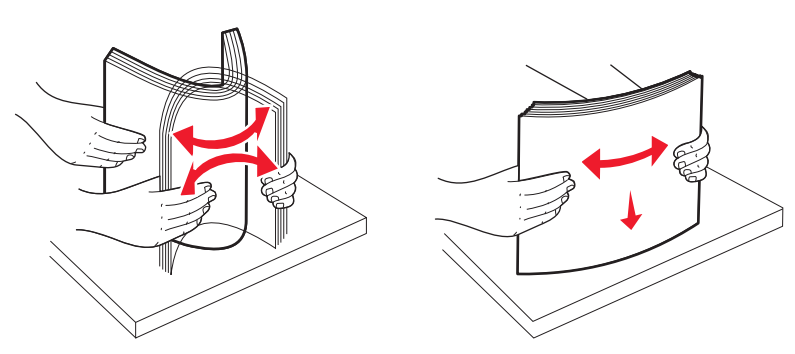

- Nu utilizați hârtie care a fost tăiată sau decupată manual.
- Nu amestecați coli de dimensiuni, greutăți sau tipuri diferite în același teanc.
- Asigurați-vă că toate dimensiunile şi tipurile sunt setate corect în meniurile din panoul de control al imprimantei.
- Depozitați hârtia conform recomandărilor producătorului.

# Interpretarea numerelor și locațiilor pentru blocaje

Când apar blocaje, se afişează un mesaj cu locația blocajului. Deschideți capacele și scoateți tăvile pentru a accesa locațiile pentru blocaje.

| Număr de blocaj                                                                                                    | Punct de acces                                                                 | Pentru a accesa blocajul                                                                                                    |
|----------------------------------------------------------------------------------------------------|--------------------------------------------------------------------------------|----------------------------------------------------------------------------------------------------|
| 200                                                                                                    | Tavă de 250 de<br>coli (Tava 1) și<br>alimentator<br>manual                    | <ol> <li>Deschideți uşa frontală, apoi îndepărtați orice blocaje existente.</li> <li>Deschideți capacul unității de fuziune, apoi îndepărtați orice blocaje existente.</li> <li>Închideți capacul unității de fuziune.</li> <li>Închideți uşa frontală.</li> <li>Trageți afară Tava 1, apoi îndepărtați orice blocaje existente.</li> <li>Reintroduceți Tava 1.</li> </ol> |
| 201                                                                                                    | Sub unitatea de<br>fuziune                                                     |                                                                                                    |
| 202                                                                                                    | În unitatea de<br>fuziune                                                      |                                                                                                    |
| 230–231şi 235                                                                                                    | În zona duplex                                                                 |                                                                                                    |
| Notă: Numărul 235 al<br>blocajului indică faptul<br>că hârtia sau suportul<br>special utilizat pentru o<br>lucrare de imprimare<br>duplex nu este<br>acceptat. |                                                                                |                                                                                                    |
| 24x       tavă de 550 de coli       1 Trageți afară tava de 550 de coli, apoi îndepexistente.         2       Introduceți tava la loc.                         | 1 Trageți afară tava de 550 de coli, apoi îndepărtați orice blocaje existente. |                                                                                                    |
|                                                                                                    |                                                                                | 2 Introduceți tava la loc.                                                                                                    |
| 250                                                                                                    | În alimentatorul<br>multifuncțional                                            | 1 Apăsați dispozitivul de eliberare spre stânga pentru a deschide alimen-<br>tatorul multifuncțional.                                                                                                    |
|                                                                                                    |                                                                                | 2 Inspectați alimentatorul multifuncțional, apoi îndepărtați orice blocaje existente.                                                                                                    |
|                                                                                                    |                                                                                | 3 Închideți alimentatorul multifuncțional.                                                                                                    |
|                                                                                                    |                                                                                | <b>Notă:</b> Este posibil să fie necesar să deschideți tava duală de 650 de coli pentru a îndepărta paginile blocate în spatele alimentatorului multifunc-<br>țional.                                                                                                    |

# 200-202 și 230 paper jams (blocaje de hârtie)

- 1 Dacă blocajul este în tava pentru hârtie:
  - a Apucați mânerul și trageți afară tava standard de 250 de coli (Tava 1) și alimentatorul manual.

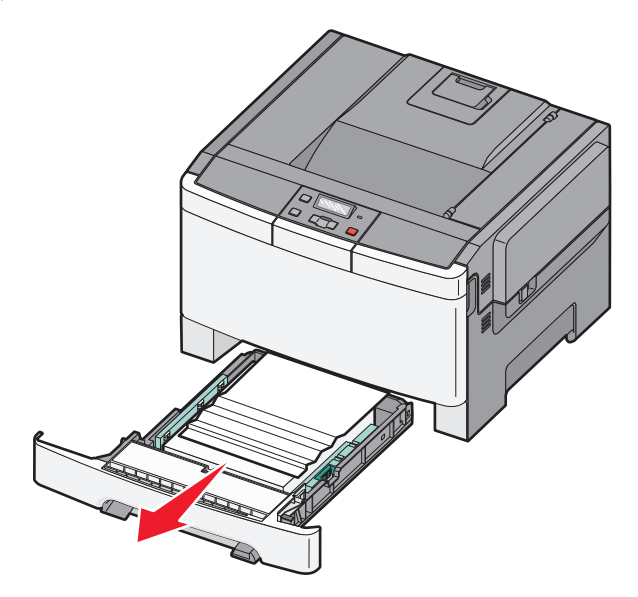

**b** Îndepărtați blocajul.

Notă: Asigurați-vă că toate fragmentele de hârtie sunt îndepărtate.

- c Introduceți tava.
- d Apăsați 🔽.
- 2 Dacă blocajul este în interiorul imprimantei:
  - a Apucați ușa frontală de părțile laterale, apoi trageți-o către dvs. pentru a o deschide.

ATENȚIONARE—SUPRAFAȚĂ FIERBINTE: Interiorul imprimantei poate să fie fierbinte. Pentru a reduce riscul de vătămare datorită componentei fierbinți, lăsați suprafața să se răcească înainte de a o atinge.

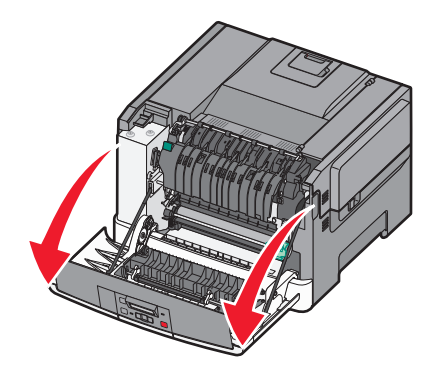

**b** Dacă blocajul este vizibil, eliminați hârtia blocată.

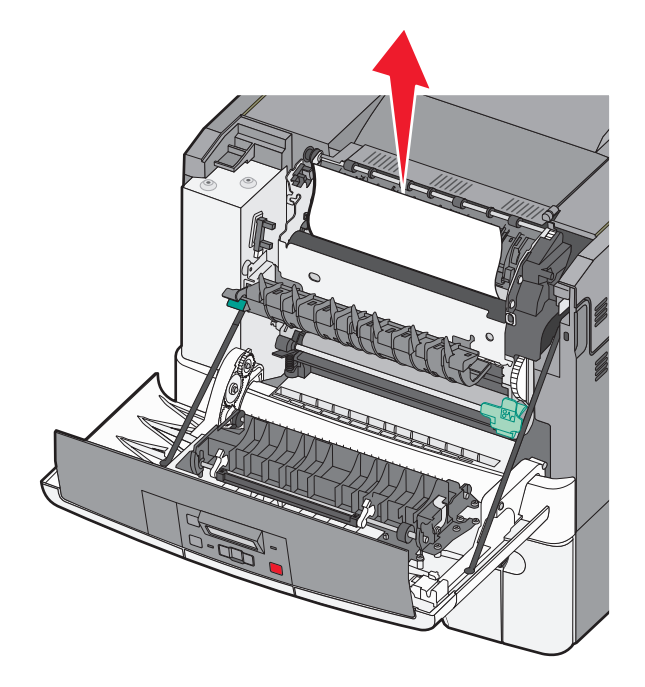

Notă: Asigurați-vă că toate fragmentele de hârtie sunt îndepărtate.

- **c** Dacă blocajul este în zona unității de fuziune, prindeți maneta verde, apoi trageți capacul unității de fuziune către dvs.
- **d** Țineți în jos capacul unității de fuziune și eliminați hârtia blocată. Capacul unității de fuziune se închide când este eliberat.

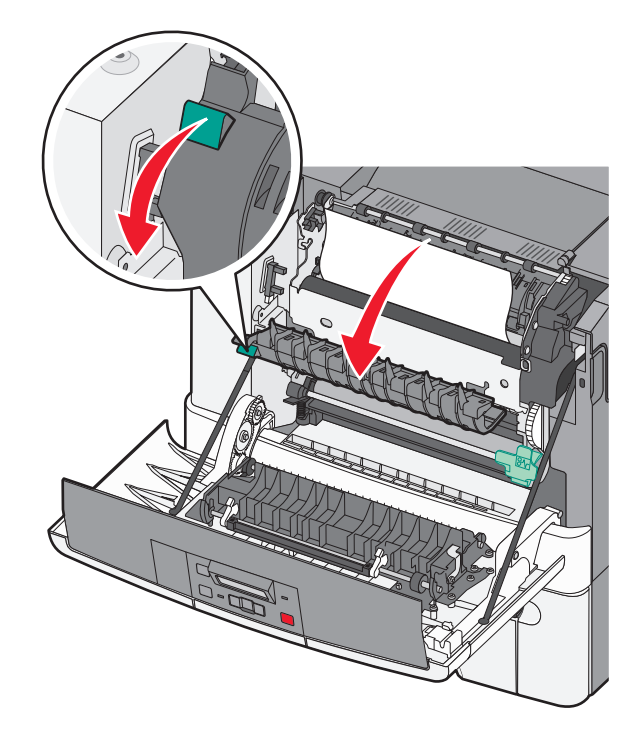

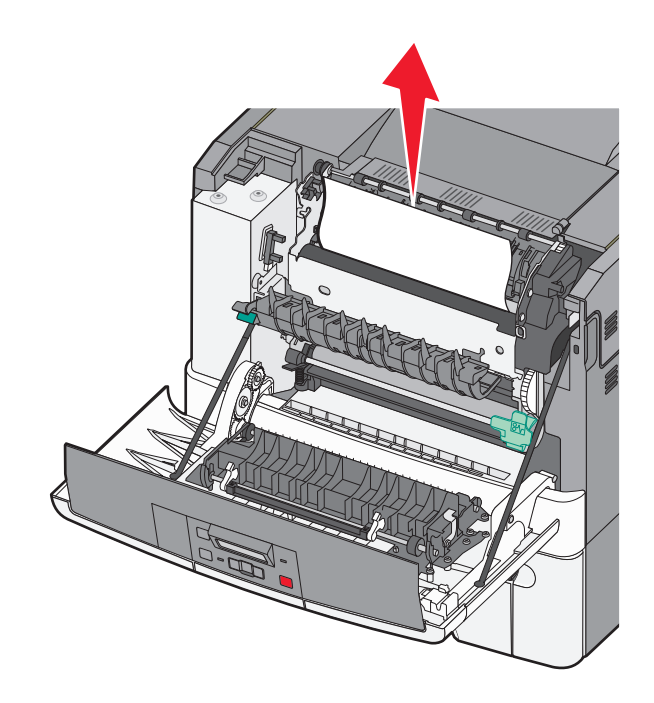

Notă: Asigurați-vă că toate fragmentele de hârtie sunt îndepărtate.

- e Închideți uşa frontală.
- f Apăsați 🔽.

# 231 și 235 blocaje de hârtie

- **1** Apucați ușa frontală de părțile laterale, apoi trageți-o către dvs. pentru a o deschide.
- 2 Îndepărtați blocajul.
- 3 Încărcați tava cu hârtie de dimensiunea corectă.
- 4 Introduceți tava.
- 5 Închideți ușa frontală.
- 6 Apăsați 🔽.

# 24x Blocaj hârtie

1 Apucați mânerul și trageți afară tava opțională de 550 de coli.

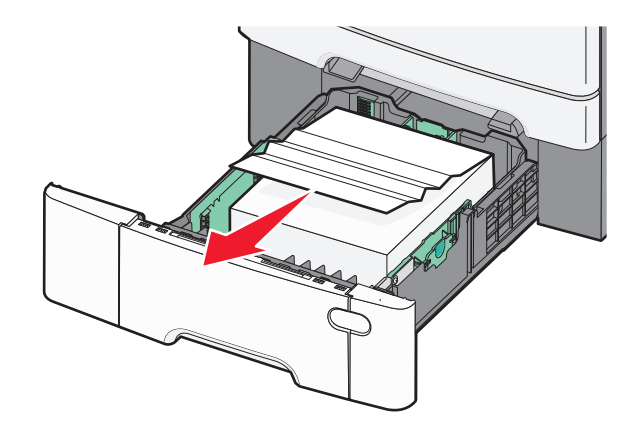

Notă: Tava opțională de 550 de coli nu este disponibilă pentru toate modelele de imprimantă.

2 Scoateți hârtia blocată.

Notă: Asigurați-vă că toate fragmentele de hârtie sunt îndepărtate.

- 3 Introduceți tava.
- 4 Apăsați 🔽.

# 250 paper jam (Blocaj hârtie)

1 Apăsați pe pârghia din alimentatorul multifuncțional pentru a accesa hârtia blocată.

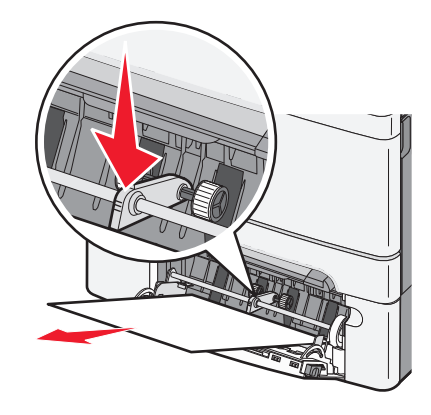

2 Îndepărtați blocajul.

Notă: Asigurați-vă că toate fragmentele de hârtie sunt îndepărtate.

- 3 Introduceți tava.
- 4 Apăsați 🔽.

# **Rezolvarea problemelor**

# Explicarea mesajelor imprimantei

# **Calibrating (Calibrare)**

Imprimanta reglează culoarea. Așteptați ca mesajul să dispară.

# Închideți ușa

Închideți uşa superioară și pe cea inferioară.

#### Introduceți tava <x>

Introduceți tava specificată în imprimantă.

## Reîncărcați paginile imprimate în Tava <x>

- Apăsați pe 🔽 pentru a șterge mesajul și a continua procesarea pe cealaltă parte a colilor.
- Apăsați pe 🔀, apoi pe 🔽 pentru a revoca imprimarea.

#### Încărcați <input src> cu <custom type name>

Încercați una sau mai multe dintre următoarele variante:

- Încărcați hârtia specificată pentru a șterge mesajul și a continua imprimarea.
- Apăsați 🔀, apoi apăsați 🚺 pentru a anula lucrarea de imprimare.

## Încărcați <input src> cu <custom string>

Încercați una sau mai multe dintre următoarele variante:

- Încărcați hârtia specificată pentru a șterge mesajul și a continua imprimarea.
- Apăsați pe [X], apoi pe [V] pentru a revoca imprimarea.

#### Încărcați <input src> cu <size>

Încercați una sau mai multe dintre următoarele variante:

- Încărcați tava pentru hârtie sau altă sursă cu hârtie de dimensiunea şi tipul corect.
- Apăsați K, apoi apăsați I pentru a anula lucrarea de imprimare.

## Încărcați <input src> cu <type> <size>

Încercați una sau mai multe dintre următoarele variante:

- Încărcați tava pentru hârtie sau altă sursă cu hârtie de dimensiunea și tipul corect.
- Apăsați 🔀, apoi apăsați 🚺 pentru a anula lucrarea de imprimare.

## Încărcați alimentatorul de coli unice cu <nume tip particularizat>

Încercați una sau mai multe dintre următoarele variante:

• Încărcați alimentatorul manual cu tipul și dimensiunea corectă de hârtie.

Dacă nu există hârtie în alimentator, încărcați o coală, apoi apăsați pe 🚺 pentru a șterge mesajul și a continua imprimarea.

- Apăsați pentru a şterge mesajul şi a continua imprimarea.
   Imprimanta înlocuieşte manual solicitarea, apoi tipăreşte dintr-o tavă selectată automat.
- Apăsați 🔀, apoi apăsați 🔽 pentru a anula lucrarea de imprimare.

## Încărcați alimentatorul de coli unice cu <șir particularizat>

Încercați una sau mai multe dintre următoarele variante:

• Încărcați alimentatorul manual cu tipul și dimensiunea corectă de hârtie.

Dacă nu există hârtie în alimentator, încărcați o coală, apoi apăsați pe 📝 pentru a șterge mesajul și a continua imprimarea.

- Selectați tipul și dimensiunea de hârtie pentru a înlocui manual solicitarea.
- Apăsați XI, apoi apăsați VI pentru a anula lucrarea de imprimare.

## Încărcați alimentatorul de coli unice cu <dimensiune>

Încercați una sau mai multe dintre următoarele variante:

• Încărcați alimentatorul manual cu tipul și dimensiunea corectă de hârtie.

Dacă nu există hârtie în alimentator, încărcați o coală de hârtie, apoi apăsați pe 📝 pentru a șterge mesajul și a continua imprimarea.

- Selectați tipul și dimensiunea de hârtie pentru a înlocui manual solicitarea.
- Apăsați 🔽 pentru a şterge mesajul şi a continua imprimarea.

Imprimanta înlocuiește manual solicitarea, apoi tipărește dintr-o tavă selectată automat.

Apăsați K, apoi apăsați I pentru a anula lucrarea de imprimare.

## Încărcați alimentatorul de coli unice cu <tip> <dimensiune>

Încercați una sau mai multe dintre următoarele variante:

• Încărcați alimentatorul manual cu tipul și dimensiunea corectă de hârtie.

Dacă nu există hârtie în alimentator, încărcați o coală, apoi selectați 📝 pentru a șterge mesajul și a continua imprimarea.

- Apăsați ve pentru a şterge mesajul şi a continua imprimarea.
   Imprimanta înlocuieşte manual solicitarea, apoi tipăreşte dintr-o tavă selectată automat.
- Apăsați 🔀, apoi apăsați 🔽 pentru a anula lucrarea de imprimare.

## Scoateți hârtia din tava de ieșire standard

Scoateți hârtia din recipientul de ieșire standard.

#### Scoaterea materialului de ambalare

Verificați și scoateți materialele folosite la ambalare din cartușele de toner.

## Dispozitiv USB neacceptat, eliminați

Scoateți dispozitivul USB nerecunoscut.

## Hub USB neacceptat, eliminați

Scoateți hubul USB nerecunoscut.

## Deconectați și schimbați modul

Asigurați-vă că aparatul de fotografiat este într-un mod valid pentru PictBridge

## 30 Cartuş de toner <Culoare> lipsă

Introduceți cartușul de toner lipsă, pentru a șterge mesajul și a continua imprimarea.Dacă mesajul apare din nou, scoateți cartușul, apoi introduceți-l împingându-l până se fixează pe poziție făcând *clic*.

# 31.yy Cartuş <culoare> defect

Încercați una sau mai multe dintre următoarele variante:

- Deschideți și închideți capacul superior.
- Scoateți cartușul de toner specificat, apoi introduceți-l împingându-l până se fixează pe poziție făcând clic.
- Opriți imprimanta, așteptați zece secunde, apoi porniți-o din nou.
- Înlocuiți cartușul de toner specificat cu unul nou.

# 31.yy Kit de imagistică defect

Încercați una sau mai multe dintre următoarele variante:

- Deschideți și închideți capacul superior.
- Scoateți kitul de imagistică, apoi introduceți-l împingându-l până se fixează pe poziție făcând *clic*.
- Opriți imprimanta, așteptați zece secunde, apoi porniți-o din nou.
- Înlocuiți kitul de imagistică defect cu unul nou.

# 31.yy Replace black and color imaging kit (Înlocuirea kitului de imagistică pentru negru și color)

Înlocuiți kitul de imagistică negru și color.

## 32 Înlocuiți cartușul <culoare> neacceptat

Înlocuiți cartușul neacceptat cu unul acceptat.

## 34 Hârtie scurtă

Hârtia din tava selectată este prea scurtă pentru lucrarea de imprimare curentă.

Încercați una sau mai multe dintre următoarele variante:

- Încărcați hârtia potrivită în tavă.
- Apăsați butoanele săgeată până când se afişează Continue (Continuare) și apoi apăsați ve pentru a şterge mesajul și a continua tipărirea.
- Verificați lungimea tăvii și ghidajele pentru lățime și asigurați-vă că hârtia este încărcată corect în tavă.
- Pentru utilizatorii de Windows, verificați setările din Proprietăți imprimare pentru a vă asigura că lucrarea de imprimare solicită dimensiunea şi tipul corect de hârtie.

Pentru utilizatorii de Macintosh, verificați setările din dialogul Imprimare pentru a vă asigura că lucrarea de imprimare solicită dimensiunea și tipul corect de hârtie.

- Verificați dacă dimensiunea hârtiei este setată corect. De exemplu, dacă opțiunea dimensiune alimentator MP este setată la Universal, asigurați-vă că hârtia este suficient de mare pentru datele care trebuie tipărite.
- Anulați operația de tipărire curentă.

# 35 Insufficient memory to support Resource Save feature (35 Memorie insuficientă pentru acceptarea caracteristicii Salvare resursă)

Imprimanta nu are suficientă memorie pentru a salva setările. Instalați memorie suplimentară sau apăsați ventru a dezactiva Salvare resursă, a șterge mesajul și a continua tipărirea.

## 37 Memorie insuficientă pentru a colaționa operația

Încercați una sau mai multe din următoarele variante:

- Apăsați butoanele săgeată până când apare **Continue (Continuare)** și apoi apăsați 🔽 pentru a imprima porțiunea din operație care este stocată deja și pentru a începe colaționarea restului operației de tipărire.
- Anulați operația de tipărire curentă.

## 37 Memorie insuficientă pentru operația Defragmentare memorie flash

Încercați una sau mai multe din următoarele variante:

- Apăsați butoanele săgeată până când se afişează Continue (Continuare) și apoi apăsați ve pentru a întrerupe operația de defragmentare și a continua tipărirea.
- Şterge fonturi, macrocomenzi şi alte date din memoria imprimantei.
- Instalați memorie suplimentară în imprimantă.

## 38 Memorie plină

Încercați una sau mai multe din următoarele variante:

- Apăsați butoanele săgeată până când se afişează Continue (Continuare) şi apoi apăsați v pentru a şterge mesajul.
- Anulați operația de tipărire curentă.
- Instalați memorie suplimentară în imprimantă.

## 39 Pagină complexă, este posibil ca unele date să nu se fi imprimat

Încercați una sau mai multe din următoarele variante:

- Apăsați butoanele săgeată până când se afişează Continue (Continuare) și apoi apăsați ve pentru a şterge mesajul și a continua tipărirea.
- Anulați operația de tipărire curentă.
- Instalați memorie suplimentară în imprimantă.

## 51 A fost detectată o memorie flash defectă

Încercați una sau mai multe din următoarele variante:

- Înlocuiți cardul de memorie flash defect.
- Apăsați butoanele săgeată până când se afişează Continue (Continuare) și apoi apăsați v pentru a şterge mesajul și a continua tipărirea.

## 52 Spațiu liber insuficient în memoria flash pentru resurse

Încercați una sau mai multe dintre următoarele variante:

- Apăsați pe 🔽 pentru a șterge mesajul și a continua imprimarea.
- Ştergeți fonturi, macrocomenzi și alte date stocate în memoria flash.

- Faceți upgrade la o memorie flash cu capacitate mai mare.
- Apăsați pe X, apoi pe pentru a revoca imprimarea.

## 53 A fost detectată o memorie flash neformatată

Încercați una sau mai multe din următoarele variante:

- Apăsați butoanele săgeată până când se afişează Continue (Continuare) și apoi apăsați V pentru a continua tipărirea.
- Formatați memoria flash. Dacă mesajul de eroare rămâne, este posibil ca memoria flash să fie deteriorată şi să necesite înlocuire.

#### 54 Eroare standard de software de rețea

La punerea sub tensiune, imprimanta detectează memorie flash neformatată.

Încercați una sau mai multe dintre următoarele variante:

- Apăsați pe 🔽 pentru a șterge mesajul și a continua imprimarea.
- Opriți și reporniți alimentarea cu tensiune a imprimantei pentru a o reseta.
- Faceți upgrade la firmware-ul de rețea al imprimantei sau al serverului de imprimantă.
- Formatați memoria flash. Dacă mesajul de eroare rămâne, este posibil ca memoria flash să fie deteriorată şi să necesite înlocuire.

#### 54 Eroare de software <x> standard

Imprimanta detectează că un port de rețea este instalat dar nu poate să comunice cu acesta. Imprimanta dezactivează toate comunicațiile cu interfața de rețea asociată.

Încercați una sau mai multe dintre următoarele variante:

- Apăsați pe 🔽 pentru a șterge mesajul și a continua imprimarea.
- Opriți și reporniți alimentarea cu tensiune a imprimantei pentru a o reseta.
- Faceți upgrade la firmware-ul de rețea al imprimantei sau al serverului de imprimantă.

## 56 Port USB standard dezactivat

Încercați una sau mai multe din următoarele variante:

- Imprimanta elimină datele recepționate prin intermediul portului USB. Apăsați 🔽 pentru a șterge mesajul și a continua imprimarea.
- Asigurați-vă că elementul de meniu Buffer USB nu este setat la valoarea Dezactivat.

#### 58 Too many flash options installed (Au fost instalate prea multe opțiuni Flash)

Încercați una sau mai multe din variantele următoare:

- Închideți imprimanta, apoi eliminați opțiunile flash suplimentare:
  - 1 Închideți imprimanta.
  - 2 Deconectați cablul de alimentare din priza de perete.

- 3 Îndepărtați memoria Flash în exces.
- 4 Conectați cablul de alimentare la o priză cu împământare.
- 5 Porniți din nou imprimanta.
- Apăsați 🔽 pentru a șterge mesajul și a continua tipărirea.

#### 58 Too many trays attached (Au fost ataşate prea multe tăvi)

- 1 Închideți imprimanta.
- 2 Deconectați cablul de alimentare din priza de perete.

**Notă:** Tăvile opționale se blochează una pe cealaltă atunci când sunt stivuite. Scoateți una câte una tăvile stivuite, de sus în jos.

- 3 Scoateți tava suplimentară (tăvile suplimentare).
- 4 Conectați cablul de alimentare la o priză cu împământare.
- 5 Porniți din nou imprimanta.

## 59 Incompatible tray (Tavă incompatibilă) <x>

Sunt acceptate numai opțiunile proiectate special pentru această imprimantă.

Încercați una sau mai multe din variantele următoare:

- Scoateți tava respectivă.
- Apăsați butonul săgeată sus sau săgeată jos până când apare Continue (Continuare) și apoi apăsați vertru a şterge mesajul și a continua imprimarea fără a utiliza tava specificată.

## 82 Replace waste toner box (Înlocuiți recipientul pentru toner rezidual)

Înlocuiți recipientul pentru toner rezidual , apoi apăsați pe 🚺 pentru a șterge mesajul.

## 82 Waste toner box missing (Recipientul pentru toner rezidual lipsește)

Înlocuiți recipientul pentru toner rezidual , apoi apăsați pe 🚺 pentru a șterge mesajul.

#### 82 Waste toner box nearly full (Caseta pentru toner uzat este aproape plină)

Apăsați pe 🚺 pentru a șterge mesajul.

## 88 Cartridge is low (Cartuşul este consumat)

Apăsați pe 🔽 pentru a șterge mesajul.

# 88 Replace <color> cartridge (88 Schimbați cartușul)

Cartuşul de toner specificat este epuizat.

- 1 Schimbați cartușul de toner specificat.
- 2 Apăsați Continue (Continuare) pentru a șterge mesajul și a continua să tipăriți.

# Rezolvarea problemelor simple cu imprimanta

Dacă există probleme simple cu imprimanta sau aceasta nu răspunde, asigurați-vă că:

- Ați conectat cablul de tensiune la imprimantă și la o priză cu împământare.
- Priza electrică nu a fost întreruptă de la un comutator sau întrerupător.
- Imprimanta nu este cuplată la un dispozitiv de protecție la supratensiune, la o sursă de tensiune neîntreruptibilă sau la un cablu prelungitor.
- Celelalte echipamente electronice pe care le conectați la priză funcționează.
- Imprimanta este pornită. Verificați întrerupătorul imprimantei.
- Cablul imprimantei este bine cuplat la imprimantă și la calculatorul gazdă, la serverul de imprimare, la echipamentul opțional sau la alt echipament de rețea.
- Toate opțiunile sunt instalate corect.
- Setările driverului de imprimantă sunt corecte.

După ce ați efectuat toate aceste verificări, opriți imprimanta, așteptați 10 secunde, apoi porniți-o din nou. În felul acesta, problema va fi, de regulă, rezolvată.

# Rezolvarea problemelor legate de tipărire

## Afişajul panoului de control al imprimantei este gol sau afişează numai blocuri

Testul automat al imprimantei a eşuat. Opriți imprimanta, așteptați aproximativ 10 secunde, apoi reporniți-o.

Dacă nu apare Ready (Gata), opriți imprimanta și contactați serviciul de asistență pentru clienți.

## Apare un mesaj de eroare legat de citirea unității USB

Asigurați-vă că unitatea USB este acceptată.

## Tipăririle nu se efectuează

Acestea sunt soluții posibile. Încercați una sau mai multe din variantele următoare:

#### ASIGURAȚI-VĂ CĂ IMPRIMANTA ESTE PREGĂTITĂ PENTRU TIPĂRIRE

Înainte de a lansa o operație de tipărire, asigurați-vă că pe afişaj apare mesajul **Ready** (Gata) sau **Power Saver** (Economic).

#### VERIFICAȚI DACĂ RECIPIENTUL DE IEȘIRE STANDARD ESTE PLIN

Scoateți teancul de hârtie din recipientul de ieșire standard.

ASIGURAȚI-VĂ CĂ TAVA DE HÂRTIE NU ESTE GOALĂ

Încărcați hârtie în tavă.

ASIGURAȚI-VĂ CĂ ESTE INSTALAT SOFTWARE-UL CORECT PENTRU IMPRIMANTĂ

- Asigurați-vă că utilizați software-ul de imprimantă corect.
- Dacă utilizați un port USB, asigurați-vă că executați un sistem de operare acceptat şi utilizați software de imprimantă compatibil.

ASIGURAȚI-VĂ CĂ SERVERUL DE TIPĂRIRE INTERN ESTE INSTALAT CORESPUNZĂTOR ȘI FUNCȚIONEAZĂ

- Asigurați-vă că serverul de tipărire intern este instalat corespunzător şi că imprimanta este conectată la rețea.
- Tipăriți o pagină de configurare a rețelei şi verificați că starea indicată este Connected (Conectat). Dacă starea este Not Connected (Neconectat), verificați cablurile de rețea şi apoi încercați să tipăriți din nou pagina de configurare a rețelei. Contactați persoana de la asistența tehnică a sistemului pentru a vă asigura că rețeaua funcționează corect.

Copii ale software-ului de imprimantă sunt de asemenea disponibile pe site-ul web Lexmark, la http://support.lexmark.com.

#### Asigurați-vă că utilizați un cablu USB, serial sau Ethernet recomandat

Pentru informații suplimentare, consultați site-ul Web Lexmark la http://support.lexmark.com.

#### ASIGURAȚI-VĂ CĂ AȚI CONECTAT CORECT CABLURILE IMPRIMANTEI

Verificați dacă sunt corecte conexiunile cablurilor la imprimantă și serverul de tipărire.

Pentru informații suplimentare, consultați documentația de configurare furnizată împreună cu imprimanta.

## Operația de tipărire durează mai mult decât în mod normal

Acestea sunt soluții posibile. Încercați una sau mai multe dintre următoarele variante:

#### Reduceți complexitatea operației de tipărire

Eliminați numărul și dimensiunea fonturilor, numărul și complexitatea imaginilor și numărul de pagini al operației.

#### Schimbați setarea Protejare pagină la Dezactivat.

- 1 De la panoul de control al imprimantei, apăsați pe 🔄.
- 2 Apăsați pe butoanele săgeată până când se afişează Settings (Setări), apoi apăsați pe 🚺.
- **3** Apăsați pe butoanele săgeată până când apare **Setup Menu (Meniu Configurare)**, apoi apăsați pe

- 4 Apăsați pe butoanele săgeată până când se afişează Print Recovery (Recuperare imprimare), apoi apăsați pe √.
- 5 Apăsați pe butoanele săgeată până când se afişează Page Protect (Protejare pagină), apoi apăsați pe
- 6 Apăsați pe butoanele săgeată până când se afişează Off (Dezactivat), apoi apăsați pe 🚺.

#### Operațiile de tipărire sunt executate din tava incorectă sau pe hârtie incorectă

#### VERIFICAȚI SETAREA TIP HÂRTIE

Asigurați-vă că setarea pentru tipul hârtiei corespunde hârtiei încărcate în tavă:

- 1 Din meniul Hârtie de la panoul de control al imprimantei, verificați setarea Tip hârtie.
- 2 Înainte de trimiterea lucrării la imprimare, specificați tipul corect al hârtiei:
  - Pentru utilizatorii de Windows, specificați tipul din Proprietăți imprimare.
  - Pentru utilizatorii de Macintosh, specificați tipul din dialogul Print.

#### Tipărirea incorectă a caracterelor

Asigurați-vă că imprimanta nu se află în modul Urmărire hexa

Dacă se afişează mesajul **Ready Hex (Hexa gata)**, trebuie să părăsiți modul Urmărire hexa pentru a putea efectua o operație de tipărire. Pentru a părăsi modul Urmărire hexa, opriți și reporniți imprimanta.

## Legarea tăvilor nu funcționează

Sunt mai multe soluții posibile. Încercați una sau mai multe dintre următoarele variante:

Încărcați hârtie de aceeași dimensiune și de același tip

- Încărcați în fiecare tavă care se va lega hârtie de aceeași dimensiune și de același tip.
- Deplasați ghidajele pentru hârtie în pozițiile corecte pentru dimensiunea hârtiei încărcate în fiecare tavă.

#### Utilizați aceleași setări Dimensiune hârtie și Tip hârtie

- Tipăriți o pagină cu setările de meniu și comparați setările pentru fiecare tavă.
- Dacă este necesar, reglați setările din meniul Dimensiune/Tip hârtie.

**Notă:** Alimentatorul multifuncțional nu detectează automat dimensiunea hârtiei. Trebuie să setați dimensiunea din meniul Dimensiune/Tip hârtie.

## Operațiile mari nu colaționează

Acestea sunt soluțiile posibile. Încercați una sau mai multe din variantele următoare:

```
Asigurați-vă că opțiunea Collate (Colaționare) este setată la valoarea On (Activat).
```

Din meniul Finishing (Finalizare) sau din Print Properties (Proprietăți tipărire), setați opțiunea Collate (Colaționare) la valoarea On (Activat).

**Notă:** Setarea opțiunii Collate (Colaționare) la valoarea Off (Dezactivat) din software prevalează asupra setării din meniul Finishing (Finalizare).

Reduceți complexitatea operației de tipărire

Reduceți complexitatea operației de tipărire eliminând numărul și dimensiunea fonturilor, numărul și complexitatea imaginilor și numărul de pagini din cadrul operației.

#### ASIGURAȚI-VĂ CĂ IMPRIMANTA ARE MEMORIE SUFICIENTĂ

Adăugați memorie sau un hard disc opțional.

#### Apar întreruperi neprevăzute între pagini

Măriți valoarea pentru Expirare imprimare:

- 1 De la panoul de control al imprimantei, apăsați pe 🔄.
- 2 Apăsați pe butoanele săgeată până când se afişează Settings (Setări), apoi apăsați pe 🚺.
- Apăsați pe butoanele săgeată până când apare General Settings (Setări generale), apoi apăsați pe
   .
- 4 Apăsați pe butoanele săgeată până când se afişează Timeouts (Expirări), apoi apăsați pe 🚺.
- 5 Apăsați pe butoanele săgeată până când se afişează Print Timeout (Expirare imprimare), apoi apăsați pe
- 6 Apăsați pe butoanele săgeată până când se afişează valoarea dorită, apoi apăsați pe 🚺.

# Rezolvarea problemelor legate de opțiuni

Setările alese dintr-un program sau aplicație software pot modifica sau suprascrie setările implicite selectate din panoul de control al imprimantei. Dacă o opțiune nu funcționează, asigurați-vă că este selectată în software și în panoul de control al imprimantei.

#### Opțiunea nu operează corect sau se închide după instalare.

Sunt mai multe soluții posibile. Încercați una sau mai multe dintre următoarele variante:

#### **R**ESETAȚI IMPRIMANTA

Opriți imprimanta, așteptați aproximativ 10 secunde, apoi porniți-o la loc.

#### VERIFICAȚI DACĂ OPȚIUNEA ESTE CONECTATĂ LA IMPRIMANTĂ

- 1 Închideți imprimanta.
- 2 Deconectați imprimanta de la priza de perete.
- 3 Verificați conexiunea dintre opțiune și imprimantă.

#### ASIGURAȚI-VĂ CĂ OPȚIUNEA ESTE INSTALATĂ

Imprimați o pagină de setări de meniu și verificați dacă opțiunea apare în lista Installed Options (Opțiuni instalate). Dacă opțiunea nu este listată, reinstalați-o.

#### ASIGURAȚI-VĂ CĂ OPȚIUNEA ESTE SELECTATĂ

Din programul pe care îl utilizați, selectați opțiunea. Utilizatorii de Mac OS 9 trebuie să se asigure că imprimanta este setată în Selector.

#### Tăvi de hârtie

Sunt mai multe soluții posibile. Încercați una sau mai multe dintre următoarele variante:

#### ASIGURAȚI-VĂ CĂ HÂRTIA ESTE ÎNCĂRCATĂ CORECT

- 1 Deschideți tava pentru hârtie.
- 2 Verificați dacă nu există blocaje de hârtie sau alimentări necorespunzătoare.
- 3 Asigurați-vă că ghidajele pentru hârtie sunt aliniate la marginile hârtiei.
- 4 Asigurați-vă că tava pentru hârtie se închide corect.

#### **R**ESETAȚI IMPRIMANTA

Opriți imprimanta, așteptați aproximativ 10 secunde, apoi porniți-o la loc.

#### ASIGURAȚI-VĂ CĂ TAVA PENTRU HÂRTIE ESTE INSTALATĂ CORECT

Dacă tava de hârtie este listată în pagina de setări din meniu, dar hârtia se blochează când iese sau intră în tavă, este posibil ca aceasta să nu fie montată corect. Reinstalați tava pentru hârtie. Pentru informații suplimentare, consultați documentația de configurare hardware furnizată împreună cu tava de hârtie sau vizitați **http://support.lexmark.com** pentru a vedea instrucțiunile pentru tava de hârtie.

## Memory card (Card de memorie)

Asigurați-vă că ați conectat bine cardul de memorie la placa de sistem a imprimantei.

#### Flash memory card (Card de memorie flash)

Asigurați-vă că ați conectat bine cardul de memorie flash la placa de sistem a imprimantei.

## Alimentator multifuncțional

Sunt mai multe soluții posibile. Încercați una sau mai multe dintre următoarele variante:

#### VERIFICAREA ALIMENTATORULUI MULTIFUNCȚIONAL

Asigurați-vă că sertarul dual de 650 de coli (alimentator multifuncțional) este instalat corespunzător.

#### **R**EZOLVAȚI TOATE BLOCAJELE

Rezolvați toate blocajele din alimentatorul multifuncțional.

#### VERIFICAȚI CONEXIUNEA CABLULUI DE TENSIUNE

Asigurați-vă că:

- Ați conectat cablul de tensiune la imprimantă și la o priză cu împământare.
- Priza are tensiune.

#### VERIFICAȚI HÂRTIA

Utilizați hârtia și suporturile speciale recomandate. Pentru informații suplimentare, consultați "Indicații despre hârtie și suporturile de tipărire speciale" de la pagina 51.

#### VERIFICAȚI GHIDAJELE PENTRU HÂRTIE.

Deplasați ghidajele din tavă în poziția corespunzătoare dimensiunii hârtiei încărcate.

#### VERIFICAȚI DACĂ EXISTĂ MESAJE DE SERVICE

Dacă apare un mesaj de service, opriți imprimanta, așteptați aproximativ 10 secunde, apoi porniți-o din nou. Dacă eroarea se repetă, solicitați service. Este posibil ca o componentă a imprimantei să necesite reglare sau schimbare.

# Rezolvarea problemelor legate de alimentarea cu hârtie

## Hârtia se blochează frecvent

Sunt mai multe soluții posibile. Încercați una sau mai multe dintre următoarele variante:

#### VERIFICAȚI HÂRTIA

Utilizați hârtia și suporturile speciale recomandate. Pentru informații suplimentare, consultați "Indicații despre hârtie și suporturile de tipărire speciale" de la pagina 51.

#### Asigurați-vă că nu există prea multă hârtie în tava de alimentare

Asigurați-vă că topul de hârtie încărcat nu depăşeşte înălțimea maximă indicată în tavă sau pe alimentatorul multifuncțional.

VERIFICAȚI GHIDAJELE PENTRU HÂRTIE.

Deplasați ghidajele din tavă în pozițiile corecte ale dimensiunii hârtiei încărcate.

HÂRTIA PROBABIL A ABSORBIT UMEZEALĂ DIN CAUZA UMIDITĂȚII RIDICATE.

- Încărcați hârtie dintr-un pachet nou.
- Păstrați hârtia în ambalajul original până când o utilizați.

## Mesajul privind blocarea hârtiei persistă și după înlăturarea blocajului

- 1 Îndepărtați hârtia blocată de pe întregul traseu.
- 2 Apăsați 🔽 pentru a șterge mesajul și a continua imprimarea.

## Pagina blocată nu este retipărită după înlăturarea blocajului

În meniul Configurare, opțiunea Recuperare pagini blocate este setată pe Dezactivat. Setați opțiunea Recuperare pagini blocate la valoarea Auto sau Activat:

- 1 Apăsați pe 🔄.
- 2 Apăsați pe butoanele săgeată până când se afişează Settings (Setări), apoi apăsați pe V.
- Apăsați pe butoanele săgeată până când apare General Settings (Setări generale), apoi apăsați pe
   .
- 4 Apăsați pe butoanele săgeată până când se afişează Print Recovery (Recuperare imprimare), apoi apăsați pe 
   ✓
- 5 Apăsați pe butoanele săgeată până când se afişează Jam Recovery (Recuperare pagini blocate), apoi apăsați pe 🔽.
- 6 Apăsați pe butoanele săgeată până când apare On (Activat) sau Auto, apoi apăsați pe 🚺.

# Rezolvarea problemelor legate de calitatea imprimării

#### Izolarea problemelor legate de calitatea tipăririi

Pentru a izola problemele legate de calitatea imprimării, imprimați pagini de testare a calității:

- 1 Închideți imprimanta.
- 2 Din panoul de control al imprimantei, apăsați și mențineți apăsat 🔽 butonul săgeată dreapta în timp ce porniți imprimanta.
- 3 Eliberați ambele butoane când apare imaginea ceasului. Imprimanta execută secvența de pornire, apoi este afişat mesajul Config Menu (Meniu de configurare).

Apăsați butonul săgeată până când apare mesajul Prt Quality Pgs (Pagini calitate tipărire), apoi apăsați
 .

Paginile se formatează, se afişează mesajul **Printing Quality Test Pages (Tipărire pagini de testare a calității)**, apoi se tipăresc paginile. Mesajul rămâne afişat pe ecran până când sunt tipărite toate paginile.

5 După imprimarea paginilor de testare a calității, apăsați pe butoanele săgeată până când este afişat mesajul Exit Config Menu (Părăsire meniu de configurare), apoi apăsați pe .

Informațiile din subiectele următoare v-ar putea ajuta să rezolvați problemele legate de calitatea tipăririi. Dacă aceste sugestii nu rezolvă problema, solicitați service. Este posibil ca o componentă a imprimantei să necesite reglare sau schimbare.

# Pagini goale

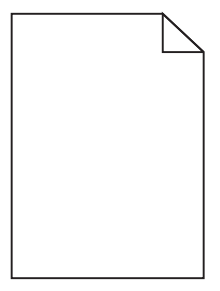

Sunt mai multe soluții posibile. Încercați una sau mai multe dintre următoarele variante:

#### PE CARTUŞUL DE TONER SE POATE AFLA MATERIAL DE AMBALARE

Scoateți cartușul de toner și asigurați-vă că materialul de ambalare este complet scos. Reinstalați cartușul de toner.

#### NIVELUL TONERULUI POATE SĂ FIE SCĂZUT

Când apare mesajul 88 Cartridge low (88 Cartuş consumat), comandați un cartuş nou de toner.

Dacă problema persistă, probabil este necesară verificarea imprimantei. Pentru mai multe informații, contactați serviciul asistență clienți.

## Imagini incomplete

Încercați una sau mai multe dintre următoarele variante:

#### VERIFICAȚI GHIDAJELE

Deplasați ghidajele de lungime și lățime din tavă în pozițiile corecte ale dimensiunii hârtiei încărcate.

#### VERIFICAȚI SETAREA PENTRU DIMENSIUNEA HÂRTIEI

Asigurați-vă că setarea pentru dimensiunea hârtiei corespunde hârtiei încărcate în tavă:

- 1 De la panoul de control al imprimantei, verificați setarea Dimensiune hârtie din meniul Hârtie.
- 2 Înainte de trimiterea lucrării la imprimare, specificați dimensiunea corectă a hârtiei:
  - Pentru utilizatorii de Windows, specificați dimensiunea din Proprietăți imprimare.
  - Pentru utilizatorii Macintosh, specificați dimensiunea din dialogul Page Setup.

## Marginile caracterelor sunt zimțate sau inegale

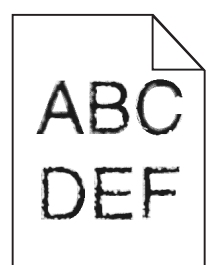

Acestea sunt soluții posibile. Încercați una sau mai multe dintre următoarele variante:

#### VERIFICAȚI CALITATEA IMPRIMĂRII

- Modificați setarea de rezoluție a imprimării în meniul Calitate la 600 dpi, 1200 Image Q, 1200 dpi sau 2400 Image Q.
- În meniul Calitate, activați Întărire linii subțiri.

Asigurați-vă că fonturile descărcate sunt acceptate

Dacă folosiți fonturi descărcate, verificați dacă acestea sunt acceptate de imprimantă, de calculatorul gazdă și de programul software.

## Linii închise la culoare

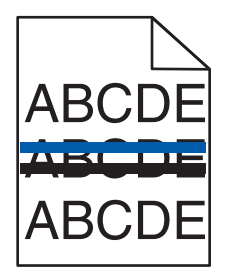

Kitul de imagistică poate să fie defect.

Dacă apare mesajulBlack and color imaging kit life warning (Avertisment cu privire la durata de viață a kitului de imagistică pentru negru și color) sau Black imaging kit life warning (Avertisment cu privire la durata de viață a kitului de imagistică pentru negru), înlocuiți kitul de imagistică.

# Fundal gri

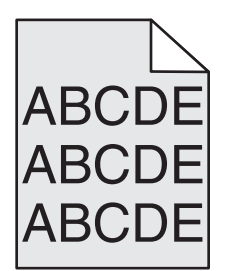

VERIFICAȚI SETAREA PENTRU LUMINOZITATE TONER

Selectați o setare mai luminoasă a luminozității tonerului:

- Din meniul Quality (Calitate) al panoului de control al imprimantei, modificați setarea.
- Pentru utilizatorii de Windows, modificați setarea din Proprietăți imprimare.
- Pentru utilizatorii de Macintosh, modificați setarea din dialogul Imprimare.

#### Margini incorecte

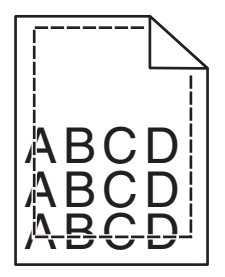

Sunt mai multe soluții posibile. Încercați una sau mai multe dintre următoarele variante:

VERIFICAȚI GHIDAJELE PENTRU HÂRTIE.

Deplasați ghidajele din tavă în pozițiile corecte ale dimensiunii hârtiei încărcate.

#### VERIFICAȚI SETAREA PENTRU DIMENSIUNEA HÂRTIEI

Asigurați-vă că setarea pentru dimensiunea hârtiei corespunde hârtiei încărcate în tavă:

- 1 De la panoul de control al imprimantei, verificați setarea Dimensiune hârtie din meniul Hârtie.
- 2 Înainte de trimiterea lucrării la imprimare, specificați dimensiunea corectă a hârtiei:
  - Pentru utilizatorii de Windows, specificați dimensiunea din Proprietăți imprimare.
  - Pentru utilizatorii Macintosh, specificați dimensiunea din dialogul Page Setup.
## Linii decolorate, linii albe sau linii colorate incorect

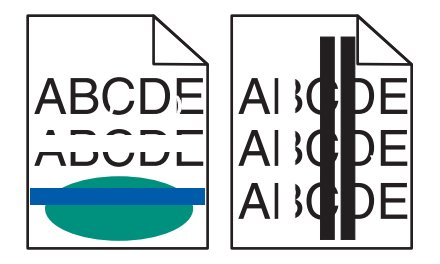

Acestea sunt soluții posibile. Încercați una sau mai multe dintre următoarele variante:

UN CARTUŞ DE TONER POATE FI DEFECT

Înlocuiți cartușul de toner defect.

KITUL DE IMAGISTICĂ POATE SĂ FIE DEFECT

Înlocuiți kitul de imagistică.

**Notă:** Imprimanta are două tipuri de kituri de imagistică: un kit de imagistică pentru negru și color și un kit de imagistică pentru negru. Kitul de imagistică pentru negru și color conține cian, magenta, galben și negru. Kitul de imagistică pentru negru conține numai negru.

## Încrețire hârtie

Sunt mai multe soluții posibile. Încercați una sau mai multe dintre următoarele variante:

#### VERIFICAȚI SETAREA TIP HÂRTIE

Asigurați-vă că setarea pentru tipul hârtiei corespunde hârtiei încărcate în tavă:

- **1** De la panoul de control al imprimantei, verificați setarea Tip hârtie din meniul Hârtie.
- 2 Înainte de trimiterea lucrării la imprimare, specificați tipul corect al hârtiei:
  - Pentru utilizatorii de Windows, specificați tipul din Proprietăți imprimare.
  - Pentru utilizatorii de Macintosh, specificați tipul din dialogul Print.

#### HÂRTIA A ABSORBIT UMEZEALĂ DIN CAUZA UMIDITĂȚII RIDICATE

- Încărcați hârtie dintr-un pachet nou.
- Păstrați hârtia în ambalajul original până când o utilizați.

## Neregularități în imprimare

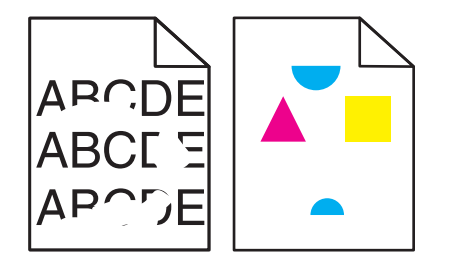

Sunt mai multe soluții posibile. Încercați una sau mai multe dintre următoarele variante:

HÂRTIA PROBABIL A ABSORBIT UMEZEALĂ DIN CAUZA UMIDITĂȚII RIDICATE.

- Încărcați hârtie dintr-un pachet nou.
- Păstrați hârtia în ambalajul original până când o utilizați.

#### VERIFICAȚI SETAREA TIP HÂRTIE

Asigurați-vă că setarea pentru tipul hârtiei corespunde hârtiei încărcate în tavă:

- **1** Din meniul Hârtie de la panoul de control al imprimantei, verificați setarea Tip hârtie.
- 2 Înainte de trimiterea lucrării la imprimare, specificați tipul corect al hârtiei:
  - Pentru utilizatorii de Windows, specificați tipul din Proprietăți imprimare.
  - Pentru utilizatorii de Macintosh, specificați tipul din dialogul Imprimare.

#### VERIFICAȚI HÂRTIA

Evitați hârtia cu textură pronunțată sau suprafață aspră.

#### **N**IVELUL TONERULUI ESTE SCĂZUT

Când apare mesajul **88 <color> cartridge low (88 cartuş <culoare> consumat)** sau când imprimarea este estompată, înlocuiți cartuşul de imprimare.

#### UNITATEA DE FUZIUNE ESTE DEFECTĂ SAU UZATĂ.

Înlocuiți unitatea de fuziune.

## Materialele imprimate sunt prea întunecate

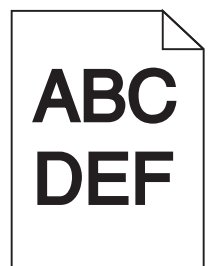

Sunt mai multe soluții posibile. Încercați una sau mai multe dintre următoarele variante:

#### **C**ALIBRAȚI CULOAREA

Imprimanta va calibra culoarea în mod automat, de câte ori detectează un nou kit de imagistică. Dacă un cartuş este înlocuit, aveți posibilitatea să calibrați culorile manual:

- 1 De la panoul de control, apăsați pe 🔄.
- 2 Din meniul Admin (Administrare), apăsați pe butoanele săgeată până când apare Settings (Setări), apoi apăsați pe 🔄.
- 3 Apăsați pe butoanele săgeată până când apare Quality menu (Meniu calitate), apoi apăsați pe 🔄.
- 4 Apăsați pe butoanele săgeată până când apare Color Adjust (Reglare culori), apoi apăsați pe sala Apare mesajul Calibrating (Calibrare).

#### VERIFICAȚI SETĂRILE PENTRU ÎNTUNECARE, LUMINOZITATE ȘI CONTRAST

Una dintre setările Toner Darkness (Întunecare toner) sau RGB Brightness (Luminozitate RGB) este prea închisă sau setarea RGB Contrast (Contrast RGB) este prea ridicată.

- Pentru utilizatorii de Windows: din Proprietăți imprimare, selectați Print Quality (Calitate imprimare), apoi selectați More Print Quality Options (Mai multe opțiuni de calitate a imprimării), pentru a modifica aceste setări.
- Din meniul Calitate de la panoul de control al imprimantei, modificați aceste setări.
- Pentru utilizatorii de Macintosh:
  - 1 Alegeți File (Fișier) > Print (Imprimare).
  - 2 Reperați caseta verticală de sub imaginile Orientare, apoi faceți clic pe butonul săgeată în jos.
  - 3 Faceți clic pe Printer Features (Caracteristici imprimantă).
  - 4 Modificați setările pentru Luminozitate toner, Luminozitate și Contrast.

HÂRTIA A ABSORBIT UMEZEALĂ DIN CAUZA UMIDITĂȚII RIDICATE

- Încărcați hârtie dintr-un pachet nou.
- Păstrați hârtia în ambalajul original până când o utilizați.

#### VERIFICAȚI HÂRTIA

Evitați hârtia cu textură pronunțată sau suprafață aspră.

#### VERIFICAȚI SETAREA TIP HÂRTIE

Asigurați-vă că setarea pentru tipul hârtiei corespunde hârtiei încărcate în tavă:

- 1 Din meniul Hârtie de la panoul de control al imprimantei, verificați setarea Tip hârtie.
- 2 Înainte de trimiterea lucrării la imprimare, specificați tipul corect al hârtiei:
  - Pentru utilizatorii de Windows, specificați tipul din Proprietăți imprimare.
  - Pentru utilizatorii de Macintosh, specificați tipul din dialogul Imprimare.

#### KITUL DE IMAGISTICĂ ESTE UZAT SAU DEFECT

Înlocuiți kitul de imagistică.

**Notă:** Imprimanta are două tipuri de kituri de imagistică: un kit de imagistică negru și color și un kit de imagistică negru. Kitul de imagistică pentru negru și color conține cian, magenta, galben și negru. Kitul de imagistică pentru negru conține numai negru.

## Materialele imprimate sunt prea luminoase

| ABC |  |
|-----|--|
| DEF |  |

Sunt mai multe soluții posibile. Încercați una sau mai multe dintre următoarele variante:

#### **C**ALIBRAȚI CULOAREA

Imprimanta va calibra culoarea în mod automat, de câte ori detectează un nou kit de imagistică. Dacă un cartuş este înlocuit, aveți posibilitatea să calibrați culorile manual:

- 1 De la panoul de control, apăsați pe 🔄.
- 2 Din meniul Admin (Administrare), apăsați pe butoanele săgeată până când apare Settings (Setări), apoi apăsați pe [].
- 3 Apăsați pe butoanele săgeată până când apare Quality menu (Meniu calitate), apoi apăsați pe 🚺.
- 4 Apăsați pe butoanele săgeată până când apare Color Adjust (Reglare culori), apoi apăsați pe .
  Apare mesajul Calibrating (Calibrare).

#### VERIFICAȚI SETĂRILE PENTRU ÎNTUNECARE, LUMINOZITATE ȘI CONTRAST

Setarea Întunecare toner este prea luminoasă, setarea Luminozitate RGB este prea deschisă sau setarea Contrast RGB este prea scăzută.

- Pentru utilizatorii de Windows: din Proprietăți imprimare, selectați Print Quality (Calitate imprimare), apoi selectați More Print Quality Options (Mai multe opțiuni de calitate a imprimării), pentru a modifica aceste setări.
- Pentru utilizatorii de Macintosh:
  - 1 Alegeți File (Fișier) > Print (Imprimare).
  - 2 Reperați caseta verticală de sub imaginile Orientare, apoi faceți clic pe butonul săgeată în jos.
  - 3 Faceți clic pe Printer Features (Caracteristici imprimantă).
  - 4 Modificați setările pentru Luminozitate toner, Luminozitate și Contrast.
- Din meniul Calitate de la panoul de control al imprimantei, modificați aceste setări.

 $\mathbf{H}$ ârtia a absorbit umezeală din cauza umidității ridicate

- Încărcați hârtie dintr-un pachet nou.
- Păstrați hârtia în ambalajul original până când o utilizați.

#### VERIFICAȚI HÂRTIA

Evitați hârtia cu textură pronunțată sau suprafață aspră.

#### VERIFICAȚI SETAREA TIP HÂRTIE

Asigurați-vă că setarea pentru tipul hârtiei corespunde hârtiei încărcate în tavă.

- 1 Din meniul Hârtie de la panoul de control al imprimantei, verificați setarea Tip hârtie.
- 2 Înainte de trimiterea lucrării la imprimare, specificați tipul corect al hârtiei:
  - Pentru utilizatorii de Windows, specificați tipul din Proprietăți imprimare.
  - Pentru utilizatorii de Macintosh, specificați tipul din dialogul Imprimare.

# Asigurați-vă că opțiunea Color Saver (Color economic) este setată la valoarea Off (Dezactivat)

Este posibil ca opțiunea Color Saver (Color economic) să fie setată la valoarea On (Activat).

#### NIVELUL TONERULUI ESTE SCĂZUT

Atunci când apare mesajul **88 <color> cartridge low (88 cartuş <culoare> consumat)** sau când imprimarea este estompată, înlocuiți cartuşul de imprimare.

#### Un cartuş de toner poate fi defect

Schimbați cartușul de toner.

#### KITUL DE IMAGISTICĂ ESTE UZAT SAU DEFECT

Înlocuiți kitul de imagistică.

**Notă:** Imprimanta are două tipuri de kituri de imagistică: un kit de imagistică negru și color și un kit de imagistică negru. Kitul de imagistică pentru negru și color conține cian, magenta, galben și negru. Kitul de imagistică pentru negru conține numai negru.

## Defecțiunile se repetă

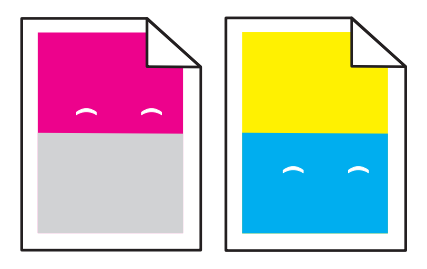

#### APAR MARCAJE REPETATE ÎNTR-O SINGURĂ CULOARE ȘI DE MAI MULTE ORI PE O PAGINĂ

Dacă defecțiunile apar la fiecare 43,9 mm (1,7 in.), înlocuiți unitatea de developare.

Înlocuiți kitul de imagistică dacă defectele apar la fiecare:

- 34.6 mm (1.4 in.)
- 94.2 mm (3.71 in.)

#### Note:

- Imprimanta are două tipuri de kituri de imagistică: un kit de imagistică pentru negru şi color şi un kit de imagistică pentru negru. Kitul de imagistică pentru negru şi color conține cian, magenta, galben şi negru. Kitul de imagistică pentru negru conține numai negru.
- Meniul defecțiuni de imprimare imprimă o listă de diagnostic al problemelor. Pentru informații suplimentare, consultați "Meniul Menu Settings Page (Pagină setări meniu)" de la pagina 76.

## Tipărirea oblică

VERIFICAȚI GHIDAJELE PENTRU HÂRTIE.

Deplasați ghidajele din tavă în pozițiile corecte ale dimensiunii hârtiei încărcate.

#### VERIFICAȚI HÂRTIA

Asigurați-vă că utilizați hârtie care corespunde specificațiilor imprimantei.

## Pagini cu culoare solidă

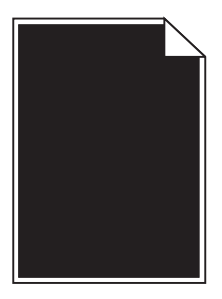

Este posibil ca imprimanta să necesite service. Pentru mai multe informații, contactați serviciul asistență clienți.

## Pe pagină apare pulbere de toner sau fundalul este întunecat

Sunt mai multe soluții posibile. Încercați una sau mai multe dintre următoarele variante:

#### KITUL DE IMAGISTICĂ ESTE UZAT SAU DEFECT

Înlocuiți kitul de imagistică.

**Notă:** Imprimanta are două tipuri de kituri de imagistică: un kit de imagistică pentru negru și color și un kit de imagistică pentru negru. Kitul de imagistică pentru negru și color conține cian, magenta, galben și negru. Kitul de imagistică pentru negru conține numai negru.

**EXISTĂ TONER ÎN TRASEUL HÂRTIEI?** 

Contactați serviciul de asistență pentru clienți.

## Tonerul se ia

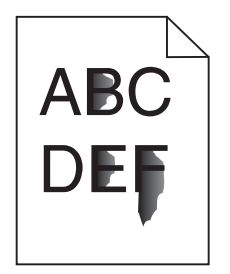

Acestea sunt soluțiile posibile. Încercați una sau mai multe din variantele următoare:

VERIFICAȚI SETAREA TIP HÂRTIE.

Asigurați-vă că setarea pentru tipul hârtiei corespunde hârtiei încărcate în tavă:

- 1 De la panoul de control al imprimantei, verificați setarea Tip hârtie din meniul Hârtie.
- 2 Înainte de trimiterea lucrării la imprimare, specificați tipul corect al hârtiei:
  - Pentru utilizatorii de Windows, specificați tipul din Proprietăți imprimare.
  - Pentru utilizatorii de Macintosh, specificați tipul din dialogul Imprimare.

#### VERIFICAȚI SETAREA TEXTURĂ HÂRTIE

Din meniul Hârtie din panoul de control al imprimantei, asigurați-vă că setarea pentru Textură hârtie corespunde hârtiei încărcate în tavă.

#### Acumulări de toner

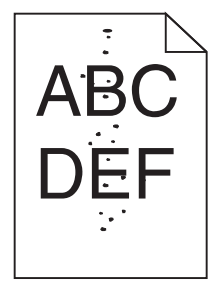

Sunt mai multe soluții posibile. Încercați una sau mai multe dintre următoarele variante:

#### KITUL DE IMAGISTICĂ ESTE UZAT SAU DEFECT

Înlocuiți kitul de imagistică.

**Notă:** Imprimanta are două tipuri de kituri de imagistică: un kit de imagistică pentru negru și color și un kit de imagistică pentru negru. Kitul de imagistică pentru negru și color conține cian, magenta, galben și negru. Kitul de imagistică pentru negru conține numai negru.

#### **EXISTĂ TONER ÎN TRASEUL HÂRTIEI?**

Contactați serviciul de asistență pentru clienți.

## Calitate slabă la tipărirea pe folii transparente

#### VERIFICAȚI FOLIILE TRANSPARENTE

Utilizați numai folii transparente recomandate de producătorul imprimantei.

#### VERIFICAȚI SETAREA TIP HÂRTIE

Asigurați-vă că setarea pentru tipul hârtiei corespunde hârtiei încărcate în tavă:

- 1 De la panoul de control al imprimantei, verificați setarea Tip hârtie din meniul Hârtie.
- 2 Înainte de trimiterea lucrării la imprimare, specificați tipul corect al hârtiei:
  - Pentru utilizatorii de Windows, specificați tipul din Proprietăți imprimare.
  - Pentru utilizatorii de Macintosh, specificați tipul din dialogul Print.

## Densitate neuniformă de imprimare

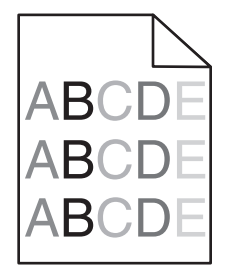

Înlocuiți kitul de imagistică negru și color.

## Rezolvarea problemelor legate de calitatea culorilor

Această secțiune răspunde la câteva întrebări de bază legate de culori și descrie modul în care pot fi utilizate anumite caracteristici din meniul Calitate al panoului de control al imprimantei pentru rezolvarea problemelor tipice legate de culori.

## Înregistrare incorectă a culorilor

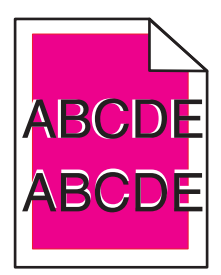

Culoarea depăşeşte zona corespunzătoare sau se suprapune peste altă zonă de culoare.

Sunt mai multe soluții posibile. Încercați una sau mai multe dintre următoarele variante:

Scoateți și instalați din nou cartușele de toner

Îndepărtați cartușele de toner specificate și reinstalați-le.

#### **C**ALIBRAȚI CULOAREA

Imprimanta va calibra culorile în mod automat, de câte ori detectează un nou kit de imagistică. Dacă un cartuş este înlocuit, aveți posibilitatea să calibrați culorile manual:

- 1 De la panoul de control al imprimantei, apăsați pe 🔄.
- 2 Din meniul Admin (Administrare), apăsați pe butoanele săgeată până când apare Settings (Setări), apoi apăsați pe

- 3 Apăsați pe butoanele săgeată până când apare Quality menu (Meniu calitate), apoi apăsați pe 🚺.
- 4 Apăsați pe butoanele săgeată până când apare Color Adjust (Reglare culori), apoi apăsați pe . Apare mesajul Calibrating (Calibrare).

Notă: Dacă nu ați rezolvat problema, calibrați culoarea din nou.

## Întrebări frecvente despre imprimarea color

#### Ce este culoarea RGB?

Lumina de culoare roşie, verde şi albastră pot fi combinată în diverse proporții pentru a crea o gamă largă de culori pe care le putem observa în natură. De exemplu, roşul şi verdele pot fi combinate pentru a crea culoarea galbenă. Televizoarele şi monitoarele calculatoarelor creează culorile în acest mod. Culoarea RGB este o modalitate de descriere a culorilor prin cantitățile de roşu, verde sau albastru necesare pentru a produce o anumită culoare.

#### Ce este culoarea CMYK?

Cernelurile sau tonerele cyan, magenta, galbene și negre pot fi imprimate în diverse cantități, pentru a produce o gamă largă de culori observate în natură. De exemplu, cyan și galben pot fi combinate pentru a crea verdele. Mașinile de tipărit, imprimantele cu jet de cerneală și imprimantele laser color creează culorile în acest mod. Culoarea CMYK este o modalitate de descriere a culorilor cyan, magenta, galben și negru necesare pentru reproducerea unei anumite culori.

#### Cum sunt specificate culorile într-un document care trebuie imprimat?

Programele software specifică, de regulă, culorile utilizate într-un document folosind combinații RGB sau CMYK. În plus, acestea permit utilizatorilor să modifice culoarea fiecărui obiect dintr-un document. Pentru informații suplimentare, consultați subiectele secțiunii de asistență din programul software.

#### Cum știe imprimanta ce culori trebuie imprimate?

Când un utilizator imprimă un document, imprimanta primește informații care descriu tipul și coloarea fiecărui obiect. Informațiile despre culori sunt transmise prin intermediul tabelelor pentru conversia culorilor, care interpretează culoarea sub forma cantităților de toner cyan, magenta, galben și negru necesare pentru crearea culorii dorite. Informațiile despre obiect determină aplicarea tabelelor pentru conversia culorilor. De exemplu, este posibilă aplicarea unui anumit tip de tabel pentru conversia culorilor pentru text și a altui tabel pentru conversia culorilor pentru fotografii.

# Trebuie să folosesc software de imprimantă pentru emulare PostScript sau PCL? Ce setări trebuie să folosesc pentru culori optime?

Pentru o calitate optimă a culorilor, este recomandat driver-ul PostScript. Setările prestabilite ale driver-ului PostScript asigură o calitate a culorilor preferabilă pentru majoritatea operațiilor de tipărire.

#### De ce culorile tipărite nu corespund culorilor pe care le văd pe ecranul calculatorului?

Tabelele pentru conversia culorilor folosite în modul de corecție automată a culorilor aproximează de regulă culorile folosite pe un monitor de calculator standard. Totuși, din cauza diferențelor tehnologice dintre imprimante și monitoare, există multe culori care pot fi, de asemenea, afectate în funcție de monitor și de condițiile de iluminare. Pentru recomandări privind modul în care paginile cu mostre de culori scoase de imprimantă vă pot ajuta la rezolvarea anumitor probleme de corespondență între culori, consultați întrebarea, "Cum pot corela o anumită culoare (cum ar fi sigla unei companii)?"

#### Pagina imprimată are o anumită tentă. Pot regla culorile?

Uneori o pagină imprimată poate apărea cu o anumită tentă (de exemplu, tot ce este imprimat pare să fie prea roşu). Aceasta poate fi din cauza condițiilor de mediu, a tipului de hârtie, a condițiilor de iluminare sau a preferințelor utilizatorului. În aceste cazuri, reglați setarea Balans culori, pentru a crea o culoare mai aproape de cea preferată. Balansul culorilor permite utilizatorului să efectueze reglaje fine ale cantității de toner utilizate în fiecare plan de culoare. Selectarea unor valori pozitive sau negative pentru cyan, magenta, galben și negru (din meniul Balans culori), va mări sau micșora ușor cantitatea de toner folosită pentru culoarea selectată. De exemplu, dacă o pagină tipărită are o tentă roșie, micșorarea cantităților de magenta și galben ar putea îmbunătăți balansul culorilor.

#### Foliile transparente par întunecate când sunt proiectate. Ce pot face pentru a îmbunătăți culorile?

Această problemă apare de cele mai multe ori la folosirea retroproiectoarelor cu reflexie. Pentru a obține o calitate optimă a imaginii proiectate, sunt recomandate retroproiectoarele cu transmisie. Dacă trebuie utilizat un proiector cu reflexie, reglarea setării Luminozitate toner la 1, 2 sau 3 va mări luminozitatea foliei transparente. Asigurați-vă că folosiți tipul de folii transparente recomandat.

#### Ce este corectarea manuală a culorilor?

Dacă opțiunea de corectare manuală a culorilor este activată, imprimanta folosește tabelele pentru conversia culorilor selectate de utilizator pentru a procesa obiectele. Totuși, opțiunea Corectare culori trebuie setată la Manual sau, în caz contrar, nu vor fi implementate conversii de culori definite de utilizator. Setările de corectare manuală a culorilor sunt specifice tipului de obiect de tipărit (text, grafică sau imagini) și modului în care culoarea obiectului este specificată în programul software (combinații RGB sau CMYK).

#### Note:

- Opțiunea Corectare manuală a culorilor nu este utilă dacă programul software nu specifică culorile folosind combinații RGB sau CMYK. De asemenea, nu este eficientă în situațiile în care programul software sau sistemul de operare al calculatorului controlează reglajele pentru culori.
- Tabelele pentru conversia culorilor aplicate fiecărui obiect dacă opțiunea Color Correction (Corectare culori) este setată la Auto - generează culori preferate pentru majoritatea documentelor.

Pentru a aplica manual un alt tabel pentru conversia culorilor:

- 1 Din meniul Calitate, selectați Color Correction (Selectare culori), apoi selectați Manual.
- 2 Din meniul Calitate, selectați Manual Color (Culoare manuală), apoi selectați tabelul corespunzător pentru conversia culorilor, pentru tipul respectiv de obiect.

| Tip obiect              | Tabele pentru conversia culorilor                                                                                                    |
|-------------------------|----------------------------------------------------------------------------------------------------|
| Imagine RGB<br>Text RGB | <ul> <li>Intens - Produce culori mai luminoase, mai saturate şi poate fi aplicată tuturor formatelor de<br/>culoare de intrare.</li> </ul>                                                          |
| Grafică RGB             | <ul> <li>Afişaj sRGB - Produce un rezultat care aproximează culorile afişate pe un monitor de calculator.<br/>Utilizarea tonerului negru este optimizată pentru tipărirea fotografiilor.</li> </ul> |
|                         | • Afişaj - Negru intens - Produce un rezultat care aproximează culorile afişate pe un monitor de calculator. Utilizează numai toner negru pentru a crea toate nivelurile de gri neutre.             |
|                         | <ul> <li>sRGB intens - Oferă o saturație sporită a culorilor pentru corectarea culorilor Afişaj sRGB. Utili-<br/>zarea negrului este optimizată pentru tipărirea graficii de afaceri.</li> </ul>    |
| l                       | <ul> <li>Dezactivat - Nu este implementată nicio corectare a culorilor.</li> </ul>                                                                                                    |

#### Meniul Manual Color (Culoare manuală)

| Tip obiect                | Tabele pentru conversia culorilor                                                                                            |
|---------------------------|----------------------------------------------------------------------------------------------------|
| Imagine CMYK<br>Text CMYK | • CMYK SUA - Aplică corectarea culorilor pentru a aproxima rezultatul color SWOP (Specifications for Web Offset Publishing). |
| Grafică CMYK              | • CMYK Europa - Aplică corectarea culorilor a aproxima rezultatul color EuroScale.                                           |
|                           | • CMYK intens - Crește saturarea culorilor pentru setarea de corectare a culorilor CMYK SUA.                                 |
|                           | • Dezactivat - Nu este implementată nicio corectare a culorilor.                                                             |

#### Cum pot corela o anumită culoare (cum ar fi culoarea siglei unei companii)?

Din meniul Calitate al imprimantei, sunt disponibile nouă tipuri de seturi de mostre de culori. De asemenea, acestea sunt disponibile din pagina Mostre culori a serverului EWS. Selectarea oricărui set de mostre generează un rezultat pe mai multe pagini, care constă în sute de casete colorate. În fiecare casetă se află o combinație CMYK sau RGB, în funcție de tabelul selectat. Culoarea pe care o puteți observa în fiecare casetă se obține prin trecerea combinației CMYK sau RGB marcate pe casetă prin tabelul de conversie pentru culoarea selectată.

Examinând seturile de mostre de culori, un utilizator poate identifica o casetă a cărei culoare este cea mai apropiată de culoarea dorită. Combinația de culori indicată pe casetă poate fi ulterior utilizată pentru modificarea culorii obiectului dintr-un program software. Pentru informații suplimentare, consultați subiectele secțiunii Ajutor din programul software. Corectarea manuală a culorilor poate fi necesară pentru utilizarea tabelului pentru conversia culorilor selectat pentru un anumit obiect.

Selectarea setului de mostre de culori care va fi folosit pentru o anumită problemă de corelare a culorilor depinde de setarea utilizată pentru opțiunea Corectare culori (Automat, Dezactivat sau Manual), tipul de obiect care este imprimat (text, grafică sau imagini) și modul în care culoarea obiectului este specificată în programul software (combinații RGB sau CMYK). Când setarea Color Correction (Corectare culori) a imprimantei este setată la valoarea Off (Dezactivat), culoarea se bazează pe informațiile privind operația de tipărire; nu este implementată nici o conversie a culorilor.

**Notă:** Paginile cu mostre de culori nu sunt utile dacă programul software nu specifică culorile folosind combinații RGB sau CMYK. În plus, există anumite situații în care programul software sau sistemul de operare al calculatorului reglează combinațiile RGB sau CMYK specificate în program prin intermediul managementului culorilor. Culorile rezultate la imprimare pot să nu corespundă exact celor din paginile cu mostre de culori.

#### Ce sunt mostrele de culori detaliate şi cum le pot accesa?

Seturile de mostre de culori detaliate sunt disponibile numai prin intermediul serverului EWS a unei imprimante de rețea. Un set de mostre de culori detaliate conține o gamă de nuanțe (afişate sub formă de casete colorate) similare unei valori RGB sau CMYK definite de utilizator. Asemănarea dintre culorile din set depinde de valoarea introdusă în caseta de incrementare RGB sau CMYK.

Pentru a accesa un set de mostre de culori detaliate de pe serverul EWS:

- 1 Deschideți un browser Web.
- 2 În bara adresei, introduceți adresa IP a imprimantei din rețea.
- 3 Faceți clic pe Configuration (Configurare).
- 4 Faceți clic pe Color Samples (Mostre culori).
- 5 Faceți clic pe Detailed Options (Opțiuni detaliate) pentru a restrânge setul la o gamă de culori.
- 6 Când apare pagina Detailed Options (Opțiuni detaliate), selectați un tabel pentru conversia culorilor.
- 7 Introduceți numărul culorii RGB sau CMYK.

- 8 Introduceți o valoare de incrementare între 1-255.
- Notă: Cu cât valoarea este mai apropiată de 1, cu atât gama de mostre de culori va fi mai mică.
- 9 Faceți clic pe Print (Imprimare) pentru a imprima setul de mostre de culori detaliate.

## Contactarea serviciului de asistență pentru clienți

Când apelați sunați la serviciului de asistență pentru clienți, descrieți problema cu care vă confruntați, mesajul afișat pe ecran și etapele de depanare pe care le-ați efectuat deja încercând să găsiți o rezolvare.

Trebuie să cunoașteți tipul de model și numărul de serie ale imprimantei. Pentru informații suplimentare, consultați eticheta de pe interiorul capacului frontal al imprimantei. Numărul de serie este listat și în pagina pentru setările de meniu.

În S.U.A. sau Canada, sunați la numărul 1-800-539-6275. Pentru alte țări sau regiuni, vizitați site-ul Web al Lexmark la http://support.lexmark.com.

## Note

## Informații despre produs

Denumire produs:

Lexmark C540n, C543dn, C544n, C544dn, C544dw, C546dtn

Tip echipament:

5025

Modele:

210, 230, 410, 430, 43W, 439, n01, n02, dnw, xd1, xd2, dn1, dn2, gd1, gd2, dw1, dw2, dt1, dt2, gt1, gt2

## Notă referitoare la ediție

#### Noiembrie 2012

Următorul paragraf nu se aplică în cazul țărilor în care astfel de prevederi nu sunt compatibile cu legile locale: LEXMARK INTERNATIONAL, INC., FURNIZEAZĂ ACEASTĂ PUBLICAȚIE "CA ATARE", FĂRĂ NICI UN FEL DE GARANȚIE, FIE EA EXPRESĂ SAU IMPLICITĂ, INCLUZÂND DAR FĂRĂ A SE LIMITA LA ACESTEA, GARANȚIILE IMPLICITE CU PRIVIRE LA VANDABILITATE SAU POTRIVIRE PENTRU UN ANUMIT SCOP. Unele state nu permit respingerea garanțiilor exprese sau implicite în anumite tranzacții; prin urmare, este posibil ca această declarație să nu se aplice în cazul dumneavoastră.

Această publicație poate conține inadvertențe tehnice sau erori tipografice. Informațiile conținute în această publicație se modifică periodic; aceste modificări se vor include în edițiile viitoare. Îmbunătățirile sau modificările produselor sau programelor descrise pot fi făcute în orice moment.

Referințele din această publicație cu privire la diverse produse, programe sau servicii nu implică faptul că producătorul intenționează să le facă disponibile în toate țările în care operează. Orice referință la un produs, program sau serviciu nu se face cu intenția de a declara sau sugera că numai acel produs, program sau serviciu pot fi utilizate. Orice produs, program sau serviciu, echivalent din punct de vedere funcțional, care nu încalcă nici un drept existent de proprietate intelectuală, poate fi utilizat în locul celor referite. Utilizatorul este singurul responsabil în legătură cu evaluarea și verificarea interoperabilității cu alte produse, programe sau servicii, cu excepția celor desemnate în mod expres de producător.

Pentru asistență Lexmark, vizitați http://support.lexmark.com.

Pentru informații despre piese de schimb și descărcări, vizitați www.lexmark.com.

© 2012 Lexmark International, Inc.

Toate drepturile rezervate.

## Mărci comerciale

Lexmark, desenul Lexmark cu aspect de diamant și MarkVision sunt mărci comerciale ale Lexmark International, Inc., înregistrate în Statele Unite și/sau în alte țări.

Mac și sigla Mac sunt mărci comerciale ale Apple Inc., înregistrate în Statele Unite ale Americii și în alte țări.

PCL® este marcă comercială înregistrată a Hewlett-Packard Company. PCL este denumirea dată de Hewlett-Packard Company unui set de comenzi (un limbaj) și funcții pentru imprimantă incluse în produsele sale de tip imprimantă. Această imprimantă este proiectată pentru a fi compatibilă cu limbajul PCL. Aceasta înseamnă că imprimanta recunoaște comenzile PCL utilizate în diverse aplicații și emulează funcțiile corespunzătoare comenzilor.

Toate celelalte mărci comerciale sunt proprietatea deținătorilor lor.

## Notificare cu privire la componentele modulare

Modelele echipate pentru rețele fără fir conțin următoarele componente modulare:

Tip/model Lexmark LEX-M04-001 reglementat; FCC ID:IYLLEXM04001; IC:2376A-M04001

## Niveluri de emisie a zgomotelor

Următoarele măsurători au fost efectuate respectând prevederile din ISO 7779 și raportate în conformitate cu prevederile din ISO 9296.

Notă: Unele moduri pot să nu fie valabile pentru produsul dvs.

| Presiune medie a sunetului la 1 metru, dBA |            |  |
|--------------------------------------------|------------|--|
| Imprimare                                  | 48 dBA     |  |
| Pregătit                                   | Fără sunet |  |

Valorile se pot schimba. Consultați www.lexmark.com pentru valorile curente.

# Directiva privind casarea echipamentelor electrice și electronice (Waste from Electrical and Electronic Equipment - WEEE)

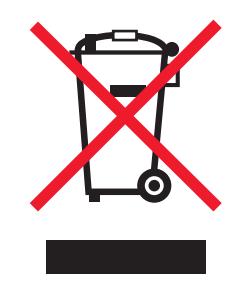

Sigla WEEE semnifică anumite programe și proceduri de reciclare pentru produse electronice din țări ale Uniunii Europene. Noi încurajăm reciclarea produselor noastre. Dacă aveți întrebări despre opțiunile de reciclare, vizitați situl Web Lexmark la adresa **www.lexmark.com** pentru numărul de telefon al biroului local de vânzări.

## Notă privind sensibilitatea la electricitatea statică

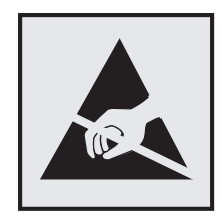

Acest simbol identifică părțile sensibile la electricitatea statică. Nu atingeți zonele din apropierea acestor simboluri fără a atinge mai întâi cadrul de metal al imprimantei.

## **ENERGY STAR**

Orice produs Lexmark care are emblema ENERGY STAR pe produs sau pe un ecran de pornire este certificat pentru conformitatea cu cerințele ENERGY STAR ale Agenției pentru Protecția Mediului (EPA - Environmental Protection Agency) când este configurat în maniera existentă la momentul expedierii de la Lexmark.

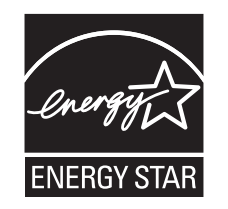

## Informații cu privire la temperatură

| Înformații cu privire la ambient                | 15,6-32,2°C (60-90°F)  |
|-------------------------------------------------|------------------------|
| Temperatură în timpul transportului și stocării | -40-43,3°C (-40-110°F) |

## Notă cu privire la laser

Imprimanta este certificată în S.U.A. pentru a respecta cerințele DHHS 21 subcapitolul J din CFR pentru produse laser din Clasa I (1), iar în alte țări este certificată ca produs laser din Clasa I care respectă cerințele IEC 60825-1.

Produsele laser din clasa I nu sunt considerate periculoase. Imprimanta conține un laser din Clasa IIIb (3b) care este un laser de 5 miliwați cu arsenat de galiu și care operează pe lungimea de undă 770-795 nanometri. Sistemul laser și imprimanta sunt concepute pentru a nu ermite accesul uman la radiația laser superioară clasei I în timpul funcționării normale, a întreținerii sau a operațiilor de service.

## Etichetă de avertizate laser

Pe imprimantă poate fi atașată o etichetă de avertizare laser ca în imagine:

DANGER - Invisible laser radiation when cartridges are removed and interlock defeated. Avoid exposure to laser beam. PERIGO - Radiação a laser invisível será liberada se os cartuchos forem removidos e o lacre rompido. Evite a exposição aos feixes de laser. Opasnost - Nevidljivo lasersko zračenje kada su kasete uklonjene i poništena sigurnosna veza. Izbjegavati izlaganje zracima. NEBEZPEČÍ - Když jsou vyjmuty kazety a je odblokována pojistka, ze zařízení je vysíláno neviditelné laserové záření. Nevystavujte se působení laserového paprsku FARE - Usynlig laserstråling, når patroner fjernes, og spærreanordningen er slået fra. Undgå at blive udsat for laserstrålen. GEVAAR - Onzichtbare laserstraling wanneer cartridges worden verwijderd en een vergrendeling wordt genegeerd. Voorkom blootstelling aan de laser. DANGER - Rayonnements laser invisibles lors du retrait des cartouches et du déverrouillage des loquets. Eviter toute exposition au rayon laser. VAARA - Näkymätöntä lasersäteilyä on varottava, kun värikasetit on poistettu ja lukitus on auki. Vältä lasersäteelle altistumista. GEFAHR - Unsichtbare Laserstrahlung beim Herausnehmen von Druckkassetten und offener Sicherheitssperre. Laserstrahl meiden. ΚΙΝΔΥΝΟΣ - Έκλυση αόρατης ακτινοβολίας laser κατά την αφαίρεση των κασετών και την απασφάλιση της μανδάλωσης. Αποφεύγετε την έκθεση στην ακτινοβολία laser. VESZÉLY – Nem látható lézersugárzás fordulhat elő a patronok eltávolításakor és a zárószerkezet felbontásakor. Kerülje a lézersugárnak való kitettséget. PERICOLO - Emissione di radiazioni laser invisibili durante la rimozione delle cartucce e del blocco. Evitare l'esposizione al raggio laser. FARE – Usynlig laserstråling når kassettene tas ut og sperren er satt ut av spill. Unngå eksponering for laserstrålen. NIEBEZPIECZEŃSTWO - niewidzialne promieniowanie laserowe podczas usuwania kaset i blokady. Należy unikać naświetlenia promieniem lasera. ОПАСНО! Невидимое лазерное излучение при извлеченных картриджах и снятии блокировки. Избегайте воздействия лазерных лучей. Pozor – Nebezpečenstvo neviditeľného laserového žiarenia pri odobratých kazetách a odblokovanej poistke. Nevystavujte sa lúčom. PELIGRO: Se producen radiaciones láser invisibles al extraer los cartuchos con el interbloqueo desactivado. Evite la exposición al haz de láser. FARA – Osynlig laserstrålning när patroner tas ur och spärrmekanismen är upphävd. Undvik exponering för laserstrålen. 危险 - 当移除碳粉盒及互锁失效时会产生看不见的激光辐射,请避免暴露在激光光束下。 危險 - 移除碳粉匣與安全連續開關失效時會產生看不見的雷射輻射。請避免曝露在雷射光束下。 危険 - カートリッジが取り外され、内部ロックが無効になると、見えないレーザー光が放射されます。 このレーザー光に当たらないようにしてください。

## Consumul de energie

#### Consumul de energie al produsului

În tabelul următor sunt documentate caracteristicile de consum energetic ale produsului.

Notă: Unele moduri pot să nu fie valabile pentru produsul dvs.

| Mod                                      | Descriere                                                                                   | Consum de energie (Wați)                  |
|------------------------------------------|---------------------------------------------------------------------------------------------|-------------------------------------------|
| Imprimarea                               | Produsul generează lucrări imprimate din intrări electronice.                               | 480 W (C540, C543); 500 W (C544,<br>C546) |
| Copierea                                 | Produsul generează o lucrare imprimată din documente originale imprimate.                   |                                           |
| Scanarea                                 | Produsul scanează documente imprimate.                                                      |                                           |
| Pregătit                                 | Produsul așteaptă o lucrare de imprimare.                                                   | 34 W (C540, C543); 36 W (C544,<br>C546)   |
| Power Saver (Econo-<br>mizor de energie) | Produsul se află în modul de economisire a energiei.                                        | <18 W (C540); <16 W (C543, C544,<br>C546) |
| Off (Dezactivat)                         | Produsul este conectat la o priză de perete, dar este oprit de la comutatorul de alimentare | 0 W                                       |

Nivelurile de consum energetic listate în tabelul anterior reprezintă măsurători medii efectuate în timp. Valorile energetice instantanee pot fi mult mai ridicate decât media.

Valorile se pot schimba. Consultați www.lexmark.com pentru valorile curente.

#### Economizor de energie

Acest produs este proiectat cu un mod de funcționare economic denumit Economizor de energie. Modul Economizor de energie este echivalent cu modul Oprire temporară. Modul Economizor de energie economiseşte energie prin reducerea consumului electric în timpul perioadelor lungi de inactivitate. Modul Power Saver (Economic) este activat automat după un timp specificat de neutilizare a produsului, denumit Power Saver Timeout (Expirare pentru activarea regimului economic).

| Timpul de expirare prestabilit din fabrică pentru activarea regimului | 20 de minute (C540, C543); 30 de minute |
|-----------------------------------------------------------------------|-----------------------------------------|
| economic pentru acest produs (în minute):                             | (C544, C546)                            |

Utilizând meniurile de configurare, timpul de expirare pentru activarea regimului economic poate fi modificat între 1 minut și 240 de minute. Setarea timpului de expirare pentru activarea regimului economic la o valoare mai mică reduce consumul de energie, dar poate mări timpul de răspuns al produsului. Setarea timpului de expirare pentru activarea regimului conomic la o valoare mai mare menține un răspuns rapid, dar utilizează mai multă energie.

#### **Modul Oprit**

Dacă acest produs are un mod Oprit care încă mai consumă o cantitate mică de energie, atunci pentru a opri complet consumul de energie al produsului, deconectați cordonul sursei de alimentare de la priza de perete.

#### Consumul total de energie

Câteodată este util să calculați consumul total de energie al produsului. Deoarece datele privind consumul de energie sunt furnizate în Wați, pentru a calcula consumul energetic trebuie să înmulțiți consumul de energie cu timpul petrecut de produs în fiecare mod. Consumul total de energie al produsului este suma consumurilor de energie în fiecare mod.

## Conformitate cu directivele Comisiei Europene (CE)

Acest produs este conform cu cerințele de protecție ale Directivelor consiliului CE 2004/108/CE, 2006/95/CE și 2009/125/CE referitoare la respectarea și armonizarea legislațiilor din statele membre referitoare la compatibilitatea electromagnetică, securitatea echipamentelor electrice proiectate pentru a fi utilizate în anumite limite de tensiune și designul ecologic al produselor care utilizează energie.

Fabricantul acestui produs este: Lexmark International, Inc., 740 West New Circle Road, Lexington, KY, 40550 S.U.A. Reprezentantul autorizat este: Lexmark International Technology Hungária Kft., 8 Lechner Ödön fasor, Millennium Tower III, 1095 Budapesta UNGARIA; o declarație de conformitate față de cerințele Directivelor este disponibilă la cerere de la Reprezentantul autorizat.

Acest produs respectă limitele pentru Clasa B, EN 55022 și cerințele de siguranță EN 60950.

# Notificări în legătură cu reglementările privind produsele care utilizează comunicațiile fără fir

Această secțiune conține următoarele informații în legătură cu reglementările privind produsele fără fir care conțin transmițătoare, de exemplu, dar fără a se limita la acestea, cartele de rețea fără fir sau cititoare de cartele de proximitate.

## Expunerea la radiații de radio-frecvență

Puterea de ieșire radiată de acest dispozitiv este mult mai mică decât limitele de expunere la radio-frecvență stabilite de FCC și alte agenții de reglementare. Pentru a respecta cerințele de expunere la RF prevăzute de FCC și alte agenții de reglementare, trebuie păstrată o distanță minimă de 20 cm (8 inchi) între antenă și orice persoană.

## Notă pentru utilizatorii din Uniunea Europeană

Acest produs se conformează cerințelor de protecție prevăzute în directivele Consiliului CE 2004/108/CE, 2006/95/CE, 1999/5/CE și 2009/125/CE privind aproximarea și armonizarea legislației din statele membre în legătură cu compatibilitatea electromagnetică, siguranța echipamentelor electrice proiectate pentru a fi utilizate cu anumite limite ale tensiunii, a echipamentelor radio și a echipamentelor terminale de telecomunicații și în legătură cu proiectarea ecologică a produselor care utilizează energie.

Conformitatea este indicată prin marcajul CE.

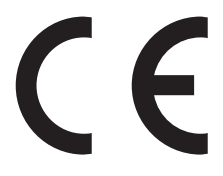

Fabricantul acestui produs este: Lexmark International, Inc., 740 West New Circle Road, Lexington, KY, 40550 S.U.A. Reprezentantul autorizat este: Lexmark International Technology Hungária Kft., 8 Lechner Ödön fasor, Millennium Tower III, 1095 Budapesta UNGARIA; o declarație de conformitate față de cerințele Directivelor este disponibilă la cerere de la Reprezentantul autorizat.

Acest produs respectă limitele pentru Clasa B, EN 55022 și cerințele de siguranță EN 60950.

Produsele echipate cu opțiunea LAN fără fir în gama de 2,4 GHz se conformează cerințelor de protecție prevăzute în directivele Consiliului UE 2004/108/CE, 2006/95/CE, 1999/5/CE şi 2009/125/CE privind aproximarea şi armonizarea legislației din statele membre în legătură cu compatibilitatea electromagnetică, cu siguranța echipamentelor electrice proiectate pentru a fi utilizate cu anumite limite ale tensiunii şi cu echipamentele radio şi echipamentele terminale de telecomunicații şi în legătură cu proiectarea ecologică a produselor care utilizează energie.

Conformitatea este indicată prin marcajul CE.

(()

Operarea este permisă în UE și în țările EFTA, dar numai pentru utilizarea în interior.

Fabricantul acestui produs este: Lexmark International, Inc., 740 West New Circle Road, Lexington, KY, 40550 S.U.A. Reprezentantul autorizat este: Lexmark International Technology Hungária Kft., 8 Lechner Ödön fasor, Millennium Tower III, 1095 Budapesta UNGARIA; o declarație de conformitate față de cerințele Directivelor este disponibilă la cerere de la Reprezentantul autorizat.

Acest produs se poate utiliza în țările indicate în tabelul de mai jos.

| AT | BE | BG | СН | CY | CZ | DE | DK | EE |
|----|----|----|----|----|----|----|----|----|
| EL | ES | FI | FR | HR | HU | IE | IS | IT |
| LI | LT | LU | LV | MT | NL | NO | ΡL | PT |

| RO | SE | SI | SK | TR | UK |  |  |  |
|----|----|----|----|----|----|--|--|--|
|----|----|----|----|----|----|--|--|--|

| Česky      | Společnost Lexmark International, Inc. tímto prohlašuje, že výrobek tento výrobek je ve shodě se základními<br>požadavky a dalšími příslušnými ustanoveními směrnice 1999/5/ES.                                         |
|------------|----------------------------------------------------------------------------------------------------|
| Dansk      | Lexmark International, Inc. erklærer herved, at dette produkt overholder de væsentlige krav og øvrige relevante krav<br>i direktiv 1999/5/EF.                                                                           |
| Deutsch    | Hiermit erklärt Lexmark International, Inc., dass sich das Gerät dieses Gerät in Übereinstimmung mit den grundle-<br>genden Anforderungen und den übrigen einschlägigen Bestimmungen der Richtlinie 1999/5/EG befindet. |
| Ελληνική   | ΜΕ ΤΗΝ ΠΑΡΟΥΣΑ Η LEXMARK INTERNATIONAL, INC. ΔΗΛΩΝΕΙ ΟΤΙ ΑΥΤΟ ΤΟ ΠΡΟΪΟΝ ΣΥΜΜΟΡ-<br>ΦΩΝΕΤΑΙ ΠΡΟΣ ΤΙΣ ΟΥΣΙΩΔΕΙΣ ΑΠΑΙΤΗΣΕΙΣ ΚΑΙ ΤΙΣ ΛΟΙΠΕΣ ΣΧΕΤΙΚΕΣ ΔΙΑΤΑΞΕΙΣ ΤΗΣ ΟΔΗΓΙΑΣ<br>1999/5/ΕΚ.                                    |
| English    | Hereby, Lexmark International, Inc., declares that this type of equipment is in compliance with the essential require-<br>ments and other relevant provisions of Directive 1999/5/EC.                                   |
| Español    | Por medio de la presente, Lexmark International, Inc. declara que este producto cumple con los requisitos esenciales<br>γ cualesquiera otras disposiciones aplicables o exigibles de la Directiva 1999/5/CE.            |
| Eesti      | Käesolevaga kinnitab Lexmark International, Inc., et seade see toode vastab direktiivi 1999/5/EÜ põhinõuetele ja nimetatud direktiivist tulenevatele muudele asjakohastele sätetele.                                    |
| Suomi      | Lexmark International, Inc. vakuuttaa täten, että tämä tuote on direktiivin 1999/5/EY oleellisten vaatimusten ja<br>muiden sitä koskevien direktiivin ehtojen mukainen.                                                 |
| Français   | Par la présente, Lexmark International, Inc. déclare que l'appareil ce produit est conforme aux exigences fondamen-<br>tales et autres dispositions pertinentes de la directive 1999/5/CE.                              |
| Magyar     | Alulírott, Lexmark International, Inc. nyilatkozom, hogy a termék megfelel a vonatkozó alapvető követelményeknek<br>és az 1999/5/EC irányelv egyéb előírásainak.                                                        |
| Íslenska   | Hér með lýsir Lexmark International, Inc. yfir því að þessi vara er í samræmi við grunnkröfur og aðrar kröfur,<br>sem gerðar eru í tilskipun 1999/5/EC.                                                                 |
| Italiano   | Con la presente Lexmark International, Inc. dichiara che questo questo prodotto è conforme ai requisiti essenziali ed alle altre disposizioni pertinenti stabilite dalla direttiva 1999/5/CE.                           |
| Latviski   | Ar šo Lexmark International, Inc. deklarē, ka šis izstrādājums atbilst Direktīvas 1999/5/EK būtiskajām prasībām un citiem ar to saistītajiem noteikumiem.                                                               |
| Lietuvių   | Šiuo Lexmark International, Inc. deklaruoja, kad šis produktas atitinka esminius reikalavimus ir kitas 1999/5/EB direktyvos nuostatas.                                                                                  |
| Malti      | Bil-preżenti, Lexmark International, Inc., jiddikjara li dan il-prodott huwa konformi mal-ħtiġijiet essenzjali u<br>ma dispożizzjonijiet oħrajn relevanti li jinsabu fid-Direttiva 1999/5/KE.                           |
| Nederlands | Hierbij verklaart Lexmark International, Inc. dat het toestel dit product in overeenstemming is met de essentiële eisen en de andere relevante bepalingen van richtlijn 1999/5/EG.                                      |
| Norsk      | Lexmark International, Inc. erklærer herved at dette produktet er i samsvar med de grunnleggende krav og øvrige<br>relevante krav i direktiv 1999/5/EF.                                                                 |
| Polski     | Niniejszym Lexmark International, Inc. oświadcza, że niniejszy produkt jest zgodny z zasadniczymi wymogami oraz pozostałymi stosownymi postanowieniami Dyrektywy 1999/5/EC.                                             |
| Português  | A Lexmark International Inc. declara que este este produto está conforme com os requisitos essenciais e outras disposições da Diretiva 1999/5/CE.                                                                       |
| Slovensky  | Lexmark International, Inc. týmto vyhlasuje, že tento produkt spĺňa základné požiadavky a všetky príslušné ustanovenia smernice 1999/5/ES.                                                                              |
| Slovensko  | Lexmark International, Inc. izjavlja, da je ta izdelek v skladu z bistvenimi zahtevami in ostalimi relevantnimi določili direktive 1999/5/ES.                                                                           |

| Note |  |
|------|--|
|------|--|

| Svenska | Härmed intygar Lexmark International, Inc. att denna produkt står i överensstämmelse med de väsentliga |
|---------|----------------------------------------------------------------------------------------------------|
|         | egenskapskrav och övriga relevanta bestämmelser som framgår av direktiv 1999/5/EG.                     |

## Patent acknowledgment

The use of this product or service is subject to the reasonable, non-discriminatory terms in the Intellectual Property Rights (IPR) Disclosure of Certicom Corp. at the IETF for Elliptic Curve Cryptography (ECC) Cipher Suites for Transport Layer Security (TLS) implemented in the product or service.

The use of this product or service is subject to the reasonable, non-discriminatory terms in the Intellectual Property Rights (IPR) Disclosure of Certicom Corp. at the IETF for TLS Elliptic Curve Cipher Suites with SHA-256/382 and AES Galois Counter Mode (GCM) implemented in the product or service.

The use of this product or service is subject to the reasonable, non-discriminatory terms in the Intellectual Property Rights (IPR) Disclosure of Certicom Corp. at the IETF for TLS Suite B Profile for Transport Layer Security (TLS) implemented in the product or service.

The use of this product or service is subject to the reasonable, non-discriminatory terms in the Intellectual Property Rights (IPR) Disclosure of Certicom Corp. at the IETF for Addition of the Camellia Cipher Suites to Transport Layer Security (TLS) implemented in the product or service.

The use of certain patents in this product or service is subject to the reasonable, non-discriminatory terms in the Intellectual Property Rights (IPR) Disclosure of Certicom Corp. at the IETF for AES-CCM ECC Cipher Suites for TLS implemented in the product or service.

The use of this product or service is subject to the reasonable, non-discriminatory terms in the Intellectual Property Rights (IPR) Disclosure of Certicom Corp. at the IETF for IKE and IKEv2 Authentication Using the Eliptic Curve Digital Signature Algorithm (ECDSA) implemented in the product or service.

The use of this product or service is subject to the reasonable, non-discriminatory terms in the Intellectual Property Rights (IPR) Disclosure of Certicom Corp. at the IETF for Suite B Cryptographic Suites for IPSec implemented in the product or service.

The use of this product or service is subject to the reasonable, non-discriminatory terms in the Intellectual Property Rights (IPR) Disclosure of Certicom Corp. at the IETF for Algorithms for Internet Key Exchange version 1 (IKEv1) implemented in the product or service.

## Index

### Numerice

30.vv Cartus de toner <Culoare> lipsă 130 31.yy Kit de imagistică defect 131 31.yy Replace black and color imaging kit (Înlocuirea kitului de imagistică pentru negru și color) 131 34 Hârtie scurtă 131 35 Memorie insuficientă pentru acceptarea caracteristicii Salvare resursă 131 37 Insufficient memory for Flash Memory Defragment operation (37 Memorie insuficientă pentru operația Defragmentare memorie flash) 132 37 Memorie insuficientă pentru a asambla lucrarea 132 38 Memorie plină 132 39 Pagină complexă, este posibil ca unele date să nu se fi imprimat 132 51 Defective flash detected (51 A fost detectată o memorie flash defectă) 132 52 Spațiu liber insuficient în memoria flash pentru resurse 132 53 Unformatted flash detected (53 A fost detectată o memorie flash neformatată) 133 54 Eroare de software <x> standard 133 54 Eroare standard de software de retea 133 56 Standard USB port disabled (56 Port USB standard dezactivat) 133 58 Prea multe tăvi atașate 134 58 Too many flash options installed (Prea multe opțiuni flash instalate) 133 59 Incompatible tray <x> (Tavă <x> incompatibilă) 134

82 Replace waste toner (Înlocuiți recipientul pentru toner rezidual) 134
82 Waste toner box missing (Recipientul pentru toner rezidual lipseşte) 134
82 Waste toner box nearly full (Caseta pentru toner uzat este aproape plină) 134
88 Cartridge is low (Cartuşul este consumat) 134
88 Replace <color> cartridge (Schimbați cartuşul <color>) 135

## Α

actualizarea optiunilor în driverul imprimantei 25 afișare, panou de control al imprimantei 11 alimentator manual încărcare 49 alimentator multifunctional încărcare 47 anulare lucrare de imprimare, de la computer 66 anularea legării tăvilor 41 anularea unei operatii de tipărire de la computer 66 apelare Asistență pentru clienti 157 ataşarea cablurilor 22

## В

blocaje coduri numere 122 evitare 122 locații 122 blocaje de hârtie evitare 122 blocaje, eliminare 200 124 201 124 202 124 230 124 231 126 235 126 24x 127 250 127

## С

cabluri, ataşare Ethernet 22 USB 22 Calibrating (Calibrare) 128 calitate tipărire, depanare acumulări de toner 152 calitate slabă folii transparente 152 caracterele au margini zimtate 143 defecțiunile se repetă 150 densitate de tipărire neuniformă 153 fundal gri 144 imagini trunchiate 142 înregistrare incorectă a culorilor 153 linii decolorate, linii albe sau linii colorate incorect 145 linii închise la culoare 143 materialele tipărite sunt prea întunecate 147 materialele tipărite sunt prea luminoase 148 pagini cu culoare solidă 151 pagini de testare a calității imprimării 141 pagini goale 142 pulbere de toner sau fundal întunecat 151 tipărire neregulată 146 tipărire oblică 150 tonerul se ia 151 calitatea imprimării înlocuirea kitului de imagistică 104 înlocuirea recipientului pentru toner rezidual 101 înlocuirea unității de developare 112 cartelă de memorie instalare 16 rezolvarea problemelor 139 cartelă de memorie flash instalare 18

rezolvarea problemelor 139 carton încărcare 47 sfaturi pentru utilizarea plicurilor 62 Cartuş <culoare> defect 130 cartuşe de toner comandă 99 înlocuire 110 reciclare 40 coli transparente încărcare 47 sfaturi 60 comandă cartuse de toner 99 kituri de imagistică 100 recipient pentru toner rezidual 100 configurare imprimante multiple 121 configurare imprimantă fără fir în Macintosh 28 configurare în reteaua Ethernet utilizând Macintosh 31 utilizând Windows 31 configurare rețea fără fir în Windows 27 configurarea imprimantei într-o rețea Ethernet (numai Macintosh) 31 într-o rețea Ethernet (numai Windows) 31 configurarea notificărilor de aprovizionare 120 configuratii imprimantă 9 conservare consumabile 37 consumabile, comandare cartuşe de toner 99 kituri de imagistică 100 recipient pentru toner rezidual 100 contactare Asistență pentru clienti 157 curătare exteriorul imprimantei 117

## D

Deconectați și schimbați modul 130 depanare afișaj afișajul este gol 135

pe afişaj apar numai blocuri 135 depanare alimentare cu hârtie mesajul persistă și după înlăturarea blocajului 141 depanare pentru calitatea tipăririi acumulări de toner 152 calitate slabă folii transparente 152 caracterele au margini zimtate 143 defectiunile se repetă 150 densitate de tipărire neuniformă 153 fundal gri 144 imagini trunchiate 142 înregistrare incorectă a culorilor 153 linii decolorate, linii albe sau linii colorate incorect 145 linii închise la culoare 143 materialele tipărite sunt prea întunecate 147 materialele tipărite sunt prea luminoase 148 pagini cu culoare solidă 151 pagini de testare a calității imprimării 141 pagini goale 142 pulbere de toner sau fundal întunecat 151 tipărire neregulată 146 tipărire oblică 150 tonerul se ia 151 depanare tipărire apar întreruperi neprevăzute între pagini 138 eroare la citirea unitătii USB 135 hârtia se blochează frecvent 140 încrețire hârtie 145 legarea tăvilor nu functionează 137 lucrarea durează mai mult decât în mod normal 136 lucrarea este executată pe hârtie incorectă 137 lucrările mari nu se asamblează 138 margini incorecte 144

operațiile sunt executate din tava incorectă 137 pagina blocată nu este retipărită 141 tipărire incorectă a caracterelor 137 tipăririle nu se efectuează 135 depanare, afişaj afişajul este gol 135 pe afişaj apar numai blocuri 135 depanare, alimentare cu hârtie mesajul persistă și după înlăturarea blocajului 141 depozitare hârtie 53 piese de schimb 98 Dimensiune hârtie universală 75 setare 43 dimensiuni hârtie acceptate de imprimantă 53 dispozitiv de memorie flash cu interfată USB 63 Dispozitiv USB neacceptat, eliminati 130 documente, tipărire de pe Macintosh 58 din Windows 58

## Ε

e-mail anunț de blocaj de hârtie 120 anunț de hârtie lipsă 120 anunț de necesitate a unui alt tip de hârtie 120 anunț de nivel redus al consumabilelor 120 etichete, hârtie sfaturi 61 expedierea imprimantei 118 exteriorul imprimantei curățare 117

## G

găsirea informațiilor suplimentare despre imprimantă 7 greutăți și tipuri de hârtie acceptate de imprimantă 55

#### Η

hârtie capacităti 56 caracteristici 51 depozitare 53 Dimensiune hârtie universală 75 formulare pretipărite 52 hârtie cu antet 52 neacceptată 35 reciclat 35 selectare 52 selectare greutate 73 setare dimensiune 42 Setare dimensiune universală 43 setare tip 42 hârtie cu antet încărcare, alimentatorul manual 58 încărcare, tăvi 58 sfaturi pentru utilizarea plicurilor 58 hârtie reciclată utilizare 35 Hub USB neacceptat, eliminați 130

## I

imprimantă alegerea unui loc 8 configuratii 9 expediere 118 modele 9 mutare 118 spații libere minime 8 imprimantă, mesaje 30.yy Cartuş de toner <Culoare> lipsă 130 31.yy Kit de imagistică defect 131 31.yy Replace black and color imaging kit (Înlocuirea kitului de imagistică pentru negru și color) 131 34 Hârtie scurtă 131 35 Memorie insuficientă pentru acceptarea caracteristicii Salvare resursă 131 37 Insufficient memory for Flash Memory Defragment

operation (37 Memorie insuficientă pentru operația Defragmentare memorie flash) 132 37 Memorie insuficientă pentru a asambla lucrarea 132 38 Memorie plină 132 39 Pagină complexă, este posibil ca unele date să nu se fi imprimat 132 51 Defective flash detected (51 A fost detectată o memorie flash defectă) 132 52 Spațiu liber insuficient în memoria flash pentru resurse 132 53 Unformatted flash detected (53 A fost detectată o memorie flash neformatată) 133 54 Eroare de software <x> standard 133 54 Eroare standard de software de rețea 133 56 Standard USB port disabled (56 Port USB standard dezactivat) 133 58 Prea multe tăvi ataşate 134 58 Too many flash options installed (Prea multe opțiuni flash instalate) 133 59 Incompatible tray <x> (Tavă <x> incompatibilă) 134 82 Replace waste toner (Inlocuiti recipientul pentru toner rezidual) 101, 134 82 Waste toner box missing (Recipientul pentru toner rezidual lipseşte) 134 82 Waste toner box nearly full (Caseta pentru toner uzat este aproape plină) 134 88 Cartridge is low (Cartuşul este consumat) 134 88 Inlocuiti cartusul <culoare> 110 88 Replace <color> cartridge (Schimbați cartușul <color>) 135 Calibrating (Calibrare) 128 Cartus <culoare> defect 130 Close door (Închideți uşa) 128

Deconectați și schimbați modul 130 Dispozitiv USB neacceptat, eliminați 130 Hub USB neacceptat, eliminați 130 Insert Tray (Introduceți tava) <x> 128 Încărcați alimentatorul de coli unice cu <dimensiune> 129 Încărcați alimentatorul de coli unice cu <nume tip particularizat> 129 Încărcați alimentatorul de coli unice cu <șir particularizat> 129 Încărcati alimentatorul de coli unice cu <tip> <dimensiune> 130 Înlocuiți cartușul <culoare> neacceptat 131 Kit de imagistică 104 Load <input src> with (Încărcare <input src> cu) <custom string> 128 Load <input src> with (Încărcare <input src> cu) <custom type name> 128 Load <input src> with (Încărcare <input src> cu) <size> 128 Load <input src> with (Încărcați <input src> cu) <type> <size> 129 Reîncărcati paginile imprimate în Tava <x> 128 Remove paper from standard output bin (Scoateți hârtia din tava de ieşire standard) 130 Scoaterea materialului de ambalare 130 imprimare compatibilă PictBridge fotografii 64 imprimarea unui document 58 indicații carton 62 hârtie cu antet 58 plicuri 60 informații de configurare rețea wireless 26

informații despre imprimantă unde se găsește 7 informații despre siguranță 5, 6 Insert Tray (Introduceți tava) <x> 128 instalare imprimantă într-o retea fără fir 27 instalarea imprimantei într-o rețea lucrul în retea Ethernet 31 instalarea imprimantei într-o retea fără fir utilizând Macintosh 28 instalarea într-o retea fără fir utilizând Windows 27 instalarea software-ului pentru imprimantă adăugare optiuni 25 instalarea software-ului pentru imprimantă (Windows) 24

## Î

încărcare alimentator manual 49 alimentator multifunctional 47 carton 47 coli transparente 47 foaie cu antet în alimentatorul manual 58 hârtie cu antet în tăvi 58 plicuri 47, 49 Sertar dual de 650 de coli 46 tavă de 250 de coli (standard) 44 Încărcati alimentatorul de coli unice cu <dimensiune> 129 Încărcați alimentatorul de coli unice cu <nume tip particularizat> 129 Încărcați alimentatorul de coli unice cu <şir particularizat> 129 Încărcati alimentatorul de coli unice cu <tip> <dimensiune> 130 Închideți uşa 128 înlocuire unitate de developare 112 Înlocuiți cartușul <culoare> neacceptat 131 Întrebări frecvente despre tipărirea color 154

#### Κ

kit de imagistică înlocuire 104 kituri de imagistică comandă 100

### L

legare tăvi 41 legarea tăvilor 41 listă de directoare tipărire 65 listă de eşantioane de fonturi tipărire 64 Load <input src> with (Încărcare <input src> cu) <custom string> 128 Load <input src> with (Încărcare <input src> cu) <custom type name> 128 Load <input src> with (Incărcare <input src> cu) <size> 128 Load <input src> with (Încărcați <input src> cu) <type> <size> 129 lucrul în retea Ethernet Macintosh 31 Windows 31 lumină, indicator 11

#### Μ

Meniu Supplies (Consumabile) 67 Meniul Active NIC (NIC activ) 78 Meniul AppleTalk 82 Meniul Asset Report (Raport despre produs) 77 Meniul Defecte de imprimare 77 Meniul Device Statistics (Statistici echipament) 76 Meniul Dimensiune/Tip hârtie 68 Meniul Finishing (Finalizare) 87 meniul Greutate hârtie 73 Meniul Image (Imagine) 95 Meniul IPv6 81 Meniul Menu Settings Page (Pagină setări meniu) 76 Meniul Network (Retea) 78 Meniul Network Card (Placă de retea) 79 Meniul Network Setup Page (Pagină configurare rețea) 77

Meniul PCL Emul (Simulare PCL) 93 Meniul PDF 92 meniul PostScript 93 Meniul Print Fonts (Tipărire fonturi) 77 meniul Rapoarte retea 79 Meniul Setări generale 84 Meniul Setup (Configurare) 86 Meniul TCP/IP 80 Meniul Tipuri particularizate meniuri imprimantă 75 Meniul Unitate flash 97 Meniul Universal Setup (Configurare universală) 75 meniuri Calitate 89 Consumabile 67 diagramă de 67 Dimensiune/Tip hârtie 68 Fără fir 81 Finisare 87 Greutate hârtie 73 Imagine 95 IPv6 81 Network Card (Placă de rețea) 79 NIC activ 78 Pagină configurare rețea 77 Pagină setări meniu 76 Paper Loading (Încărcare hârtie) 74 Paper Texture (Textură hârtie) 71 PCL Emul (Simulare PCL) 93 PDF 92 PictBridge 96 PostScript 93 Print Defects (Defecte de tipărire) 77 Rapoarte retea 79 Raport despre produs 77 Retea 78 Setări generale 84 Setup (Configurare) 86 Statistici echipament 76 Sursă prestabilită 68 TCP/IP 80 Tipărire fonturi 77 Unitate flash 97 Universal Setup (Configurație universală) 75

USB 82 Utilitare 92 meniuri imprimantă Meniul AppleTalk 82 Meniul Calitate 89 Meniul PictBridge 96 Meniul Sursă prestabilită 68 Meniul Textură hârtie 71 Meniul Tipuri particularizate 75 meniul USB 82 Meniul Wireless 81 Paper Loading (Încărcare hârtie) 74 Utilitare 92 mutarea imprimantei 118

## Ν

niveluri de poluare fonică 159 note 158, 159, 160, 161, 162, 163 note FCC 163 note privitoare la emisii 159, 162, 163 notificări aprovizionare configurare 120

## 0

operație de tipărire anulare de la panoul de control al imprimantei 65 revocare, de la computer 66 opțiuni actualizarea driverului imprimantei 25 carduri de memorie 13 cartelă de memorie 16 cartelă de memorie flash 18 interne 13 Sertar dual de 650 de coli 20 Tavă de 550 de coli 20 optiuni imprimantă, depanare alimentator multifunctional 140 cartelă de memorie 139 cartelă de memorie flash 139 opțiunea nu funcționează 138 tăvi de hârtie 139

## Ρ

pagină de configurație pentru rețea 24

pagină de setări de meniu, tipărire 23 pagini de testare a calității imprimării, imprimare 65 panou de control al imprimantei 11 setări prestabilite din fabrică, restaurare 119 panou de control, imprimantă setări prestabilite din fabrică, restaurare 119 piese de schimb conservare 37 depozitare 98 stare 98 placă de sistem accesare 14 plicuri încărcare 47, 49 sfaturi 60 Port Ethernet 22 Port USB 22 power saver (Economic) reglare 39 probleme cu imprimanta, rezolvare de bază 135 publicații unde se găsește 7

## Q

Quiet Mode (Mod silențios) 38

## R

reciclare ambalajul Lexmark 40 cartuse de toner 40 Declarație WEEE 159 Produse Lexmark 39 recipient pentru toner rezidual comandă 100 înlocuire 101 reducerea zgomotului 38 Reîncărcati paginile imprimate în Tava <x> 128 Remove paper from standard output bin (Scoateti hârtia din tava de ieşire standard) 130 retea wireless informatii de configurare 26 instalare, utilizând Macintosh 28

instalare, utilizând Windows 27 revocarea unei lucrări din panoul de control al imprimantei 65 rezolvarea problemelor contactare Asistență pentru clienți 157 Întrebări frecvente despre tipărirea color 154 rezolvarea problemelor simple cu imprimanta 135 verificarea unei imprimante care nu răspunde la comenzi 135

## S

Scoaterea materialului de ambalare 130 Sertar dual de 650 de coli instalare 20 încărcare 46 Server EWS 119 configurarea avertizărilor prin email 120 copierea setărilor pe alte imprimante 121 setare adresă TCP/IP 80 dimensiune hârtie 42 Dimensiune hârtie universală 43 NIC activ 78 tip hârtie 42 setarea Eco-Mode (mod Economic) 37 setări de conservare a mediului Eco-Mode (Mod economic) 37 Quiet Mode (Mod silentios) 38 setări de meniu încărcarea în imprimante multiple 121 setări de protejare a mediului 37 Eco-Mode (Mod economic) 37 Quiet Mode (Mod silentios) 38 setări ecologice Quiet Mode (Mod silențios) 38 setări prestabilite din fabrică, restaurare meniuri panou de comandă al imprimantei 119 sfaturi coli transparente 60

etichete, hârtie 61 software imprimantă, instalare (Windows) 24 starea consumabilelor, verificare 98

## Т

tavă de 250 de coli (standard) încărcare 44 Tavă de 550 de coli instalare 20 tavă standard încărcare 44 tăvi anularea legării 41 legare 41 tipărire de pe dispozitive de memorie flash cu interfață USB 63 de pe Macintosh 58 din Windows 58 fotografii 64 listă de directoare 65 listă de eşantioane de fonturi 64 pagină de configurație pentru retea 24 pagină de setări de meniu 23 pagini de testare a calității imprimării 65 tipărire, depanare apar întreruperi neprevăzute între pagini 138 eroare la citirea unității **USB 135** hârtia se blochează frecvent 140 încretire hârtie 145 legarea tăvilor nu funcționează 137 lucrarea durează mai mult decât în mod normal 136 lucrarea este executată pe hârtie incorectă 137 lucrările mari nu se asamblează 138 margini incorecte 144 operațiile sunt executate din tava incorectă 137 pagina blocată nu este retipărită 141

tipărire incorectă a caracterelor 137 tipăririle nu se efectuează 135 tipuri de hârtie acceptat de imprimantă 54 pe unde se încarcă 54

#### U

unitate de developare înlocuire 112

## V

verificarea unei imprimante care nu răspunde la comenzi 135